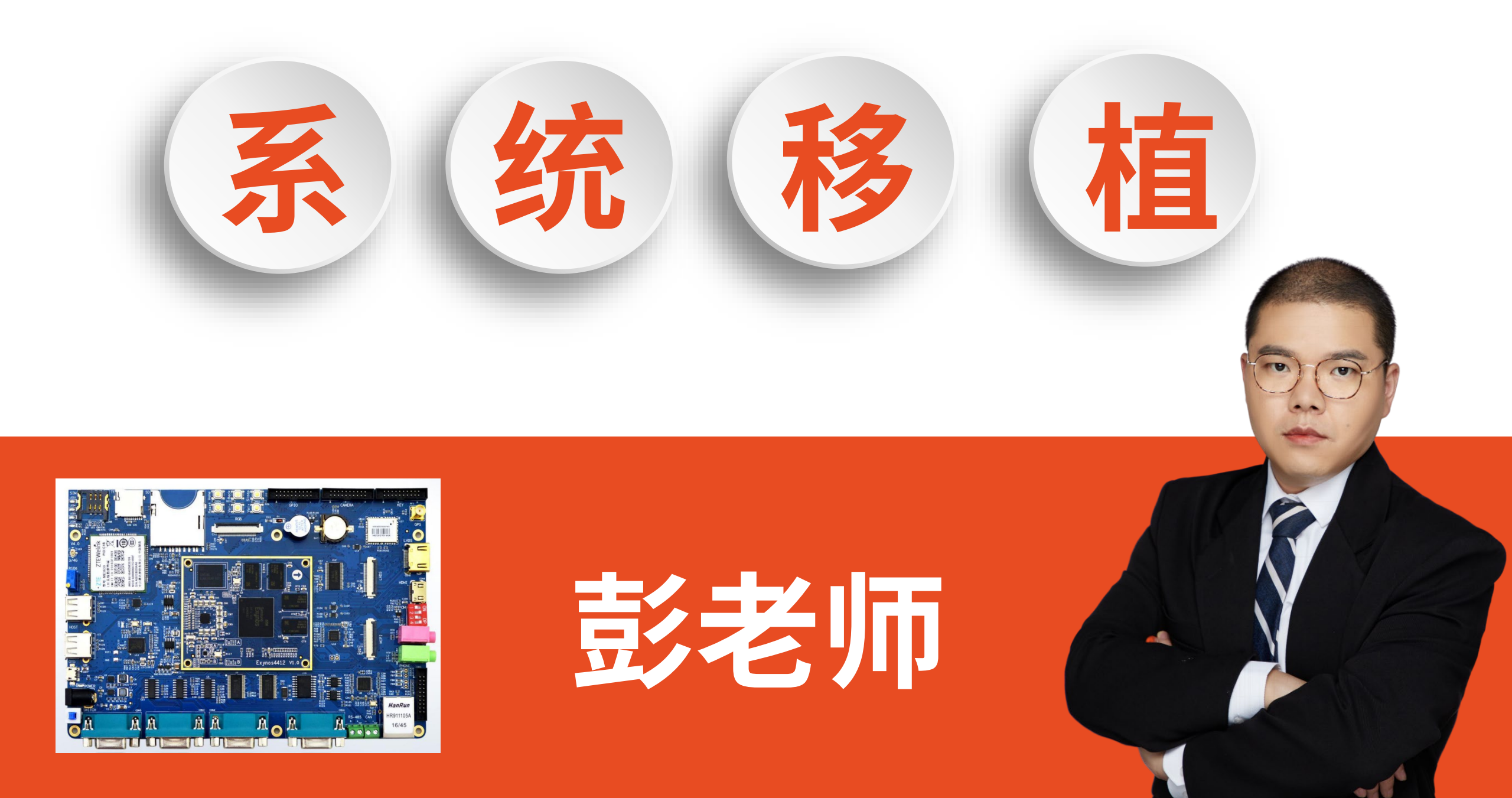

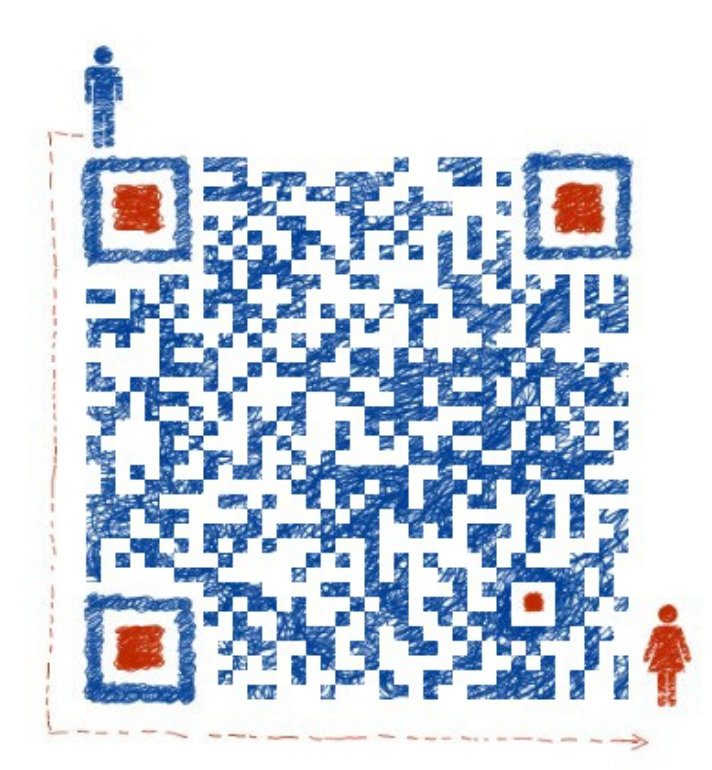

### 想入门和进阶ARM 请加关注一口君公众号: 一口Linux 祝频配套资料后台回复: arm <sub>公众号: 一口Linux</sub>

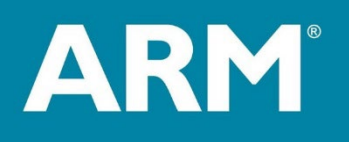

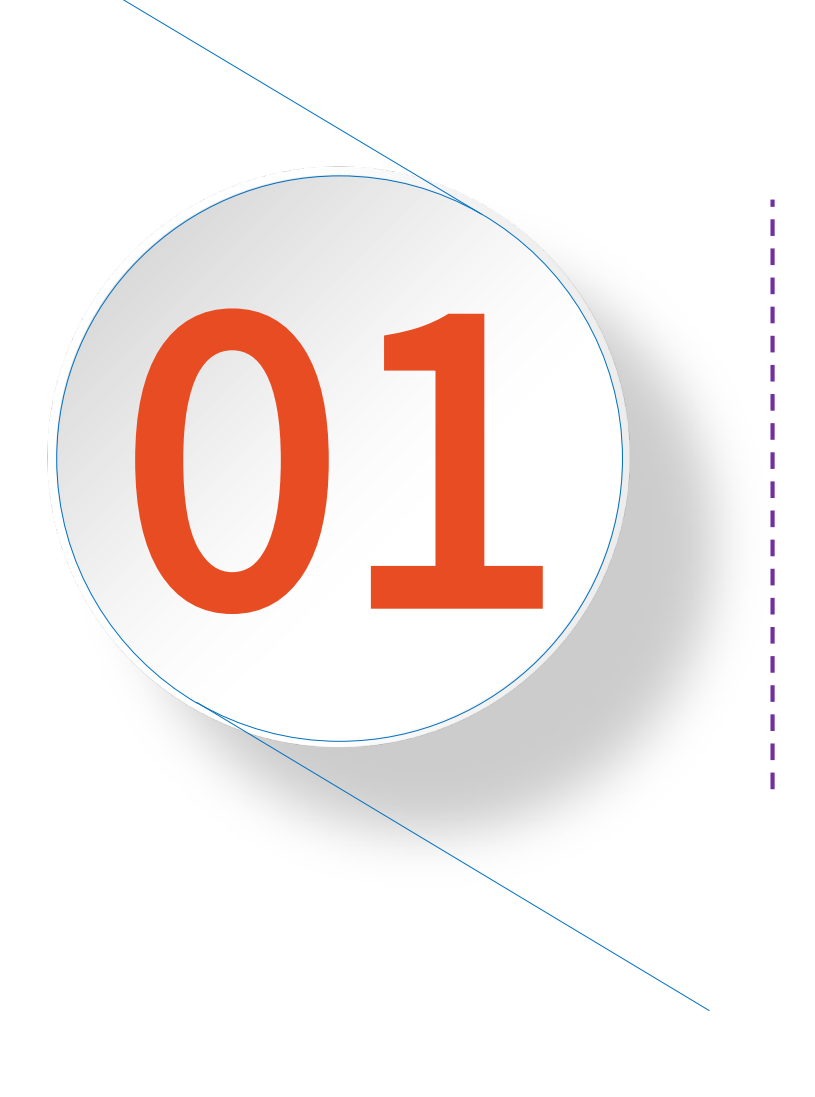

## 课程说明

## 嵌入式系列课程学习顺序

- •<u>1.《从0学ARM-第一期》</u>
- •2.《<u>从0开始学ARM第二期-裸机开发</u>》<sup>资料获取,回复arm</sup>
- •3.《系统移植》
- •<u>4.《从0学Linux驱动第一期》</u>

资料获取,回复<u>ubuntu</u>

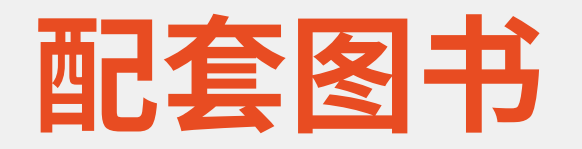

ARM具有高性能、低成本、低功耗等特点,在全球智能设备中的渗透率非常高,尤其 在移动终端、嵌入式控制等处理器领域拥有主导地位。本书主要介绍了ARM开发的相关知 识,详细讲解了常用的ARM 指令及如何基于ARM 架构的外设来编写驱动程序,对于从事 数字电子产品开发的读者来说,本书是值得阅读的参考书。

俄罗斯自然科学院外籍院士 李千目

基于ARM架构的电子产品的市场占有率越来越高,这类电子产品中往往集成了形形色 色的芯片。那么CPU是如何运转的?如何处理各种异常?如何支持程序的运行?如何与各 种外设交互通信?对于这些问题,读者都能够在本书中找到答案。

西安邮电大学教授 陈莉君

对于基于ARM架构的芯片,市面上大部分图书直接从嵌入式Linux开始讲起,着重于 Linux部分,很少介绍ARM架构本身及处理器的外设,然而对于从事嵌入式开发的人员来 说,这些内容是必须要了解的,只有这样开发人员才能在后续分析Linux驱动时将驱动框 架与量谷的硬件实取联系起来。

正点原子 左忠凯

基于ARM的架构是目前市面上的主流处理器架构。如果你想要学好嵌入式Linux,那 ARM架构就是绕不过的坎。如果你是计算机专业的学生、嵌入式工作者或者是计算机爱好 者,那么本书非常适合你!

"良许Linux"公众号创始人 严 宇

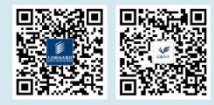

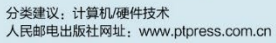

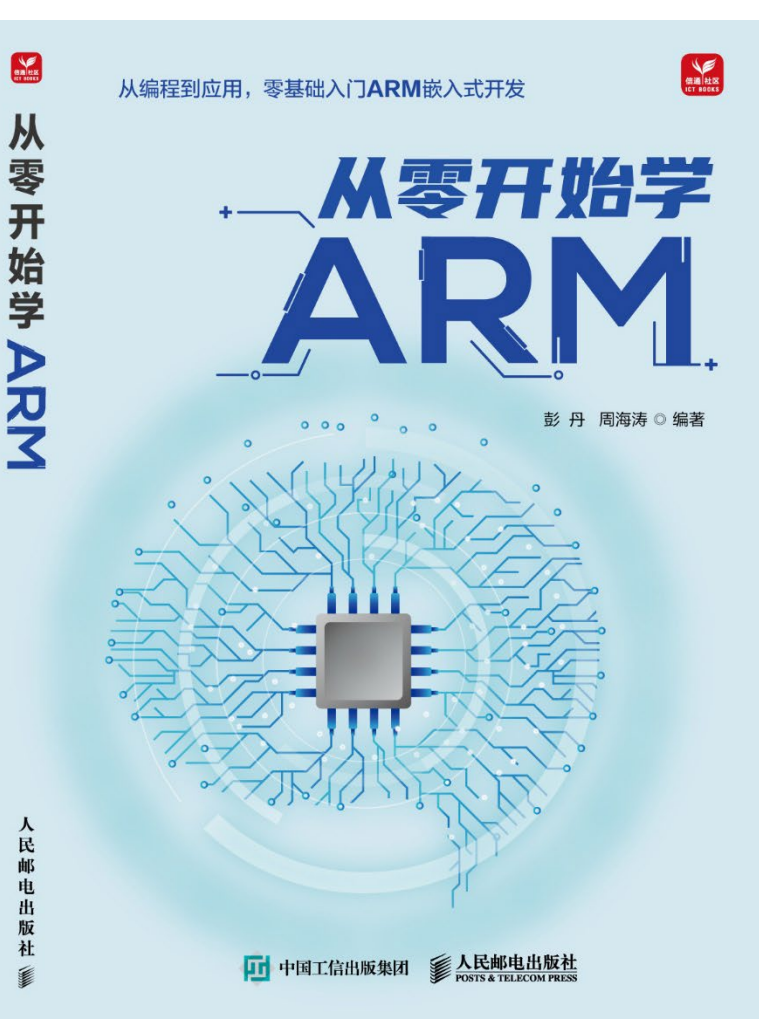

京东、当当、淘宝均有销售, **谁便宜买谁的!** 但是请支持正版!

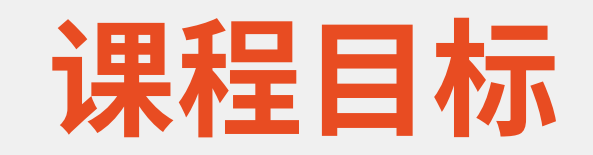

Ę

- ・掌握一款嵌入式产品软件移植步骤
- ・掌握uboot工具的使用
- · 掌握uboot、内核、文件系统的制作
- ・为学习驱动做好准备工作

## 本课程需要的基础知识

- ・1. C语言
- ・2. linux基本操作
  - ・命令、Makfile、shell
- •3. arm基础

### 课程所需要的硬件

・1.ARM开发板

- •2.tf卡或/SD卡+读卡器
  - ・实测BanQ的32G、8G的没有问题

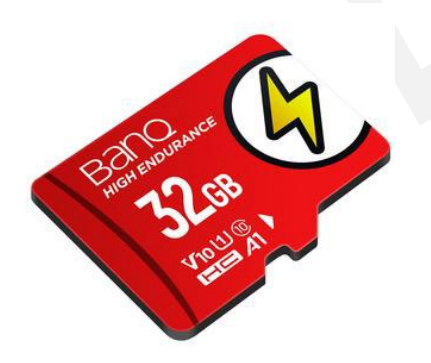

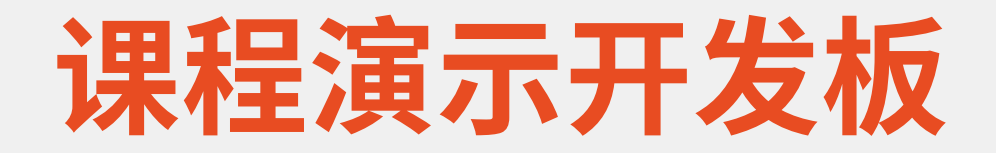

### ·讯为4412全能板

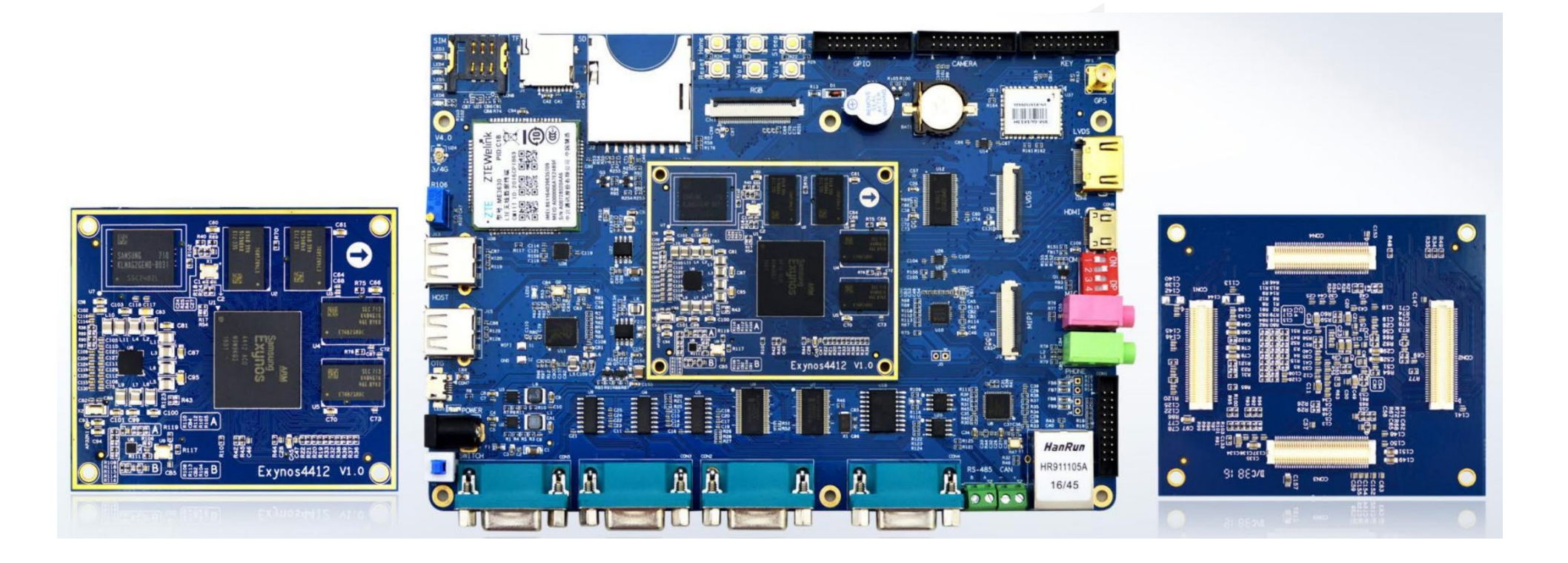

## 购买地址&&优惠券领取

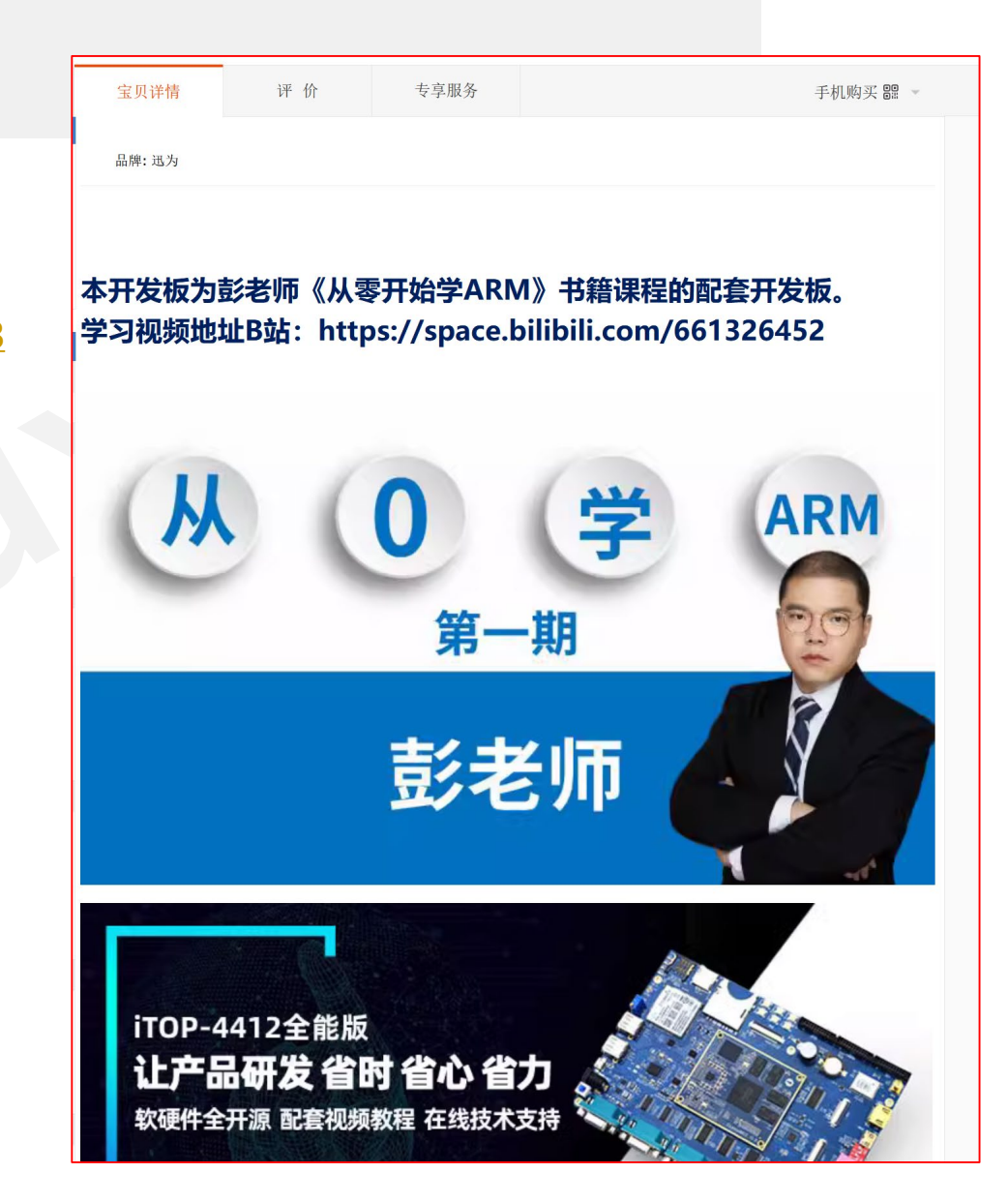

• 购买链接 • <u>https://item.taobao.com/item.htm?spm=a21dvs.23580594.0.0.3f063</u> d0drttxFQ&ft=t&id=729075103408

- ・优惠券
  - 添加彭老师好友: yikoupeng
  - ・群公告中<mark>领取</mark>

## 全能板资料下载地址

・https://pan.baidu.com/s/1BzNnNEXZKmXNK8bb4P4hXA 提取码: kpf6

| 🦲 iTOP-4412全功能版              | 「阅链接 |                                          | (御19)<br>→ 保存到网盘 |
|------------------------------|------|------------------------------------------|------------------|
| ① 2023-06-03 09:26 过期时间:永久有效 |      |                                          |                  |
| 返回上一级   全部文件 > iTOP-4412全功能版 |      |                                          |                  |
| □ 文件名                        |      | 大小                                       | 修改日期             |
| 09_uboot&Linux内核扩展驱动补丁文件     |      | -                                        | 2023-06-02 13:25 |
| 08_源码_QtE以及qtopia2.2.0文件系统   |      | -                                        | 2023-06-02 13:25 |
| 07_Android4.4.4源码            |      | -                                        | 2023-06-02 13:25 |
| 06_源码_uboot和kernel           |      | -                                        | 2023-06-02 13:25 |
| 05_镜像_Ubuntu文件系统             |      |                                          | 2023-06-02 13:25 |
| □ 04_镜像_QT文件系统               |      | -                                        | 2023-06-02 13:25 |
| 03_镜像_Android4.4.4文件系统       |      | -                                        | 2023-06-02 13:25 |
| 02_编译器以及烧写工具                 |      | -                                        | 2023-06-02 13:25 |
| 01_PCB_SCH_DATASHEET         |      | -                                        | 2023-06-02 13:26 |
| □ T 光盘目录说明.txt               |      | 756B                                     | 2023-06-02 13:26 |
| 【北京迅为】ITOP-4412开发板之全功能版使用手册  |      | 155.5M<br>出 <b>石。 (1111) 八下只、个次、少少 叶</b> | 2023-06-02 13:26 |

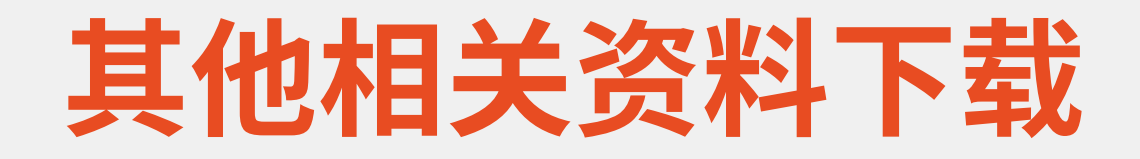

#### https://pan.baidu.com/s/1yQT8g9nLYVxfEugyXXLlTw 提取码: fpz9

| - 嵌入式学习推荐书籍及软件(第三方)     |  |
|-------------------------|--|
| iTOP-4412开发板相关文档(补充)    |  |
| iTOP-4412开发板系统源码及镜像(其他) |  |
| iTOP-4412开发板系统开发资料      |  |
| iTOP-4412开发板所需PC软件(工具)  |  |
| ITOP-4412开发板视频教程        |  |
| □ iTOP-4412开发板设备树资料     |  |
|                         |  |
| iTOP-4412开发板Linux内核开发   |  |
| 4412开发板移植资料             |  |

### 整理过的资料一建议下这个资料

 $\sim$ 

恼 > 视频 (F:) > 录制视频 > 从0学arm第三期-系统移植-讯为4412 > xunwei

#### 名称

- 📕 code
- 📕 uboot+kernel
- 📕 补充pdf
- 📕 工具软件
- 📕 芯片手册

#### 📕 原理图

- ☑ 【北京迅为】iTOP-4412开发板之全功能版使用手册\_v1.0.pdf
- SEC\_Exynos 4412 SCP\_Users Manual\_Ver.0.10.00\_Preliminary.pdf
- 副讯为uboot环境变量.txt

#### 扫描右侧二维码 回复arm即可以获取

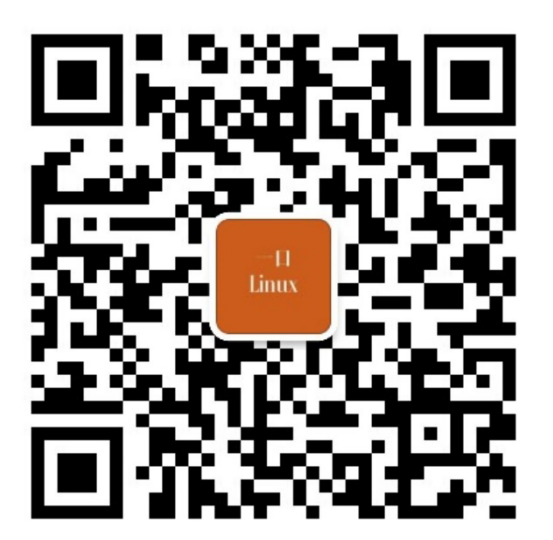

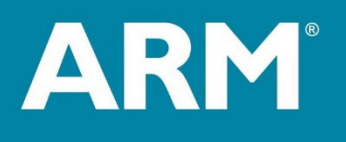

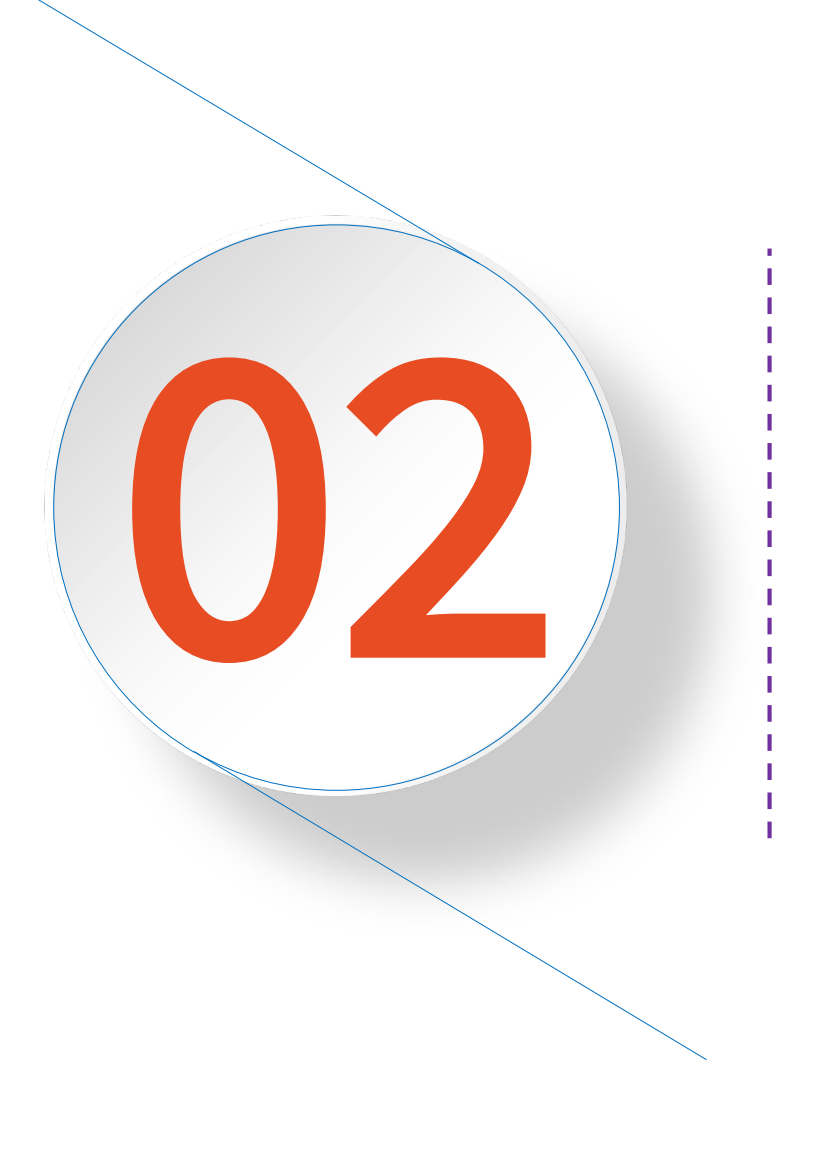

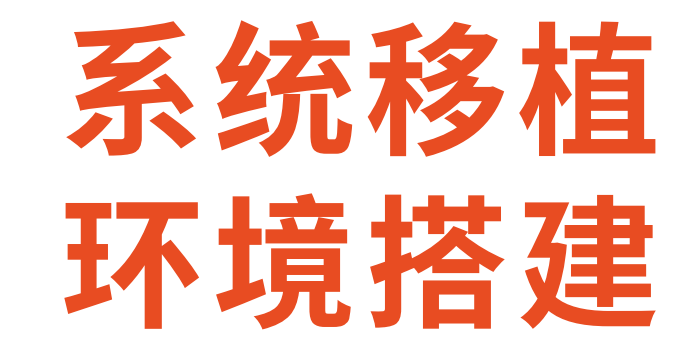

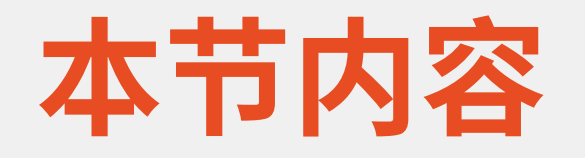

- ·1. 讯为开发板简介
- ・2. 串口驱动安装
- •3.安卓驱动安装
- •4. fastboot工具
- ・5. 交叉工具链
- ·6.制作文件系统工具

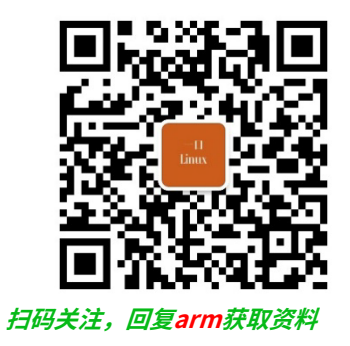

# 1.讯为4412全能板简介

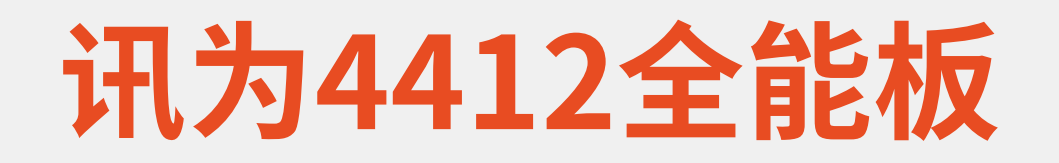

### ·开发只需要连接这3根线

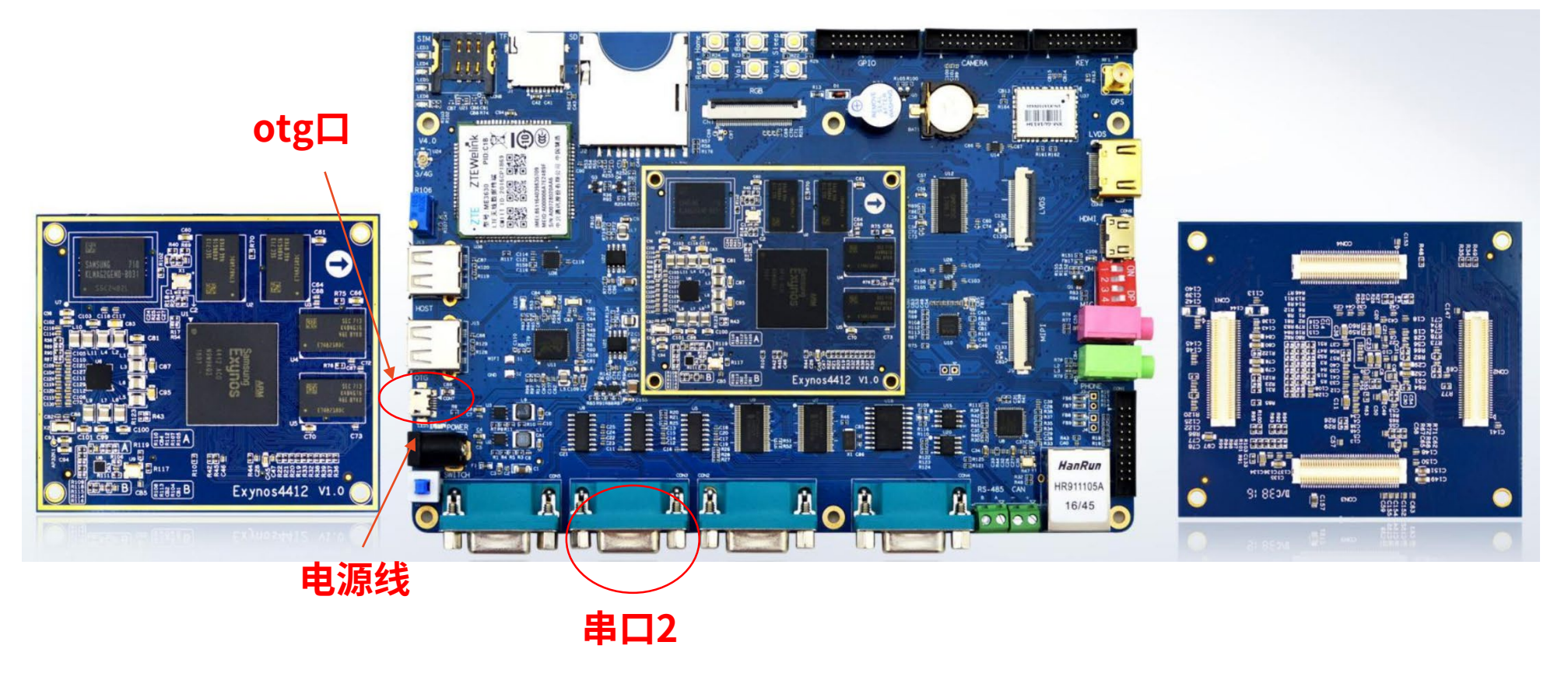

## 开发板启动-拨码开关

| 拨码开关编号   |   | 1 |   | 2        |  |
|----------|---|---|---|----------|--|
| EMMC启动   | 0 |   | 1 |          |  |
| TF卡启动    | 1 |   | 0 |          |  |
| 拨码开关编号   | 3 | 4 |   | 分辨率      |  |
| 9.7 寸屏幕  | 0 | 0 |   | 1024*768 |  |
| 塑胶壳7寸屏幕  | 0 | 1 |   | 1280*800 |  |
| 4.3 寸屏幕  | 1 | 0 |   | 480*272  |  |
| 金属框7寸屏幕  | 1 | 1 |   | 1024*600 |  |
| 10.1 寸屏幕 | 1 | 1 |   | 1024*600 |  |
| HDMI 屏幕  | 1 | 1 |   | 1080P    |  |

TF卡槽

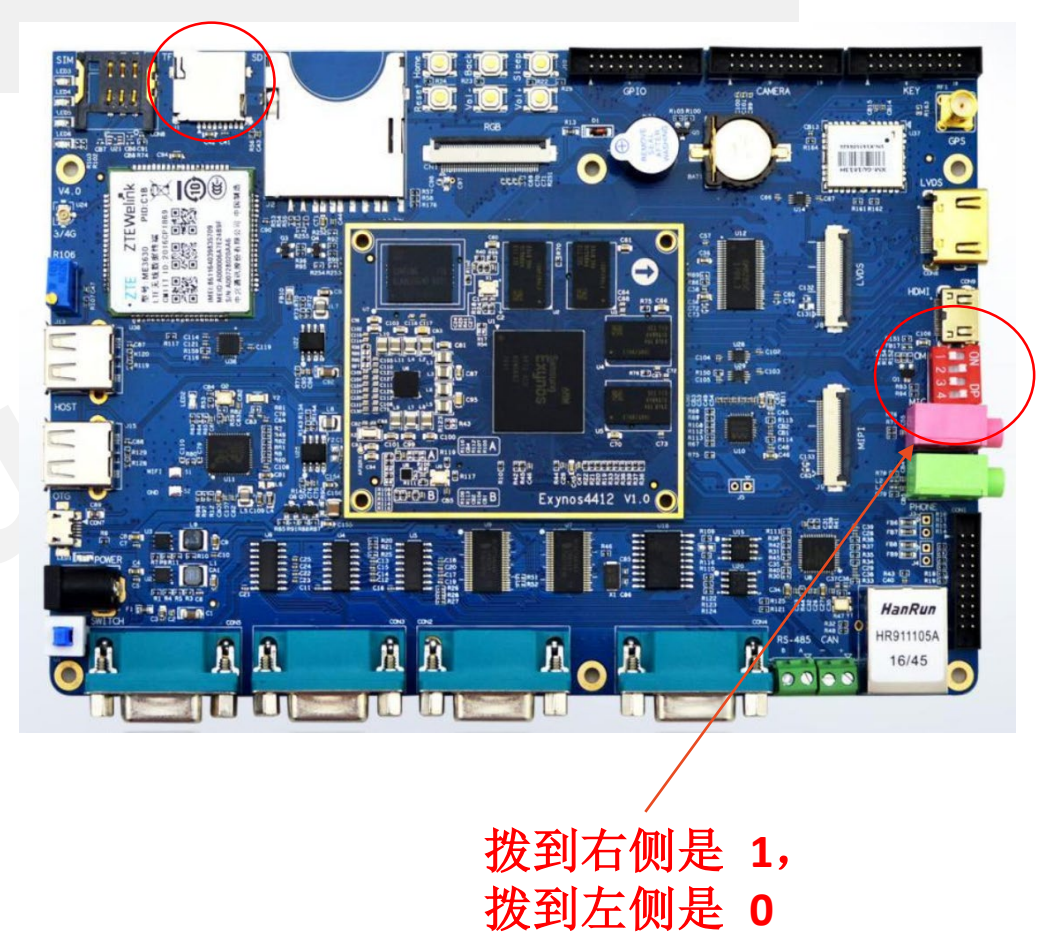

HDMI 默认输出是 1024\*600, 如果需要支持 HDMI 输出 1080P 分辨 率,需要修改内核

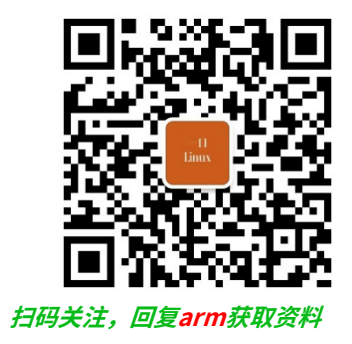

# 2. 串口驱动

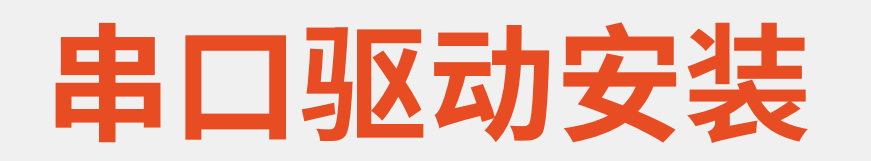

Ę

#### ┣ USB驱动\win10串口驱动

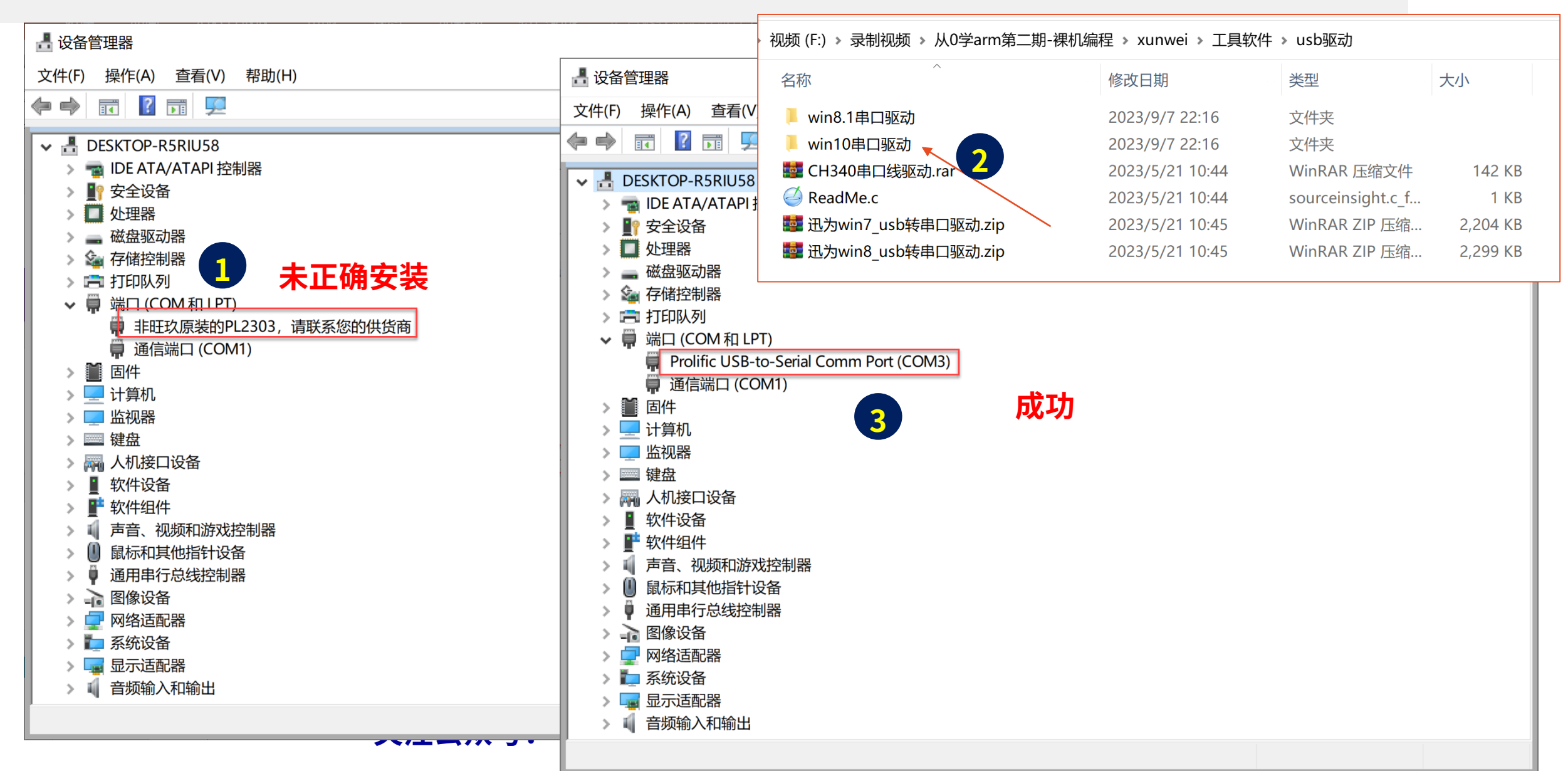

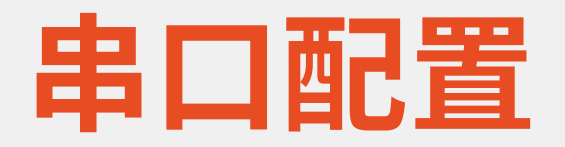

|                                                                                                    | Serial Options                                                                                                   |  |
|----------------------------------------------------------------------------------------------------|----------------------------------------------------------------------------------------------------|--|
| Logon Actions<br>Serial<br>Terminal<br>E-Terminal<br>E-Terminal<br>E-Emulation<br>Modes<br>Mapped Keys<br>Advanced<br>Appearance<br>ANSI Color<br>Window<br>Log File<br>Printing<br>X/Y/Zmodem | Port:   Baud rate:   Data bits:   Parity:   Stop bits:   Name of pipe:   Serial break length: 100 🖤 milliseconds |  |

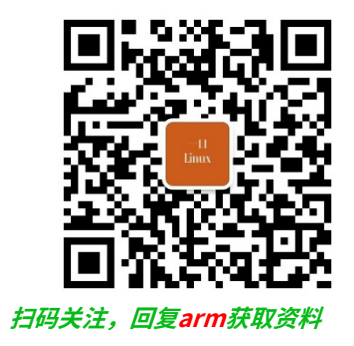

# 3. 安卓驱动

### 安卓驱动安装

#### xunwei\工具软件\android\_11000010001\_x64\_718.exe

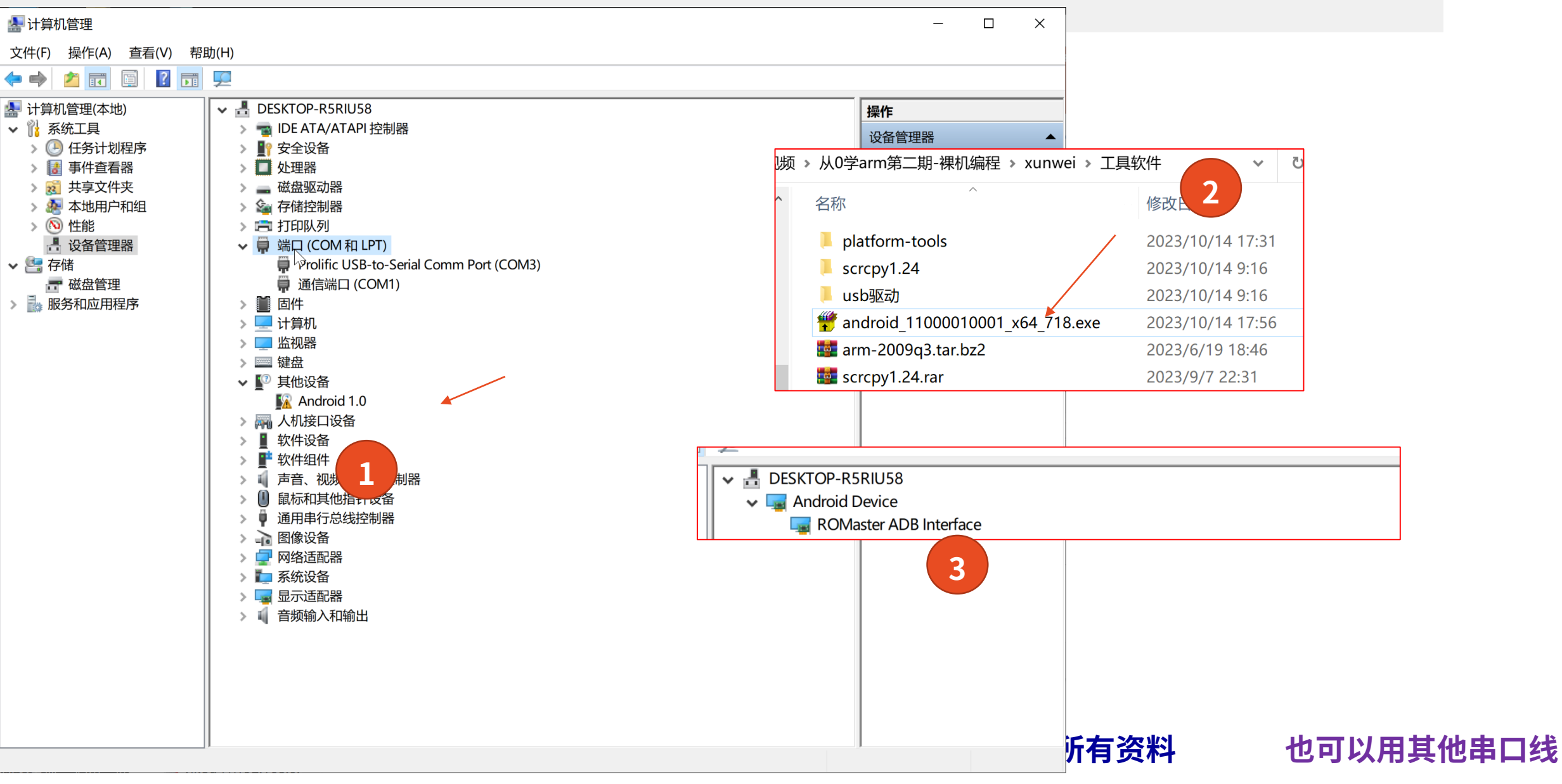

## 安装Android手机驱动

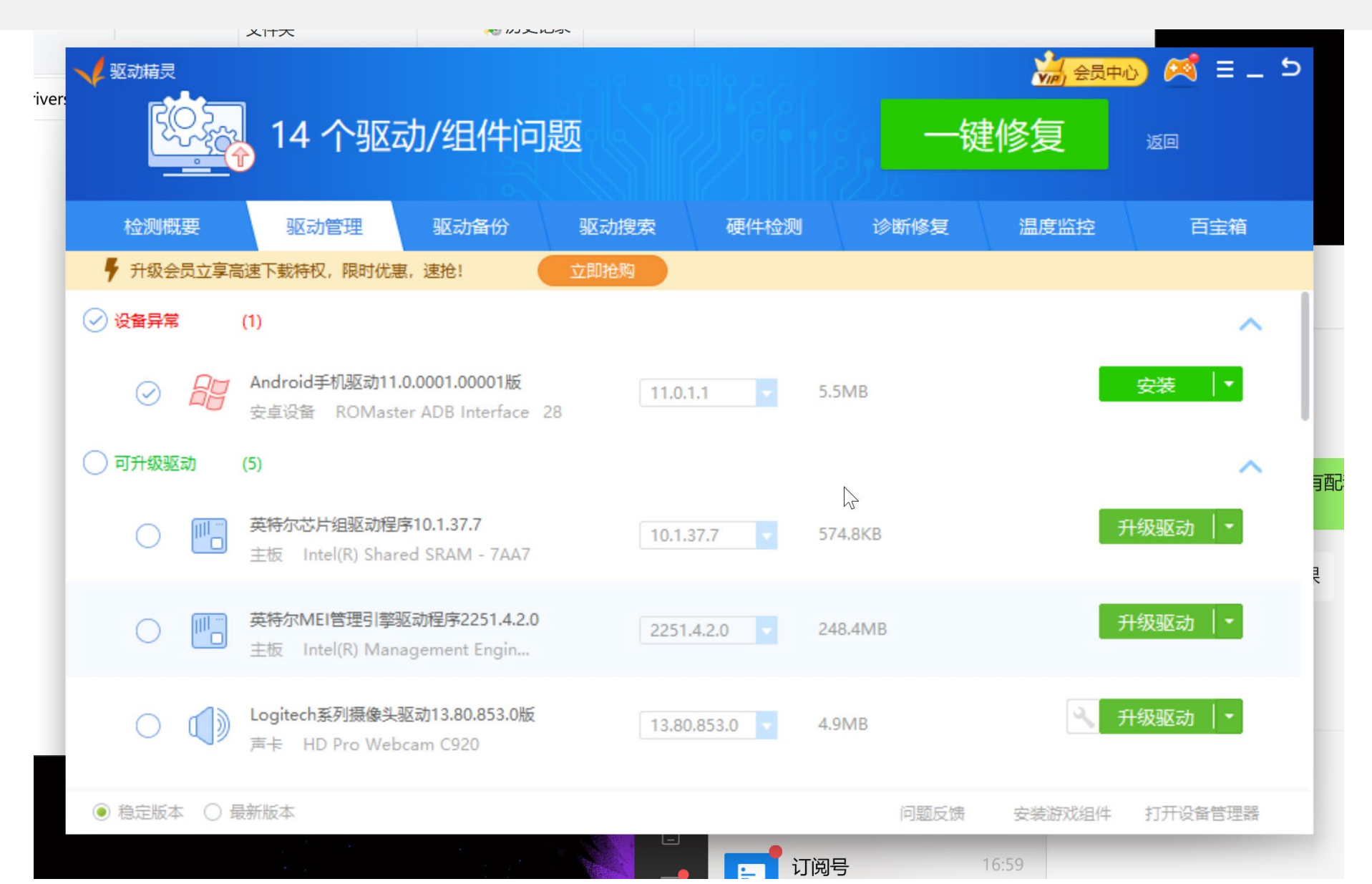

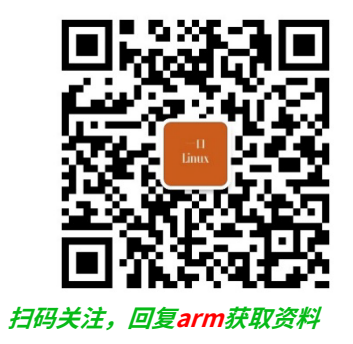

# 4. fastboot工具链

### xunwei\工具软件\USB\_fastboot\_tool\platformtools

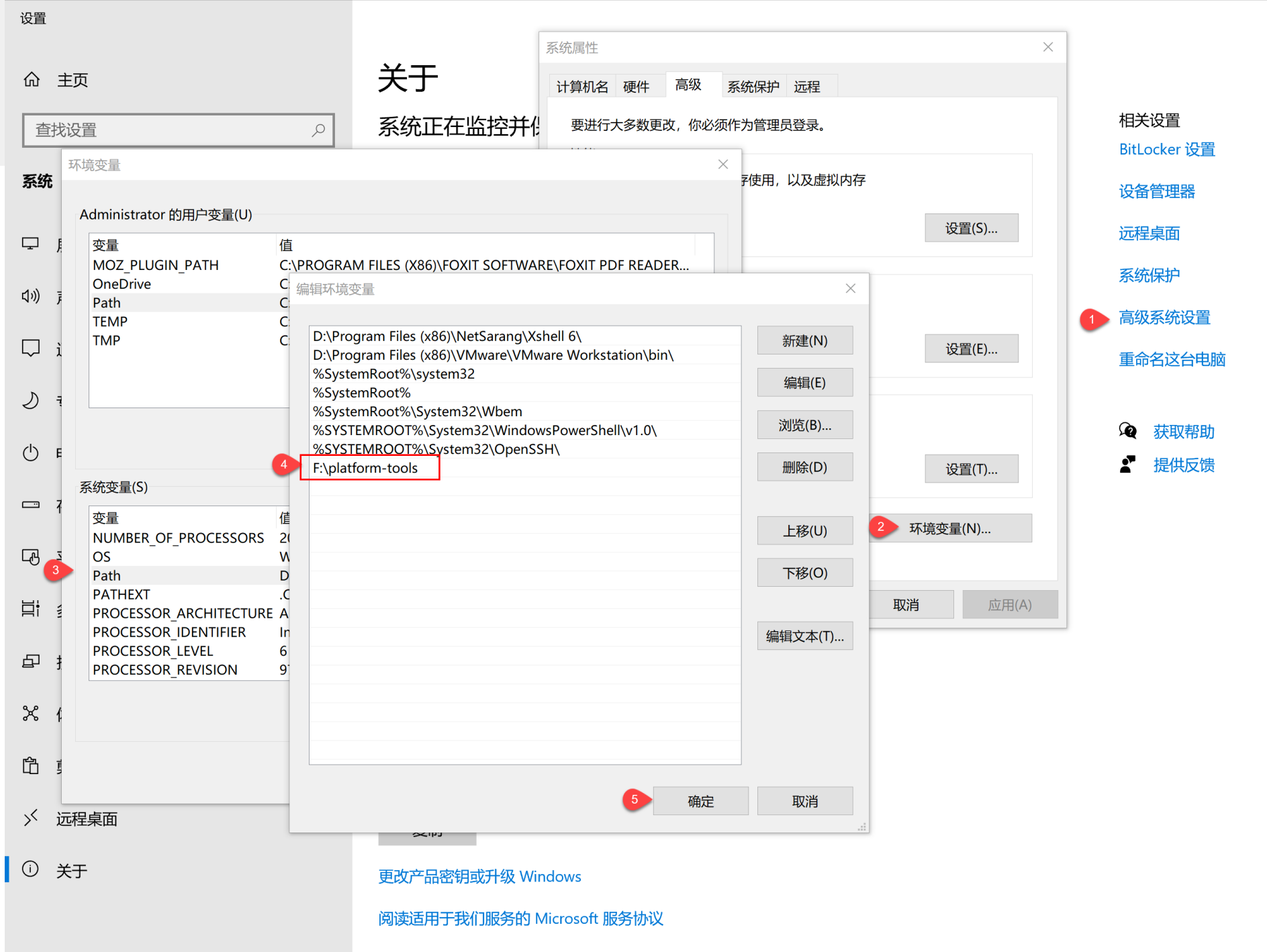

阅读 Microsoft 软件许可条款

-  $\Box$   $\times$ 

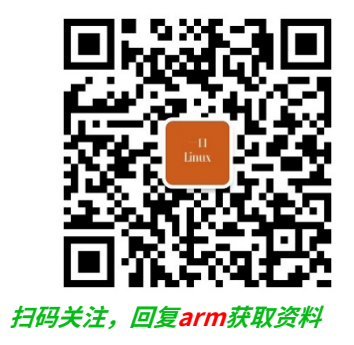

# 5. 交叉编译工具链

### ・工具链

#### • xunwei\工具软件\gcc-4.6.2-glibc-2.13-linaro-multilib-2011.12.tar.gz

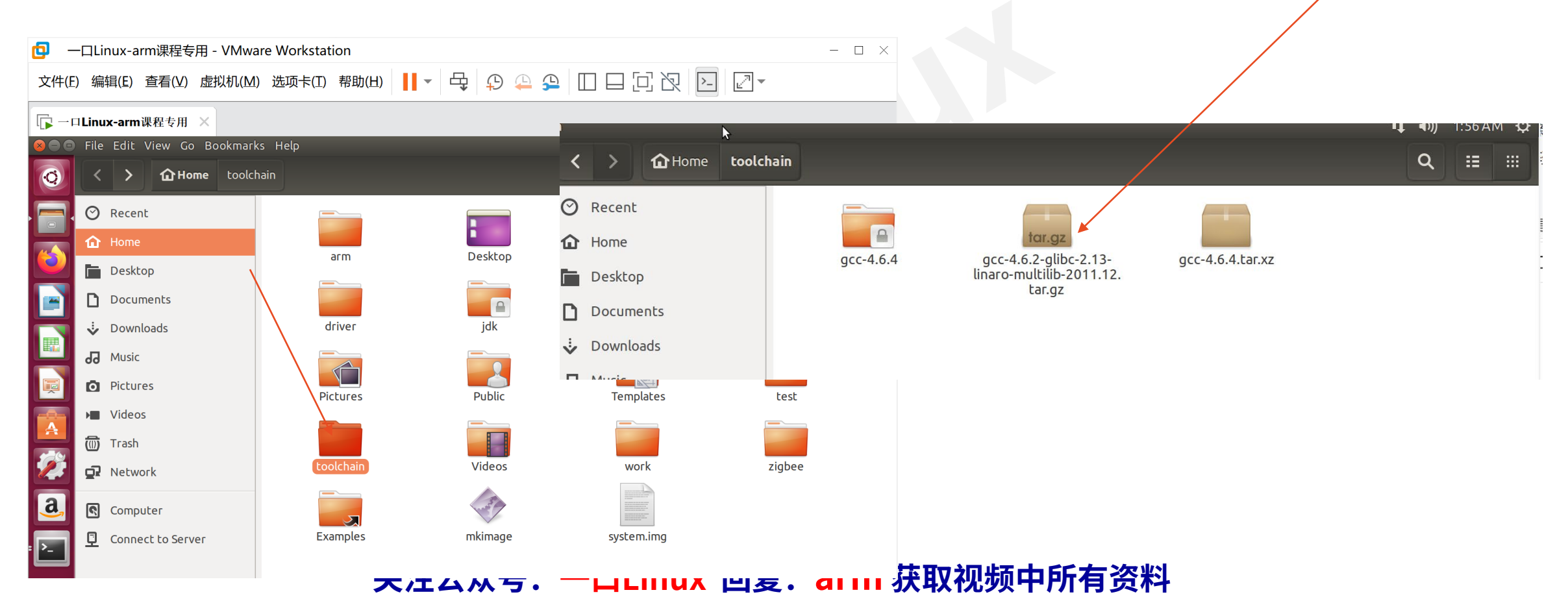

### 解压缩

peng@ubuntu:~/toolchain\$ tar -zxvf gcc-4.6.2-glibc-2.13-linaro-multilib-2011.12.tar.gz

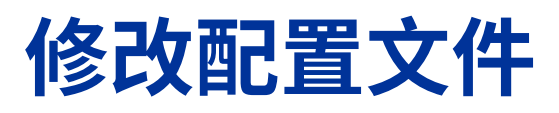

peng@ubuntu:~/toolchain\$ sudo vim /etc/bash.bashrc

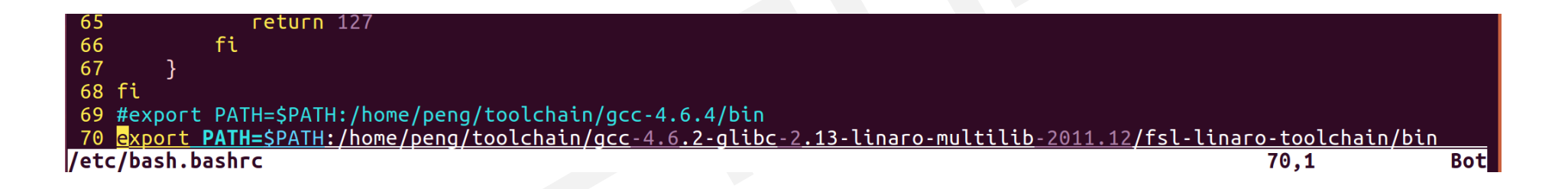

#### export PATH=\$PATH:/home/peng/toolchain/gcc-4.6.2-glibc-2.13-linaromultilib-2011.12/fsl-linaro-toolchain/bin

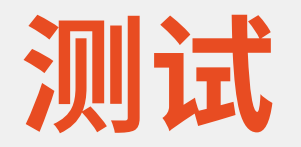

peng@ubuntu:~/toolchain\$ source /etc/bash.bashrc peng@ubuntu:~/toolchain\$ arm-none-linux-gnueabi-gcc -v Using built-in specs. COLLECT GCC=arm-none-linux-gnueabi-gcc COLLECT LTO WRAPPER=/home/peng/toolchain/gcc-4.6.2-glibc-2.13-linaro-multilib-2011.12/fsl-linaro-toolchain/bin/../li bexec/gcc/arm-fsl-linux-gnueabi/4.6.2/lto-wrapper Target: arm-fsl-linux-gnueabi Configured with: /work/build/.build/src/gcc-linaro-4.6-2011.06-0/configure --build=i686-build pc-linux-gnu --host=i6 86-build\_pc-linux-gnu --target=arm-fsl-linux-gnueabi --prefix=/work/fsl-linaro-toolchain-2.13 --with-sysroot=/work/f sl-linaro-toolchain-2.13/arm-fsl-linux-gnueabi/multi-libs --enable-languages=c,c++ --with-pkgversion='Freescale MAD -- Linaro 2011.07 -- Built at 2011/08/10 09:20' --enable- cxa atexit --disable-libmudflap --disable-libgomp --disab le-libssp --with-gmp=/work/build/.build/arm-fsl-linux-gnueabi/build/static --with-mpfr=/work/build/.build/arm-fsl-li nux-gnueabi/build/static --with-mpc=/work/build/.build/arm-fsl-linux-gnueabi/build/static --with-ppl=/work/build/.bu ild/arm-fsl-linux-gnueabi/build/static --with-cloog=/work/build/.build/arm-fsl-linux-gnueabi/build/static --with-lib elf=/work/build/.build/arm-fsl-linux-gnueabi/build/static --with-host-libstdcxx='-static-libgcc -Wl,-Bstatic,-lstdc+ +,-Bdynamic -lm -L/work/build/.build/arm-fsl-linux-gnueabi/build/static/lib -lpwl' --enable-threads=posix --enable-t arget-optspace --enable-plugin --enable-multilib --with-local-prefix=/work/fsl-linaro-toolchain-2.13/arm-fsl-linux-g nueabi/multi-libs --disable-nls --enable-c99 --enable-long-long --with-system-zlib Thread model: posix

gcc version 4.6.2 20110630 (prerelease) (Freescale MAD -- Linaro 2011.07 -- Built at 2011/08/10 09:20)

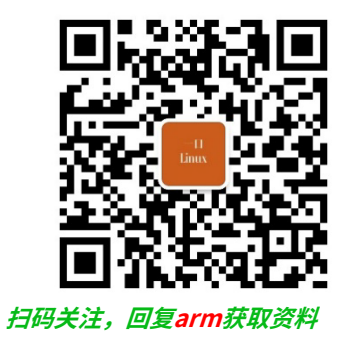

# 6. 制作文件系统工具

### xunwei\工具软件\linux\_tools.tgz

- mkimage
- make\_ext4fs

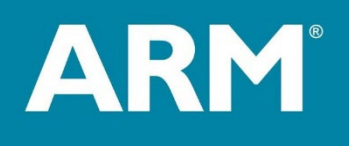

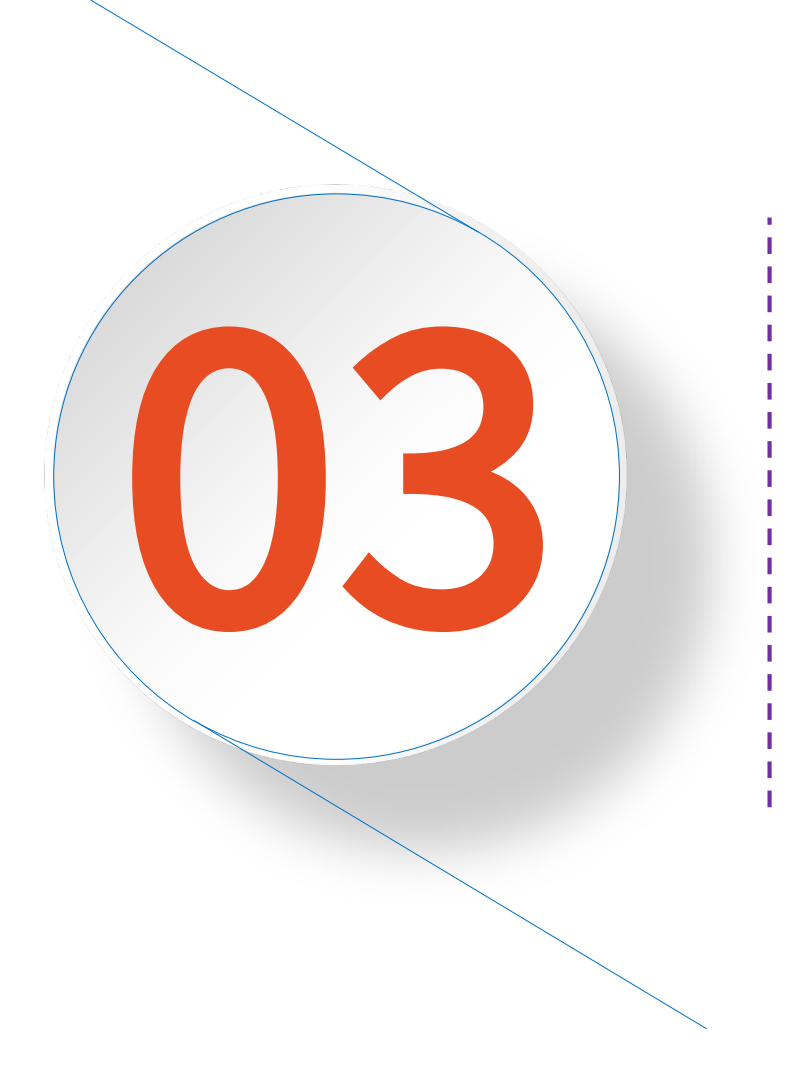

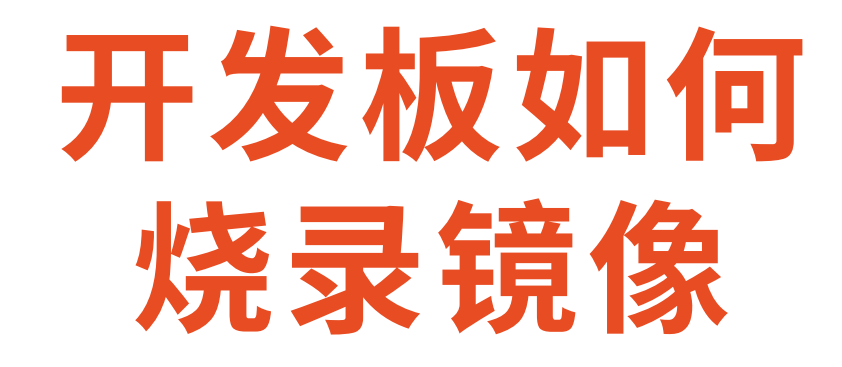

| ul | b | 0 | 0' | tł | Į | 石 |  |
|----|---|---|----|----|---|---|--|
|    |   |   |    |    |   |   |  |

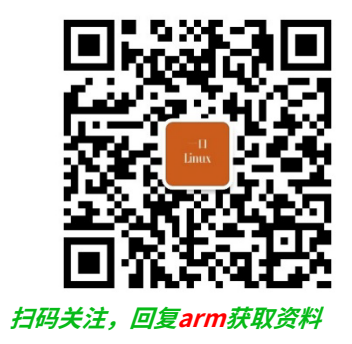

# uboot基础

## 1. Bootloader

- · Bootloader是在操作系统运行之前执行的一段小程序。
- 通过这段小程序,我们可以初始化硬件设备、建立内存 空间的映射表,从而建立适当的系统软硬件环境,为最 终调用操作系统内核做好准备。
## **Bootloader种类**

| Bootloader | 描述                       | x86 | ARM | PowerPC |
|------------|--------------------------|-----|-----|---------|
| LILO       | Linux 磁盘引导程              | 是   | 否   | 否       |
| GRUB       | GNU 的 LILO 替代程           | 是   | 否   | 否       |
| Loadlin    | 从 DOS 引导 Linux           | 是   | 否   | 否       |
| ROLO       | 从 ROM 引导 Linux 而不需要 BIOS | 是   | 否   | 否       |
| Etherboot  | 通过以太网卡启动 Linux 系统的固件     | 是   | 否   | 否       |
| LinuxBIOS  | 完全替代 BUIS 的 Linux 引导程序   | 是   | 否   | 否       |
| BLOB       | LART 等硬件平台的引导程序          | 否   | 是   | 否       |
| U-boot     | 通用引导程序                   | 是   | 是   | 是       |
| RedBoot    | 基于 eCos 的引导程序            | 是   | 是   | 是       |

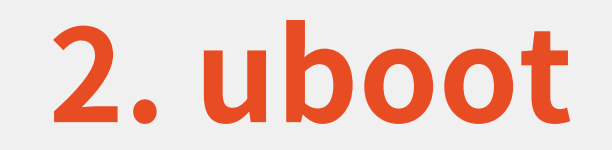

•U-Boot,全称 Universal Boot Loader,是遵循GPL条 款的开放源码项目,是一套在GNU通用公共许可证之下 发布的自由软件。

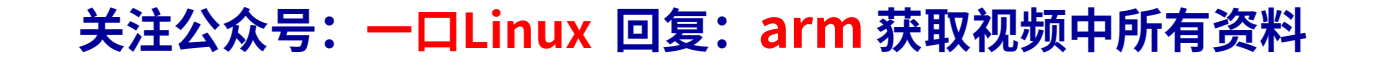

## 3. Uboot对硬件平台的支持

- ·U-Boot是一个主要用于嵌入式系统的引导加载程序
- 可以支持多种不同的计算机系统结构,包括
   PPC、ARM、AVR32、MIPS、x86、68k、Nios与 MicroBlaze等诸多常用系列的处理器。

## 4. Uboot对os的支持

- ・在操作系统方面,U-Boot不仅支持嵌入式Linux系统的 引导。
  - 目前支持的目标操作系统有OpenBSD、NetBSD、FreeBSD、 4.4BSD、Linux、SVR4、Esix、Solaris、Irix、SCO、Dell、 NCR、VxWorks、LynxOS、pSOS、QNX、RTEMS、 ARTOS、Android。

🗕 irom

U-Boot

第一阶段

硬件初始化

执行第一条指令:一般位于flash固定地址

关看门狗、中断、MMU cache

初始化时钟、串口、flash、内存

## 5. 嵌入式系统启动流程

1)设备上电之后,先执行iROM中的出厂代码(启动设备选择);

2)执行U-Boot —

Ę

3)启动Linux内核;

4)挂载文件系统,如:rootfs;

5)然后执行应用程序linuxrc。

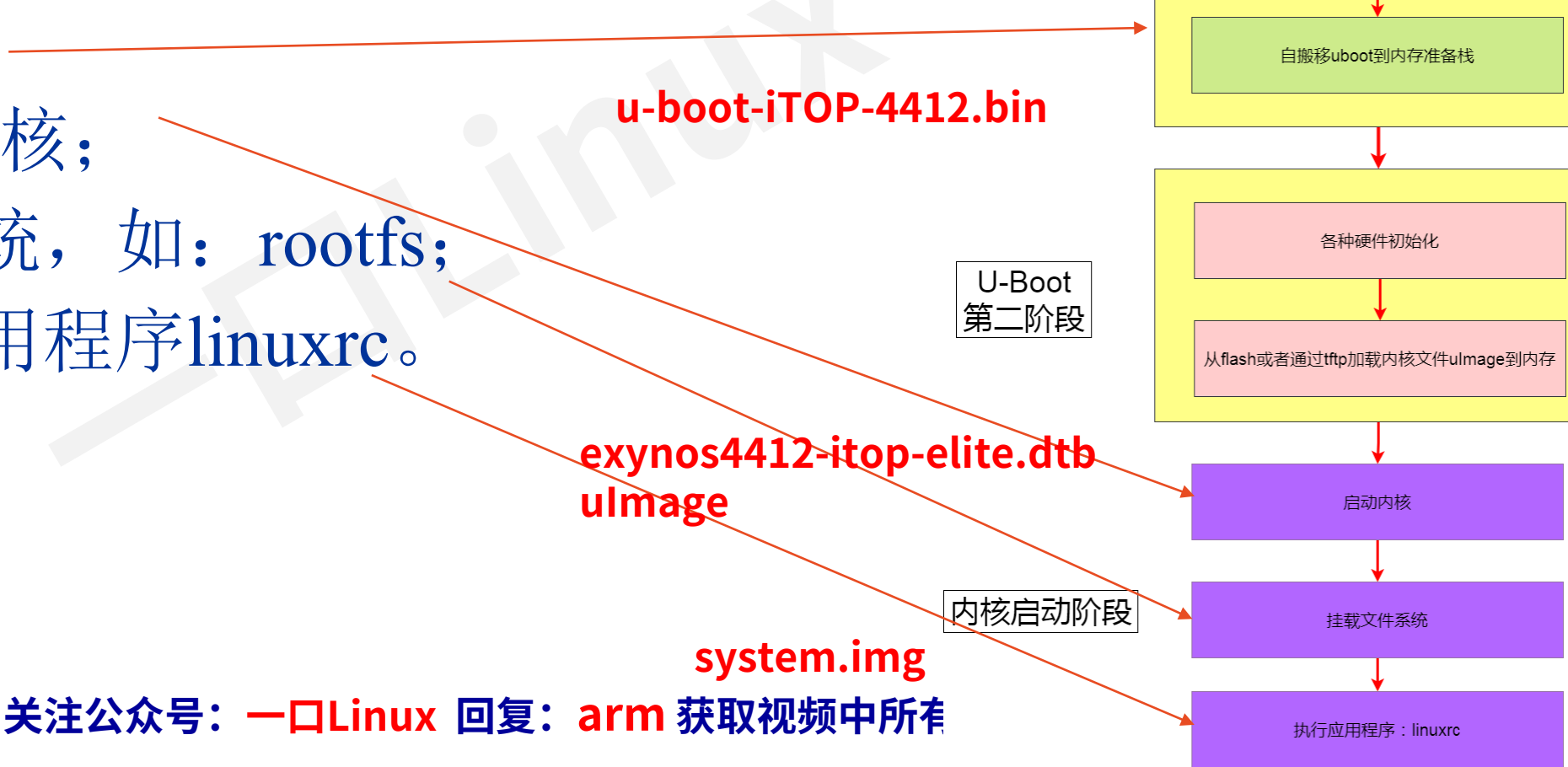

## 6. 存储镜像有哪些外设?

- 1. nand flash
  - nand
- 2. emmc/SD
  - mmc
- 3. qspi flash • sf
- ·4. 没有外设存储
  - ・网络tftp、fastboot

## 7. 如何拷贝镜像到开发板?

- ·1.网络
  - tftp
- ・2. 串口
  - loadb + kermit
- 3. usb
  - Fastboot
- •4. JLink/Jtag
- •5.tf卡
  - fatload

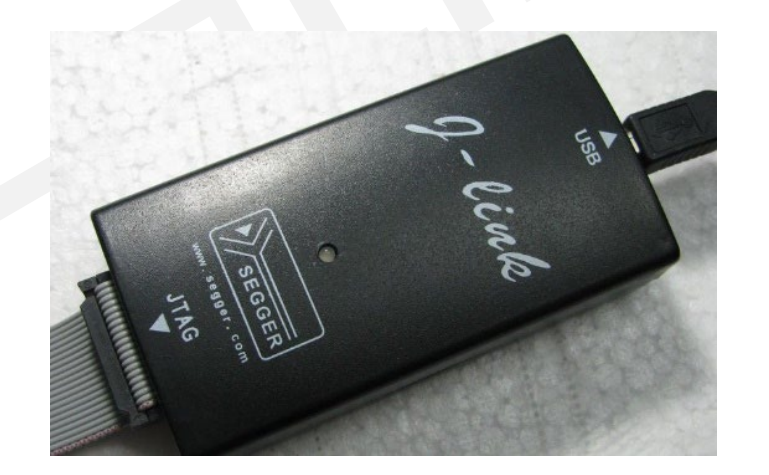

## 8.什么是fastboot?

- · Fastboot协议是一种通过USB连接与bootloader通讯的机制。
- ・适用于<u>Linux</u>、Windows或者macOS等多种平台。

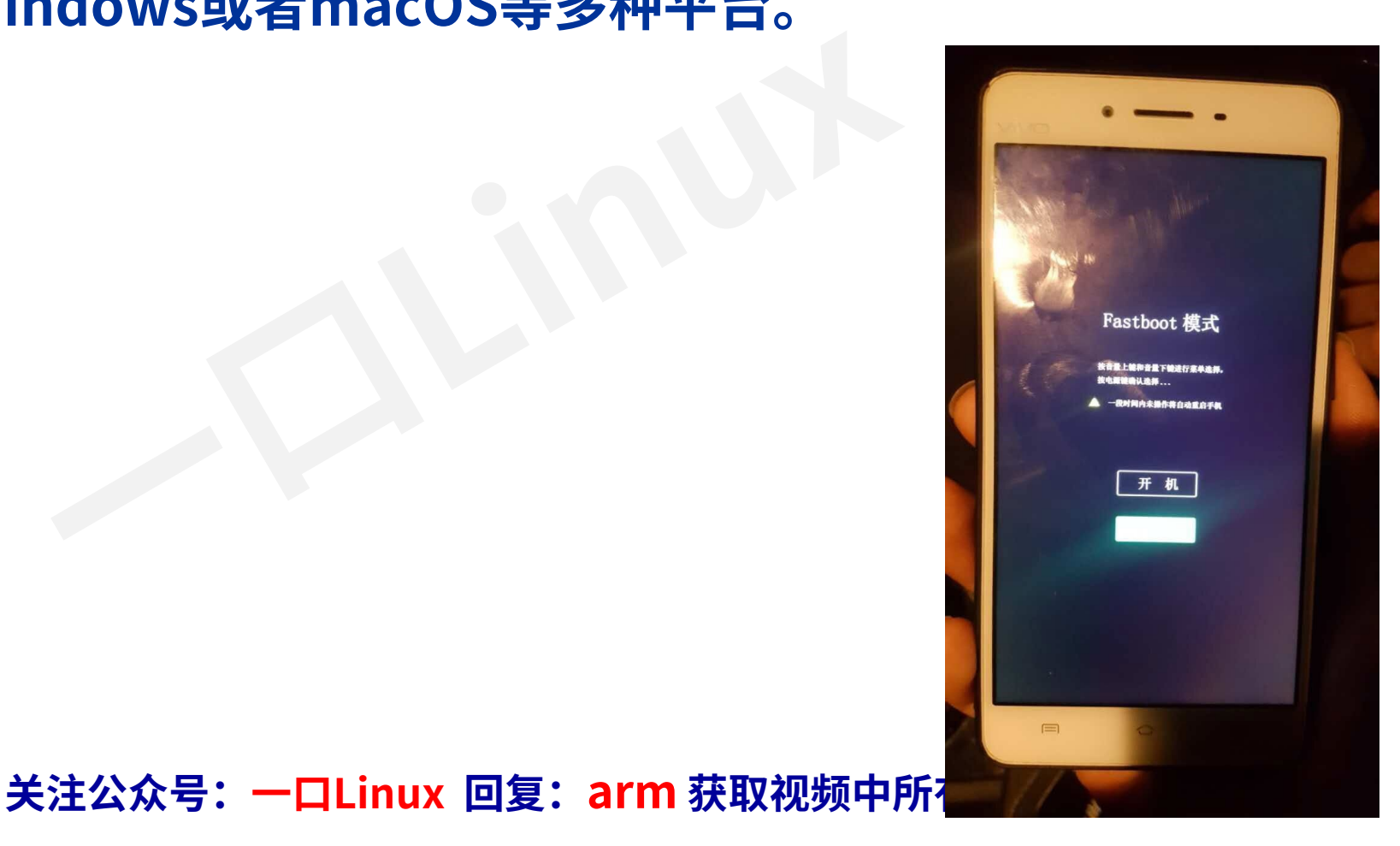

| fastboot.exe                                                                                                    |                                                                                                    |
|----------------------------------------------------------------------------------------------------|----------------------------------------------------------------------------------------------------|
| <pre>sage: fastboot [ <option> ] <command/></option></pre>                                                                                                    |                                                                                                    |
| ommands.                                                                                                    |                                                                                                    |
| <pre>ommanus:<br/>update <filename><br/>flashall<br/>flash <partition> [ <filename> ]<br/>erase <partition><br/>getvar <variable><br/>boot <kernel> [ <ramdisk> ]<br/>flash:raw boot <kernel> [ <ramdisk> ]<br/>devices<br/>continue<br/>reboot<br/>reboot-bootloader<br/>balm</ramdisk></kernel></ramdisk></kernel></variable></partition></filename></partition></filename></pre> | <pre>reflash device from update.zip flash boot + recovery + system write a file to a flash partition erase a flash partition display a bootloader variable download and boot kernel create bootimage and flash it list all connected devices continue with autoboot reboot device normally recoot device into bootloader show this halm massage</pre> |
| nerb                                                                                                    | show this help message                                                                                                    |
| ptions:                                                                                                    |                                                                                                    |
| -w<br>-s <serial number=""><br/>-p <product><br/>-c <cmdline><br/>-i <vendor id=""><br/>-b <base_addr><br/>-n <page size=""></page></base_addr></vendor></cmdline></product></serial>                                                                                                    | erase userdata and cache<br>specify device serial number<br>specify product name<br>override kernel commandline<br>specify a custom USB vendor id<br>specify a custom kernel base address<br>specify the nand page size. default: 2048                                                                                                    |

#### u-boot #ˈfastboot fastboot - use USB Fastboot protocol

Usage: fastboot <USB\_controller> - run as a fastboot usb device

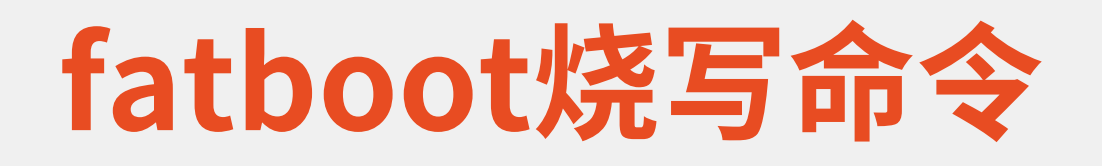

- ・开发板uboot命令行
  - fastboot 0
- ·Windows命令行
  - fastboot.exe flash bootloader u-boot-iTOP-4412.bin
  - fastboot.exe flash kernel
  - fastboot.exe flash dtb
  - fastboot.exe flash system
  - fastboot.exe flash ramdisk

ulmage
 exynos4412-itop-elite.dtb
 system.img
 ramdisk-uboot.img

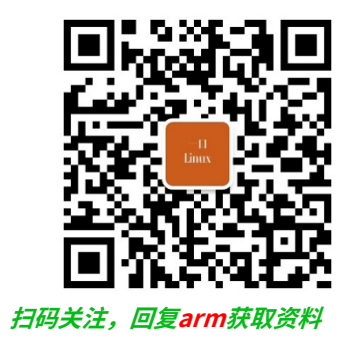

# Uboot 烧写操作

## 1.讯为Uboot版本说明

- Uboot 2010 讯为出厂默认是uboot2010
  - ・不支持设备树
  - ・烧录文件包括:
    - Uboot、zImage、ramdisk-uboot.img、system.img
- Uboot 2017
  - ・支持设备树
  - ・烧录文件包括:
    - Uboot、ulmage、dtb、system.img

## 2. Uboot2010 – 烧写成uboot 2017

| 🕞 serial-com5 - SecureCRT                                                                                                    | - 🗆 X                                                                                                    |                |
|----------------------------------------------------------------------------------------------------|----------------------------------------------------------------------------------------------------|----------------|
| File Edit View Options Transfer Script Tools Window Help                                                                                                    |                                                                                                    |                |
| 🏗 🔀 🏟 Kater host <alt+r> 🛛 🗈 🗈 👫 🛛 🧝 😼 🛃 🚰 💥 🕴 🞯</alt+r>                                                                                                    |                                                                                                    |                |
| Session Manager a 🗙 😪 serial-com5 🗙                                                                                                    | C:\Users\Administrator                                                                                                    |                |
| <pre>EMMC clock output: 40000 KHz<br/>max_emmc_clock:40 MHz<br/>max_emmc_clock:40 MHz<br/>input CLK 150 MHz] is higher than limit [40 MHz]<br/>Seesions<br/>9 gessions<br/>9 gessi</pre> | A fastbot.exe flash bootloader F:\录制视频\linux驱动第二期-讯为4412\xunwei\uboot+kernel\uboot-201<br>-iT0P-4412.bin<br>sending 'bootloader' (475 KB), OKAY [ 0.981s]<br>writing 'bootloader' OKAY [ 0.193s]<br>finished. total time: 0.276s<br>C:\Users\Administrator<br>λ          KBG: 01xx         g         cmd.exe       Search         sh         ux 回复: arm 荘取如栃中所有答料 | .7-tree\u-boot |

| booot 2001<br>Fire by session name + Av                                                                                                    |          | File Edit View Option                                                                                                    | ns Transfer Script Tools Window Help                                                                                                    |
|----------------------------------------------------------------------------------------------------|----------|----------------------------------------------------------------------------------------------------|----------------------------------------------------------------------------------------------------|
| <pre>bboot 2001</pre> <pre>serial-com3 x</pre> <pre>serial-com3 x</pre> <pre>serial-com3 x</pre> <pre>serial-com3</pre> <pre>serial-com3</pre> <pre>serial-com3</pre> <pre>serial-com4</pre> <pre>serial-com4&lt;</pre> |          | 태 🕄 🕄 🗶 Enter host <                                                                                                    | <alt+r> 🛛 🗈 🛍 🛱 🥃 🎒 🚰 💥 🕴 🞯 🖾</alt+r>                                                                                                    |
| <pre>DOOOT ZUUI File by section name d X The by section name d X The by section name dow name d X The by section name dow name d X The by section name dow name d X The by section name dow name d X The by section name dow name d X The by section name dow name d X The by section name dow name d X The by section name dow name d X The by section name dow name dow name dow name dow name dow name dow name dow name dow name dow name dow name dow name dow name dow name dow name dow name dow name dow name dow name dow name dow name dow name dow name dow name do</pre>    | h + 1 '  | Session Manager 🛛 📮 🗙                                                                                                    | ✓ serial-com5 × 4                                                                                                    |
| <pre>partition 'bootloader' flashed U-Boot 2017.11 (Nov 04 2023 - 20:01:06 -0700) for itop-4412 CPU: Exynos4412 @ 1 GHZ Model: TOPEET iTop 4412 Elite board based on Exynos4412 Board: TOPEET iTop 4412 Elite board based on Exynos4412 DRAM: 1 GiB WARNING: Caches not enabled starting USB 0. USB EHCI 1.00 scanning bus 0 for devices 3 USB Device(s) found scanning usb for storage devices 0 Storage Device(s) found scanning usb for ethernet devices 1 Ethernet Device(s) found MMCC: SAMSUNG SDHCI: 1, EXYNOS DWMMC: 0 *** Warning - bad CRC, using default environment Net: No ethernet found.</pre>                                                                                                    | boot 201 | Filter by session name <a ×<br="">Filter by session name <a ×<br="">Sessions<br/>Sessions<br/>Sessions</a></a> | Checking Boot Mode EMMC4.41<br>SYSTEM ENTER NORMAL BOOT MODE<br>Hit any key to stop autoboot: 0<br>iTOP-4412 # fastboot<br>[Partition table on MoviNAND]<br>ptn 0 name='bootloader' start=0x0 len=N/A (use hard-coded info. (cmd: movi))<br>ptn 1 name='kernel' start=N/A len=N/A (use hard-coded info. (cmd: movi))<br>ptn 2 name='ramdisk' start=N/A len=0x300000(~3072KB) (use hard-coded info. (cmd:<br>movi))<br>ptn 3 name='recovery' start=N/A len=0x600000(~6144KB) (use hard-coded info. (cmd:<br>movi))<br>ptn 4 name='system' start=0x1000000 len=0x400000000(~1048576KB)<br>ptn 5 name='userdata' start=0x81000000 len=0x12C00000(~1048576KB)<br>ptn 6 name='cache' start=0x81000000 len=0x12C00000(~307200KB)<br>ptn 7 name='fat' start=0x93C00000 len=0x12C00000(~253952KB)<br>Received 17 bytes: download:00076e56<br>Starting download of 486998 bytes<br>downloading of 486998 bytes finished<br>Received 16 bytes: flash:bootloader<br>flashing 'bootloader0, 1038<br>eMMC OPEN Success.!!<br>!!!Notice!!!<br>!You must close eMMC boot Partition after all image writing!<br>!eMMC boot partition has continuity at image writing ime.!<br>!So, Do not close boot partition, Before, all images is written.!<br>MMC write: dev # 0, block # 0, count 1038. 1038 blocks write finish<br>1038 blocks verify1: OK<br>eMMC CLOSE Success.!! |
| Hit any key to stop autoboot: 0<br>u-boot #<br>u-boot #<br>u-boot #<br>u-boot #<br>u-boot #<br>u-boot #<br>u-boot #<br>u-boot #<br>u-boot #<br>u-boot #                                                                                                    | 关注公      |                                                                                                    | <pre>U-Boot 2017.11 (Nov 04 2023 - 20:01:06 -0700) for itop-4412<br/>CPU: Exynos4412 @ 1 GHz<br/>Model: TOPEET iTop 4412 Elite board based on Exynos4412<br/>Board: TOPEET iTop 4412 Elite board based on Exynos4412<br/>DRAM: 1 GiB<br/>WARNING: Caches not enabled<br/>starting USB<br/>USB0: USB EHCI 1.00<br/>scanning usb for storage devices 0 Storage Device(s) found<br/>scanning usb for ethernet devices 1 Ethernet Device(s) found<br/>scanning usb for ethernet devices 1 Ethernet Device(s) found<br/>MMC: SAMSUNG SDHCI: 1, EXYNOS DWMMC: 0<br/>*** Warning - bad CRC, using default environment<br/>Net: No ethernet found.<br/>Hit any key to stop autoboot: 0<br/>u-boot #<br/>u-boot #<br/>u-boot #<br/>u-boot #<br/>u-boot #<br/>u-boot #<br/>u-boot #<br/>u-boot #</pre>                                                                                                    |

## 3. Uboot2017 – 烧写成uboot 2010

| 📠 serial-com5 - SecureCRT                                                                                                    |                                                                                                    | - 🗆 X                                                                                                    |
|----------------------------------------------------------------------------------------------------|----------------------------------------------------------------------------------------------------|----------------------------------------------------------------------------------------------------|
| File Edit View Options                                                                                                    | Transfer Script Tools Window Help                                                                                                    |                                                                                                    |
| : ::::::::::::::::::::::::::::::::::                                                                                                    | Alt+R> 🛛 🗈 🏔 🖓 😼 🎒 🚰 💥 🌹 🖉 🖉 层                                                                                                    | -                                                                                                    |
| Session Manager 🛛 📮 🗙                                                                                                    | serial-com<br>5 ×                                                                                                    | 4 0                                                                                                    |
| - 🖓 🖓 🚳 🖌 🖺 🎽                                                                                                    |                                                                                                    | Cmd ×                                                                                                    |
| ilter by session name <a td="" ×<="">         Sessions         192.168.0.113         192.168.0.113 (1)         192.168.0.113 (2)         serial-com3         serial-com4         serial-com5         serial-com6         serial-com7</a> | U-Boot 2017.11 (Nov 04 2023 - 20:01:06 -0700) for itop-4412<br>CPU: Exynos4412 @ 1 GHz<br>Model: TOPEET iTop 4412 Elite board based on Exynos4412<br>Board: TOPEET iTop 4412 Elite board based on Exynos4412<br>DRAM: 1 GiB<br>WARNING: Caches not enabled<br>starting USB<br>USB0: USB EHCI 1.00<br>scanning usb for storage devices 0 Storage Device(s) found<br>scanning usb for ethernet devices 1 Ethernet Device(s) for<br>scanning usb for ethernet devices 1 Ethernet Device(s) for<br>scanning usb for ethernet devices 1 Ethernet Device(s) for<br>scanning usb for autoboot: 0<br>WMC: SAMSUNG SDHCI: 1, EXYNOS DWMMC: 0<br>*** warning - bad CRC, using default environment<br>Net: No ethernet found.<br>Hit any key to stop autoboot: 0<br>U-boot # fastboot 0<br>U-boot # fastboot 0<br>U-boot # fastboot 0<br>Governet download of 527104 bytes<br><br>switch to partitions #0, OK<br>mmc0(part 0) is current device<br>MMC write: dev # 0, block # 0, count 1038 1038 blocks written<br>eMMC CLOSE Success.!!mmc0(part 0) is current device | C:\Users\Administrator<br>A fastboot.exe flash bootloader F:\录制视频\linux驱动第二期-讯为4412\xunwei\uboot+kernel\uboot-2010-notree\u-bo<br>t-iTOP-4412.bin<br>sending 'bootloader' (514 KB) OKAY [ 0.0398]<br>writing 'bootloader' |
| Ready                                                                                                    | Serial: COM5, 115200 33, 1 46 Rows, 80 Cols VT100                                                                                                    | CAP NUM                                                                                                    |

## **Uboot 2010**

| JTO     | a serial-com5 - SecureCRT                                                                                                    | - 0   | ×   |
|---------|----------------------------------------------------------------------------------------------------|-------|-----|
|         | File Edit View Options Transfer Script Tools Window Help                                                                                                    |       |     |
|         | 🏗 🔀 🏟 🗶 Enter host <alt+r></alt+r>                                                                                                    |       | Ŧ   |
|         | Session Manager 📮 🗙 🛹 serial-com5 🗙                                                                                                    |       | 4 Þ |
|         | Image: Second second second |       | ^   |
| 关注公众号:一 | APLL = 1000MHz, MPLL = 800MHz<br>ARM_CLOCK = 1000MHz<br>MRC LOCK = 1000MHz<br>PMIC: SSM8767(VERS.0)<br>Board: iTOP-4412<br>DRAM: 2 GB<br>MMC: max_emmc_clock:40 MHZ<br>Set CLK to 400 KHz - [div:50]<br>PMIC: max_emmc_clock:40 MHZ<br>Set CLK to 4000 KHz - [div:50]<br>response timeout error : 00000104 cmd 8<br>response timeout error : 00000104 cmd 55<br>max_emmc_clock:40 MHZ] is higher than limit [40 MHZ]<br>Set CLK to 4000 KHz<br>EMMC Clock output: 40000 KHz<br>max_emmc_clock:40 MHZ<br>Set CLK to 40000 KHz<br>EMMC clock output: 40000 KHz<br>MMC clock output: 40000 KHz<br>EMMC clock output: 40000 KHz<br>EMMC clock output: 40000 KHz<br>MMC clock output: 40000 KHz<br>EMMC clock output: 40000 KHz<br>EMMC clock output: 40000 KHz<br>EMMC clock output: 40000 KHz<br>EMMC clock output: 40000 KHz<br>EMMC clock output: 40000 KHz<br>EMMC clock output: 40000 KHz<br>EMMC clock output: 40000 KHz<br>EMMC clock output: 40000 KHz<br>EMMC clock output: 40000 KHz<br>EMMC clock output: 40000 KHz<br>Input CLK to 40000 KHz<br>EMMC clock output: 40000 KHz<br>EMMC clock output: 40000 KHz<br>EMMC clock output: 40000 KHz<br>Ini serial<br>Out: serial<br>ETr: serial<br>MMC OPEN Success.!!<br>!You must close eMMC boot Partition after all image writing!<br>!You must close eMMC boot Partition, Before, all images is written.!<br>MMC read: dev # 0, block # 48, count 1616 blocks read: OK<br>eMMC CLOSE Success.!!<br>Checking Boot Mode EMMC4.41<br>SYSTEM ENTER NORMAL BOOT MODE<br>Hit any key to stop autoboot: 0                                                                                                    |       |     |
|         | Ready Serial: COM5, 115200 45, 13 45 Rows, 80 Cols VT100                                                                                                    | CAP N | UM  |

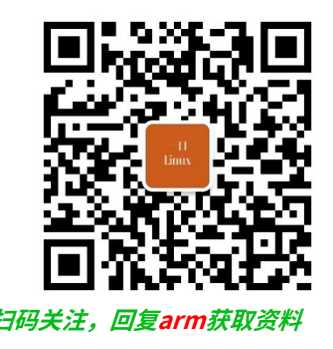

# uboot 2017 通过fastboot烧写镜像

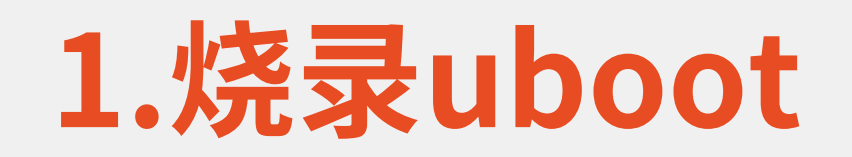

#### 通常不用重复烧录

| aserial-com5 - SecureCRT  | - 1                                                                                                    | $\sim$ × $\bigcirc$ cmd          |                                                                                                    | – 🗆 X                                 |
|---------------------------|----------------------------------------------------------------------------------------------------|----------------------------------|----------------------------------------------------------------------------------------------------|---------------------------------------|
| File Edit View Option     | ns Transfer Script Tools Window Help                                                                               |                                  | A set of the set of the set of the set of the set of the set of the set of the set of the set of the set of the |                                       |
| Enter host <              | <alt+r></alt+r>                                                                                                    |                                  |                                                                                                    |                                       |
| Session Manager 🛛 📮 🗙     | ✓ serial-com5 ×                                                                                                    | ↓ C:\Users\Administrator         | 寻制河墒\1;,以顶动等一期 洱头4412\2020;                                                                                     | \ubactukannal\ubact 2017 that\u bact  |
|                           | u-boot #<br>u-boot #                                                                                               | -iTOP-4412 bin                   | 水前松奶(IIIIUX地切东——树-叶乃44IZ \XUIIWE)                                                                               | .\ubooc+kernet\ubooc-2017-tree\u-booc |
| Filter by session name $$ | u-boot #<br>u-boot #                                                                                               | sending 'bootloader' (175 KB) Ok | (AV [ 0 028s]                                                                                                   |                                       |
| Sessions                  | u-boot #<br>u-boot # fastboot 0                                                                                    | writing 'bootloader' F           | ATLED (status malformed (0 hvtes))                                                                              |                                       |
| <b>192.168.0.113</b> (1)  | USB PHYO Enable                                                                                                    | finished. total time: 0.233s     |                                                                                                    |                                       |
|                           | U-Boot 2017.11 (Nov 04 2023 - 20:01:06 -0700) for itop-4412                                                        |                                  |                                                                                                    |                                       |
| serial-com4               | CPU: Exynos4412 @ 1 GHz                                                                                            | C:\Users\Administrator           |                                                                                                    |                                       |
|                           | Model: TOPEET 1TOP 4412 Elite board based on Exynos4412<br>Board: TOPEET iTOP 4412 Elite board based on Exynos4412 | λ found                          |                                                                                                    |                                       |
| serial-com6               | WARNING: Caches not enabled                                                                                        |                                  |                                                                                                    |                                       |
| serial-com/               | USBO: USB EHCI 1.00                                                                                                |                                  |                                                                                                    |                                       |
|                           | scanning usb for storage devices 0 Storage Device(s) found                                                         |                                  |                                                                                                    |                                       |
|                           | MMC: SAMSUNG SDHCI: 1, EXYNOS DWMMC: 0                                                                             |                                  |                                                                                                    |                                       |
|                           | Net: No ethernet found                                                                                             |                                  |                                                                                                    |                                       |
|                           | Hit any key to stop autoboot: 0                                                                                    |                                  |                                                                                                    |                                       |
|                           | u-boot #<br>u-boot #                                                                                               |                                  |                                                                                                    |                                       |
|                           | u-boot #<br>u-boot # fastboot 0                                                                                    |                                  |                                                                                                    |                                       |
|                           | USB PHYO Enable<br>crg->brequest:0x0                                                                               |                                  |                                                                                                    |                                       |
|                           | Starting download of 486998 bytes                                                                                  |                                  |                                                                                                    |                                       |
|                           | downloading of 486998 bytes finished                                                                               | C. Shere                         |                                                                                                    |                                       |
|                           | switch to partitions #0, OK<br>mmcO(part 0) is current device                                                      |                                  |                                                                                                    |                                       |
|                           | MMC write: dev # 0, block # 0, count 1038 1038 blocks written: OK                                                  |                                  |                                                                                                    |                                       |
|                           | ■ MMC CLOSE Success.!!mmcO(part 0) is current device                                                               |                                  |                                                                                                    |                                       |
| Ready                     | Serial: COM5, 115200 43, 1 43 Rows, 80 Cols VT100 C                                                                | CAP NUM ILLEN: OK                |                                                                                                    |                                       |
|                           |                                                                                                    | cmd.exe                          |                                                                                                    | Search 🔎 🕂 🔻 🚹 🖬 🧮                    |

## 2.烧录kernel

| Cmd                                                                 |                                       |                  |          | – 🗆 X                      |
|---------------------------------------------------------------------|---------------------------------------|------------------|----------|----------------------------|
| sending 'bootloader' (475 KB) OKAY [<br>writing 'bootloader' FAILED | 0.028s]<br>(status malformed (0 bytes | 5))              |          |                            |
| finished. total time: 0.233s                                        |                                       |                  |          | 贴快捷方式 修型到 复型到              |
| C:\Users\Administrator                                              |                                       |                  |          | 组织                         |
| λ fastboot.exe flash kernel F:\录制视频\]                               | Linux驱动第二期-讯为4412\xu                  | ınwei∖uboot+kern | el\uboot | -2017-tree\uImage          |
| sending 'kernel' (5538 KB) OKAY [<br>writing 'kernel' FAILED        | 0.299sj<br>(status malformed (0 bvtes | 5))              |          | Lt                         |
| finished. total time: 1.811s                                        |                                       |                  |          | 名称                         |
|                                                                     |                                       |                  |          | 🗋 exynos4412-itop-elite.dt |
| C:\Users\Administrator                                              |                                       |                  |          | Uu-boot-iTOP-4412 bin      |
|                                                                     |                                       |                  |          |                            |
|                                                                     |                                       |                  |          |                            |
|                                                                     |                                       |                  |          |                            |
|                                                                     |                                       |                  |          |                            |
|                                                                     |                                       |                  |          |                            |
|                                                                     |                                       |                  |          |                            |
|                                                                     |                                       |                  |          |                            |
|                                                                     |                                       |                  |          |                            |
|                                                                     |                                       |                  |          |                            |
|                                                                     |                                       |                  |          |                            |
|                                                                     |                                       |                  |          |                            |
| cmd.exe                                                             |                                       | 』 此电脑            | Search   | = 🛄 🔒 ד 🚺 ד 🕂 🔍            |

## 3.烧录设备树dtb

| C cmd                                                                                                    |                                                                                                |                                                        | _                                    |              | ×                |
|----------------------------------------------------------------------------------------------------|------------------------------------------------------------------------------------------------|--------------------------------------------------------|--------------------------------------|--------------|------------------|
| <pre>sending 'bootloader' (475 KB) OKAY [ 0.028s] writing 'bootloader' FAILED (status malformed (0 bytes)) finished. total time: 0.233s</pre>                                                                              | 之一————————————————————————————————————                                                         | <ul> <li>○ 复制卸</li> <li>○ 复制卸</li> <li>○ お助</li> </ul> | 格径 移云 移动                             | ◆●<br>↓ 到 复き | 한다.<br>한편        |
| <pre>C:\Users\Administrator λ fastboot.exe flash kernel F:\录制视频\linux驱动第二期-讯为4412\xunwei sending 'kernel' (5538 KB) OKAY [ 0.299s] writing 'kernel' FAILED (status malformed (0 bytes)) finished. total time: 1.811s</pre> | i\uboot+ker                                                                                    | nel\uboot-2                                            | 017-tree\u<br>uboot-kenne            | Image        | 组织<br>loot-20    |
| <pre>C:\Users\Administrator λ fastboot.exe flash dtb F:\录制视频\linux驱动第二期-讯为4412\xunwei\uk p-elite.dtb</pre>                                                                                                    | の集団<br>poot+kernel<br>文档<br>に留片                                                                | \uboot-2017                                            | texynos4412<br>-tree∖exyn<br>Iulmage | os441        | lite.dt)<br>2-it |
| C:\Users\Administrator<br>λ                                                                                                    | <ul> <li>L test</li> <li>L UserData</li> <li>L 镜像</li> <li>L 可变参数</li> <li>OneDrive</li> </ul> |                                                        |                                      |              |                  |
| cmd.exe<br>天汗公父号:一山LINUX 回复: ari                                                                                                    |                                                                                                | Search<br>ТПНРГ                                        | <u> 위</u> • []<br>谷科                 | -            |                  |

## 4.烧录system.img

#### < serial-com5 🛛 🗙

MMC write: dev # 0, block # 130672, count 40 ... 40 blocks written: OK MMC write: dev # 0, block # 130712, count 40 ... 40 blocks written: OK MMC write: dev # 0, block # 130752, count 40 ... 40 blocks written: OK MMC write: dev # 0, block # 130792, count 40 ... 40 blocks written: OK MMC write: dev # 0, block # 130832, count 40 ... 40 blocks written: OK MMC write: dev # 0, block # 130872, count 40 ... 40 blocks written: OK MMC write: dev # 0, block # 130912, count 40 ... 40 blocks written: OK MMC write: dev # 0, block # 130952, count 40 ... 40 blocks written: OK MMC write: dev # 0, block # 130992, count 24 ... 24 blocks written: OK MMC write: dev # 0, block # 131016, count 24 ... 24 blocks written: OK MMC write: dev # 0, block # 131040, count 24 ... 24 blocks written: OK MMC write: dev # 0, block # 131064, count 24 ... 24 blocks written: OK MMC write: dev # 0, block # 131088, count 64 ... 64 blocks written: OK MMC write: dev # 0, block # 131152, count 64 ... 64 blocks written: OK MMC write: dev # 0, block # 131216, count 64 ... 64 blocks written: OK MMC write: dev # 0, block # 131280, count 64 ... 64 blocks written: OK MMC write: dev # 0, block # 131344, count 40 ... 40 blocks written: OK MMC write: dev # 0, block # 131384, count 40 ... 40 blocks written: OK MMC write: dev # 0, block # 131424, count 40 ... 40 blocks written: OK MMC write: dev # 0, block # 131464, count 40 ... 40 blocks written: OK MMC write: dev # 0, block # 131504, count 112 ... 112 blocks written: OK MMC write: dev # 0, block # 131616, count 112 ... 112 blocks written: OK MMC write: dev # 0, block # 131728, count 112 ... 112 blocks written: OK MMC write: dev # 0, block # 131840, count 112 ... 112 blocks written: OK MMC write: dev # 0, block # 131952, count 2376 ... 2376 blocks written: O MMC write: dev # 0, block # 134328, count 2616 ... 2616 blocks written: OK MMC write: dev # 0, block # 136944, count 2376 ... 2376 blocks written: OK MMC write: dev # 0, block # 139320, count 2616 ... 2616 blocks written: OK

MMC write: dev # 0, block # 141936, count 480 ...

#### 4 0

#### Usb线必须接usb3.0

, 오 📑 🔻 📶 🔻 🔒 🛄 🚍

Search

X

| Œ | cmd |
|---|-----|
|   |     |

λ

cmd.exe

#### C:\Users\Administrator

#### <del>\Users\Administrato</del>

λ fastboot.exe flash system F:\录制视频\linux驱动第二期-讯为4412\xunwei\uboot+kernel\system.img sending 'system' (204831 KB)... OKAY [ 11.020s] writing 'system'... FAILED (status malformed (0 bytes)) finished. total time: 119.797s

#### C:\Users\Administrator

<mark>ーティーム - 山Linux 回复:arm</mark> 获取视频中所有资料

## 5.启动linux

| le ser   | ial-com5 - SecureCRT                                                                                                    |                                                                                                    |                                                                                                    |                                                                                                    |                                                                                                    |                                                                                                    | - 0                    | ×   |
|----------|----------------------------------------------------------------------------------------------------|----------------------------------------------------------------------------------------------------|----------------------------------------------------------------------------------------------------|----------------------------------------------------------------------------------------------------|----------------------------------------------------------------------------------------------------|----------------------------------------------------------------------------------------------------|------------------------|-----|
| File     | Edit View Options                                                                                                    | Transfer Script                                                                                                    | Tools Window                                                                                                    | Help                                                                                                    |                                                                                                    |                                                                                                    |                        |     |
| E 3      | 🕽 🏹 🗶 Enter host <a< th=""><th>Alt+R&gt;</th><th>A 😼 🗟 🎒</th><th>🚰 💥 🕴 🙆 🖪</th><th></th><th></th><th></th><th>÷</th></a<>                                                                                                    | Alt+R>                                                                                                    | A 😼 🗟 🎒                                                                                                    | 🚰 💥 🕴 🙆 🖪                                                                                                    |                                                                                                    |                                                                                                    |                        | ÷   |
| Sessio   | n Manager 🛛 🕮 🗙                                                                                                    | ✓ serial-com5 ×                                                                                                    |                                                                                                    |                                                                                                    |                                                                                                    |                                                                                                    |                        | 4 ▷ |
| Filter b | y session name <a td="" 🗙<=""><td>) from group gp<br/>[ 3.034446]<br/>ack</td><td>z-6 on devid<br/>samsung-i2s</td><td>ce samsung-pinct<br/>3830000.i2s: Erro</td><td>rl<br/>or applying sett</td><td>ing, reverse t</td><td>hings b</td><td>^</td></a> | ) from group gp<br>[ 3.034446]<br>ack                                                                                                    | z-6 on devid<br>samsung-i2s                                                                                                    | ce samsung-pinct<br>3830000.i2s: Erro                                                                                                    | rl<br>or applying sett                                                                                                    | ing, reverse t                                                                                                    | hings b                | ^   |
| Filter b | y session name <a ×<br="">Sessions<br/>Ig2.168.0.113<br/>Ig2.168.0.113 (1)<br/>Ig2.168.0.113 (2)<br/>Serial-com3<br/>Serial-com4<br/>Serial-com5<br/>Serial-com6<br/>Serial-com7</a>                                                                    | ack         [ 3.041809]         [ 3.050192]         [ 3.055153]         [ 3.055153]         [ 3.057441]         [ 3.067770]         [ 3.072294]         [ 3.072294]         [ 3.072294]         [ 3.076591]         [ 3.128634]         [ 3.128634]         [ 3.128634]         [ 3.146149]         [ 3.146149]         [ 3.154198]         atibilities         [ 3.171654]         pts: (null)         [ 3.188759]         /etc/init.d/rcs         amixer: Control         amixer: Control         amixer: Starting networ         ************************************ | samsung-i2s:<br>NET: Register<br>Segment Routi<br>sit: IPv6, IF<br>NET: Register<br>NET: Register<br>NET: Register<br>input: gpio-l<br>s3c-rtc 1007(<br>)<br>ALSA device 1<br>No soundcar<br>EXT4-fs (mmch<br>EXT4-fs (mmch<br>VFS: Mounted<br>devtmpfs: mod<br>Freeing unus<br>S: line 24: /H<br>default oper<br>I default oper<br>I default oper | probe of 383000<br>ed protocol fam<br>ing with IPv6<br>2v4 and MPLS over<br>ed protocol fam<br>resolver regist.<br>SwP/SwPB emulation<br>(eys as /devices,<br>0000.rtc: setting<br>list:<br>olk1p2): couldn'i<br>plk1p2): couldn'i<br>plk1p2): mounted<br>root (ext4 file:<br>unted<br>ed kernel memory<br>pin/hotplug: not<br>n error: No such<br>n error: No such | 0.i2s failed wit<br>ily 10<br>r IPv4 tunneling<br>ily 17<br>ily 15<br>ered<br>on handler<br>/platform/gpio-k<br>g system clock t<br>t mount as ext3<br>filesystem with<br>system) on devic<br>: 1024K<br>found<br>file or directo<br>file or directo<br>file or directo<br>file or directo<br>file or directo<br>file or directo<br>file or directo | h error -22<br>driver<br>eys/input/inpu<br>o 2000-01-01 0<br>due to feature<br>ordered data<br>e 179:2.<br>ry<br>ry<br>ry<br>ry<br>ry<br>ry<br>ry<br>No such devic | incomp<br>mode. O      |     |
|          |                                                                                                    | route: SIOCADDR<br>Done<br>/etc/init.d/rcs<br>nonexistent dir<br>Starting Qtopia<br>/bin/sh: can't                                                                                                    | s: line 86: ca<br>ectory<br>4, please wat<br>access tty; ;                                                                                                    | an't create /pro<br>iting<br>job control turn                                                                                                    | c/sys/kernel/hun<br>ed off                                                                                                    | g_task_timeout                                                                                                    | _secs:                 |     |
|          |                                                                                                    | <pre>~ # Error openi<br/>~ # ls<br/>bin etc<br/>dev home<br/>~ # _</pre>                                                                                                    | ing mouse devi<br>lib r<br>linuxrc (                                                                                                    | nt proc                                                                                                    | mice': No such f<br>sbin syste<br>sys tmp                                                                                                    | ile or directo<br>m topeet v<br>usr v                                                                                                    | v <b>ar</b><br>version |     |
| 关注公众     | L                                                                                                    | ~ #                                                                                                    | Seriel C                                                                                                    | OM5 115200 59                                                                                                    | 5 58 Rows 85 Cole                                                                                                    | VT100                                                                                                    | CAL                    |     |

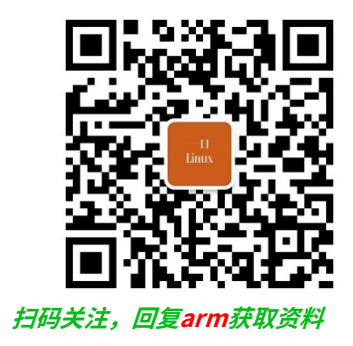

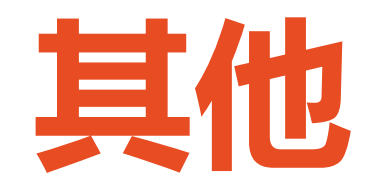

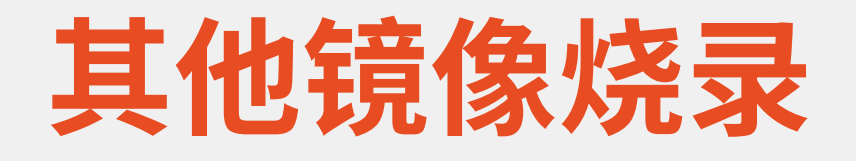

- ・03\_镜像\_Android4.4.4文件系统
- ・04\_镜像\_QT文件系统
- ・05\_镜像\_Ubuntu文件系统

fastboot.exe flash ramdisk ramdisk-uboot.img

均不支持设备树

没有设备树的内核,必须用uboot2010启动

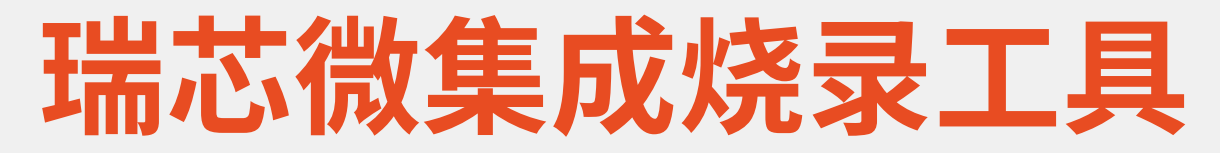

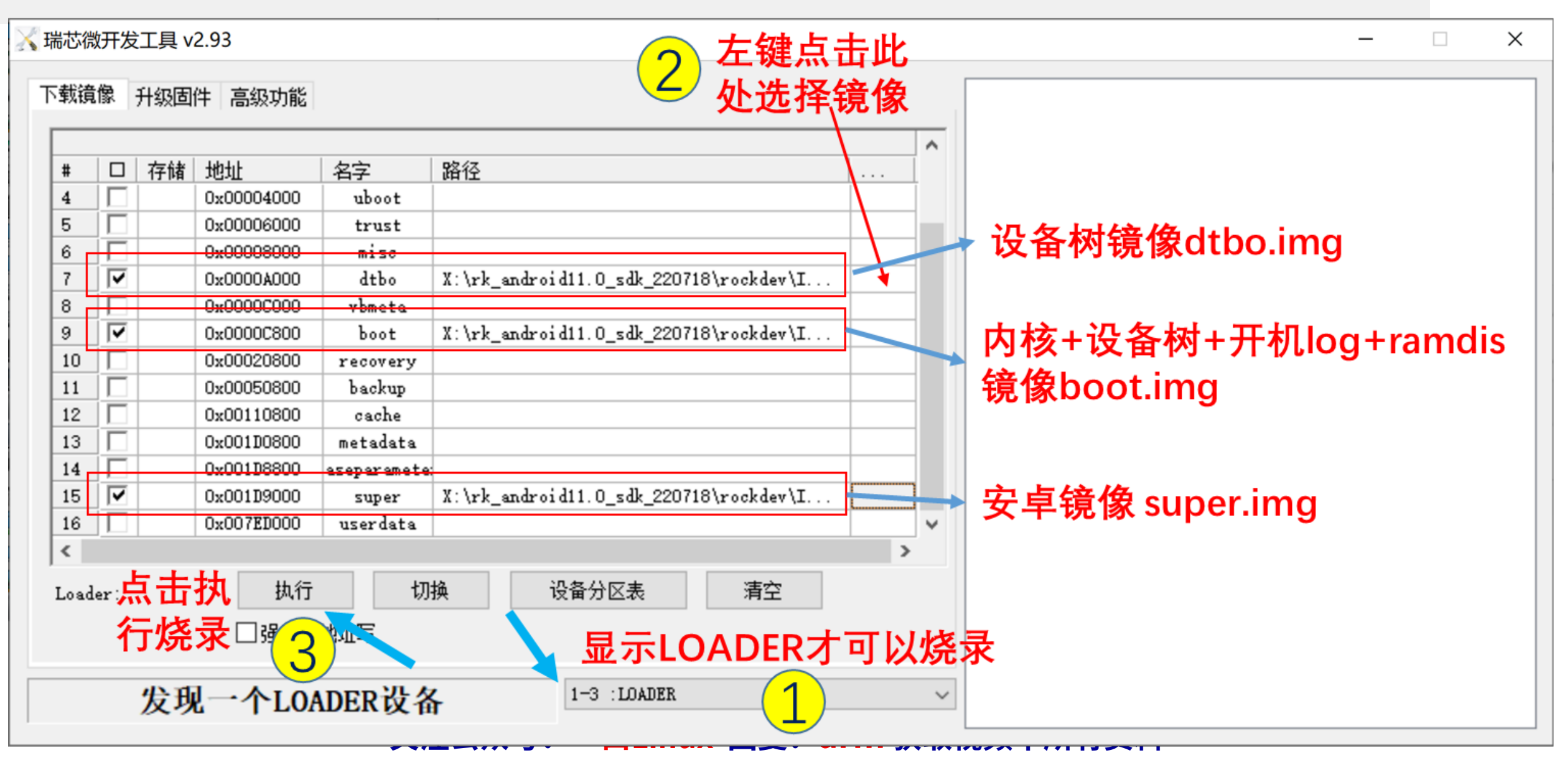

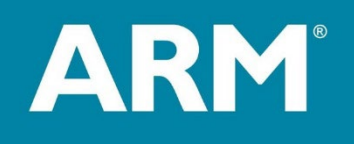

# R

# TF启动卡制作

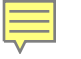

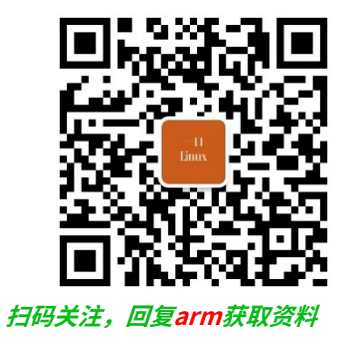

# tf启动卡制作 -支持uboot启动

| < ⊳                                                                                                    | System(M:)    |  |  |  |  |  |
|----------------------------------------------------------------------------------------------------|---------------|--|--|--|--|--|
| Basic                                                                                                    | NTFS (Active) |  |  |  |  |  |
| MBR                                                                                                    | 7.5GB         |  |  |  |  |  |
| sk 3 Adapter:USB Model:FNKTECH Capacity:7.5GB(7680MB) Cylinders:979 Heads:255 Sectors per Track:63 Total Sectors:15728640 |               |  |  |  |  |  |

Г

| 🖶 🔜 HD0:WDCW                         | D5000AAKX-08U6AA0(Dynar                            | r Partitions      | Files          | Sector Edito | r                          |             |                        |                    |      |           |              |       |        |          |           |  |
|--------------------------------------|----------------------------------------------------|-------------------|----------------|--------------|----------------------------|-------------|------------------------|--------------------|------|-----------|--------------|-------|--------|----------|-----------|--|
| Primary(                             | 0)                                                 | Volume Lab        | pel            |              | Seq.(Stat)                 | File System | ID                     | Start Cylinder     | Head | Sector    | End Cylinder | Head  | Sector | Capacity | Attribute |  |
| HD1:ST2000DM008-2FR102(1863GB)       |                                                    | System(M·)        |                | 0            | NTES                       | 07          | 0                      | 32                 | 33   | 979       | 15           | 60    | 7.5GB  | А        |           |  |
|                                      |                                                    | - ojste           | ,              |              | Ū                          |             | 0,                     |                    | 52   |           | 575          | 10    | 00     | 1.505    |           |  |
| ▪ ◆ 视频(F                             | Save Partition Table(F8)                           |                   |                |              |                            |             |                        |                    |      |           |              |       |        |          |           |  |
| ₩ ❤ 娱乐(G                             | Backup Partition Table(F2)                         |                   |                |              |                            |             |                        |                    |      |           |              |       |        |          |           |  |
| + ← cy(E:)                           | Restore Partition Table(F3)                        |                   |                |              |                            |             |                        |                    |      |           |              |       |        |          |           |  |
|                                      |                                                    |                   |                |              |                            |             |                        |                    |      |           |              |       |        |          |           |  |
|                                      | Search Lost Partitions(Partiti                     | ion Recovery      | y)( <u>L</u> ) |              |                            |             |                        |                    |      |           |              |       |        |          |           |  |
| FSP(1) ♣                             | Recover Lost Files( <u>U</u> )                     |                   |                |              |                            | USB         | SN:                    |                    |      |           |              |       |        |          |           |  |
| → MSR(2 📝                            | Rebuild Master Boot Record                         | H(M)              |                |              | FNKTECH                    |             | Partition Table Style: |                    | MBR  |           |              |       |        |          |           |  |
| 🗉 🤝 Local [                          | Clear Percented Sectors(E)                         | *( <u>III</u> )   |                |              | 1DE/00EA<br>Removable Disk |             |                        |                    |      |           |              |       |        |          |           |  |
| 🕂 🔷 Partiti 👝                        | Clear Reserved Sectors( $\underline{\mathbf{L}}$ ) |                   |                |              |                            | 979         |                        |                    |      |           |              |       |        |          |           |  |
| 🗄 🥌 新加卷 🍯                            | QUICK Partition(F6)                                |                   |                |              |                            | 255         |                        |                    |      |           |              |       |        |          |           |  |
| P- RD3:FNKT Delete All Partitions(A) |                                                    |                   |                | 63<br>7 5GB  |                            |             | Bytes:                 | 8053063680         |      |           |              |       |        |          |           |  |
| 🗄 🛹 Systen                           | System Erase Sectors(E)                            |                   |                |              | 15728640                   |             |                        | Sector Size:       |      | 512 Bytes |              |       |        |          |           |  |
| 🖻 📚 Dynamic                          | Backup Disk To Image File                          |                   |                |              |                            | 1005        | Phys                   | sical Sector Size: |      |           |              | 512 B | ytes   |          |           |  |
| ▪ ◆ 备份用                              | Restore Image File To Disk                         |                   |                |              |                            |             |                        |                    |      |           |              |       |        |          |           |  |
|                                      |                                                    |                   |                |              |                            |             |                        |                    |      |           |              |       |        |          |           |  |
| C                                    | Convert To GUID Partition Ta                       | able ( <u>P</u> ) |                |              |                            |             |                        |                    |      |           |              |       |        |          |           |  |
| G                                    | Convert To MBR Partition Ta                        | able ( <u>B</u> ) |                |              |                            |             |                        |                    |      |           |              |       |        |          |           |  |
|                                      | Convert To Basic Disk ( <u>D</u> )                 |                   |                |              |                            |             |                        |                    |      |           |              |       |        |          |           |  |
|                                      | Appoint Disk Geometry( <u>G</u> )                  |                   |                |              |                            |             |                        |                    |      |           |              |       |        |          |           |  |
|                                      | Modify MBR Signature / Dis                         | sk GUID           |                |              |                            |             |                        |                    |      |           |              |       |        |          |           |  |
|                                      | View SMART Information                             | (5)               |                |              |                            |             |                        |                    |      |           |              |       |        |          |           |  |
|                                      | View Storage Deel Informati                        |                   |                |              |                            |             |                        |                    |      |           |              |       |        |          |           |  |
| 3                                    |                                                    |                   |                |              |                            |             |                        |                    |      |           |              |       |        |          |           |  |
| ×                                    | Verify Or Repair Bad Sectors                       | s( <u>Y</u> )     |                |              |                            |             |                        |                    |      |           |              |       |        |          |           |  |
|                                      | Reset Bad Sector Records                           |                   |                |              |                            |             |                        |                    |      |           |              |       |        |          |           |  |
|                                      | Convert Boot Mode                                  |                   |                |              |                            |             |                        |                    |      |           |              |       |        |          |           |  |
|                                      | Change Device State                                |                   |                |              |                            |             |                        |                    |      |           |              |       |        |          |           |  |
|                                      |                                                    |                   |                |              |                            |             |                        |                    |      |           |              |       |        |          |           |  |
|                                      | I KIM Optimization                                 |                   |                |              |                            |             |                        |                    |      |           |              |       |        |          |           |  |

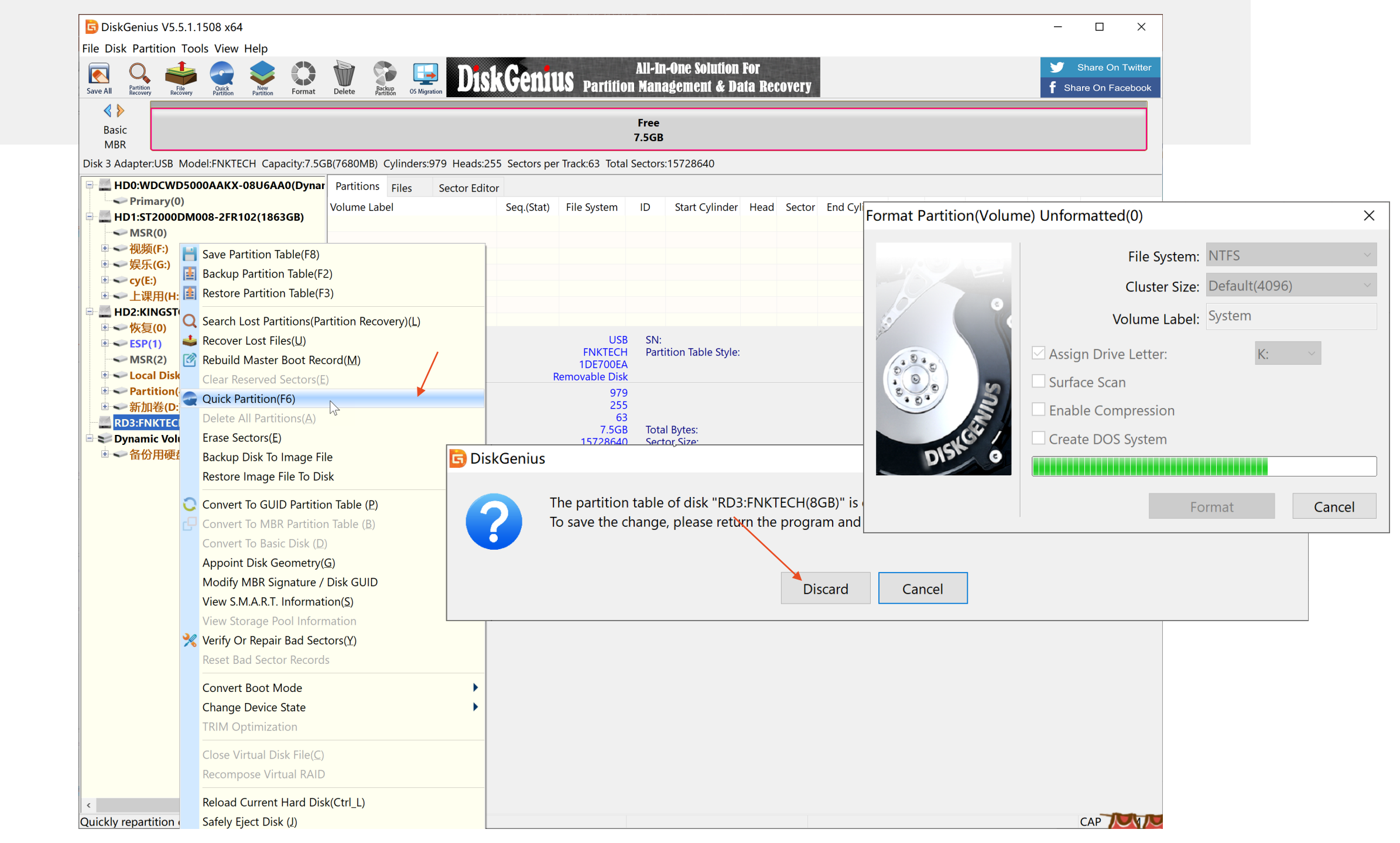

| Quick Partition - RD3:FNKTECH(8GB)                                                                                                    |                                                                                                    | Х  |  |  |  |  |  |  |
|----------------------------------------------------------------------------------------------------|----------------------------------------------------------------------------------------------------|----|--|--|--|--|--|--|
| Quick Partition - RD3:FNKTECH(8GB) Current Disk(Click to Change) RD3:FNKTECH(8GB) Partition Table Style:                                                                                   | Advanced Options   1: NTFS     1: NTFS     1: Default Size   Clear All Labels                                                      |    |  |  |  |  |  |  |
| <ul> <li>Partitions</li> <li>Rebuild MBR(Master Boot Record)</li> <li>Keep the Exist ESP Partition</li> <li>Create ESP Partition:</li> <li>300 MB</li> <li>Create MSR Partition</li> </ul> | <ul> <li>Reserve sectors between partitions: 2048 Sectors</li> <li>✓ Align Partitions to Integral Multiples of Sectors:</li> </ul> |    |  |  |  |  |  |  |
|                                                                                                    | 2048 Sector (1048576 Byte) ~                                                                                                    |    |  |  |  |  |  |  |
| Tip: You can press "3, 4, 5 or 6" to select partition count.<br>Note: All partitions on current disk will be deleted. And new partitions will be formatted.                                |                                                                                                    |    |  |  |  |  |  |  |
| Save As Default Settings                                                                                                    | Clear Default Settings Clear Cance                                                                                                 | el |  |  |  |  |  |  |

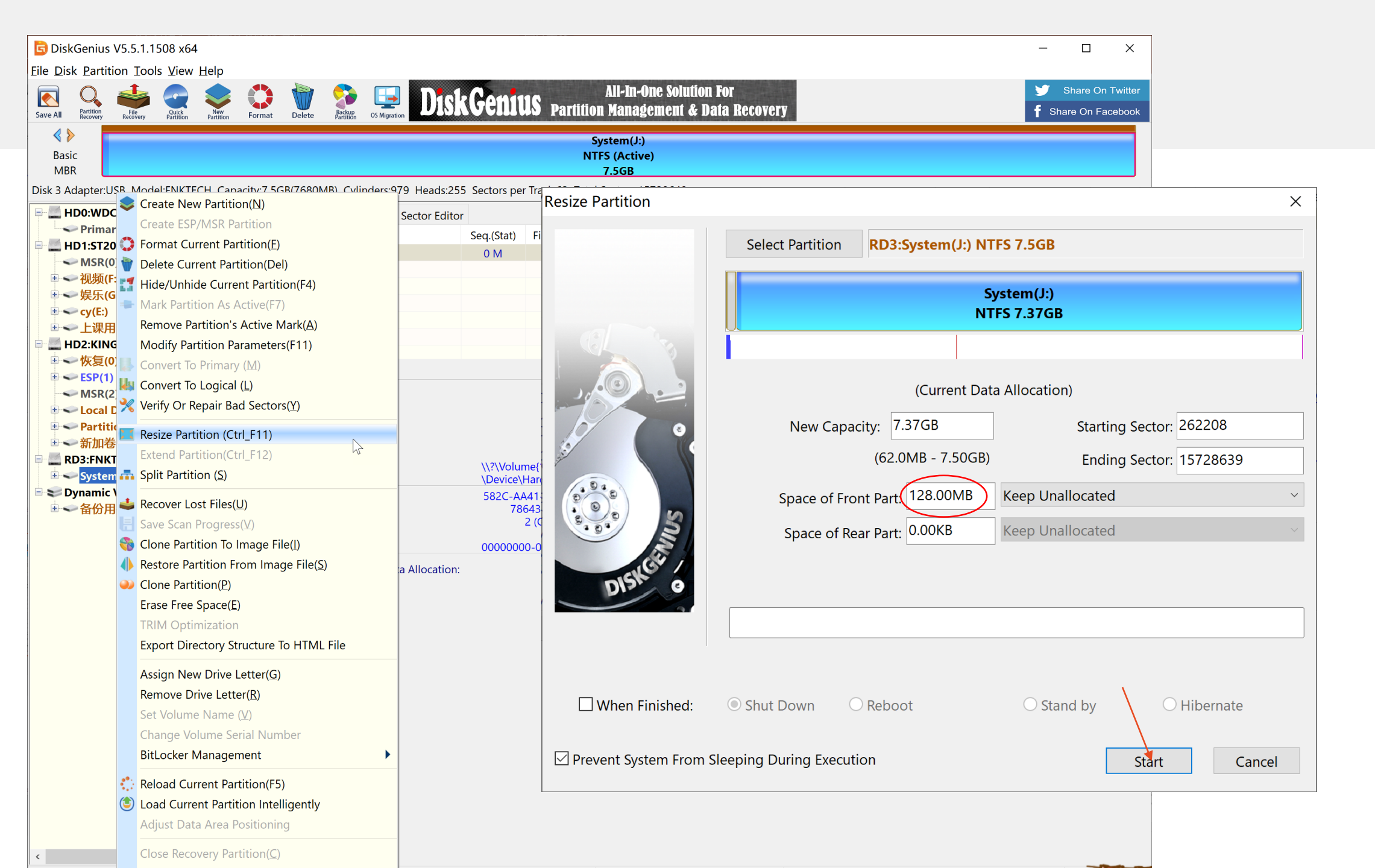

| 📴 DiskGeniu:                                                                                                    | S                                                                                                    |                       | ×                                                     |                     |             |  |  |
|----------------------------------------------------------------------------------------------------|----------------------------------------------------------------------------------------------------|-----------------------|-------------------------------------------------------|---------------------|-------------|--|--|
|                                                                                                    | To avoid data loss please ensure the following matters:                                                                 | Resize Partition      | ×                                                     |                     |             |  |  |
|                                                                                                    | 1. Back up important files before resizing.                                                                             |                       | Select Partition RD3:System(J:) NTFS 7.5GB            |                     |             |  |  |
|                                                                                                    | 2. There are no bad sectors in this disk. Bad sectors testing<br>3. Ensure power supply and do not power off the comput |                       | System(J:)<br>NTFS 7.37GB                             |                     |             |  |  |
|                                                                                                    | 4. It's recommended to close all other applications, close a                                                            |                       | The resizing operation will take the following steps: |                     |             |  |  |
|                                                                                                    | Yes No                                                                                                    |                       | 1. Check errors in the partition t                    | o be resized Done   |             |  |  |
| Are you sure you want to resize this partition by executing the<br>1. Check errors in the partition to be resized<br>2. Resize System(J:)<br>Yes No |                                                                                                    |                       | [2/2] Resizing System(J:)<br>\$LogFile                |                     |             |  |  |
|                                                                                                    |                                                                                                    |                       | Time Elapsed: 0:00:06 Remain                          | ing: 0:00:11        |             |  |  |
|                                                                                                    |                                                                                                    | When Finished:        | Shut Down ○ Reboot                                    | $\bigcirc$ Stand by | ○ Hibernate |  |  |
|                                                                                                    |                                                                                                    | Prevent System From S | leeping During Execution                              |                     | Stop        |  |  |

| Resize Partition      |                                                                                                    | ×           |  |  |  |  |  |  |  |
|-----------------------|----------------------------------------------------------------------------------------------------|-------------|--|--|--|--|--|--|--|
|                       | Select Partition RD3:System(J:) NTFS 7.5GB                                                                   |             |  |  |  |  |  |  |  |
|                       | System(J:)<br>NTFS 7.37GB                                                                                    |             |  |  |  |  |  |  |  |
|                       | The resizing operation will take the following steps:<br>1. Check errors in the partition to be resized Done |             |  |  |  |  |  |  |  |
|                       | 2. Resize System(J:) Done                                                                                    |             |  |  |  |  |  |  |  |
| DISKEE                | Complete                                                                                                    |             |  |  |  |  |  |  |  |
|                       | Time Elapsed: 0:00:14 Remaining: 0:00:00                                                                     |             |  |  |  |  |  |  |  |
| When Finished:        | Shut Down     C Reboot     Stand by                                                                          | ) Hibernate |  |  |  |  |  |  |  |
| Prevent System From S | leeping During Execution Co                                                                                  | mplete      |  |  |  |  |  |  |  |

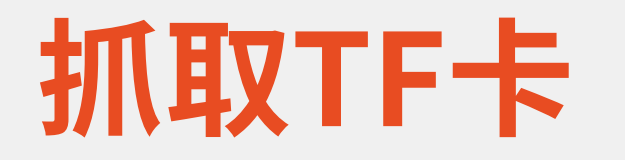

#### 使用读卡器将 TF 卡连接到 PC 让vmware抓取tf卡

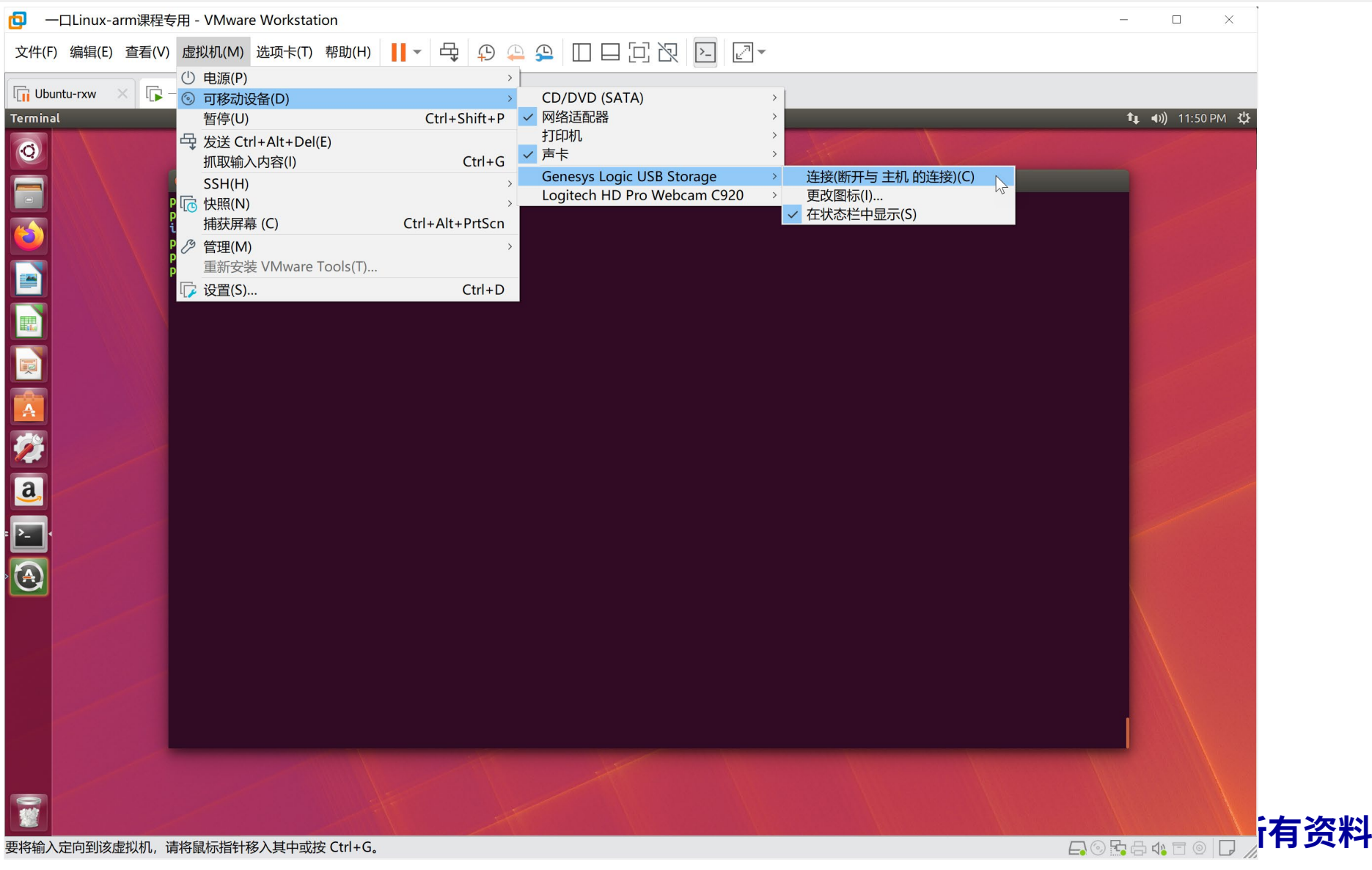

## 检查tf卡名称 df -l

| 😣 🖨 💷 peng@ubuntu: ~/work/itop |                           |          |           |      |                  |           |  |  |
|--------------------------------|---------------------------|----------|-----------|------|------------------|-----------|--|--|
| peng@ubuntu:~/work/itop\$      |                           |          |           |      |                  |           |  |  |
| eng@ubuntu:~/work/itop\$ df -l |                           |          |           |      |                  |           |  |  |
| Filesystem                     | 1K-blocks                 | Used     | Available | Use% | Mounted on       |           |  |  |
| udev                           | 1977184                   | 0        | 1977184   | 0%   | /dev             |           |  |  |
| tmpfs                          | 401592                    | 16484    | 385108    | 5%   | /run             |           |  |  |
| /dev/sda1                      | 514943472                 | 11574560 | 477188204 | 3%   | /                |           |  |  |
| tmpfs                          | 2007948                   | 284      | 2007664   | 1%   | /dev/shm         |           |  |  |
| tmpfs                          | 5120                      | 4        | 5116      | 1%   | /run/lock        |           |  |  |
| tmpfs                          | 2007948                   | Θ        | 2007948   | 0%   | /sys/fs/cgroup   |           |  |  |
| tmpfs                          | 401592                    | 96       | 401496    | 1%   | /run/user/1000   |           |  |  |
| peng@ubuntu:~                  | /work/itop\$              |          |           |      |                  |           |  |  |
| peng@ubuntu:~                  | /work/itop\$              | df -l    |           |      |                  |           |  |  |
| Filesystem                     | 1K-blocks                 | Used     | Available | Use% | Mounted on       |           |  |  |
| udev                           | 1977184                   | 0        | 1977184   | 0%   | /dev             |           |  |  |
| tmpfs                          | 401592                    | 16500    | 385092    | 5%   | /run             |           |  |  |
| /dev/sda1                      | 514943472                 | 11574624 | 477188140 | 3%   | /                | 场入工工作前后对比 |  |  |
| tmpfs                          | 2007948                   | 284      | 2007664   | 1%   | /dev/shm         |           |  |  |
| tmpfs                          | 5120                      | 4        | 5116      | 1%   | /run/lock        |           |  |  |
| tmpfs                          | 2007948                   | 0        | 2007948   | 0%   | /sys/fs/cgroup   |           |  |  |
| tmpfs                          | 401592                    | 92       | 401500    | 1%   | /run/user/1000   |           |  |  |
| /dev/sdb1                      | 7856128                   | 170400   | 7685728   | 3%   | /media/peng/BOOT |           |  |  |
| peng@ubuntu:~/work/itop\$      |                           |          |           |      |                  |           |  |  |
| peng@ubuntu:~                  | peng@ubuntu:~/work/itop\$ |          |           |      |                  |           |  |  |
| peng@ubuntu:~                  | peng@ubuntu:~/work/itop\$ |          |           |      |                  |           |  |  |
| peng@ubuntu:~/work/itop\$      |                           |          |           |      |                  |           |  |  |
| peng@ubuntu:~                  | /work/itop\$              |          |           |      |                  |           |  |  |

#### 烧录uboot到tf卡

peng@ubuntu:~/work/itop/sdfuse\_q\$ sudo ./mkuboot.sh /dev/sdb Fuse FS4412 trustzone uboot file into SD card /dev/sdb reader is identified. u-boot-iTOP-4412.bin fusing... 1029+1 records in 1029+1 records out 527104 bytes (527 kB, 515 KiB) copied, 3.58666 s, 147 kB/s u-boot-iTOP-4412.bin image has been fused successfully. Eject SD card
## 通过Tf卡升级uboot

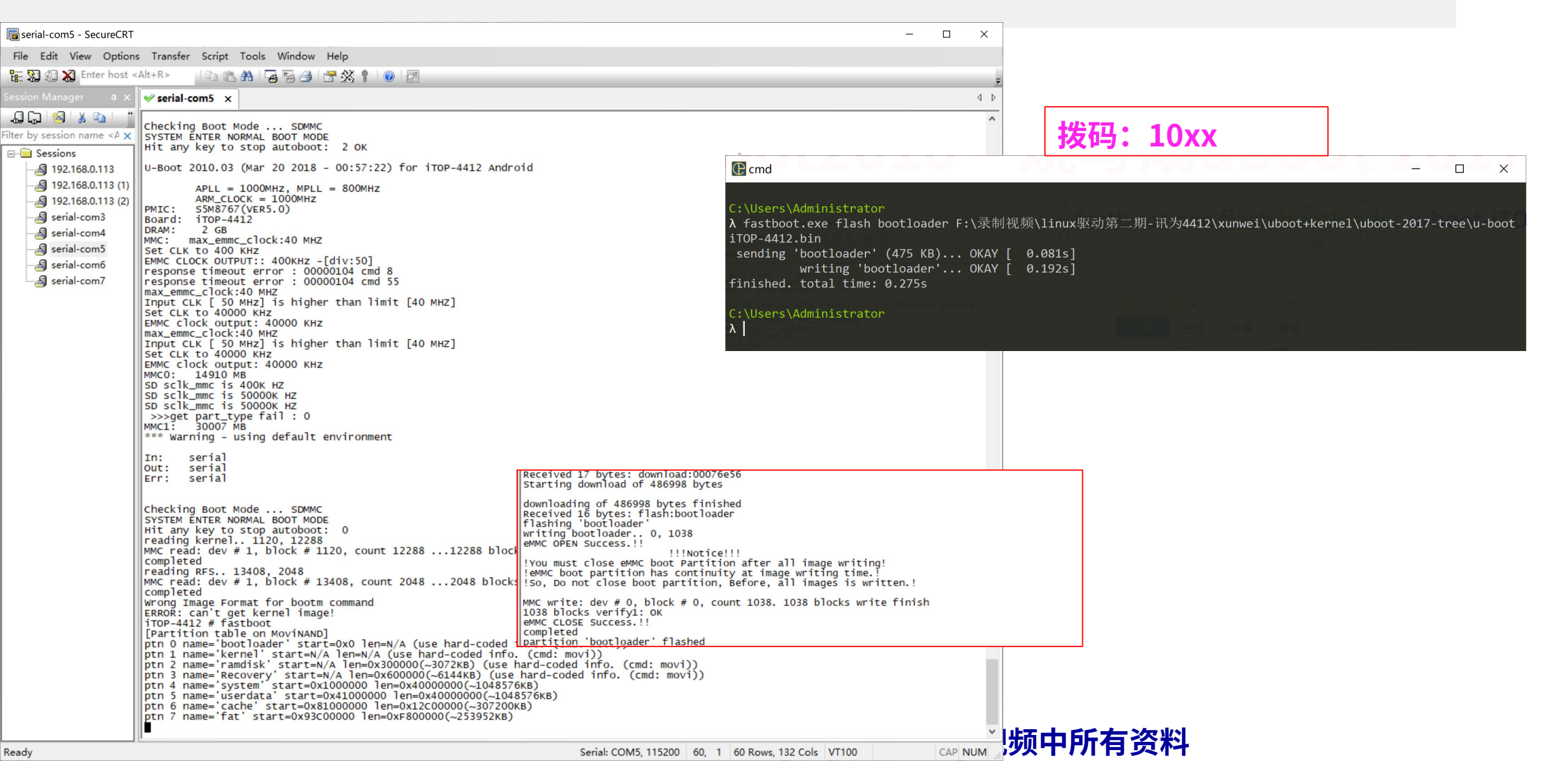

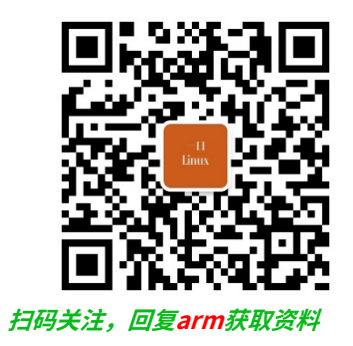

# tf启动卡制作脚本分析

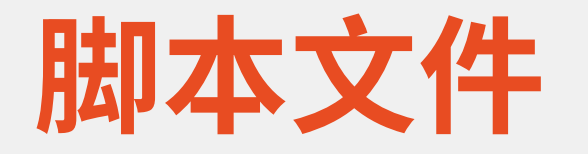

### mkuboot.sh

### • sd\_fusing\_exynos4x12.sh

#### • param1=`echo "\$1" | awk '{print substr(\$1,1,7)}'`

- \$1 /dev/sdb
- ・awk调用命令
- dd iflag=dsync oflag=dsync if=\$2 of=\$1 seek=1 && \

# ·[-b FILE]如果 FILE 存在且是一个块特殊文件则为真。 ·[-z STRING] "STRING"的长度为零则为真。

## umount

・卸载分区 ・umount /dev/sdb1

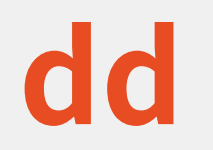

- ·dd作用是将一个指定文件拷贝到磁盘的指定块。
- ・可以用于磁盘备份、程序烧写等应用。
- ·基本语法:
  - dd iflag=dsync oflag=dsync if=<输入文件> of=<输出文件> seek=<跳过扇区数量>

### • dd iflag=dsync oflag=dsync if=\$2 of=\$1 seek=1

- iflag=dsync:
  - ・表示输入文件读取时不经过缓冲区,一块一块地读取(块的大小为缓冲区 大小),直到读取完成。
- oflag=dsync:
  - ・表示输出文件不经过缓冲区,来一块,写入一块。
- if=\$2:
  - ・表示输入文件为\$2,即 u-boot-iTOP-4412.bin
- of=\$1:
  - ・表示输出文件为\$1,即/dev/sdb
- seek=1:
  - ・表示跳过第0块,从第1块开始写入

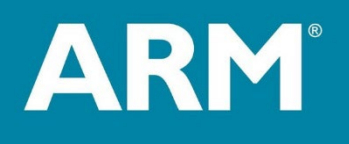

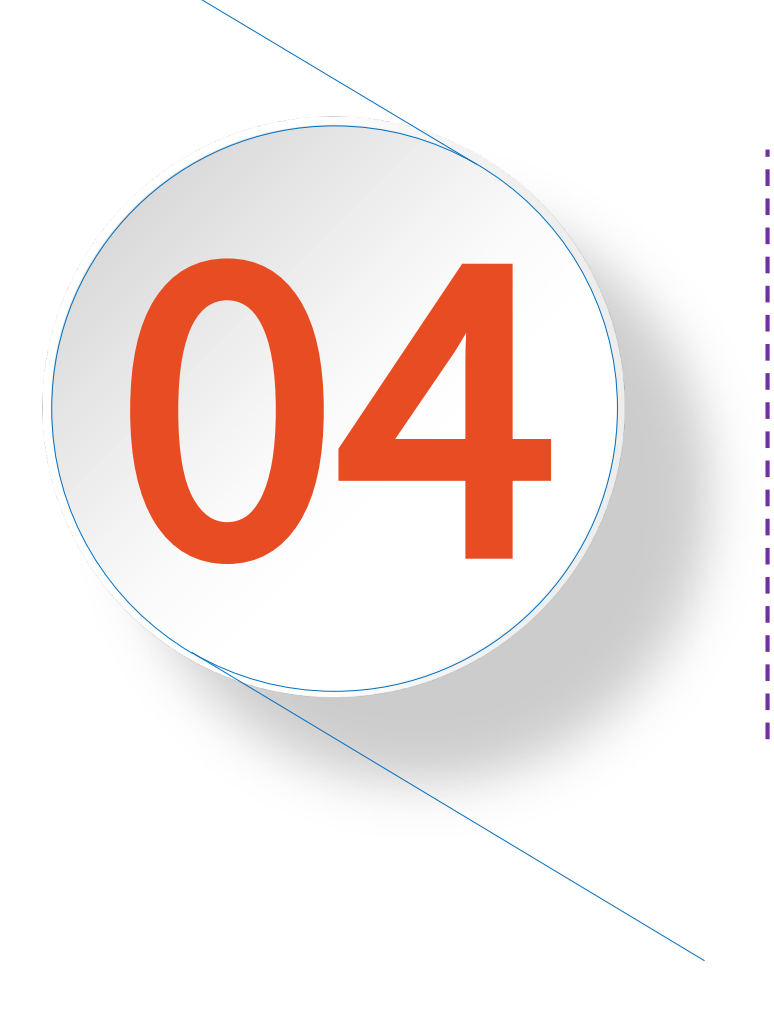

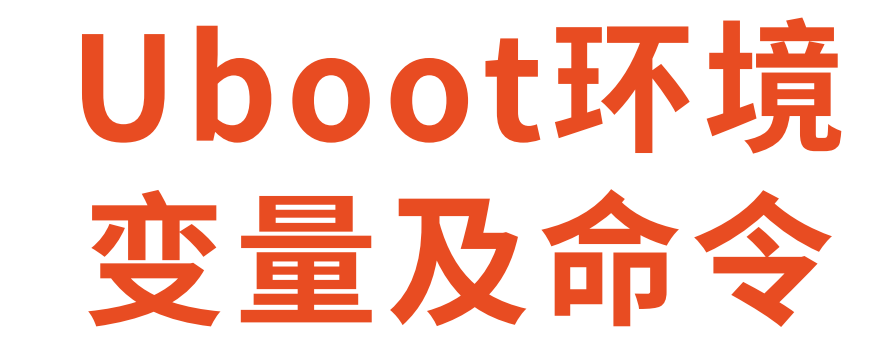

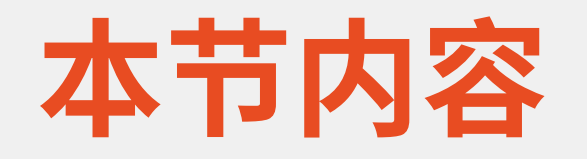

- ·0. uboot环境变量以及操作
- ・1. uboot常用命令
- ・2. mmc/SD基础知识
- •3. Uboot mmc操作命令
- •4. uboot启动参数分析
- •5. Uboot手动引导Linux启动的几种方式

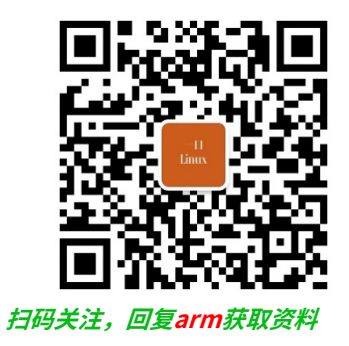

# Uboot环境变量 以及操作

## 1. 环境变量显示、设置与保存

| printenv | 打印U-Boot环境变量                            |    |
|----------|-----------------------------------------|----|
| setenv   | 设置U-Boot环境变量。                           |    |
|          | 例:setenv envname value设置环境变量 envname的值, | 如果 |
|          | 没有value,则表示删除envname环境变量。               |    |
| saveenv  | 将修改的环境变量保存到固态存储器中                       |    |

help printenv help setenv

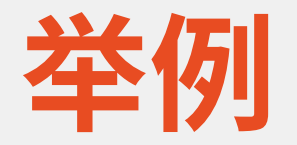

- ·删除环境变量
  - Setenv yikou
- ・保存环境变量
  - saveenv

## 2. U-Boot常见环境变量

| 命令        | <u></u>                  |
|-----------|--------------------------|
| bootdelay | 执行自动启动(bootcmd中的命令)的等候秒数 |
| baudrate  | 串口控制台的波特率                |
| netmask   | 以太网的网络掩码                 |
| ethaddr   | 以太网的MAC地址                |
| bootfile  | 默认的下载文件名                 |
| ipaddr    | 本地的IP地址                  |
| gateway   | 以太网的网关                   |
| serverip  | TFTP服务器端的IP地址            |
| stdin     | 标准输入设备,一般是串口             |
| stdout    | 标准输出,一般是串口,也可是LCD(VGA)   |
| stderr    | 标准出错,一般是串口,也可是LCD(VGA)   |

## U-boot最重要的2个环境变量

| 命令       | 含义                                                                                     |
|----------|----------------------------------------------------------------------------------------|
| bootcmd  | 自动启动时执行命令。<br>U-Boot开机后会自动倒计时,<br>在倒计时结束前如果没有外部按键打断自动计时,<br>U-Boot将自动执行bootcmd变量保存的命令。 |
| bootargs | 传递给Linux内核的启动参数。                                                                       |

bootcmd与bootargs可以说是uboot最重要的两个环境参数

| bootm 引导启动存储在内存中的程序映像。<br>这些内存包括RAM和可以永久保存的Flash。 |
|---------------------------------------------------|
|---------------------------------------------------|

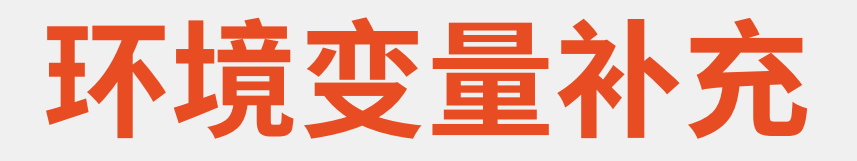

- (1)默认环境变量
  - 在uboot/common/env\_common.c 中 default\_environment,
  - ・本质是一个字符数组,大小为CFG\_ENV\_SIZE(16kb),
  - ・ 每个环境变量最末端以'\0'结束。
- ・(2)SD卡中环境变量分区,在uboot的raw分区中。
  - ・ 当saveenv时其实整个环境变量都被保存了一遍,而不是只保存更改了的。
- •(3)DDR中环境变量,在default\_environment中,实质是字符数组。
  - ・ 在uboot中其实是一个全局变量,链接时在数据段,重定位时default\_environment就被重定位到DDR中一个 内存地址处了。

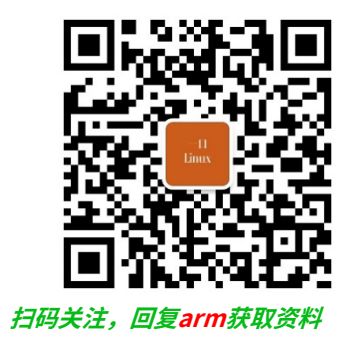

# Uboot常用命令

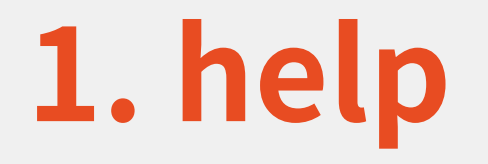

### • help查看所有支持的命令

## 2. bdinfo

### · 查看开发板信息

|   | u-boot # bd<br>arch_number<br>boot_params | info<br>= 0x000013FB<br>= 0x40000100 |             |  |
|---|-------------------------------------------|--------------------------------------|-------------|--|
|   | DRAM bank                                 | $= 0 \times 000000000$               |             |  |
|   | -> start                                  | = 0x40000000                         | DRAM起始地址    |  |
|   | DRAM bank                                 | $= 0 \times 100000001$               |             |  |
|   | -> start                                  | $= 0 \times 50000000$                |             |  |
|   | -> size                                   | $= 0 \times 10000000$                |             |  |
|   | DRAM bank                                 | $= 0 \times 00000002$                |             |  |
|   | -> start                                  | $= 0 \times 60000000$                |             |  |
|   | -> size                                   | $= 0 \times 10000000$                |             |  |
|   | DRAM bank                                 | $= 0 \times 00000003$                |             |  |
|   | -> start                                  | = 0x70000000                         |             |  |
| _ | -> size                                   | $= 0 \times 10000000$                | N-1-1 - 1   |  |
|   | baudrate                                  | = 115200 bps                         | 波特率         |  |
|   | TLB addr                                  | = 0x7FEF0000                         |             |  |
|   | relocaddr                                 | = 0x7FE5C000                         |             |  |
|   | reloc off                                 | = 0x3C05C000                         |             |  |
|   | irq_sp                                    | = 0x7AE56A40                         | C 5+在++++++ |  |
|   | sp start                                  | = 0x7AE56A30                         | うり推伐地址      |  |
|   | Early_mallo                               | c usage: f4 / 400                    | 0           |  |
|   | fdt_blob =                                | 7ae56a58                             |             |  |
|   | _                                         |                                      |             |  |

## 3. version

u-boot # version U-Boot 2017.11 (Jan 02 2020 - 15:22:16 +0800) for itop-4412 arm-none-linux-gnueabi-gcc (Freescale MAD -- Linaro 2011.07 -- Built at 2011/08/10 09:20) 4.6.2 20110630 (prerelease) GNU ld (Freescale MAD -- Linaro 2011.07 -- Built at 2011/08/10 09:20) 2.21.52.20110702

## 4. reset

#### ・ 重启 uboot

- u-boot # reset
- resetting ...
- OK

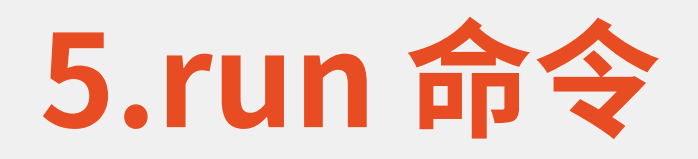

### ·用于运行环境变量中定义的命令

#### ・复用其他环境变量

- setenv yikou "echo \${bootdelay}
- ・多条命令
  - setenv yikou "echo qqqqq && echo 222222 '
- If then
  - setenv yikou "if mmc rescan; then echo mmc ok; fi; "

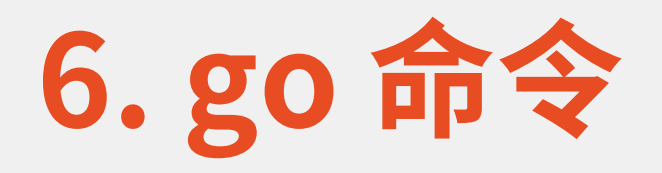

### ·go 命令用于跳到指定的地址处执行应用

### • go addr [arg ...]

## • addr 是应用在 DRAM 中的首地址,通过 go 命令我们就可以在 uboot 中运行裸机实验。

## 7.uboot网络命令

Ē

| 命令   | 含义                                                         |
|------|------------------------------------------------------------|
| ping | 测试网络能否使用                                                   |
| dhcp | 动态获取IP地址                                                   |
| nfs  | nfs(Network File System)网络文件系统,通过<br>nfs命令可以下载镜像文件到开发板的内存中 |
| tftp | 通过网络下载镜像到内存中, tftp命令使用的<br>TFTP 协议                         |

## 8. Nand Flash操作命令

| 命令                       | 含义                                                             |
|--------------------------|----------------------------------------------------------------|
| nand info                | 显示可使用的Nand Flash                                               |
| nand device [dev]        | 用于切换 NAND Flash,如果你的板子支持多片<br>NAND 的话就可以使用此命令来设置当前所使用的<br>NAND |
| nand read addr off size  | 读取命令,从Nand的off偏移地址处读取size字节的<br>数据到SDRAM的addr地址                |
| nand write addr off size | 烧写命令,将SDRAM的addr地址处的size字节的数<br>据烧写到Nand的off偏移地址               |

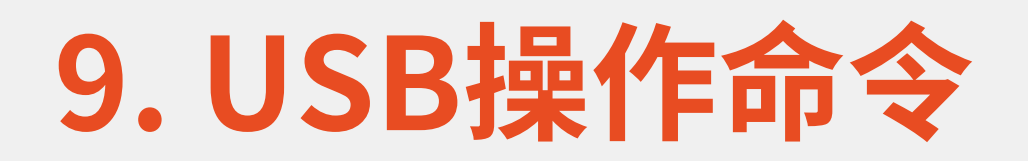

| 命令                 | 含义                  |
|--------------------|---------------------|
| usb reset          | 初始化USB控制器           |
| usb stop [f]       | 关闭USB控制器            |
| usb tree           | 已连接的USB设备树          |
| usb info [dev]     | 显示USB设备[dev]的信息     |
| usb storage        | 显示已连接的USB存储设备       |
| usb dev [dev]      | 显示和设置当前USB存储设备      |
| usb part [dev]     | 显示USB存储设备[dev]的分区信息 |
| usb read addr blk# | 读取USB存储设备数据         |
| cnt                |                     |

使用USB操作命令前必须确保USB设备连接好,usb reset,以初始化USB控制器,获取设备信息。

## **10.mmc**

• Sd/MMC

## 11.内存、寄存器操作命令

| 命令                                     | 含义                                                                      |
|----------------------------------------|-------------------------------------------------------------------------|
| nm [.b, .w, .l] address                | 修改指定地址address的内存值                                                       |
| mm [.b, .w, .l] address                | 修改指定地址address内存值(地址自动加一)                                                |
| md [.b, .w, .l] address [# of objects] | 显示地址address开始的内存值, [# of objects]表示要<br>查看的数据长度                         |
| mw [.b, .w, .l] address value [count]  | 用指定的数据value填充内存,起始地址为address,填<br>充count个数据块                            |
| cp [.b, .w, .l] source target count    | 数据拷贝命令,用于将 DRAM 中的数据从一段内存拷贝到<br>另一段内存中,或者把 Nor Flash 中的数据拷贝到 DRAM<br>中。 |

其中:[.b.w.l]对应 byte、 word 和 long, 分别以1个字节、2个字节、4个字节来显示内存值。

## md

#### https://www.bilibili.com/video/BV1K14y1S7yJ/?vd\_ source=07570058a62e0e8a6cf489efac35cfec

### •"md"命令用于显示内存值,

- ・格式如下:
  - md[.b, .w, .l] address [#of objects]
    - •[.b,.w,.l]对应byte, word, long
    - · address就是要查看的内存起始地址,
    - ・[#of object]表示要查看的内存数据长度

| iTOP-4412 | # md.1   | 11000060 |          |          |   |
|-----------|----------|----------|----------|----------|---|
| 11000060: | 00000000 | 0000078  | 00001555 | 00000000 | X |
| 11000070: | 00000000 | 00000000 | 00001555 | 00000000 |   |
| 11000080: | 02222222 | 0000007f | 00003ff0 | 00003fff |   |
| 11000090: | 00000000 | 00000000 | 00003ff0 | 00003fff |   |
| 110000a0: | 00000000 | 00000000 | 00001555 | 00000000 |   |
| 110000b0: | 00000000 | 00000000 | 00001555 | 00000000 |   |
| 110000c0: | 00000000 | 00000000 | 00001555 | 00000000 |   |
| 110000d0: | 00000000 | 00000000 | 00001555 | 00000000 |   |
| 110000e0: | 00000000 | 00000000 | 00000005 | 0000002  |   |
| 110000f0: | 00000000 | 00000000 | 0000005  | 0000002  |   |
| 11000100: | 0000001  | 0000081  | 00005555 | 00000000 |   |
| 11000110: | 00000000 | 00000000 | 0000557f | 0000003  |   |
| 11000120: | 00000000 | 000003f  | 00000fff | 00000aaa | ? |
| 11000130: | 00000000 | 00000000 | 00000fff | 00000aab |   |
| 11000140: | 00000000 | 000000f  | 00000ff  | 000000aa |   |
| 11000150: | 00000000 | 00000000 | 000000ff | 000000ab |   |
|           |          |          |          |          |   |

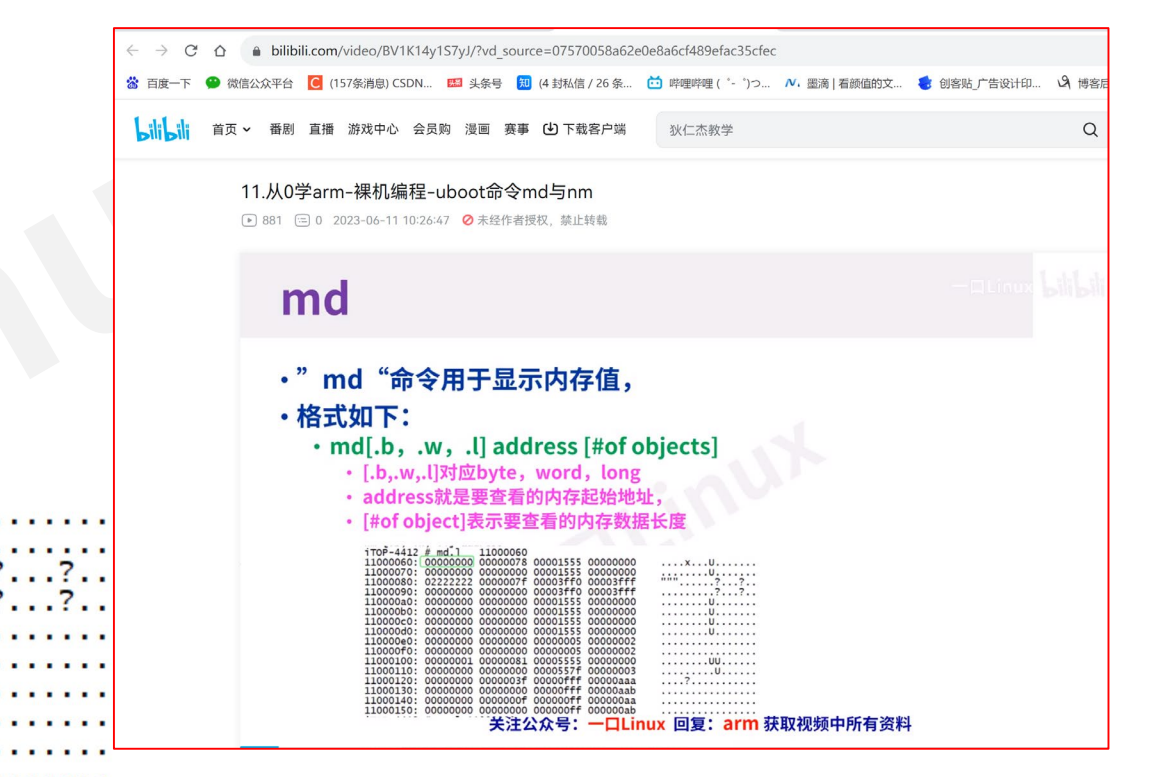

关注公众号:一口Linux 回复: arm 获取视频中所有资料

υυ.

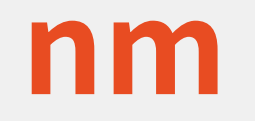

## ·nm用于修改指定内存地址的值, ·命令格式如下:

### • nm[.b, .w, .l] address

| _ 1 |           |           |           |          |          |                                                                                                    |
|-----|-----------|-----------|-----------|----------|----------|----------------------------------------------------------------------------------------------------|
|     | iTOP-4412 | # nm.1 11 | 1000060   |          |          |                                                                                                    |
|     | 11000060: | 00000000  | ? 0000001 | 10       |          |                                                                                                    |
|     | 11000060: | 0000010   | ? a       |          |          |                                                                                                    |
|     | iTOP-4412 | # md.] 11 | 1000060   |          |          |                                                                                                    |
|     | 11000060: | 0000010   | 00000078  | 00001555 | 00000000 | xU                                                                                                    |
|     | 11000070: | 00000000  | 00000000  | 00001555 | 00000000 | U                                                                                                    |
|     | 11000080: | 02222222  | 0000007e  | 00003ff0 | 00003fff | """.~??                                                                                                    |
|     | 11000090: | 00000000  | 00000000  | 00003ff0 | 00003fff | ???????????????????????????????????????????????????????????????????????????????????????????????????????????????????????????????????????????????????????????????????????????????????????????????????????????????????????????????????????????????? |
|     | 110000a0: | 00000000  | 00000000  | 00001555 | 00000000 | U                                                                                                    |
|     | 110000b0: | 00000000  | 00000000  | 00001555 | 00000000 | U                                                                                                    |
|     | 110000c0: | 00000000  | 00000000  | 00001555 | 00000000 | U                                                                                                    |
|     | 110000d0: | 00000000  | 00000000  | 00001555 | 00000000 | U                                                                                                    |
|     | 110000e0: | 00000000  | 00000000  | 0000005  | 0000002  |                                                                                                    |
|     | 110000f0: | 00000000  | 00000000  | 0000005  | 0000002  |                                                                                                    |
|     | 11000100: | 0000001   | 0000081   | 00005555 | 00000000 | UU                                                                                                    |
|     | 11000110: | 00000000  | 00000000  | 0000557f | 0000003  | U                                                                                                    |
|     | 11000120: | 00000000  | 000003f   | 00000fff | 00000aaa | ?                                                                                                    |
|     | 11000130: | 00000000  | 00000000  | 00000fff | 00000aab |                                                                                                    |
|     | 11000140: | 00000000  | 000000f   | 00000ff  | 000000aa |                                                                                                    |
|     | 11000150: | 00000000  | 00000000  | 00000ff  | 000000ab |                                                                                                    |
|     |           |           |           |          |          |                                                                                                    |

所有资料

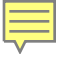

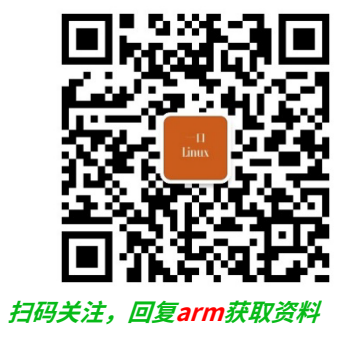

(9)

# emmc/SD基础知识

## SD/MMC基础概念

- eMMC 是 embedded MultiMediaCard 的简称。
- ・是一种闪存卡(Flash Memory Card)标准,它定义了 MMC
   的架构以及访问 Flash Memory 的接口和协议

·一般认为EMMC和 SD卡是同一个东西,所以没有特殊说明统一 使用MMC来代指EMMC和SD卡。

• uboot 支持EMMC和SD卡,因此也要提供EMMC和SD卡的操作命令。

## eMMC 整体架构

### ・eMMC 内部主要可以分为:

- Flash Memory
- Flash Controller
- Host Interface

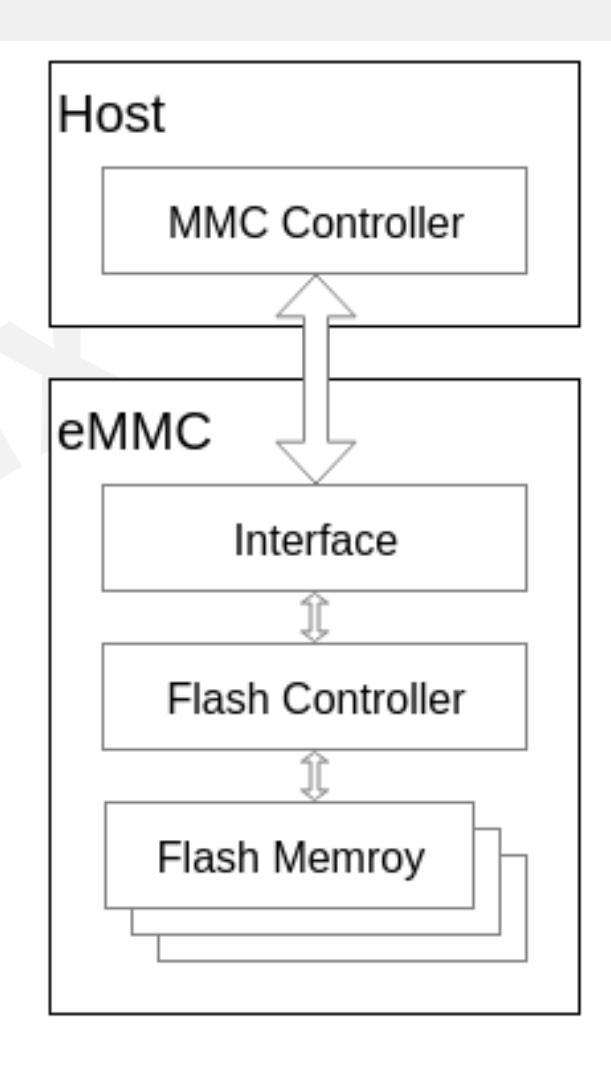

## 1) Flash Controller

- NAND Flash 直接接入 Host 时,Host 端通常需 要有 NAND Flash Translation Layer,即 NFTL 或者 NAND Flash 文件系统来做坏块管理、ECC等 的功能。
- eMMC 则在其内部集成了 Flash Controller,用 于完成擦写均衡、坏块管理、ECC校验等功能。
- 相比于直接将 NAND Flash 接入到 Host 端, eMMC 屏蔽了 NAND Flash 的物理特性,可以减 少 Host 端软件的复杂度,让 Host 端专注于上层 业务,省去对 NAND Flash 进行特殊的处理。

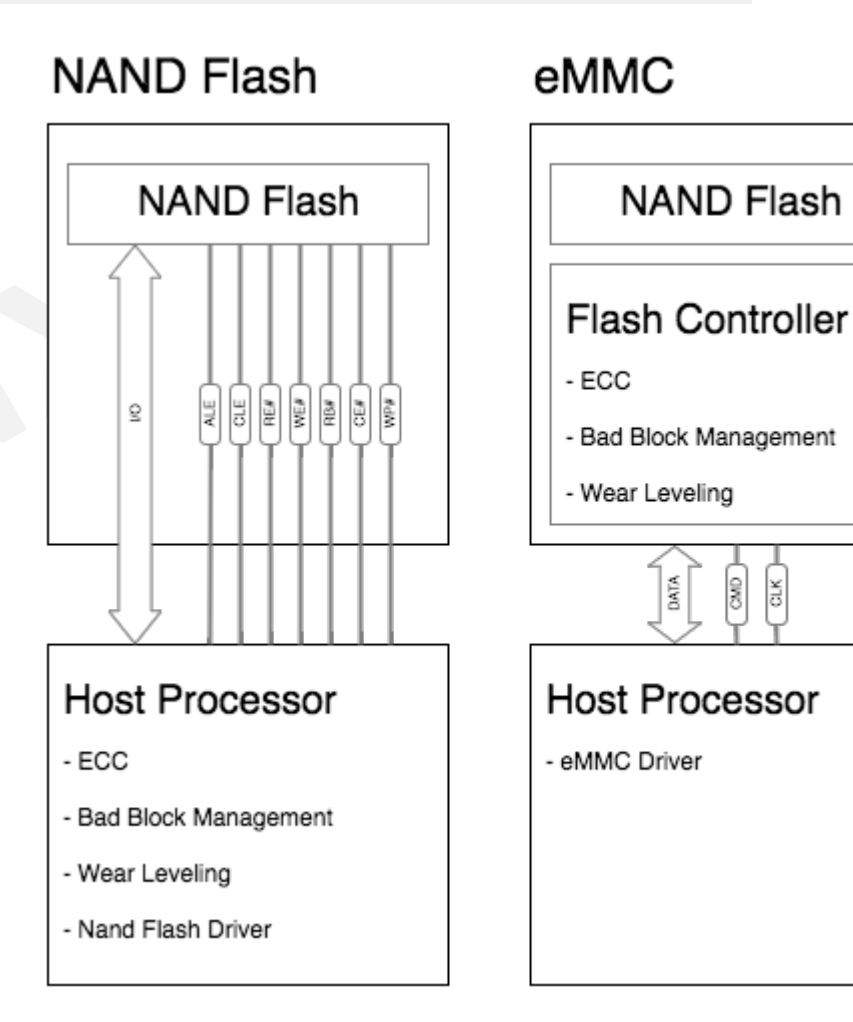

## 2) Host Interface

Host CLK Data Strobe CMD DAT0-7 DAT0-7

- CLK
  - 用于同步的时钟信号
- Data Strobe
  - ・此信号是从 Device 端输出的时钟信号,频率和 CLK 信号相同,用于同 步从 Device 端输出的数据。<u>该信号在 eMMC 5.0 中引入</u>。
- CMD
  - ・此信号用于发送 Host 的 command 和 Device 的 response。
- DAT0-7
  - 用于传输数据的 8 bit 总线。
     Host 与 eMMC 之间的通信都是 Host 以一个 Command 开始发起的。
     针对不同的 Command, Device 会做出不同的响应。

## 3) Flash Memory

- Flash Memory 是一种非易失性的存储器,通常在嵌入 式系统中用于存放系统、应用和数据等,类似于 PC 系统 中的硬盘
- ·绝大部分手机和平板等移动设备中所使用的 eMMC 内部 的 Flash Memory 都属于 NAND Flash
# eMMC 在内部对 Flash Memory 划分

• BOOT Area Partition 1 & 2

Ę

- 主要用于存储 Bootloader,支持 SOC 从 eMMC 启动系统。 该分区的数据,在 eMMC 上电后,可以通过很简单的协议就可以读取出来。
- ・ 大部分的 SOC 都可以通过 GPIO 或者 FUSE 的配置,让 ROM 代码在上电后,将 eMMC BOOT 分 区的内容加载到 SOC 内部的 SRAM 中执行。
- RPMB Partition (Replay Protected Memory Block)
  - eMMC 在写入数据到 RPMB 时,会*校验数据的合法性*,只有指定的 Host 才能够写入。
  - 在实际应用中,RPMB 分区通常用来保存安全相关的数据,例如指纹数据、安全支付相关的密钥等。
- General Purpose Partition 1~4
  - 此区域则主要用于存储系统或者用户数据。
  - · General Purpose Partition 在芯片出厂时,通常是不存在的,需要主动进行配置后,才会存在。
- User Data Area
  - ・ 此区域则主要用于存储系统和用户数据。
     User Data Area 通常会进行再分区,例如 Android 系统中,通常在此区域分出 boot、system、 userdata 等分区。

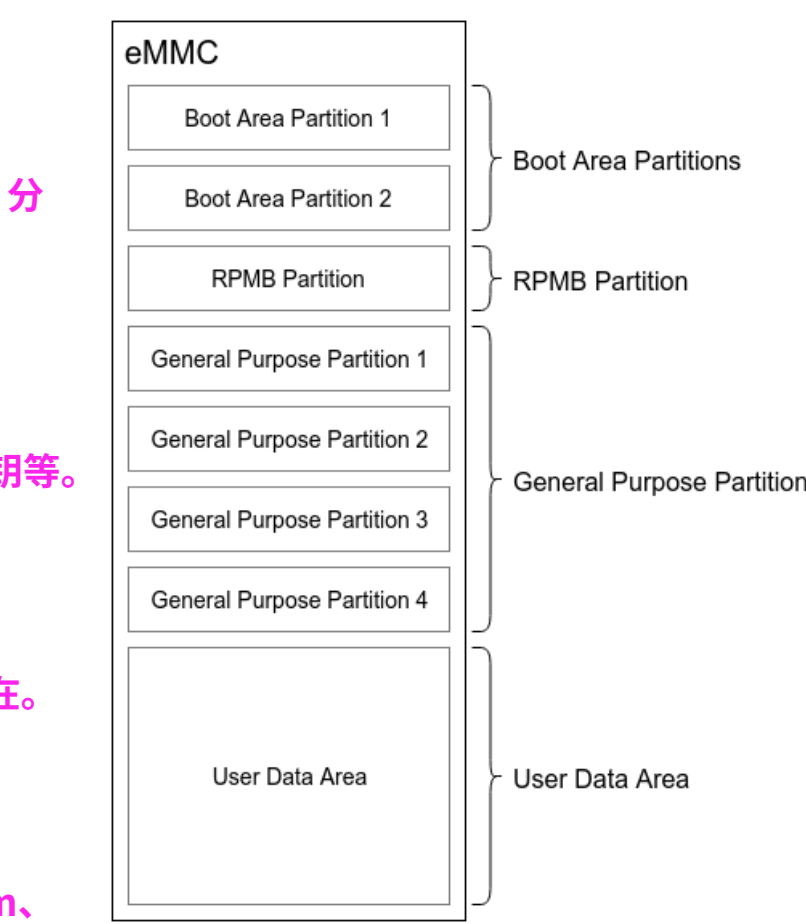

### eMMC 内部分区

# UDA软件分区

Partition Table 来维护这些 SW Partitions。

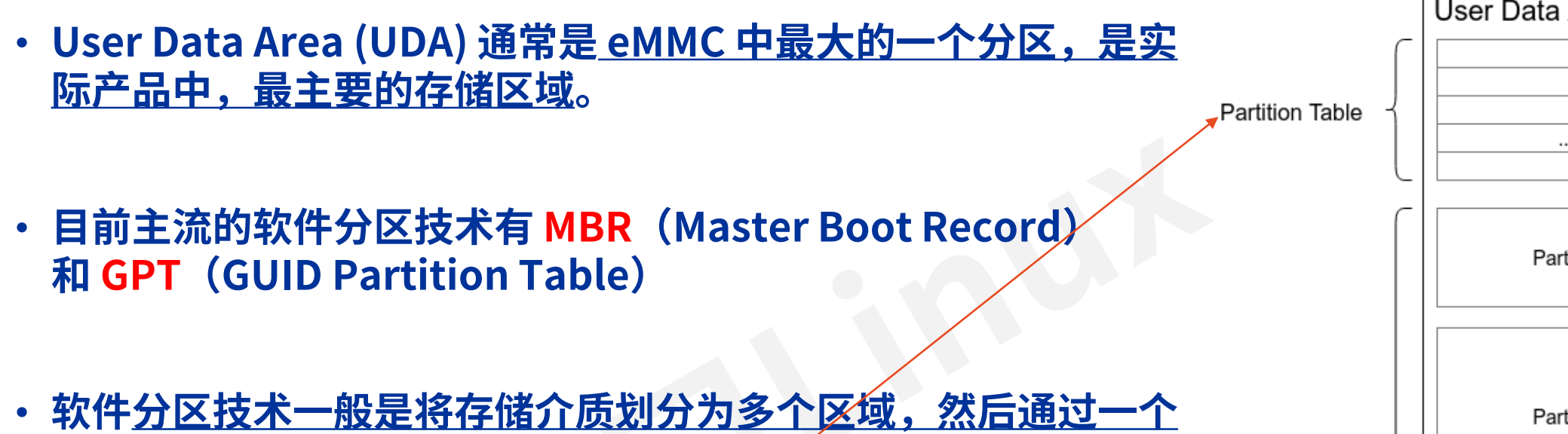

SW Partitions

|   | User Data Area |   |
|---|----------------|---|
| - | 1              | , |
|   |                |   |
| - | Partition 1 <  |   |
|   | Partition 2 <  |   |
|   | Partition 3 <  | ) |
|   |                |   |
|   | Partition n <  |   |
| L |                | ] |

# 当前mmc分区

| ~ # 1s /dev/ | mmcblk* -l |      |      |        |         | 前面我们制作的tf启动卡          |
|--------------|------------|------|------|--------|---------|-----------------------|
| brw-rw       | 1 root     | root | 179, | 64 Jan | 1 00:23 | 3 /dev/mmcb1k0        |
| brw          | 1 root     | root | 179, | 65 Jan | 1 00:23 | 3 /dev/mmcblk0p1      |
| brw-rw       | 1 root     | root | 179, | 0 Jan  | 1 1970  | ) /dev/mmcblk1        |
| brw-rw       | 1 root     | root | 179, | 16 Jan | 1 1970  | ) /dev/mmcblk1boot0   |
| brw-rw       | 1 root     | root | 179, | 32 Jan | 1 1970  | ) /dev/mmcblk1boot1   |
| brw-rw       | 1 root     | root | 179, | 1 Jan  | 1 1970  | ) /dev/mmcblk1p1      |
| brw-rw       | 1 root     | root | 179, | 2 Jan  | 1 1970  | ) /dev/mmcblk1p2 emmc |
| brw-rw       | 1 root     | root | 179, | 3 Jan  | 1 1970  | ) /dev/mmcblk1p3      |
| brw-rw       | 1 root     | root | 179, | 4 Jan  | 1 1970  | ) /dev/mmcblk1p4      |
| brw-rw       | 1 root     | root | 179, | 48 Jan | 1 1970  | ) /dev/mmcblk1rpmb    |

# emmc分区与linux中文件名对应关系

- mmcblk1px ←------→ UDA 划分出来的 SW Partitions;
- GPP ←-----→ mmcblk1gp1、mmcblk1gp2、mmcblk1gp3、mmcblk1gp4;

|   |               |            |      |      | the second second second second second second second second second second second second second second second s |              |                   |
|---|---------------|------------|------|------|----------------------------------------------------------------------------------------------------|--------------|-------------------|
|   | ~ # ls /dev/m | mcblk1* -l | Linu | x甲分区 | .设备名                                                                                                    | $\mathbf{A}$ |                   |
|   | brw-rw        | 1 root     | root | 179, | 0 Jan                                                                                                    | 1 1970       | /dev/mmcblk1      |
|   | brw-rw        | 1 root     | root | 179, | 16 Jan                                                                                                    | 1 1970       | /dev/mmcblk1boot0 |
|   | brw-rw        | 1 root     | root | 179. | 32 Jan                                                                                                    | 1 1970       | /dev/mmcblk1boot1 |
|   | brw-rw        | 1 root     | root | 179, | 1 Jan                                                                                                    | 1 1970       | /dev/mmcblk1p1    |
|   | brw-rw        | 1 root     | root | 179. | 2 Jan                                                                                                    | 1 1970       | /dev/mmcblk1p2    |
| l | brw-rw        | 1 root     | root | 179, | 3 Jan                                                                                                    | 1 1970       | /dev/mmcblk1p3    |
| l | brw-rw        | 1 root     | root | 179, | 4 Jan                                                                                                    | 1 1970       | /dev/mmcblk1p4    |
| Ì | brw-rw        | 1 root     | root | 179, | 48 Jan                                                                                                    | 1 1970       | /dev/mmcblk1rpmb  |

| u-boot # | # mmc part         | Uboot中分区          | ≤号              |          |                 |
|----------|--------------------|-------------------|-----------------|----------|-----------------|
| Partitio | on Map for MMC     | device 0          | Partition Type: | DOS      |                 |
| Part     | Start Sector       | Num Sectors       | UUID            | Type     |                 |
| 2        | 32768              | 2097152           | 00000000-02     | 83       |                 |
| 3        | 2129920<br>4227072 | 2097152<br>614400 | 00000000-03     | 83<br>83 | 复:arm 获取视频中所有资料 |

→ 挂载的文件系统system.img

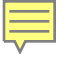

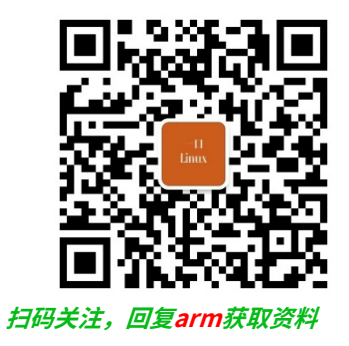

# Uboot mmc操作命令

# SD/MMC操作命令列表

| 命令                 | 含义                         |
|--------------------|----------------------------|
| mmc init [dev]     | 初始化MMC子系统                  |
| mmc info           | 输出MMC设备信息                  |
| mmc read           | 读出MMC中数据                   |
| mmc write          | 向MMC设备写入数据                 |
| mmc rescan         | 扫描MMC设备                    |
| mmc part           | 列出MMC设备的分区                 |
| mmc dev            | 切换MMC设备                    |
| mmc list           | 列出当前有效的所有MMC设备             |
| mmc hwpartition    | 设置MMC设备的分区                 |
| mmc bootbus······  | 设置MMC设备的BOOT_BUS_WIDTH域的值  |
| mmc bootpart······ | 设置MMC设备的boot和RPMB分区的大小     |
| mmc bootconf······ | 设置MMC设备的PARTITION_CONFG域的值 |
| mmc rst            | 复位MMC设备                    |
| mmc setdsr         | 设置DSR寄存器的值                 |

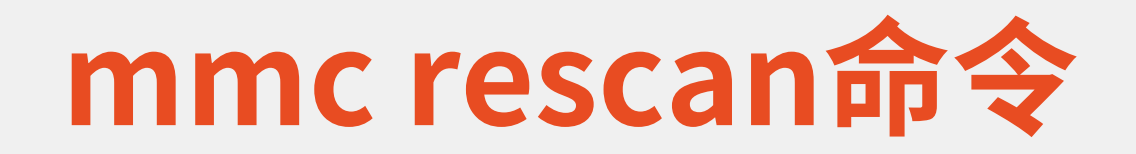

# mmc rescan命令用于扫描当前开发板上所有的MMC设备,包括EMMC和SD卡

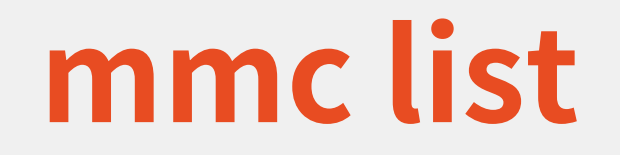

# mmc list命令用于来查看当前开发板一共有几个MMC设备

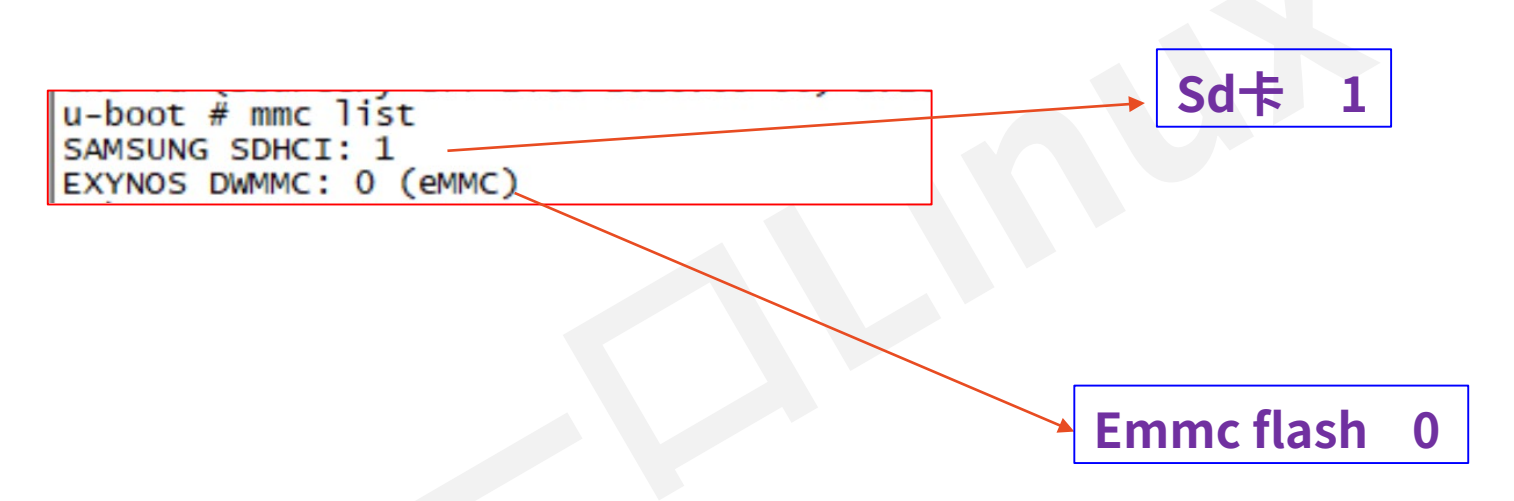

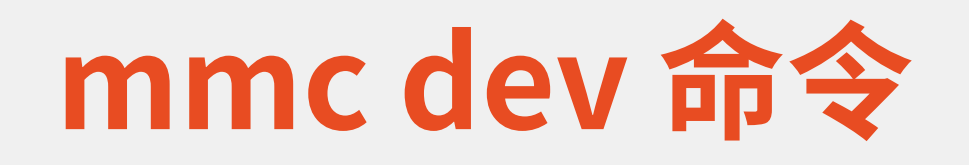

### ·mmc dev命令用于切换当前MMC设备

- mmc dev [dev] [part]
  - [dev]用来设置要切换的MMC设备号 如果不写分区号的话默认为分区0
  - ・[part]是分区号
- ・切换到SD卡
  - •mmc dev 1//切换到EMMC卡,
    - ・<u>0为SD卡,1为eMMC</u>

|   | u-boot # mmc info             |
|---|-------------------------------|
|   | Device: EXYNOS DWMMC          |
|   | Manufacturer ID: 15           |
|   | OEM: 100                      |
|   | Name: AJTD4                   |
|   | Tran_Speed: 52000000          |
|   | Rd Block Len: 512             |
|   | MMC version 5.1               |
|   | High Capacity: Yes            |
|   | Capacity: 14.6 GiB            |
|   | Bus Width: 4-bit DDR          |
|   | Erase Group Size: 512 KiB     |
|   | HC WP Group Size: 8 MiB       |
|   | User Capacity: 14.6 GIB WRREL |
|   | BOOT Capacity: 4 MIB ENH      |
|   | RPMB Capacity: 4 MIB ENH      |
|   | u boot #                      |
|   | u-boot #                      |
|   | u-boot # mmc dev 1            |
|   | mmc1 is current device        |
| _ | u-boot #                      |
|   | u-boot #                      |
| _ | u-boot # mmc info             |
|   | Device: SAMSUNG SDHCI         |
|   | Manufacturer ID: 6f           |
|   | OEM: 303                      |
|   | Name: SDABC                   |
|   | Tran Speed: 50000000          |
|   | Rd Block Len: 512             |
|   | SD version 3.0                |
|   | High Capacity: Yes            |
|   | Capacity: 29.3 GIB            |
|   | Bus width: 4-Dit              |
|   | Erase Group Size: 512 Bytes   |

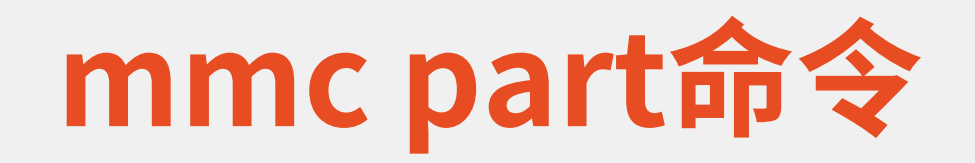

### ・查看EMMC的分区

| u-boot | # mmc part      |             |                 |      |            |
|--------|-----------------|-------------|-----------------|------|------------|
| Partit | ion Map for MMC | device 0    | Partition Type: | DOS  |            |
| Part   | Start Sector    | Num Sectors | UUID            | Туре |            |
| 23     | 32768           | 2097152     | 0000000-02      | 83   |            |
| 4      | 4227072         | 614400      | 00000000-04     | 83   | Oc fat     |
|        |                 |             |                 |      | 83 linux分区 |

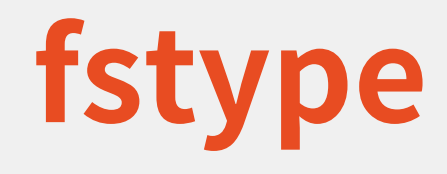

# fstype用于查看MMC设备某个分区的文件系统格式 fstype <interface> <dev>:<part>

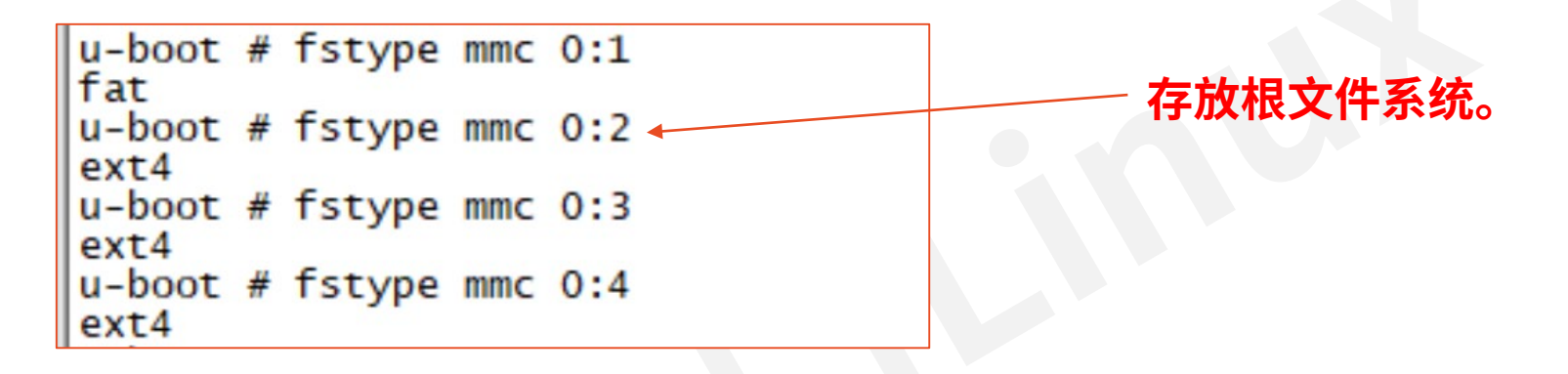

# EXT 格式文件系统操作命令

- ・uboot有ext2和ext4这两种格式的文件系统的操作命令,
- ・常用命令分别为:ext2load、ext2ls、ext4load、ext4ls和 ext4write。

| u-boot # fatls mmc 0:1                                                                                                    |                                                                                                    |
|----------------------------------------------------------------------------------------------------|----------------------------------------------------------------------------------------------------|
| 0 file(s), 0 dir(s)<br>u-boot # ext41s mmc 0:2<br><dir> 4096 .<br/><dir> 4096 .<br/>121 .ash_history<br/><dir> 4096 bin<br/><dir> 4096 dov</dir></dir></dir></dir> | u-boot # ext4ls mmc 0:2 /etc<br><dir> 4096 .<br/><dir> 4096 .<br/>337 fstab<br/><dir> 4096 init.d<br/>335 inittab<br/>257 profile</dir></dir></dir> |
| <dir> 4096 dev<br/><dir> 4096 etc</dir></dir>                                                                                                    | u-boot # ext4load mmc 0:2 0x44000000 /etc/fstab                                                                                                    |
| <dir> 4096 home</dir>                                                                                                    | 337 bytes read in 13 ms (24.4 ків/s)                                                                                                    |
| <dir> 4096 lib</dir>                                                                                                    | u-boot # md.b 0x44000000 0x80                                                                                                    |
| <sym> 11 linuxrc</sym>                                                                                                    | 44000000: 23 64 65 76 69 63 65 20 20 20 20 20 6d 6f 75 6e #device moun                                                                              |
| <dir> 4096 mnt</dir>                                                                                                    | 44000010: 74 2d 70 6f 69 6e 74 20 20 20 20 20 74 79 70 65 t-point type                                                                              |
| <dir> 4096 opt</dir>                                                                                                    | 44000020: 20 20 20 20 20 6t 70 74 69 6t 6e 73 20 20 20 20 options                                                                                   |
| <dir> 4096 proc</dir>                                                                                                    | 44000030: 20 20 20 20 20 64 75 6d 70 20 20 20 20 20 66 73 dump fs                                                                                   |
| <dir> 4096 root</dir>                                                                                                    | 44000040: 63 6b 20 6t /2 64 65 72 0a /0 /2 6t 63 20 20 20 ck order.proc                                                                             |
| <dir> 4096 sbin</dir>                                                                                                    | 44000050: 20 20 20 20 20 27 70 72 6T 63 20 20 20 20 20 20 /proc                                                                                     |
| <dir> 4096 sys</dir>                                                                                                    | 44000060: 20 20 20 20 70 72 20 50 320 20 20 20 20 64 65 66 proc der                                                                                 |
| <dir> 4096 system</dir>                                                                                                    | 4400070: 61 75 66 74 73 20 20 20 20 09 30 20 20 20 20 autes .0                                                                                      |
| <dir> 4096 tmp</dir>                                                                                                    |                                                                                                    |
| <dir> 4096 topeet</dir>                                                                                                    |                                                                                                    |
| <dir> 4096 usr</dir>                                                                                                    |                                                                                                    |
| <dir> 4096 var</dir>                                                                                                    |                                                                                                    |
| 49 version                                                                                                    |                                                                                                    |
| u-boot # ext4ls mmc 0:3                                                                                                    |                                                                                                    |
| <dir> 4096.</dir>                                                                                                    |                                                                                                    |
| <dir> 4096</dir>                                                                                                    |                                                                                                    |
| <dir> 16384 lost+found</dir>                                                                                                    |                                                                                                    |
| u-boot # ext41s mmc 0:4                                                                                                    |                                                                                                    |
| <dir> 4096.</dir>                                                                                                    |                                                                                                    |
| <dir> 4096</dir>                                                                                                    |                                                                                                    |
| <dir> 16384 lost+found</dir>                                                                                                    | F.汗公众号:一山Linux 问复:arm 犹以视频中所有资料                                                                                                    |

# fatinfo

## ·fatinfo命令用于查询指定MMC设备分区的文件系统信息

- fatinfo <interface> [<dev[:part]>]
  - ・interface表示接口,比如mmc,
  - · dev是查询的设备号
  - ・part是要查询的分区

u-boot # fatinfo mmc 0:1 Interface: MMC Device 0: Vendor: Man 000015 Snr fc06e8b8 Rev: 0.3 Prod: AJTD4R Type: Removable Hard Disk Capacity: 14910.0 MB = 14.5 GB (30535680 x 512) Filesystem: FAT32 "NO NAME "

## mmc read

### ·mmc read命令用于读取mmc设备的数据

- mmc read addr blk# cnt
  - ·addr是数据读取到DRAM中的地址
  - ・blk是要读取的块起始地址(十六进制)
    - 一个块是512字节,这里的块和扇区是一个意思,在MMC设备中我们通常说扇区
  - ・cnt 是要读取的块数量(十六进制)

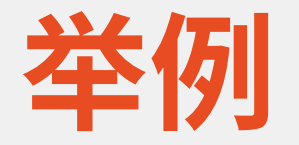

- •从EMMC的第13408(0x3460)个块开始,读取160(0xa0)个块的数据到DRAM的0x4100000地址处,
  - mmc read 0x41000000 0x3460 0xa0

dtb

**中**所有资料

• md.b 0x4100000 100

u-boot # mmc read 0x41000000 0x3460 0xa0 MMC read: dev # 0, block # 13408, count 160 ... 160 blocks read: OK u-boot # md.b 0x41000000 100 41000000: d0 0d fe ed 00 00 df 20 00 00 00 38 00 00 d3 28 . . . . . . . 8. . . ( 41000010: 00 00 00 28 00 00 00 11 00 00 00 10 00 00 00 00 41000020: 00 00 0b f8 00 00 d2 f0 00 00 00 00 00 00 00 00 00 41000040: 00 00 00 03 00 00 00 04 00 00 00 00 00 00 00 00 01 41000050: 00 00 00 03 00 00 00 04 00 00 00 11 00 00 00 01 41000060: 00 00 00 03 00 00 00 04 00 00 00 20 00 00 00 01 41000070: 00 00 00 03 00 00 00 39 00 00 00 2c 74 6f 70 65 41000080: 65 74 2c 69 74 6f 70 34 34 31 32 2d 41000090: 65 00 73 61 6d 73 75 6e 67 2c 65 78 et, itop4412-elit 65 6c 69 74 6e 6f e.samsung,exynos 79 410000a0: 34 34 31 32 00 73 61 6d 73 75 6e 67 2c 65 78 79 410000b0: 6e 6f 73 34 00 00 00 00 00 00 00 03 00 00 03 1 4412.samsung,exy nos4.....1 410000c0: 00 00 00 37 54 4f 50 45 45 54 20 69 54 6f 70 20 410000d0: 34 34 31 32 20 45 6c 69 74 65 20 62 6f 61 72 64 ...7TOPEET iTop 4412 Elite board 410000e0: 20 62 61 73 65 64 20 6f 6e 20 45 78 79 6e 6f 73 based on Exynos 410000f0: 34 34 31 32 00 00 00 00 00 00 00 01 73 6f 4412.....soc. u-boot #

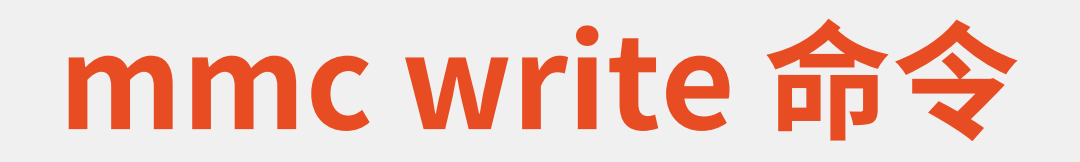

### ・要将数据写到MMC设备里面

- mmc write addr blk# cnt
  - ·addr是要写入MMC中的数据在DRAM中的起始地址
  - ・blk是要写入MMC的块起始地址(十六进制)
  - ・cnt是要写入的块大小,一个块为512字节

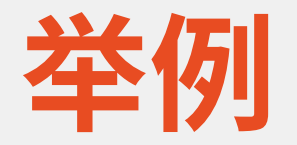

### ・通过fastboot将uboot.bin烧写到mmc中,其实就是通过mmc write

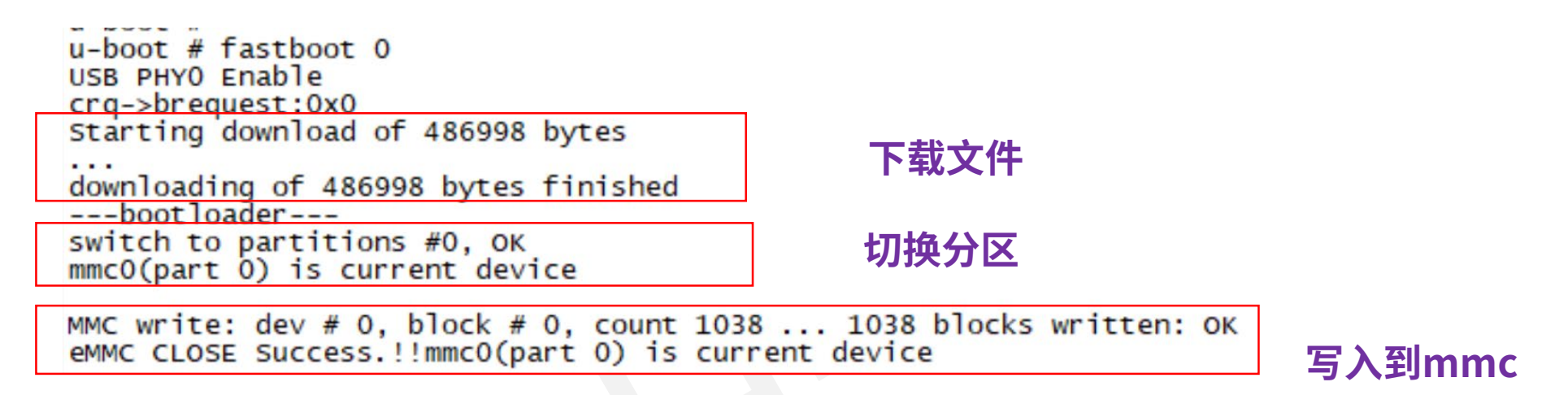

- ・ u-boot.bin大小为486998字节
- ・ 向emmc中写入1038个块

## mmc erase

### · 如果要擦除MMC设备的指定块

- mmc erase blk# cnt
  - ・blk为要擦除的起始块
  - ・cnt是要擦除的数量

# emmc分区与linux中文件名对应关系

- mmcblk1boot0 ←----------→ mmcblk1boot1 对应两个 Boot Area Partitions;
- mmcblk1px ←------→ UDA 划分出来的 SW Partitions;
- GPP ←-----→ mmcblk1gp1、mmcblk1gp2、mmcblk1gp3、mmcblk1gp4;

|   | ~ # ls /dev/m | mcblk1* -l | Linu | x中分区 | 设备名    | $\backslash$    |     |                   |
|---|---------------|------------|------|------|--------|-----------------|-----|-------------------|
|   | brw-rw        | 1 root     | root | 179, | 0 Jan  | 1 1             | 970 | /dev/mmcblk1      |
|   | brw-rw        | 1 root     | root | 179, | 16 Jan | $1 \setminus 1$ | 970 | /dev/mmcblk1boot0 |
|   | brw-rw        | 1 root     | root | 179. | 32 Jan | 1 1             | 970 | /dev/mmcblk1boot1 |
|   | brw-rw        | 1 root     | root | 179, | 1 Jan  | 1 1             | 970 | /dev/mmcblk1p1    |
|   | brw-rw        | 1 root     | root | 179. | 2 Jan  | 1 1             | 970 | /dev/mmcblk1p2    |
|   | brw-rw        | 1 root     | root | 179, | 3 Jan  | 1 1             | 970 | /dev/mmcblk1p3    |
|   | brw-rw        | 1 root     | root | 179, | 4 Jan  | 1 1             | 970 | /dev/mmcblk1p4    |
| I | brw-rw        | 1 root     | root | 179, | 48 Jan | 1 1             | 970 | /dev/mmcblk1rpmb  |

u-boot # mmc part Uboot中分区号 Partition Map for MMC device 0 --Partition Type: DOS Part Start Sector Num Sectors UUID Туре 25673728 0c 4841472 00000000-01 32768 83 2097152 00000000-02 83 83 3 2129920 2097152 0000000-03 复:arm 获取视频中所有资料 614400 00000000-044227072

挂载的文件系统system.img

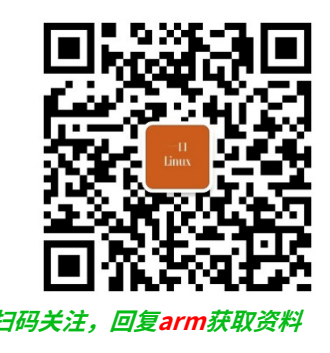

# 讯为4412全能版uboot2017 启动参数分析

# Uboot启动一般步骤

- •1.执行内部只读存储器iROM中的一段代码(厂家固化在里面的)
  - iROM在SOC内部,是一个64KB的ROM,这段代码主要是初始化一些系统 的基本配置,比如配置初步时钟、堆栈、启动模式;
  - iROM中的代码根据阶段一获取的启动模式(OM\_STAT寄存器),从相应 的存储介质中拷贝BL1镜像到SOC内部SRAM中。
  - 启动的外设(NAND、SD、eMMC或者USB)由操作按键来决定的,根据 不同按键的值,iROM将会对BL1镜像文件做校验。
- ・2.BL1主要是完善系统时钟的初始化工作、内存控制器一些时 序的配置。
- 3. 做完这些工作后把OS镜像拷贝到内存中
- 3) BL1 是三星公司提供的。BL1又把启动设备上另一个特定位 置处的程序读入片内内存,并执行。这个程序被称为BL2 (Bootloader2)

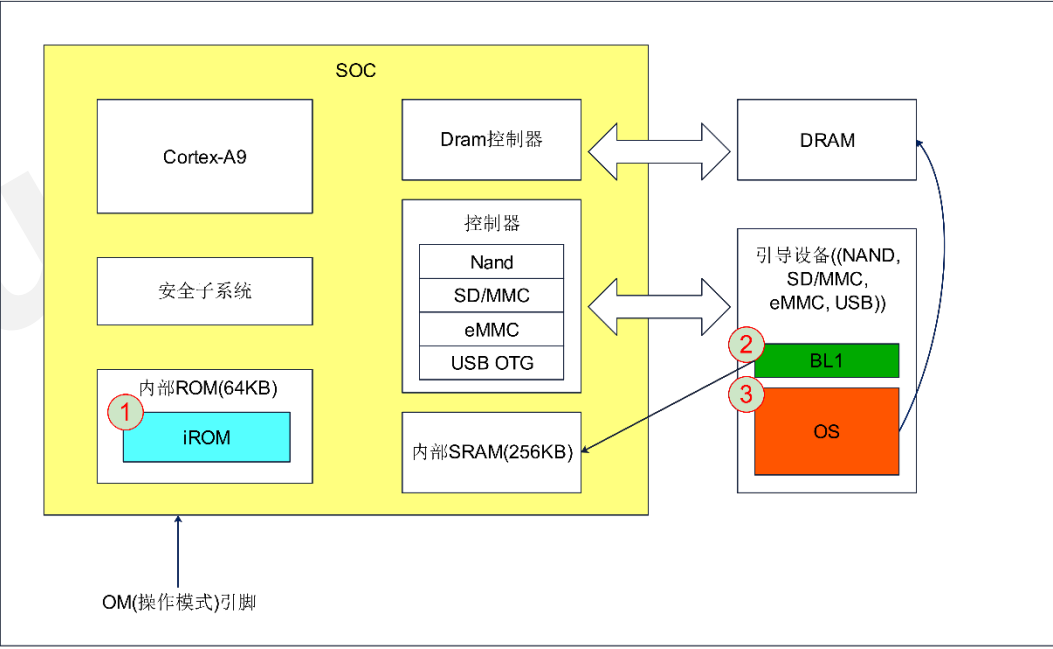

# fastboot镜像烧写和uboot启动流程

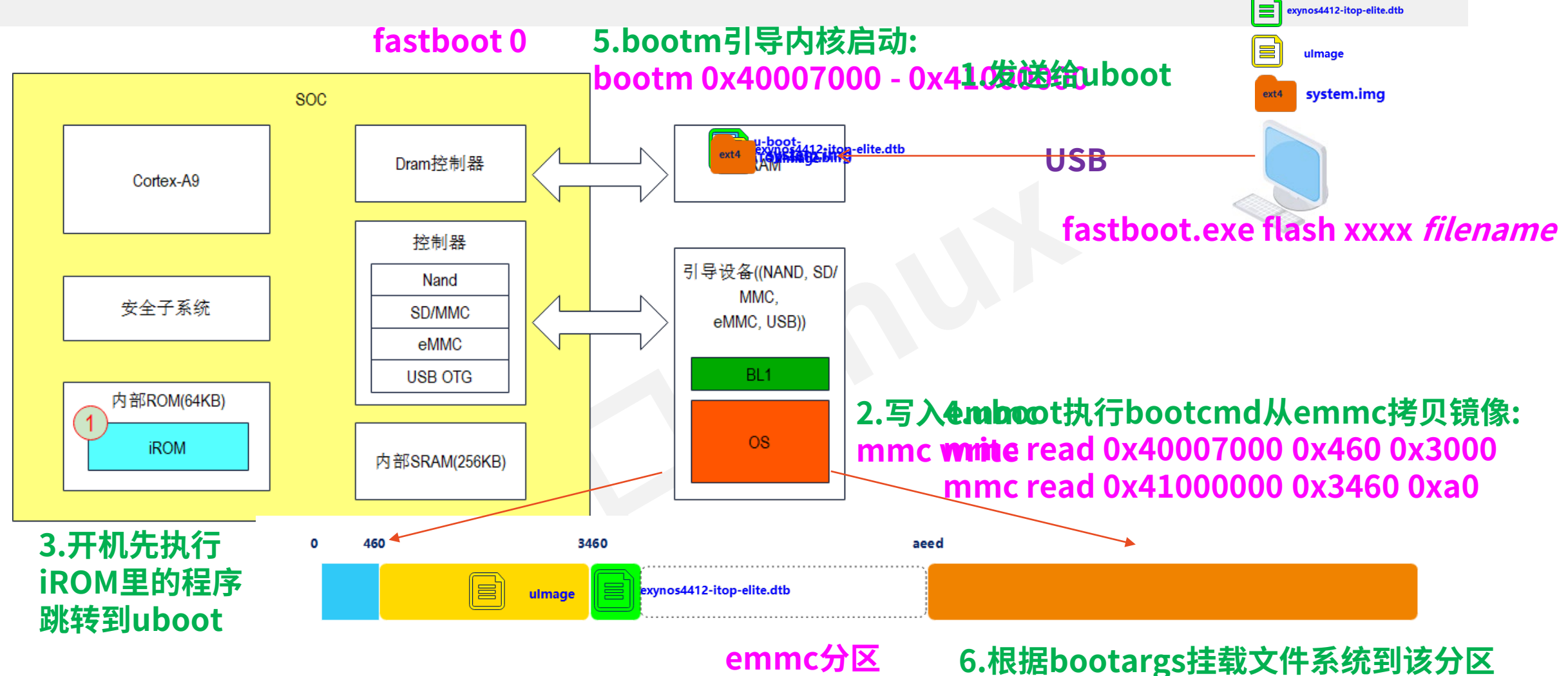

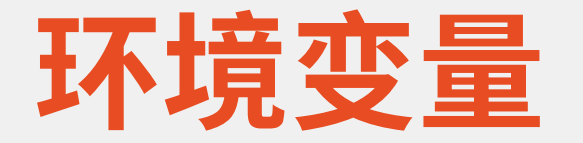

```
u-boot # printenv
arch=arm
baudrate=115200
board=itop4412
board_name=itop4412
bootargs=root=/dev/mmcblk1p2 rw console=ttySAC2,115200 init=/linuxrc earlyprintk
bootcmd=if mmc rescan; then echo SD/MMC found on device ${mmcdev}; if run loadbootenv; then echo Loaded
environment from ${bootenv};run importbootenv;fi;if test -n $uenvcmd; then echo Running uenvcmd ...;run
uenvcmd; fi; if run loadbootscript; then run bootscript; fi; fi; mmc read ${loadaddr} 0x460 0x3000; mmc r
ead ${dtb_addr} 0x3460 0xa0; bootm ${loadaddr} - ${dtb_addr}load mmc ${mmcdev} ${loadaddr} uImage; load
mmc ${mmcdev} ${dtb_addr} ${dtb_name}; bootm ${loadaddr} - ${dtb_addr}
bootdelay=5
bootenv=uEnv.txt
bootscript=echo Running bootscript from mmc${mmcdev} ...; source ${loadaddr}
console=ttySAC2,115200n8
cpu=armv7
dtb_addr=0x41000000
dtb_name=exynos4412-itop-elite.dtb
fdtcontroladdr=7ae4b9f8
importbootenv=echo Importing environment from mmc ...; env import -t $loadaddr $filesize
kerneladdr=0x40007000
loadaddr=0x40007000
loadbootenv=load mmc ${mmcdev} ${loadaddr} ${bootenv}
loadbootscript=load mmc ${mmcdev} ${loadaddr} boot.scr
mmcdev=0
ramdiskaddr=0x48000000
rdaddr=0x48000000
soc=exynos
vendor=samsung
```

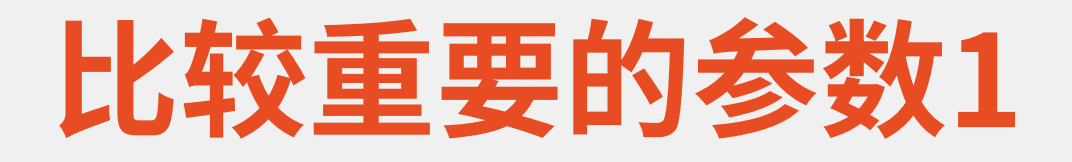

- baudrate=115200
- bootenv=uEnv.txt
- console=ttySAC2,115200n8
- dtb\_addr=0x41000000
- dtb\_name=exynos4412-itop-elite.dtb
- kerneladdr=0x40007000
- loadaddr=0x40007000
- mmcdev=0

### includ/configs/itop4412.h

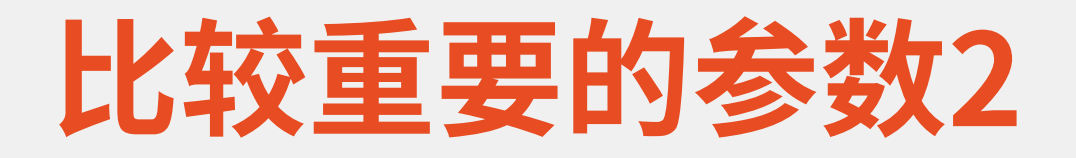

- bootargs=root=/dev/mmcblk1p2 rw console=ttySAC2,115200 init=/linuxrc earlyprintk
- bootcmd=if mmc rescan; then echo SD/MMC found on device \${mmcdev};if run loadbootenv; then echo Loaded environment from \${bootenv};run importbootenv;fi;if test -n \$uenvcmd; then echo Running uenvcmd ...;run uenvcmd;fi;if run loadbootscript; then run bootscript; fi; fi;mmc read \${loadaddr} 0x460 0x3000; mmc read \${dtb\_addr} 0x3460 0xa0; bootm \${loadaddr} - \${dtb\_addr}load mmc \${mmcdev} \${loadaddr} uImage; load mmc \${mmcdev} \${dtb\_addr} \${dtb\_name}; bootm \${loadaddr} - \${dtb\_addr}

# bootcmd分析

| bootcmd=                                                                     |               |
|------------------------------------------------------------------------------|---------------|
| if mmc rescan;                                                               | 日本 最终 核心      |
| <pre>then echo SD/MMC found on device \${mmcdev}; if run loadbootenv;</pre>  | • ulmage      |
| <pre>then echo Loaded environment from \${bootenv}; run importbootenv;</pre> | • mmc read 0x |
| fi;                                                                          | • dtb         |
| if test -n \$uenvcmd;                                                        |               |
| then echo Running uenvcmd;                                                   | • mmc read 0x |
| run uenvcmd;                                                                 |               |
| fi;                                                                          | ・后切UNUX内核     |
| if run loadbootscript;                                                       | • bootm 0x400 |
| then run bootscript;                                                         |               |
| fi;                                                                          |               |
| fi;                                                                          |               |
| mmc read \${loadaddr} <mark>0x460</mark> 0x3000;                             |               |
| mmc read \${dtb_addr} 0x3460 0xa0; 🖊                                         |               |
| bootm \${loadaddr} - \${dtb_addr}                                            |               |
| <pre>load mmc \${mmcdev} \${loadaddr} uImage;</pre>                          |               |
| <pre>load mmc \${mmcdev} \${dtb_addr} \${dtb_name};</pre>                    |               |
| <pre>bootm \${loadaddr} - \${dtb_addr}</pre>                                 |               |
| 关注公众号: 一口Linux 回复: a                                                         | irm 获取视频中所有资料 |

### 最终 核心命令

### mage

mmc read 0x40007000 0x460 0x3000

- mmc read 0x41000000 0x3460 0xa0
- 动linux内核
  - bootm 0x40007000 0x41000000

# bootz、bootm和boot

### ・uboot 引导启动Linux命令: bootz、bootm 和 boot。

- bootz
  - ・命令用于自动 zImage 镜像文件
- bootm
  - ・用于启动 ulmage 镜像文件
- boot
  - ・boot 读取环境变量 bootcmd 来启动 Linux 系统

## bootm

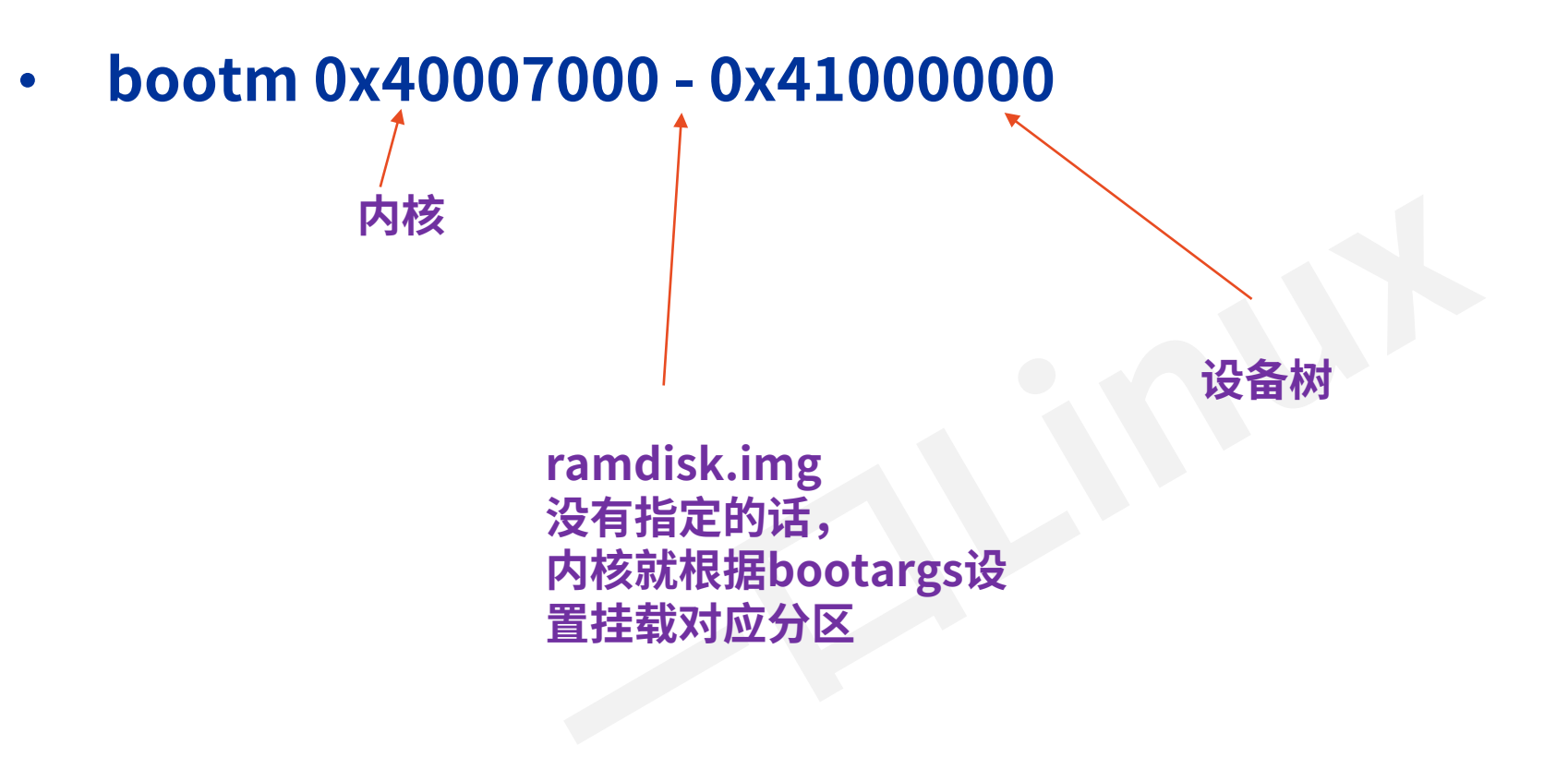

还有一种image.ub格式的镜像,包 含内核、设备树和打包的rootfs

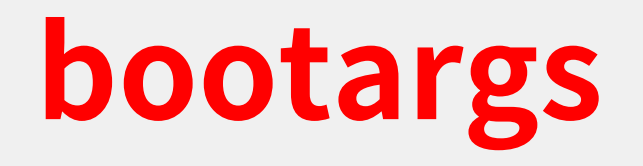

bootargs=root=/dev/mmcblk1p2 rw console=ttySAC2,115200 init=/linuxrc earlyprintk

179:2

| 参数                  | 含义                                                                                                    |
|---------------------|----------------------------------------------------------------------------------------------------|
| root=/dev/mmcblk1p2 | 根文件系统存放在 mmcblk1 设备的分区 2 ,即EMMC 的分区 2 。/dev/mmcblkx(x=0~n)<br>表示 mmc 设备,而/dev/mmcblkxpy(x=0n,y=1n)表示 mmc 设备 x 的分区 y |
| rw                  | 表示根文件系统是可以读写的,不加 rw 的话可能无法在根文件系统中进行写操作,只能进行<br>读操作。                                                                 |
| console=ttySAC2     | 设置 linux 终端                                                                                                    |
| 115200              | 设置串口的波特率                                                                                                    |
| init=/linuxrc       | init指定的是内核启起来后,进入系统中运行的第一个脚本                                                                                        |
| earlyprintk         | 内核console启动之前的调试输出接口                                                                                                |
|                     |                                                                                                    |
| rootwait            | 表示等待 mmc 设备初始化完成以后再挂载,否则的话 mmc 设备还没初始化完成就挂载根文件系统会出错<br>的。                                                           |
| root=/dev/nfs       | 根文件系统存放在 nfs 挂载目录                                                                                                   |
|                     |                                                                                                    |

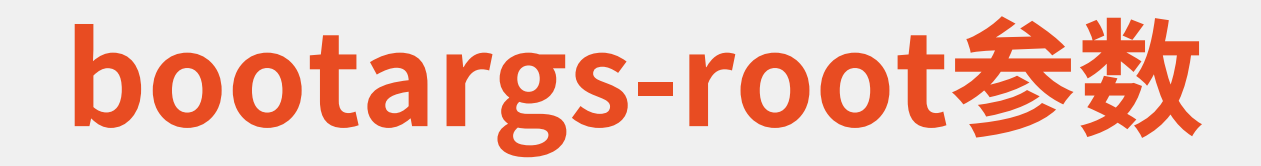

| 存储介质          | 大小              | 标识                                                      | 描述                  | 举例                                               |
|---------------|-----------------|---------------------------------------------------------|---------------------|--------------------------------------------------|
| nor flash     | 16MByte~32MByte | mtdX                                                    |                     |                                                  |
| nand<br>Flash | 128MByte+       | mtdblockX(X: 0,1,2,3…)                                  |                     | root=/dev/mtdblock1 rw<br>root=/dev/mtdblock2 rw |
| emmc          | ~               | mmcblk <mark>X</mark> pY(X=0~ n,Y=1~ n具体要<br>看系统识别出来哪些) |                     | root=/dev/mmcblk0p1 rw<br>root=/dev/mmcblk0p2 rw |
| SD/TF卡        | ~               | mmcblk <mark>X</mark> pY(X=0~ n,Y=1~ n具体要<br>看系统识别出来哪些) | SD/TF卡本质上就是<br>emmc | root=/dev/mmcblk0p1 rw<br>root=/dev/mmcblk0p2 rw |
| 内存            | ~               | ram                                                     | 内存文件系统              |                                                  |
| 网络            |                 | nfs                                                     | 网络文件系统              | root=/dev/nfs                                    |

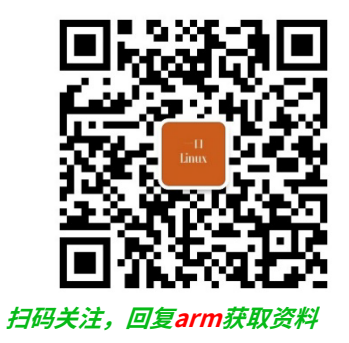

# uboot启动参数补充 -重要

## 解压uboot源码

- Uboot2010源码
  - ・ iTOP-4412全功能版\06\_源码\_uboot和kernel\iTop4412\_uboot\_20180320.tar.gz
- uboot2017
  - xunwei\uboot+kernel\itop4412\_kernel\_4\_14\_2\_bsp\_SCP-20200616.tar.gz

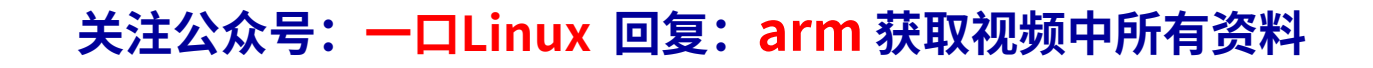

## 1. uboot中环境变量从哪来的?

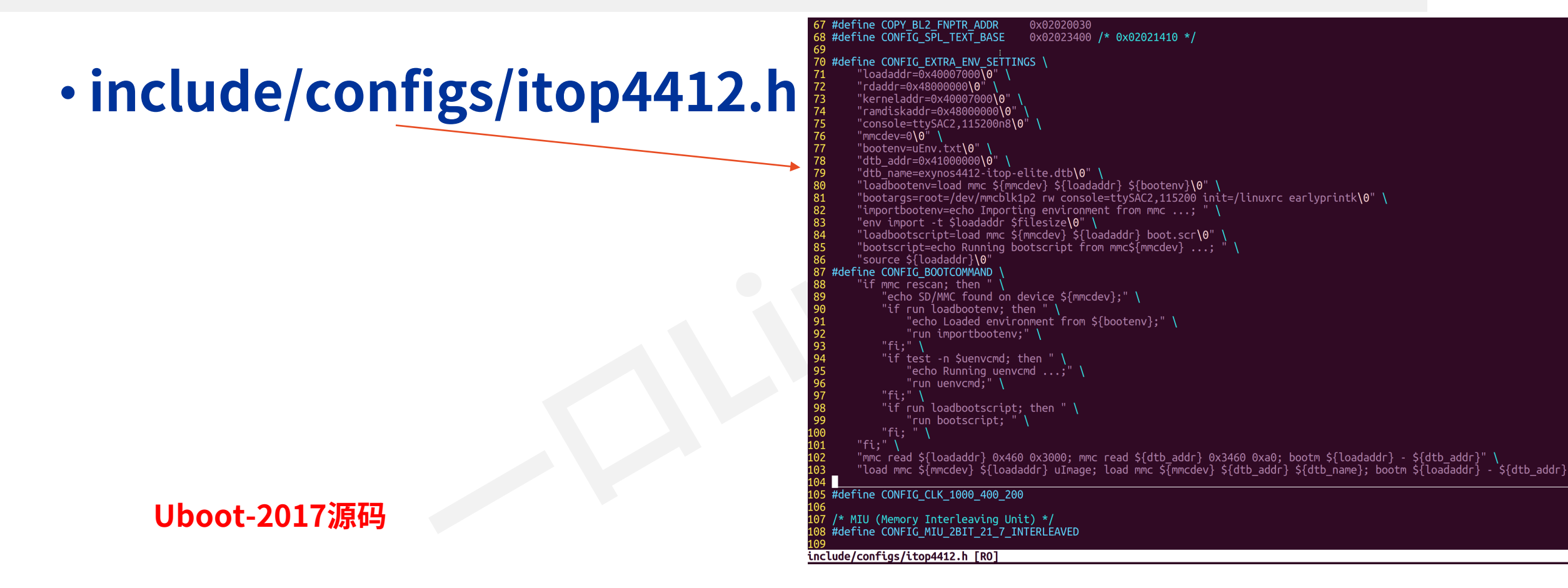

## 2. 下载地址,ram地址

| Base Address  | Limit Address | Size   | Description                                                                |
|---------------|---------------|--------|----------------------------------------------------------------------------|
| 0x0000_0000   | 0x0001_0000   | 64 KB  | iROM                                                                       |
| 0x0200_0000   | 0x0201_0000   | 64 KB  | iROM (mirror of 0x0 to 0x10000)                                            |
| 0x0202_0000   | 0x0206_0000   | 256 KB | iRAM                                                                       |
| 0x0300_0000   | 0x0302_0000   | 128 KB | Data memory or general purpose of Samsung<br>Reconfigurable Processor SRP. |
| 0x0302_0000   | 0x0303_0000   | 64 KB  | I-cache or general purpose of SRP.                                         |
| 0x0303_0000   | 0x0303_9000   | 36 KB  | Configuration memory (write only) of SRP                                   |
| 0x0381_0000   | 0x0383_0000   | -      | AudioSS's SFR region                                                       |
| 0x0400_0000   | 0x0500_0000   | 16 MB  | Bank0 of Static Read Only Memory Controller (SMC)<br>(16-bit only)         |
| 0x0500_0000   | 0x0600_0000   | 16 MB  | Bank1 of SMC                                                               |
| 0x0600_0000 S | 0x0700_0000   | 16 MB  | Bank2 of SMC                                                               |
| 0x0700_0000   | 0x0800_0000   | 16 MB  | Bank3 of SMC                                                               |
| 0x0800_0000   | 0x0C00_0000   | 64 MB  | Reserved                                                                   |
| 0x0C00_0000   | 0x0CD0_0000   | -      | Reserved                                                                   |
| 0x0CE0_0000   | 0x0D00_0000   | _      | SFR region of Nand Flash Controller (NFCON)                                |
| 🔪 0x1000_0000 | 0x1400_0000   | _      | SFR region                                                                 |
| 0x4000_0000   | 0xA000_0000   | 1.5 GB | Memory of Dynamic Memory Controller (DMC)-0                                |
| 0xA000_0000   | 0x0000_0000   | 1.5 GB | Memory of DMC-1                                                            |

## 3. emmc中存储镜像首地址在哪定义的?

## drivers/usb/gadget/f\_fastboot.c

- uboot : 0
- kernel: 460
- dtb : 3460
- system : aeed
- ・支持命令
  - bootloader
  - kernel
  - dtb
  - system

669 static void cb flash(struct usb ep \*ep, struct usb request \*req) 670 { char \*cmd = req->buf; 671 672 char response[FASTBOOT RESPONSE LEN]; 673 674 char \*argv[2] = { "md", "40000000"}; char \*open\_emmc[2] = { "open"," "}; char \*close\_emmc[2] = { "close"," "}; char \*argv\_uboot[5] = { "mmc","write", "40000000","0","40e"}; char \*argv\_kernel[5] = { "mmc","write", "40000000","460","3000"}; char \*argv\_kernel[5] = { "mmc","write", "40000000","3460","a0"}; char \*argv\_dtb[5] = { "mmc","write", "40000000","aeed","a000"}; 675 676 677 678 679 680

Uboot-2017源码

# 4. mmc分区及格式化

## ・uboot2017没有fdisk,出厂是用uboot2010烧写的

- •fdisk-c0(0代表eMMC,1代表TF卡)
  - fdisk -c 1 300 300 300
- fatformat mmc 0:1
- ext3format mmc 0:2
- ext3format mmc 0:3
- ext3format mmc 0:4
- fastboot

Uboot-2010源码
## 5.Emmc各个分区含义

### · 三星平台一般把emmc(或者NAND)分为四个区

- ・(1)、fat分区,作为sd卡用;
- •(2)、系统分区,相当为电脑c盘,用来安装android系统;
- (3)、userdata分区;
- (4)、cache分区。

# do\_fdisk

- do\_fdisk
- create\_mmc\_fdisk
- make\_mmc\_partition

```
17: #define
                BLOCK SIZE
                                     512
18: #define
                                    0xFFFFFFF
                BLOCK END
19: #define
                _10MB
                                     (10*1024*1024)
20: #define
                100MB
                                     (100*1024*1024)
21: #define
                300MB
                                     (300*1024*1024)
22: #define
                _8_4GB
                                     (1023*254*63)
23: #define
                1GB
                                     (1024*1024*1024)
24: #define
                DISK START
                                     RAW AREA SIZE//mj (16*1024*1024) //same as raw area size
25:
26: #define
               SYSTEM_PART_SIZE
                                         1GB // 300MB
                                         _1GB //_300MB //_1GB
27: #define
                USER DATA PART SIZE
28: #define/
                CACHE_PART_SIZE
                                         300MB
```

block start = calc\_unit(DISK START, sdInfo); 247: 248: /\* modify by cym 20131206 \*/ 249:-#if 0 block offset = calc unit(SYSTEM PART SIZE, soInfo); 251: #else 252: if (flag) 253: block\_offset = calc\_unit((unsigned long long)simple\_strtoul(argv[3], NULL, 0)\*1024\*1024, sdInfo); 254: else block\_offset = calc\_unit(SYSTEM\_PART\_SIZE, sdInfo); 256: **#endif** 257: /\* end modify \*/ 258: partInfo[0].bootable = 0x00; 259: 260: partInfo[0].partitionId = 0x83; 261:

```
262: make_partitionInfo(block_start, block_offset, sdInfo, &partInfo[0]);
```

uboot2010 cmd\_mmc\_fdisk.c

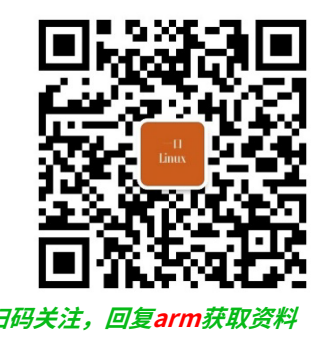

# Uboot手动引导 Linux内核举例

### mmc 串口 sd卡 网络

## 测试1从mmc自动加载镜像

- ・目标:从mmc中读取内核和设备树,启动linux后挂载emmc分区中的文件系统
- ・前置条件:
- 1. 我们已经通过fastboot或者其他方式烧录了内核和设备树到emmc分区中
- 2. 没有ramdisk,需要bootargs设置挂载文件位置 root=/dev/mmcblk1p2 ,并且system.img写到emmc分区中
  - ulmage
    - mmc read 0x40007000 0x460 0x3000
  - dtb
    - mmc read 0x41000000 0x3460 0xa0
  - ・启动linux内核
    - bootm 0x40007000 0x41000000
  - bootargs用讯为默认的
    - bootargs=root=/dev/mmcblk1p2 rw console=ttySAC2,115200 init=/linuxrc earlyprintk

### 合并命令到bootcmd

#### # setenv bootcmd mmc read 0x40007000 0x460 0x3000\; mmc read 0x41000000 0x3460 0xa0\; bootm 40007000 – 41000000

setenv bootargs root=/dev/mmcblk1p2 rw console=ttySAC2,115200 init=/linuxrc earlyprintk

## 测试2 串口下载镜像

- ・目标:通过loadb即串口下载内核设备树和ramdisk,并启动内核
- ・前置条件:
  - ・有串口+支持kermit协议
    - ulmage
      - loadb 0x40007000
    - dtb
      - loadb 0x41000000
    - ramdisk
      - loadb 0x44000000
    - ・启动linux内核
      - bootm 0x40007000 0x44000000 0x41000000
    - 关注公众号:一口Linux 回复: arm 获取视频中所有资料

速率比较慢 Bootargs不需要

## 测试3 sd卡下载镜像

- ・目标:通过sd卡手动下载内核、设备树和ramdisk
- ・前置条件:

Ē

- ・支持sd卡槽
- ・Sd卡文件格式uboot要支持

前面分区的sd卡是ntfs 格式,用fat格式格式化 mmc list mmc dev 1 fatls mmc 1:1

- ulmage
  - fatload mmc 1:1 0x40007000 ulmage
- dtb
  - fatload mmc 1:1 0x41000000 exynos4412-itop-elite-yikou.dtb
- ramdisk
  - fatload mmc 1:1 0x44000000 ramdisk.img
- ・启动linux内核
  - bootm 0x40007000 0x44000000 0x41000000

• **Setenv bootcmd** fatload mmc 1:1 0x40007000 uImage\; fatload mmc 1:1 0x41000000 exynos4412-itop-elite-yikou.dtb\; fatload mmc 1:1 0x44000000 ramdisk.img\; bootm 0x40007000 0x44000000 0x41000000

## 测试4 网络自动下载镜像

・目标:通过tftp即串口下载内核、设备树和ramdisk,内核启动后解压 ramdisk到ram中并挂载

下载完毕之后,可以通过mmc write将文件写入到emmc中

#### ·前置条件:

Ē

- ・Uboot支持网络
- ・内核必须支持
- ulmage
  - tftp 0x40007000 ulmage
- dtb
  - tftp 0x41000000 exynos4412-itop-elite.dtb
- ramdisk
  - tftp 0x44000000 ramdisk.img
- ・启动linux内核
  - bootm 0x40007000 0x44000000 0x41000000
- ・不需要设置bootargs

提供的sdk,uboot不支持网络功能, 需要移植网络

### 合并命令到bootcmd

# setenv bootcmd tftp 40007000 uImage\;tftp 41000000 exynos4412-itop-elite.dtb\;tftp 44000000 ramdisk.img\;bootm 40007000 44000000 41000000

### 内核支持ramdisk

make menuconfig File systems --->

**Device Drivers** 

<\*> Second extended fs support

SCSI device support ---> <\*> SCSI disk support Block devices ---> <\*>RAM block device support (16)Default number of RAM disks (8192) Default RAM disk size (kbytes) (修改为8M)

General setup --->

[\*] Initial RAM filesystem and RAM disk (initramfs/initrd) support

・还有很多其他基于不同设备(nand flash、usb)的启动命令

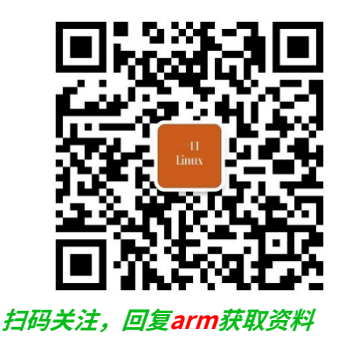

# Zynq zturn uboot启动参数分析

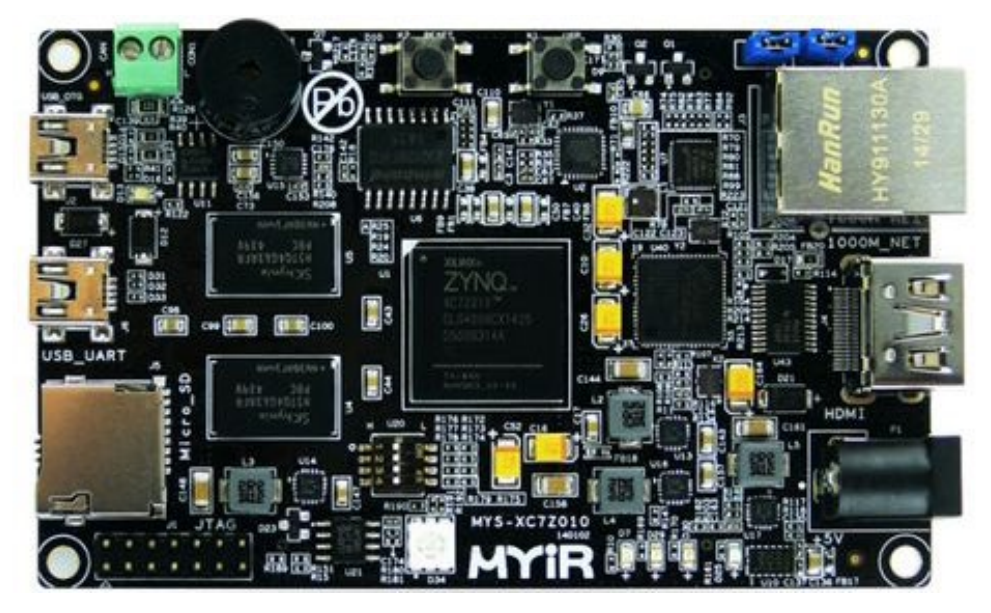

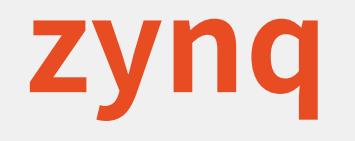

### • Arm+fpga

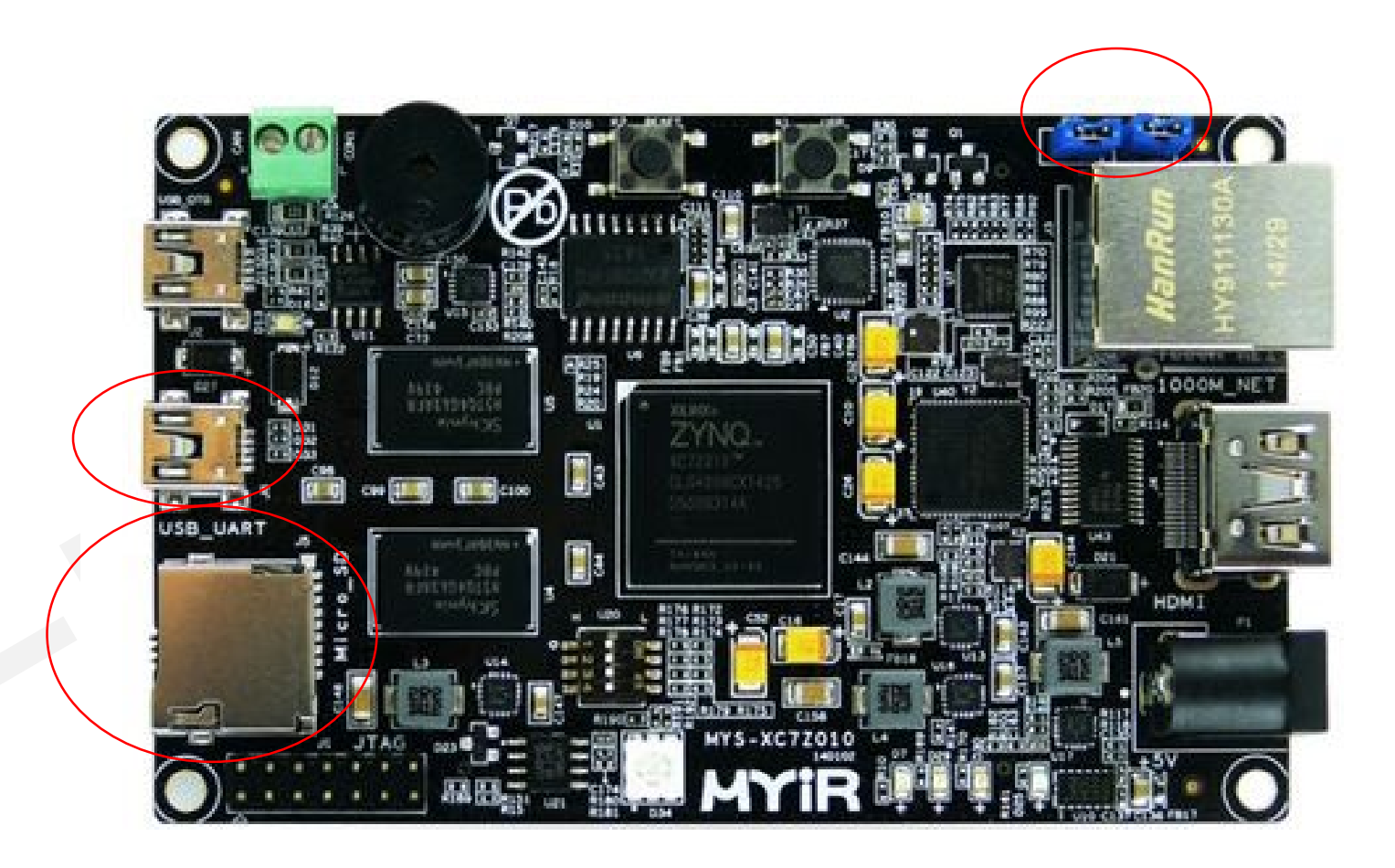

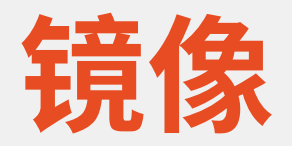

- 7z020.bit
- uEnv.txt
- BOOT.bin
- devicetree.dtb
- ulmage
- uramdisk.image.gz

## Zynq zturn启动方式说明

- ・只有2种
  - ・sd卡
  - qspi
- ·并且只支持ramdisk,
- ·如果文件系统部署在其他介质,需要自己修改脚本

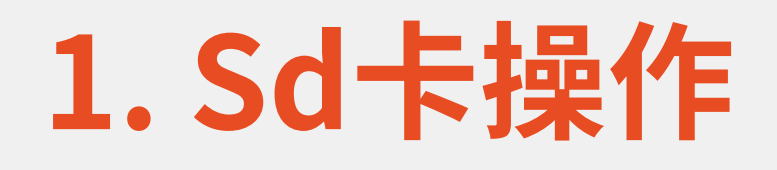

### ・查看sd卡分区

- mmc list
- mmc part
- fatls mmc 0:1
- run sdboot

## Sd卡启动脚本

### sdboot

#### •思路

Ē

- ・从sd卡下载bit、内核、设备树、ramdisk到指定ram地址
- bootm引导启动linux内核

| sdboot=                                                                                |
|----------------------------------------------------------------------------------------|
| if mmcinfo;                                                                            |
| then                                                                                   |
| run uenvboot;                                                                          |
| get bitstream name                                                                     |
| && echo - load \${bitname} to PL                                                       |
| && fatload mmc 0 0x200000 \${bitname}                                                  |
| && fpga loadb 0 0x200000 \${filesize}                                                  |
| && echo Copying Linux from SD to RAM                                                   |
| && fatload mmc 0 \${kernel load address} \${kernel image}                              |
| && fatload mmc 0 \${devicetree load address} \${devicetree image}                      |
| && fatload mmc 0 \${ramdisk load address} \${ramdisk image}                            |
| && bootm \${kernel load address} \${ramdisk load address} \${devicetree load address}; |
| fi                                                                                     |

## 2. Qspi操作

- sf probe 0 0 0
- sf read 0x2000000 0x980000 0x010000
- run qspiboot

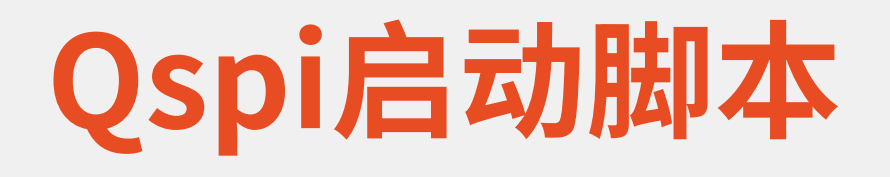

### • qspiboot

- ·思路
  - ・从sd卡下载bit、内核、设备树、ramdisk到指定ram
  - Bootm引导启动linux内核

#### qspiboot=

echo Copying Linux from QSPI flash to RAM... && sf probe 0 0 0 && qspi\_get\_bitsize 0x0A0000 && sf read \${loadbit\_addr} 0x0A0004 \${bitsize} && fpga loadb 0 \${loadbit\_addr} \${bitsize} && sf read \${kernel\_load\_address} \${qkernel\_addr} \${kernel\_size} && sf read \${devicetree\_load\_address} \${qdevtree\_addr} \${devicetree\_size} && echo Copying ramdisk... && sf read \${ramdisk\_load\_address} \${qramdisk\_addr} \${ramdisk\_size} && bootm \${kernel\_load\_address} \${ramdisk\_load\_address} \${ramdisk\_size}

## 更新镜像到qspi flash

- ・1. jtag直接烧录
  - sf write
- 2. qspiupdate
- ・思路
  - ・从sd卡先读取镜像到ram,
  - ・然后再用sf命令写入到qspi flash

<u>qspiupdate=</u> echo Update qspi images from sd card... && echo - Init mmc... && mmc rescan && echo - Init qspi flash... && sf probe 0 0 0 && echo - Write boot.bin... && fatload mmc 0 0x200000 boot.bin && sf erase \${qboot addr} \${boot size} && sf erase \${qbootenv addr} \${qbootenv size} && sf write 0x200000 0 \${filesize} && get bitstream name && echo - Write \${bitstream image}... && fatload mmc 0 0x200000 \${bitstream image} && sf erase 0x0A0000 0x460000 && mw.l 0x100000 \${filesize} && sf write 0x100000 0x0A0000 4 && sf write 0x200000 0x0A0004 \${filesize} && echo - Write uImage... && fatload mmc 0 0x200000 uImage

&& sf erase \${qkernel addr} \${kernel size} && sf write 0x200000 \${gkernel addr} \${filesize} && echo - Write device tree...

&& fatload mmc 0 0x200000 devicetree.dtb && sf erase \${qdevtree addr} \${devicetree size} && sf write 0x200000 \${qdevtree addr} \${filesize} && echo - Write Ramdisk...

&& fatload mmc 0 0x200000 uramdisk.image.gz

&& sf erase \${qramdisk addr} \${ramdisk size}

&& echo - Done.

关注公众号:一口Linux 回复: arm<sup>&& sf</sup> write 0x200000 \${qramdisk\_addr} \${filesize}

## 3. 网络tftp下载镜像

### ・搭建tftp服务器

| 思思科                  | TFTP 服务器 (192.168.190.1) - F:\tftproot           | _     |          | $\times$          |
|----------------------|--------------------------------------------------|-------|----------|-------------------|
| 文件(E)                | 编辑(E) 查看(V) 帮助(H)                                |       |          |                   |
| ج 🗟                  | <b>?</b>                                         |       |          |                   |
| *****                |                                                  | ***** | ******   | ***               |
| ### <br>###          | 项                                                | ×     |          | ###<br>###        |
| !##!<br>!##!<br>!##! | ☑ 显示文件传输进程(S)                                    |       |          | ###<br>###<br>### |
| ###                  | - ☑ 启用日志(E)                                      |       | ######   | ###               |
| ###                  | 日志文件名(L):                                        |       |          | ***               |
|                      | G:\setup\Cisco TFTP Server\Log\TFTPServer.lo; 浏览 | (B)   |          | ###<br>###        |
| ##1                  |                                                  |       | ######   | ###               |
| ##1                  | 日志文件最大值(M)(KB): 20                               |       |          | ###<br>###        |
| ##1                  |                                                  |       | #######  | ###               |
| ##                   | TFTP 服务器根目录(T)                                   |       | #######  | ###               |
| ##                   | F:\tftproot浏览                                    | (R)   |          | ###<br>###        |
|                      |                                                  |       | ######   | ###               |
| *##1                 | 路会 即送                                            |       |          | ###<br>###        |
| ###1                 | 明起 42/月                                          |       | ######   | ***               |
| *****                | ***************************************          | ***** | ******   | ###<br>###        |
| #####                | ***************************************          | *#### | ######## | ###               |
| 緒                    |                                                  |       |          | NUM               |

## tftp下载镜像

#### ・思路

- ・通过tftp从tftp服务器下载镜像
  - setenv ipaddr 192.168.0.111
  - setenv serverip 192.168.0.102
  - run jtagboot

done

Bytes transferred = 3886152 (3b4c48 hex) Gem.e000b000:3 is connected to Gem.e000b000. Reconnecting to Gem.e000b000 Gem.e000b000 Waiting for PHY auto negotiation to complete....

jtagboot= echo TFTPing Linux to RAM... && tftpboot \${kernel\_load\_address} \${kernel\_image} && tftpboot \${devicetree\_load\_address} \${devicetree\_image} && tftpboot \${ramdisk\_load\_address} \${ramdisk\_image} && bootm \${kernel\_load\_address} \${ramdisk\_load\_address} \${devicetree\_load\_address}

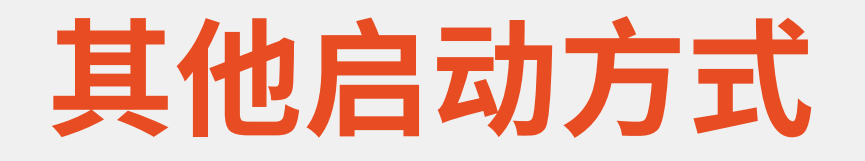

- nandboot
- norboot
- usbboot

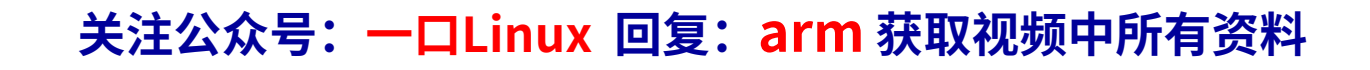

#### • include/configs/zynq-zturn.h

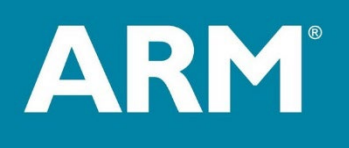

# linux挂载nfs 文件系统

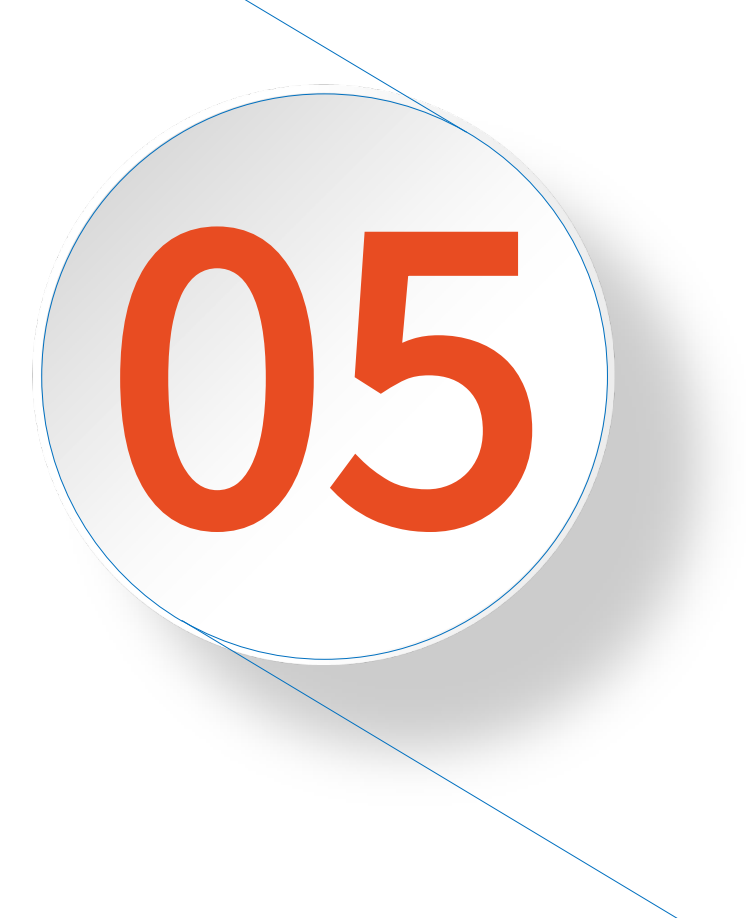

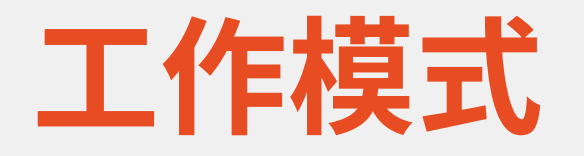

- · (1) 启动加载模式
- ·(2)下载模式(开发者模式)

## (1) 启动加载模式

- ・启动加载模式是Bootloader的正常工作模式
- 嵌入式产品发布时,Bootloader必须工作在这种模式下, Bootloader将嵌入式操作系统从FLASH中加载到 SDRAM中运行,整个过程是自动的。
  - ・通常镜像保存在emmc中,
  - 内核启动后将文件系统挂载在emmc某个分区
  - · 文件没有存储在flash中的采用ramdisk文件系统

## (2) 下载模式 (开发者模式)

- 下载模式就是Bootloader通过串口连接或网络连接某些 通信手段将内核映像或根文件系统映像等从PC机中下载 到目标板的FLASH中。
- •用户可以利用Bootloader提供的一些命令接口来完成自己想要的操作。

#### ·通常的操作是

- ・通过网络tftp下载内核设备树
- ·内核启动后通过nfs挂载文件系统到ubuntu的某个目录中

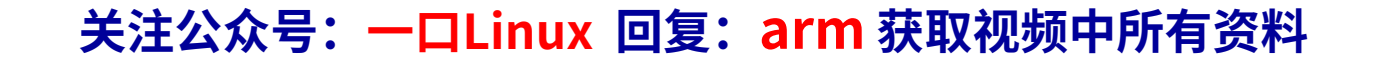

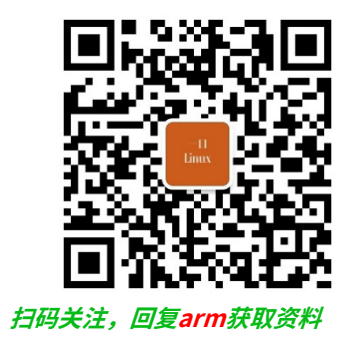

# Nfs挂载配置举例

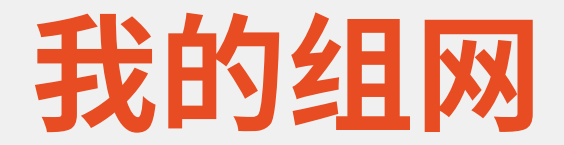

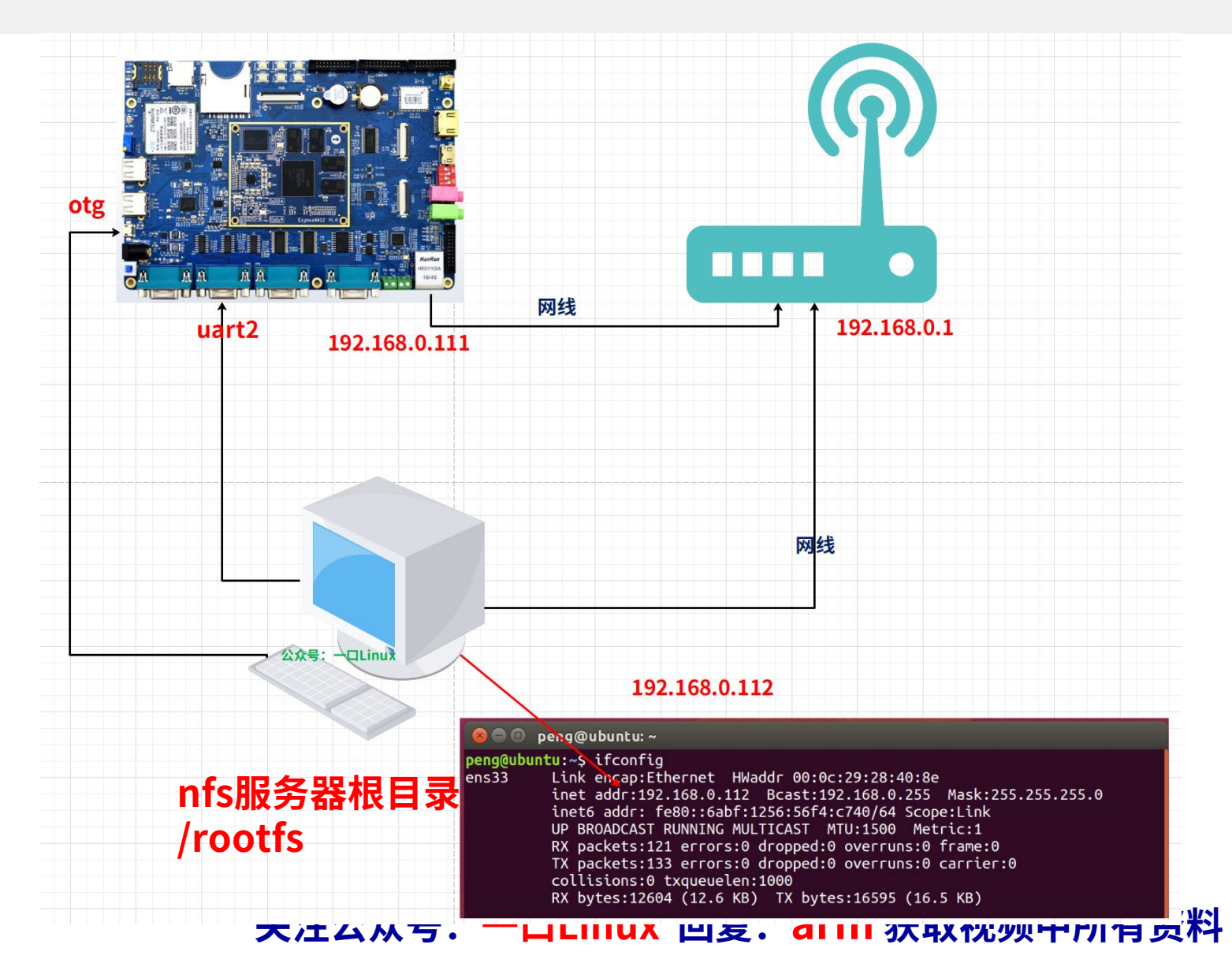

## 1. 配置Ubuntu ip地址

### • ubuntu ip:

• **192.168.0.112** 

| 😣 🖨 🗊 Editing dhc                                                | р       |         |         |  |  |  |  |  |  |  |  |
|------------------------------------------------------------------|---------|---------|---------|--|--|--|--|--|--|--|--|
| Connection name:                                                 | Jhcp    |         |         |  |  |  |  |  |  |  |  |
| General Ethernet 802.1x Security DCB IPv4 Settings IPv6 Settings |         |         |         |  |  |  |  |  |  |  |  |
| Method: Automațic (DHCP)                                         |         |         |         |  |  |  |  |  |  |  |  |
| Addresses                                                        |         |         |         |  |  |  |  |  |  |  |  |
| Address                                                          | Netmask | Gateway | Add     |  |  |  |  |  |  |  |  |
|                                                                  |         |         | Delete  |  |  |  |  |  |  |  |  |
| Additional DNS se<br>Additional search<br>DHCP client ID:        | rvers:  |         |         |  |  |  |  |  |  |  |  |
| Require IPv4 addressing for this connection to complete Routes   |         |         |         |  |  |  |  |  |  |  |  |
|                                                                  |         | Cance   | el Save |  |  |  |  |  |  |  |  |

### 2. Vmware设置

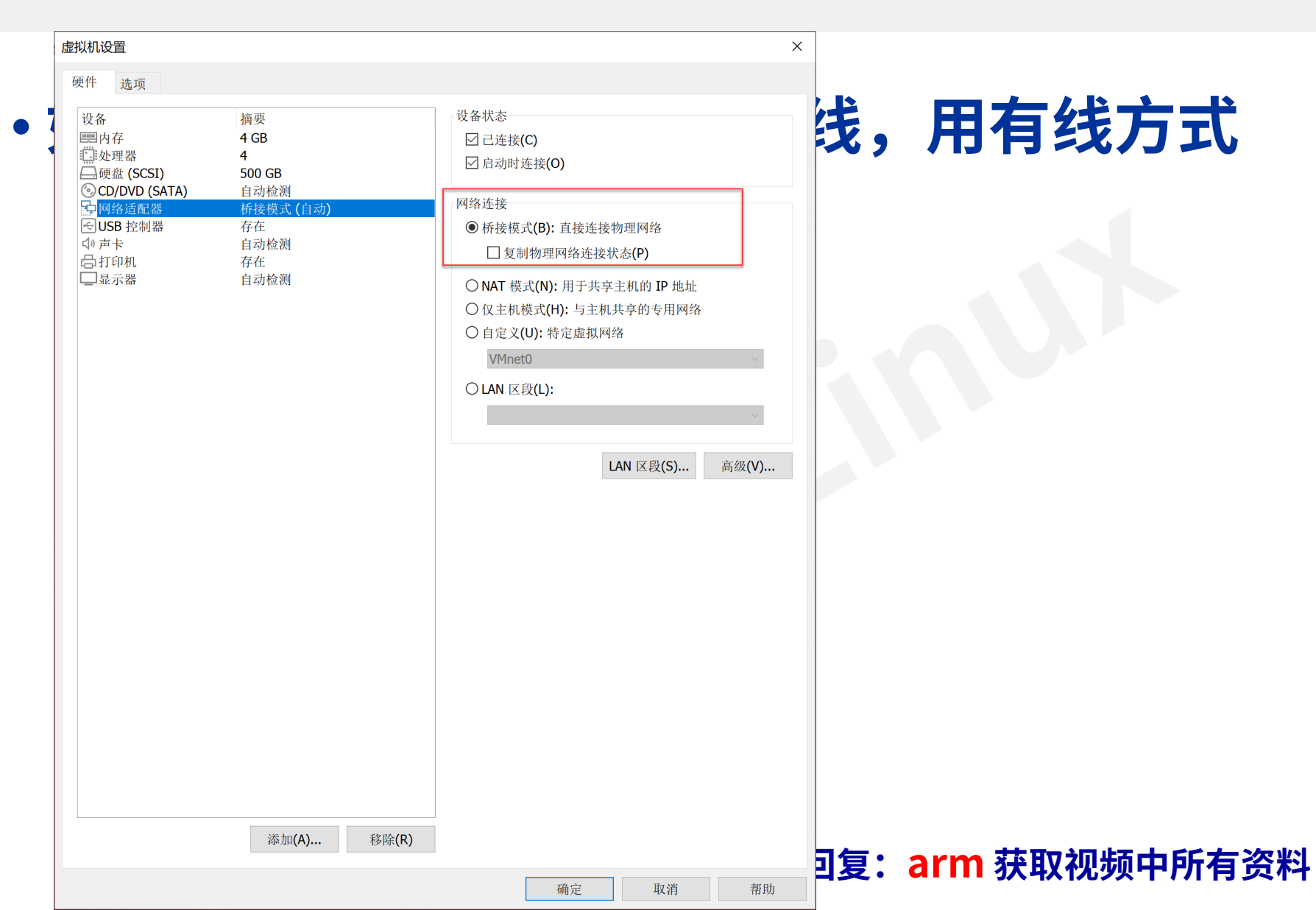

| 名称        | 类型            | 外部连接                      | 主机连接                | DHCP        | 子网地址                 |    |
|-----------|---------------|---------------------------|---------------------|-------------|----------------------|----|
| VMnet1    | 仅主机模式         | -                         | 已连接                 | 已启用         | 192.168.139.0        |    |
| VMnet8    | NAT 模式        | NAT 模式                    | 已连接                 | 已启用         | 192.168.190.0        |    |
|           |               |                           |                     |             |                      |    |
|           |               |                           |                     |             |                      |    |
|           |               |                           |                     |             |                      |    |
|           |               |                           |                     |             |                      |    |
|           |               |                           |                     |             |                      |    |
|           |               |                           | 添加网络(F)             | 移降网络        | (∩) 重命名网络(₩)         |    |
| \/Mnot 信目 | 3             |                           | 14W 2011 (1-)       | 19 PANT 1-H | (0) 王田(11,11,11(11)) |    |
|           | ∽<br>算式(将虚拟机  | 直接连接到外部网络 <b>)(B)</b>     |                     |             |                      |    |
| 口标        | ຂ∞(c).        |                           |                     |             | > 白动设置(11)           |    |
| L-1913    | 女王(0).        |                           |                     |             | 日初反重(0)              |    |
| ○ NAT ヤ   | 莫式(与虚拟机       | 共享主机的 IP 地址)(N)           |                     |             | NAT 设置(S)            |    |
| ◎ 仅主材     | 1模式(在专用       | 网络内连接虚拟机 <b>)(H)</b>      |                     | • • •       |                      |    |
| 🗹 将主材     | l虚拟适配器i       | 连接到此网络 <b>(V)</b>         |                     |             |                      |    |
| 主机        | 虚拟适配器名        | 称: VMware 网络适配器 VMnet1    |                     |             |                      |    |
| 🗹 使用才     | 地 DHCP 服      | 务将 IP 地址分配给虚拟机(D)         |                     |             | DHCP 设置(P)           |    |
| 子网 IP (   | I): 192 . 168 | 3 139 0 子网掩码( <b>M)</b> : | 255 . 255 . 255 . 0 |             |                      |    |
|           |               |                           |                     |             |                      |    |
|           |               | <u>/</u>                  | ▲ 需要具备管理员特          | 权才能修改网      | 络配置。 👎更改设置(C         | C) |
|           |               |                           |                     |             |                      |    |

| 壁 虚拟网                          | 络编辑器                      |                          |                                                       |                    |                     |                 |                                | ×      |      |                                                       |                                                     |                               |                               |                  |                         |     |                         |                                             |          |
|--------------------------------|---------------------------|--------------------------|-------------------------------------------------------|--------------------|---------------------|-----------------|--------------------------------|--------|------|-------------------------------------------------------|-----------------------------------------------------|-------------------------------|-------------------------------|------------------|-------------------------|-----|-------------------------|---------------------------------------------|----------|
| 名称                             | 类型                        | 外部连接                     |                                                       | Ē                  | <b></b>             | DHCP            | 子网地址                           |        |      |                                                       | 👲 虚拟网                                               | 络编辑器                          |                               |                  |                         |     |                         |                                             | $\times$ |
| VMnet1<br>VMnet8               | 的接候式<br>仅主机模式<br>NAT 模式   | ►3000¥g<br>; -<br>NAT 模式 |                                                       | Ē                  | 2连接<br>2连接          | -<br>已启用<br>已启用 | 192.168.139.0<br>192.168.190.0 |        |      |                                                       | 名称<br>VMnet0<br>VMnet1<br>VMnet8                    | 类型<br>桥接模式<br>仅主机模式<br>NAT 模式 | 外部连接<br>自动桥接<br>、 -<br>NAT 模式 |                  | 主机连接<br>-<br>己连接<br>已连接 |     | DHCP<br>-<br>己启用<br>已启用 | 子网地址<br>-<br>192.168.139.0<br>192.168.190.0 | -        |
|                                |                           |                          | 🕀 虚拟网                                                 |                    |                     |                 |                                |        |      |                                                       |                                                     |                               |                               |                  |                         |     |                         |                                             |          |
|                                |                           |                          | 名称<br>VMnet0<br>VMnet1                                | 类型<br>桥接模式<br>仅主机模 | 外部连接<br>自动桥接<br>式 - |                 | 主机连接<br>-<br>己连接               | D<br>- | HCP  | 子网地址<br>-<br>192,168,1                                |                                                     |                               |                               |                  |                         |     |                         |                                             |          |
| ● 桥接                           | 息<br>模式 <b>(</b> 将虚拟机     | 直接连接到《                   | VMnet8                                                | NAT 模式             | NAT 模式              |                 | 已连接                            |        | 已启用  | 192.168.1                                             | \/Mnat 信                                            | 白                             |                               |                  | 添加网络                    | (E) | 移除网络 <b>(C</b>          | ) 重命名网络                                     | 络(W)     |
| 已桥<br>〇 NAT ;                  | 接至(G): 目动<br>模式(与虚拟机      | ]                        |                                                       |                    |                     |                 |                                |        |      |                                                       | ○ 桥接                                                | 室<br>莫式 <b>(</b> 将虚拟机         | 直接连接到                         | 外部网络 <b>)(B)</b> |                         |     |                         | (                                           |          |
| 〇仅主                            | 机模式 <b>(</b> 在专用          | 网络内连接质                   |                                                       |                    |                     |                 |                                |        |      |                                                       | 已桥<br>NAT :                                         | 接全(G): 国為<br>模式(与虚拟れ          | ]<br>1.共享主机的                  | IP +地北-)(N)      |                         |     |                         | > 目动设置(U<br>NAT 设置)                         | U)       |
| □ 将主相<br>主机                    | <b>机虚拟适配器</b> 运<br>虚拟适配器名 | 车接到此网络<br>称: VMware      |                                                       |                    |                     |                 | 添加网络 <b>(E)</b>                | . 3    | 移除网络 | (0) 重1                                                |                                                     | 见模式 <b>(</b> 在专用              | 网络内连接                         | 虚拟机)(H)          |                         |     |                         |                                             |          |
| ■ 使用本地 DHCP 服务将 IP 地址 VMnet 信息 |                           |                          |                                                       |                    |                     |                 |                                |        |      | ☑ 将主机虚拟适配器连接到此网络(V)<br>主机虚拟适配器名称: VMware 网络适配器 VMnet8 |                                                     |                               |                               |                  |                         |     |                         |                                             |          |
| 子网 IP                          | (I):                      |                          | 已桥接至(G): 自动                                           |                    |                     |                 |                                |        |      |                                                       | 自云                                                  |                               |                               |                  |                         |     |                         | DHCP 设置                                     | .(P)     |
| 还原默认                           | 设置 <b>(R)</b> 특           | 寻入 <b>(T)</b>            |                                                       | 模式 <b>(</b> 与虚拟    | 机共享主机的              | IP 地址)(N)       |                                |        |      | NA                                                    | NAT 子网 IP (I): 192,168,190,0 子网掩码(M): 255,255,255,0 |                               |                               |                  |                         |     |                         |                                             |          |
|                                |                           |                          | ● 仅主                                                  | 机模式(在专)            | 用网络内连接属             |                 | 还原默认设置(R) 导入(T) 导出(X) 7        |        |      |                                                       |                                                     |                               | 确定                            | 确定 取消 应用(A) 帮助   |                         |     | 爭助                      |                                             |          |
|                                |                           |                          | ☑ 将主机虚拟适配器连接到此网络(V)<br>主机虚拟适配器名称: VMware 网络适配器 VMnet1 |                    |                     |                 |                                |        |      |                                                       |                                                     |                               |                               |                  |                         |     |                         |                                             |          |
|                                |                           |                          | ☑ 使用本地 DHCP 服务将 IP 地址分配给虚拟机(D)                        |                    |                     |                 |                                |        |      | DHC                                                   | P 设置(P)                                             |                               |                               |                  |                         |     |                         |                                             |          |
|                                |                           |                          | 子网 IP                                                 | (I): 192 1         | 68 139 0            | 子网掩码(1          | 1): 255 . 255 . 255 .          | 0      |      |                                                       |                                                     |                               |                               |                  |                         |     |                         |                                             |          |
|                                |                           |                          | 还原默认                                                  | 设置 <b>(R)</b>      | 导入 <b>(T)</b>       | 导出 <b>(X)</b>   | 确定                             | 取消     | J.   | 应用 <b>(A)</b>                                         | 帮助                                                  |                               |                               |                  |                         |     |                         |                                             |          |
|                                |                           | L                        |                                                       |                    | ㅈ冱                  | 485             | ·                              | ιυχ    | 비의   | <b>z.a</b>                                            | 76 111                                              | 再义化步                          | 则甲肋                           | <b>有</b> 资料      |                         |     |                         |                                             |          |
### 3. nfs安装与测试

#### ・安装

sudo apt-get install nfs-kernel-server

#### ・ 修改 /etc/exports 文件

- /rootfs \*(rw,sync,no\_root\_squash,no\_subtree\_check)
  - /rootfs
     nfs服务器根目录
  - ・ ro 具有只读权限
  - ・ rw 具有读写权限
  - no\_root\_squash 如果客户端是root的话,那么他对这个目录具有root的权限
  - root\_squash 如果客户端是root的话,那么他的权限被限制为匿名使用者
  - all\_squash 不论客户端是什么身份,他的权限都将被限制为匿名使用者
  - subtree\_check 如果共享/usr/bin之类的子目录时,强制NFS检查父目录的权限(默认)
  - ・ sync 文件同步写入到内存和硬盘
  - async 文件先写入到内存,而不是直接写入到硬盘
- ・ 启动 nfs 服务
  - sudo /etc/init.d/nfs-kernel-server restart
- - mount -t nfs 127.0.0.1:/rootfs /mnt/nfs 或者 sudo mount -t nfs localhost:/rootfs /mnt/nfs
  - umount /mnt/nfs

## Nfs服务器版本问题

- ・ubuntu17以上版本,默认只支持nfs3、4客户端
  - Vim /etc/default/nfs-kernel-server
  - ・增加
    - RPCNFSDOPTS="--nfs-version 2,3,4 --debug --syslog"
  - ・重启nfs
    - sudo /etc/init.d/nfs-kernel-server restart

# 4. 开发板网络设置

### ・开发板ip:

192.168.0.111

### ・U-Boot配置命令:

- setenv ipaddr 192.168.0.111 ; 板子的ip
- setenv serverip 192.168.0.112 ; 虚拟机的ip
- setenv gatewayip 192.168.0.1 ; 网关
- saveenv

;保存配置

### bootcmd

- setenv bootcmd tftp 0x40007000 uImage\; tftp 0x41000000 exynos4412-itopelite.dtb\; bootm 0x40007000 - 0x41000000
  - bootcmd:
    - U-Boot启动之后,首先先执行找到这个参数,执行后面的命令;
  - tftp:
    - ・ 从serverip 192.168.6.186的根目录下载文件ulmage到地址41000000;
  - ulmage:
    - 内核镜像;
  - exynos4412-itop-elite.dtb :
    - ・ 设备树文件;
  - bootm 41000000 42000000
    - ・ 引导内核,并传入地址。
- ・该命令含义是从tftp服务器下载内核镜像uImage到地址0x40007000,设备树文件 exynos4412-itop-elite.dtb到0x40007000,并通过命令bootm加载启动内核。

# bootargs

- setenv bootargs root=/dev/nfs nfsroot=192.168.0.112:/rootfs,proto=tcp rw ip=192.168.0.111:192.168.0.112:192.168.0.1:255.255.255.0::eth0:off init=/linuxrc
- · 参数含义如下:
  - bootargs
    - 引导内核启动后,内核会去解析该启动参数
  - root=/dev/nfs
    - 通知内核linux内核,指定根文件系统采用NFS网络服务
  - nfsroot=192.168.0.112:/rootfs
    - nfs服务器地址192.168.0.112,目录为/rootfs,
  - rw
    - 文件系统操作权限为可续写
  - console=ttySAC2,115200
    - 串口名称和波特率
  - ip=192.168.0.111
    - 开发板地址192.168.0.111 服务器地址192.168.0.112 网关192.168.0.1 掩码255.255.255.0 网卡名eth0 自动配置off
  - init=/linuxrc
    - 内核启动后运行的进程为linuxrc

### root=/dev/nfs语法

- root=/dev/nfs nfsroot=[<server-ip>:]<root-dir>[,<nfs-options>] ip=<client-ip>:<server-ip>:<gw-ip>:<netmask>:<hostname>:<device>:<autoconf>:<dns0-ip>:<dns1-ip>
  - <server-ip>:
    - 服务器 IP 地址,也就是存放根文件系统主机的 IP 地址,那就是 Ubuntu 的 IP地址,比如我的 Ubuntu 主机 IP 地址为 192.168.1.250。
  - <root-dir>:
    - 根文件系统的存放路径,/rootfs
  - <nfs-options>:
    - NFS 的其他可选选项,一般不设置。
  - <client-ip> :
    - 客户端 IP 地址,也就是我们开发板的 IP 地址192.168.1.251
    - Linux 内核启动以后就会使用此 IP 地址来配置开发板。此地址一定要和 Ubuntu 主机在同一个网段内,并且没有被其他的设备使用,。
  - <server-ip>:
    - 服务器 IP 地址。
  - <gw-ip>:
    - ・ 网关地址,192.168.1.1。
  - <netmask>:
    - ・ 子网掩码,255.255.255.0。
  - <hostname>:
    - 客户机的名字,一般不设置,此值可以空着。
  - <device>:
    - 设备名,也就是网卡名,一般是 eth0,eth1…
  - <autoconf> :
    - 自动配置,一般不使用,所以设置为 off。
  - <dns0-ip> :
    - DNS0 服务器 IP 地址,不使用。
  - <dns1-ip>:
    - DNS1 服务器 IP 地址,不使用。

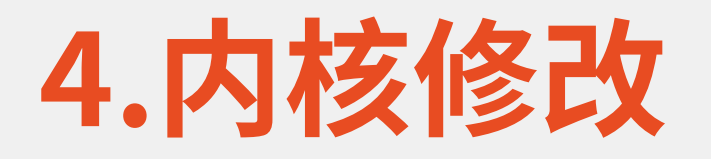

### • Boot options $\rightarrow$

.config - Linux/arm 4.14.2 Kernel Configuration

Boot options Arrow keys navigate the menu. <Enter> selects submenus ---> (or empty submenus ----). Highlighted lette hotkeys. Pressing <Y> includes, <N> excludes, <M> modularizes features. Press <Esc><Esc> to exit, <?> f </> for Search. Legend: [\*] built-in [] excluded <M> module < > module capable

</> for Search. Legend: [\*] built-in [ ] excluded <M> module < > module capable -\*- Flattened Device Tree support Support for the traditional ATAGS boot data passing <Select> < Help > Provide old way to pass kernel parameters (0x0) Compressed ROM boot loader base address (0x0) Compressed ROM boot loader BSS address [\*] Use appended device tree blob to zImage (EXPERIMENTAL) Supplement the appended DTB with traditional ATAG information Kernel command line type (Use bootloader kernel arguments if available) ---> (root=/dev/mmcblk1p2 rw console=ttySAC2,115200 init=/linuxrc rootwait) Default kernel comman Kernel command line type (Use bootloader kernel arguments if available) ---Kexec system call (EXPERIMENTAL) Default kernel command string [ ] Build kdump crash kernel (EXPERIMENTAL) -\*- Auto calculation of the decompressed kernel image address Please enter a string value. Use the <TAB> key to move from the input [ ] UEFI runtime support field to the buttons below it. 删除 < 0k > < Help > <Select> < Exit > < Help > < Save > < Load > 取视频中所有资料

Kernel command line type

(X) Use bootloader kernel arguments if available

() Always use the default kernel command string

() Extend bootloader kernel arguments

Use the arrow keys to navigate this window or press the hotkey of the item you wish to select followed by the <SPACE BAR>. Press <?> for additional information about this

## 内核命令行类型说明

- ・Use bootloader kernel arguments if available : 使用Uboot提供的参数
- Extend bootloader kernel arguments :通过内核自身和UBoot一起
- Always use the default kernel command string: 只使用内核自己

# 例1 linux内核根目录挂载到nfs服务器

- ・<u>讯为sdk中的uboot不支持网络</u>,
  - ·如果修改了内核或者设备树暂时用fastboot烧录到emmc,
  - ・本实验设置bootcmd从emmc读取镜像
- •修改bootargs, root=/dev/nfs……

### Uboot配置环境变量

- ubuntu ip:
  - **192.168.0.112**
- ・ 开发板ip:
  - 192.168.0.168
- ・U-Boot配置命令:
  - setenv ipaddr 192.168.0.111
  - setenv serverip 192.168.0.112
  - setenv gatewayip 192.168.0.1
  - •
  - setenv bootargs root=/dev/nfs nfsroot=192.168.0.112:/rootfs,proto=tcp rw ip=192.168.0.111:192.168.0.112:192.168.0.1:255.255.255.0::eth0:off init=/linuxrc
  - setenv bootcmd mmc read 0x40007000 0x460 0x3000;mmc read 0x41000000 0x3460 0xa0;bootm 0x40007000 - 0x41000000

# 例2 直接挂载某个目录到nfs服务器

- ・进入linux之后,mount某个目录到nfs服务器
  - ifconfig eth0 192.168.0.111
  - mkdir /mnt/nfs
  - mount -t nfs -o intr,nolock,rsize=1024,wsize=1024
     192.168.0.112:/rootfs /mnt/nfs

# <u>后续驱动课程采用这种方式挂载</u>

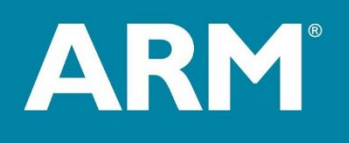

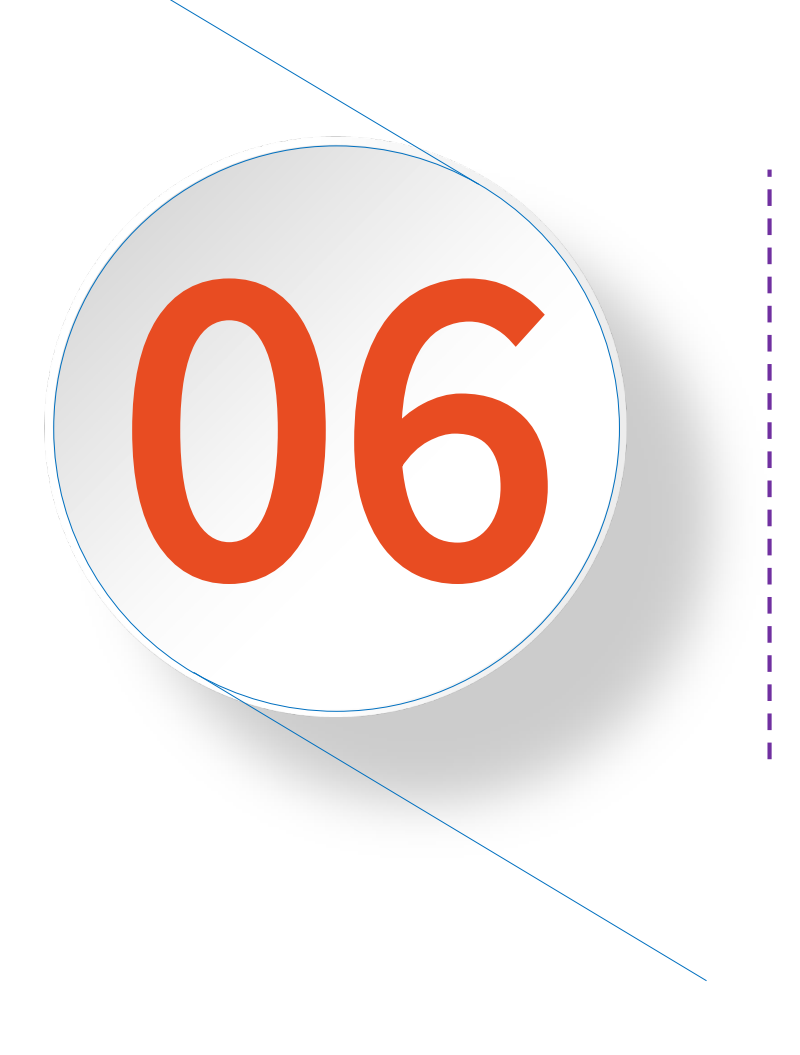

# Uboot源码 编译

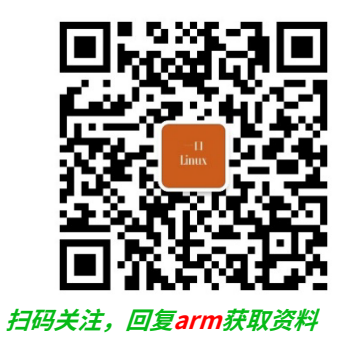

# Uboot编译说明和演示

## 讯为提供包含设备树的uboot+内核

### ·SoC原厂和开发板厂商都会进行定制

| )电脑 | > 视频 (F:) > 录制视频 > 从0学arm第三期-系统移植-讯为44             | 12 » xunwei » uboot+ke | ernel       | ~ ひ        |
|-----|----------------------------------------------------|------------------------|-------------|------------|
| ^   | 名称                                                 | 修改日期                   | 类型          | 大小         |
|     | uboot-2010-notree                                  | 2023/12/10 11:08       | 文件夹         |            |
|     | 📕 yikou                                            | 2023/12/17 17:11       | 文件夹         |            |
|     | 🧵 支持设备树的镜像                                         | 2023/12/10 11:08       | 文件夹         |            |
|     | 🔤 busybox-1.29.0.tar.bz2                           | 2023/12/2 20:55        | WinRAR 压缩文件 | 2,250 KB   |
|     | 📑 itop4412_kernel_4_14_2_bsp_SCP-20200616.tar.gz 🖌 | 2023/10/7 21:39        | WinRAR 压缩文件 | 571,621 KB |
|     | 🧱 iTop4412_uboot_20180320-uboot2010.tar.gz         | 2023/6/19 18:34        | WinRAR 压缩文件 | 11,424 KB  |

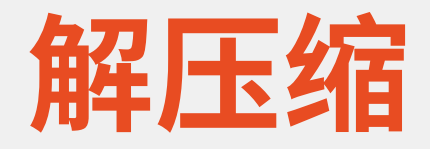

# ・拷贝到Ubuntu /home/peng/work/itop/ ・解压缩

peng@ubuntu:~/work/itop\$ tar -zxvf itop4412\_kernel\_4\_14\_2\_bsp\_SCP-20200616.tar.gz

peng@ubuntu:~/work/itop\$ cd itop4412\_kernel\_4\_14\_2\_bsp/ peng@ubuntu:~/work/itop/itop4412\_kernel\_4\_14\_2\_bsp\$ ls build\_all.sh <u>gcc-4.6.2-glibc-2.13-linaro</u>-multilib-2011.12.tar.gz system.img User guide.txt burnimage.sh linux-4.14.2\_iTop-4412\_scp u-boot-2017.11

# 镜像文件说明

peng@ubuntu:~/work/itop\$ cd itop4412\_kernel\_4\_14\_2\_bsp/ peng@ubuntu:~/work/itop/itop4412\_kernel\_4\_14\_2\_bsp\$ ls build all.sh gcc-4.6.2-glibc-2.13-linaro-multilib-2011.;

build\_all.sh gcc-4.6.2-glibc-2.13-linaro-multilib-2011.12.tar.gz system.img burnimage.sh linux-4.14.2 iTop-4412 scp u-boot-201

system.img User guide.txt
u-boot-2017.11

- buid\_all.sh
  - ・ 编译uboot和内核的自动化脚本
- burnimage.sh
  - 烧录uboot和内核镜像到sd卡脚本
- gcc-4.6.2-glibc-2.13-linaro-multilib-2011.12.tar.gz
  - ・交叉编译工具链
- linux-4.14.2\_iTop-4412\_scp
  - ・ 内核源码
- u-boot-2017.11
  - uboot
- system.img
  - ・讯为制作的qt的文件系统,ext4格式
- User guide.txt
  - 使用说明手册

### Uboot编译

- ・分步编译
  - make itop4412\_defconfig
  - make -j4

u-boot-2017.11/configs/itop4412\_defconfig

# uboot-iTop-4412.bin制作

#### ・制作准备

- cp u-boot.bin ../u-boot/
- cp spl/itop4412-spl.bin ../u-boot/
- ・制作
  - cat E4412\_N.bl1.bin itop4412-spl.bin u-boot.bin > u-boot-iTOP-4412.bin

peng@ubuntu:~/work/itop/itop4412\_kernel\_4\_14\_2\_bsp/u-boot-2017.11/u-boot\$ ls build.sh clean.sh E4412\_N.bl1.bin env.bin itop4412-spl.bin mkuboot.sh tools u-boot.bin u-boot-iTOP-4412.bin

### 最终uboot-iTop-4412.bin制作

| 文件名              | 说明           |
|------------------|--------------|
| E4412_N.bl1.bin  | 三星提供         |
| itop4412-spl.bin | 三星提供,讯为做了封装  |
| u-boot.bin       | 编译好的U-Boot镜像 |
| tzsw             | 三星提供         |

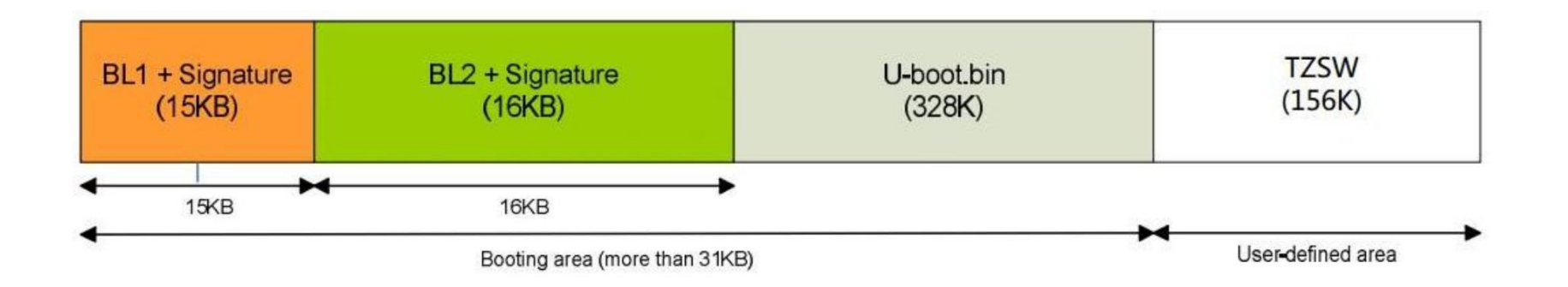

### 自动化编译脚本说明

#### itop4412\_kernel\_4\_14\_2\_bsp\u-boot-2017.11\u-boot\build.sh

取视频中所有资料

#### #!/bin/bash

```
如果 文件存在,则为真
   cd ../u-boot-2017.11/
  if [ ! -f .config ]
   then
   fi
10 make -j4
11
   cp u-boot.bin ../u-boot/
   echo "copy u-boot.bin done.
13
   cd spl/
16 = if [ ! - f itop4412-spl.bin ] ; then
       echo "notice: not found itop4412-spl.bin !"
17
       exit 0
19 else
       echo "copying itop4412-spl.bin..."
   fi
   cp itop4412-spl.bin ../../u-boot/
   echo "copy u-boot-spl.bin done."
24
   cd ../../u-boot/
   echo "fusing u-boot-iTOP-4412.bin....."
              ###### for sd MMC boot ###########
30
   #cat E4412 N.bl1.bin itop4412-spl.bin env.bin u-boot.bin > u-boot-iTOP-4412.bin
31
34
37 echo "build success !!!"
```

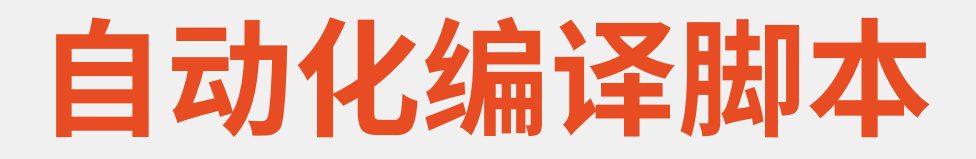

•./build.sh

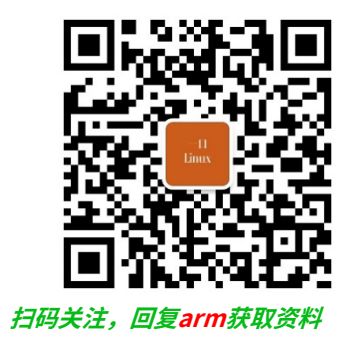

# Uboot源码简介

### Uboot源码获取

### • <u>https://ftp.denx.de/pub/u-boot/</u>

| <u>1 6001 2020.01 102. tur. 522</u>   | 11 100 2020 00.00                      | 10.11        |
|---------------------------------------|----------------------------------------|--------------|
| <u>1-boot-2023.04-rc2.tar.bz2.sig</u> | 14-Feb-2023 00:39                      | 458          |
| <u>1-boot-2023.04-rc3.tar.bz2</u>     | 27-Feb-2023 23:19                      | 18M          |
| 1-boot-2023.04-rc3.tar.bz2.sig        | 27-Feb-2023 23:19                      | 458          |
| <u>1-boot-2023.04-rc4.tar.bz2</u>     | 14-Mar-2023 01:53                      | 18M          |
| 1-boot-2023.04-rc4.tar.bz2.sig        | 14-Mar-2023 01:53                      | 458          |
| 1-boot-2023.04-rc5.tar.bz2            | 27-Mar-2023 19:23                      | 18M          |
| 1-boot-2023.04-rc5.tar.bz2.sig        | 27-Mar-2023 19:24                      | 458          |
| 1-boot-2023.04.tar.bz2                | 03-Apr-2023 21:39                      | 18M          |
| 1-boot-2023.04.tar.bz2.sig            | 03-Apr-2023 21:39                      | 458          |
| 1-boot-2023.07-rc1.tar.bz2            | 01-May-2023 17:02                      | 18M          |
| 1-boot-2023.07-rc1.tar.bz2.sig        | 01-May-2023 17:02                      | 458          |
| 1-boot-2023.07-rc2.tar.bz2            | 08-May-2023 19:17                      | 18M          |
| 1-boot-2023.07-rc2.tar.bz2.sig        | 08-May-2023 19:17                      | 458          |
| 1-boot-2023.07-rc3.tar.bz2            | 29-May-2023 16:00                      | 19M          |
| <u>1-boot-2023.07-rc3.tar.bz2.sig</u> | 29-May-2023 16:00                      | 458          |
| <u>1-boot-2023.07-rc4.tar.bz2</u>     | 12-Jun-2023 18:46                      | 19M          |
| <u>1-boot-2023.07-rc4.tar.bz2.sig</u> | 12-Jun-2023 18:46                      | 458          |
| <u>1-boot-2023.07-rc5.tar.bz2</u>     | 26-Jun-2023 16:44                      | 19M          |
| <u>1-boot-2023.07-rc5.tar.bz2.sig</u> | 26-Jun-2023 16:44                      | 458          |
| <u>1-boot-2023.07-rc6.tar.bz2</u>     | 03-Jul-2023 19:27                      | 19M          |
| <u>u-boot-2023.07-rc6.tar.bz2.sig</u> | 03-Jul-2023 19:27                      | 458          |
| <u>1-boot-2023.07.01.tar.bz2</u>      | 11-Jul-2023 14:53                      | 19M          |
| <u>ı-boot-2023.07.01.tar.bz2.sig</u>  | 11-Jul-2023 14:54                      | 458          |
| <u>1-boot-2023.07.02.tar.bz2</u>      | 11-Jul-2023 17:01                      | 19M          |
| <u>1-boot-2023.07.02.tar.bz2.sig</u>  | 11-Jul-2023 17:01                      | 458          |
| <u>1-boot-2023.07.tar.bz2</u>         | 10-Jul-2023 19:14                      | 19M          |
| <u>1-boot-2023.07.tar.bz2.sig</u>     | 10-Jul-2023 19:14                      | 458          |
| <u>1-boot-2023.10-rc1.tar.bz2</u>     | 25-Jul-2023 22:20                      | 19M          |
| <u>ı-boot-2023.10-rc1.tar.bz2.sig</u> | 25-Jul-2023 22:20                      | 458          |
| <u>1-boot-2023.10-rc2.tar.bz2</u>     | 07-Aug-2023 20:27                      | 19M          |
| <u>1-boot-2023.10-rc2.tar.bz2.sig</u> | 07-Aug-2023 20:27                      | 458          |
| <u>1-boot-2023.10-rc3.tar.bz2</u>     | 21-Aug-2023 21:20                      | 19M          |
| <u>1-boot-2023.10-rc3.tar.bz2.sig</u> | 21-Aug-2023 21:20                      | 458          |
| <u>1-boot-2023. 10-rc4. tar. bz2</u>  | 04-Sep-2023 15:40                      | 19M          |
| <u>1-boot-2023.10-rc4.tar.bz2.s1g</u> | 04-Sep-2023 15:40                      | 458          |
| <u>1-boot-2023.10.tar.bz2</u>         | 02-Oct-2023 15:40                      | 19M          |
| <u>1-boot-2023. 10. tar. bz2. sig</u> | 02-Oct-2023 15:40                      | 458          |
| <u>1-boot-2024.01-rc1.tar.bz2</u>     | 23-Oct-2023 21:30                      | 19M          |
| <u>1-boot-2024.01-rcl.tar.bz2.sig</u> | 23-Uct-2023 21:30                      | 458          |
| <u>1-boot-2024.01-rc2.tar.bz2</u>     | 06 N 2023 20:48                        | 19M          |
| <u>1-boot-2024.01-rc2.tar.bz2.sig</u> | 00-Nov-2023 20:48                      | 408<br>10M   |
| <u>1-DOOL-2024.01-rc3.tar.bz2</u>     | 20-Nov-2023 15:04                      | 19M<br>450   |
| <u>1-boot-2024.01-rc3.tar.bz2.s1g</u> | 2U-NOV-2023 15:05                      | 408          |
| <u>1-0001-2202.04-rc5.tar.bz2</u>     | 28-mar-2022 15:15<br>28-mar-2022 15:15 | 1 / M<br>450 |
| 1 0001 2202.04=rc0.tar.022.51g        | 20-mar-2022 15:15                      | 400          |
|                                       |                                        |              |

-山LIIIUX 回麦. arm 获取视频中所有资料

R

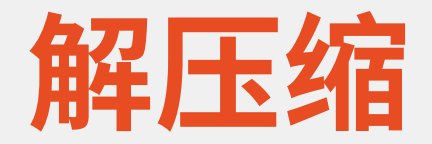

tar -jxvf u-boot-2017.11.tar.bz2

### Uboot源码目录

| 名字      | 功能描述                                                                                                    |
|---------|----------------------------------------------------------------------------------------------------|
| арі     | 硬件无关的功能函数的API,是uboot本身使用的                                                                                         |
| arch    | 各种CPU架构平台例如:arm .mips. powerpc. x86. riscv .etc.                                                                  |
| board   | 已经支持的开发板相关文件,板级相关配置文件,针对不同平台的功能下具体的实现                                                                             |
| cmd     | 实现uboot命令行下支持的命令,每一条命令都对应一个文件。                                                                                    |
| common  | 通用启动相关初始化文件,board.r board_init_f的实现common/main.c是整个u-boot程序的主函数,<br>主要负责运行维护uboot的shell命令行,这个文件夹以前是cmd的合集,后边版本变动了 |
| configs | 各个板卡平台的默认配置文件 make 的时候可以编译使用默认配置比如 make xxx_defconfig 就设置了按<br>照默认配置编译                                            |
| disk    | 与磁盘有关的文件                                                                                                    |
| doc     | 文档目录,里面存放了很多uboot相关文档,这些文档可以帮助理解uboot代码。                                                                          |
| drivers | 板级的驱动。<br>这里面放的就是从linux源代码中移植过来的linux设备驱动,主要是开发板上必须用到的一些驱动,如网卡<br>驱动、Inand/SD卡、NandFlash等的驱动。                     |
| dts     | 存放不同开发板的设备树源码文件,目前该目录为空,只有Makefile 和Kconfig                                                                       |

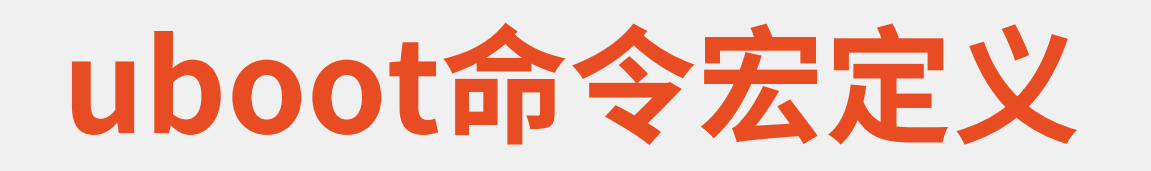

• U\_BOOT\_CMD

194: U\_BOOT\_CMD( 195: bootm, CONFIG\_SYS\_MAXARGS, 1, do\_bootm, 196: "boot application image from memory", bootm\_help\_text 197: );

- ·例如bootm命令对应就是bootm.c 而xxx命令,对应 do\_xxx函数
- cmd\_process最终会调用cmd\_tbl\_s结构体中的成员变量cmd函数指针,
- ·比如执行xxx命令,最终是会调用你do xxx函数 uboot 源码的cmd文件夹下xxx.c文件对应的是xxx命令

查找所有定义的命令: grep U\_BOOT\_CMD ./\* -nr

### Uboot源码目录

| env       | 环境相关文件                                                                                                    |
|-----------|----------------------------------------------------------------------------------------------------|
| examples  | uboot示例代码                                                                                                    |
| fs        | 文件系统相关,linux系统移植而来的                                                                                                    |
| include   | 头文件目录。                                                                                                    |
| lib       | 各类算法库的实现,比如crc,aes bzip系列,这类文件夹中的内容移植时基本不用管                                                                                                    |
| Licenses  | 开源协议(BSD, GPL, LGPL, MIT)许可证书,uboot使用的开源许可协议                                                                                                    |
| post      | 有些需要上电自检程序放在这里。                                                                                                    |
| scripts   | 常用脚本                                                                                                    |
| test      | 测试程序                                                                                                    |
| tools     | 里面是一些工具类的代码。譬如mkimage                                                                                                    |
| Makefile  | uboot的顶层makefile                                                                                                    |
| config.mk | 某个Makefile会调用此配置文件,用来处理一些编译过程中的环境变量。                                                                                                    |
| Kconfig   | 这个文件是 Kconfig 系统的菜单项,当我们使用命令:make menuconfig 时,Kconfig 系统读取该文件<br>根据该文件的内容生成各级菜单。<br>U-Boot 源码根目录下的 Kconfig 就是顶级的配置菜单,其中会在引入其他目录下的 Kconfig 作为二级菜<br>单,依次类推 |
| Kbuild    | 是 Kbuild 系统使用的文件,该文件用于定义一些源码使用的需要根据编译环境产生的中间文件。                                                                                                    |

### Makefile

### • CROSS\_CPMPILE • ARCH

244 # set default to nothing for native builds 245 ifeq (\$(HOSTARCH),\$(ARCH)) 246 CROSS\_COMPILE ?= 247 endif 248 249 #CROSS\_COMPILE := arm-linux-gnueabi-250 CROSS\_COMPILE := arm-none-linux-gnueabi-251 252 KCONFIG\_CONFIG ?= .config 253 export KCONFIG CONFIG 254 255 # SHELL used by kbuild 256 CONFIG\_SHELL := \$(shell if [ -x "\$\$BASH" ]; then echo \$\$BASH; \ else if [ -x /bin/bash ]; then echo /bin/bash; \ 257 else echo sh; fi ; fi) 258

### 编译生成文件

| 名字          | 功能描述                    |
|-------------|-------------------------|
| u-boot      | 编译出的ELF格式的uboot镜像文件     |
| u-boot.bin  | 编译出来的二进制格式的uboot可执行镜像文件 |
| u-boot.cfg  | uboot的另一种配置文件           |
| u-boot.lds  | 链接脚本                    |
| u-boot.map  | uboot映射文件               |
| u-boot.srec | S-Record格式的镜像文件         |
| u-boot.sym  | uboot符号文件               |

## 如何知道厂家做了哪些移植工作?

### Beyond compare

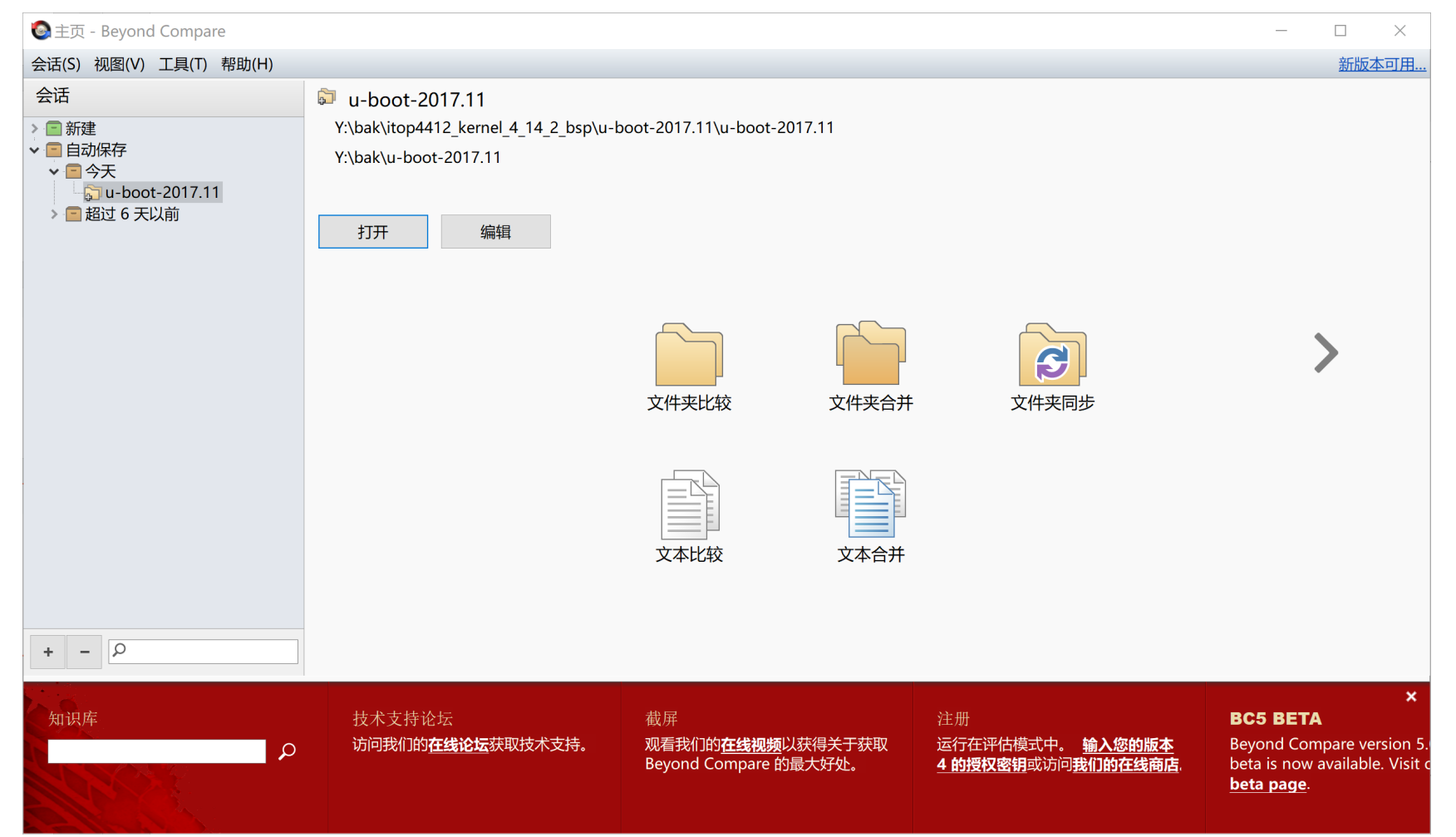

| 🔕 u-boot-2017.11 - 文件夹比较(F) - Beyond Compare                                                                                                    |                                               |                                                                                                    | - 🗆 X                                                                                                    |
|----------------------------------------------------------------------------------------------------|-----------------------------------------------|----------------------------------------------------------------------------------------------------|----------------------------------------------------------------------------------------------------|
| 会话(S) 操作(A) 编辑(E) 搜索(R) 视图(V) 工具(T) 帮助(H)                                                                                                    |                                               |                                                                                                    | 新版本可用                                                                                                    |
| ←          ←            ←          ★            ±          ★            ±          ★            ±          ★            ★          ★            ★          ★            ★          ★            ★          ★            ★          ★            ★          ★            ★          ★            ★          ★            ★          ★            ★          ★            ★          ★            ★          ★            ★          ★            ★          ★            ★          ★            ★          ★            ★          ★            ★          ★            ★          ★            ★          ★            ★          ★            ★          ★ | 院 能 ジ ジ 3 ◆ ◎ 展开 折叠 选择 文件 刷新 交换 停止            | 」<br>过滤: <sup>*</sup> .* <sup></sup> 〕                                                                                                    | 7 <b>万</b><br>过滤 不过滤                                                                                                    |
| Y:\bak\itop4412_kernel_4_14_2_bsp\u-boot-2017.11\u-boot-2017.11                                                                                                    | ~ 🖓 🗁 💽                                       | Y:\bak\u-boot-2017.11                                                                                                    | <ul> <li>→ D</li> <li>D</li> <li>D</li></ul> |
|                                                                                                    | 大小(Z) 已修改(M)                                  | 名称(N)                                                                                                    | 大小(Z)   已修改(M)                                                                                                    |
| 🖿 api                                                                                                    | 31,329 2019/2/16 9:21:08                      | 🛅 api                                                                                                    | 31,329 2017/11/14 9:08:06                                                                                                    |
| 🔁 arch                                                                                                    | 21,105,249 2019/2/16 9:21:30                  | arch                                                                                                    | 24,351,867 2017/11/14 9:08:06                                                                                                    |
| 🛅 board                                                                                                    | 11,110,528 2019/2/16 9:21:51                  | 🛅 board                                                                                                    | 11,105,958 2017/11/14 9:08:06                                                                                                    |
| 🚞 cmd                                                                                                    | 1,020,879 2024/1/1 20:39:39                   | 🚞 cmd                                                                                                    | 1,019,398 2017/11/14 9:08:06                                                                                                    |
| i common                                                                                                    | 1,090,263 2024/1/1 20:39:39                   | 🚞 common                                                                                                    | 1,090,267 2017/11/14 9:08:06                                                                                                    |
| <b>Configs</b>                                                                                                    | 1,229,922 2019/2/16 9:21:59                   | and the second second s | 1,204,821 2017/11/14 9:08:06                                                                                                    |
| disk                                                                                                    | 92,365 2024/1/1 20:39:40                      | disk                                                                                                    | 92,365 2017/11/14 9:08:06                                                                                                    |
| doc                                                                                                    | 1,252,023 2019/2/16 9:21:09                   | doc                                                                                                    | 1,252,023 2017/11/14 9:08:06                                                                                                    |
|                                                                                                    | 1,111 2019/2/16 9:21:31                       |                                                                                                    | 1,111 2017/11/14 9:08:06                                                                                                    |
| drivers                                                                                                    | 15,959,091 2024/1/1 20:39:39                  | drivers                                                                                                    | 15,932,220 2017/11/14 9:08:06                                                                                                    |
| dts                                                                                                    | 11,447 2024/1/1 20:39:40                      | dts                                                                                                    | 11,447 2017/11/14 9:08:06                                                                                                    |
| env                                                                                                    | 71 212 2010 (2)(10 0)21:22                    | env                                                                                                    | 71,212,2017/11/14,9:08:06                                                                                                    |
| examples                                                                                                    | 1 760 002 2024/1/1 20:20:20                   | examples                                                                                                    | 1 760 002 2017/11/14 9:08:06                                                                                                    |
| IS include                                                                                                    | 7,760,903,2024/1/1,20:39:39                   |                                                                                                    | 7 711 020 2017/11/14 9:08:06                                                                                                    |
|                                                                                                    | 2 206 962 2020/0/22 10.19.44                  |                                                                                                    | 2 202 626 2017/11/14 9:08:06                                                                                                    |
|                                                                                                    | 86 616 2019/2/16 9:21:32                      |                                                                                                    | 86 616 2017/11/14 9:08:06                                                                                                    |
| net                                                                                                    | 186 277 2024/1/1 20:39:39                     | net                                                                                                    | 186 277 2017/11/14 9:08:06                                                                                                    |
|                                                                                                    | 123 912 2019/2/16 9:20:58                     |                                                                                                    | 123 912 2017/11/14 9:08:06                                                                                                    |
| scripts                                                                                                    | 2 186 491 2019/2/16 9:21:08                   | scripts                                                                                                    | 1 655 151 2017/11/14 9:08:06                                                                                                    |
| spl                                                                                                    | 2024/1/1 20:39:39                             |                                                                                                    |                                                                                                    |
| test                                                                                                    | 419.447 2024/1/1 20:39:40                     | Test .                                                                                                    | 419.447 2017/11/14 9:08:06                                                                                                    |
|                                                                                                    | 2.037.353 2024/1/1 20:39:40                   |                                                                                                    | 2.037.353 2017/11/14 9:08:06                                                                                                    |
| ■.checkpatch.conf (h)                                                                                                    | 610 2019/2/16 9:21:59                         | ■.checkpatch.conf (h)                                                                                                    | 610 2017/11/14 9:08:06                                                                                                    |
| ■.config (h)                                                                                                    | 25,101 2020/6/16 18:06:56                     |                                                                                                    |                                                                                                    |
| ■.gitignore (h)                                                                                                    | 839 2019/2/16 9:22:00                         | ■.gitignore (h)                                                                                                    | 839 2017/11/14 9:08:06                                                                                                    |
| ■.mailmap (h)                                                                                                    | 1,323 2019/2/16 9:21:08                       | ■.mailmap (h)                                                                                                    | 1,323 2017/11/14 9:08:06                                                                                                    |
| ■.travis.yml (h)                                                                                                    | 11,367 2019/2/16 9:21:13                      | ■.travis.yml (h)                                                                                                    | 11,367 2017/11/14 9:08:06                                                                                                    |
| ■ CHANGELOG                                                                                                    | 0 2019/2/16 9:20:59                           |                                                                                                    |                                                                                                    |
| ■config.mk                                                                                                    | 2,260 2019/2/16 9:21:32                       | ■config.mk                                                                                                    | 2,260 2017/11/14 9:08:06                                                                                                    |
| ■itop4412-5.6.3_defconfig                                                                                                    | 1,645 2019/2/16 9:21:59                       |                                                                                                    |                                                                                                    |
| ■Kbuild                                                                                                    | 1,863 2019/2/16 9:20:59                       | ■Kbuild                                                                                                    | 1,863 2017/11/14 9:08:06                                                                                                    |
| ■Kconfig                                                                                                    | 14,455 2019/2/16 9:21:08                      | ■Kconfig                                                                                                    | 14,455 2017/11/14 9:08:06                                                                                                    |
| ■MAINTAINERS                                                                                                    | 12,022 2019/2/16 9:22:01                      | ■ MAINTAINERS                                                                                                    | 12,022 2017/11/14 9:08:06                                                                                                    |
| ■Makefile                                                                                                    | 56,684 2019/2/16 9:21:59                      | Makefile                                                                                                    | 56,602 2017/11/14 9:08:06                                                                                                    |
| MyUnderstandProject.udb                                                                                                    | 98,349,636 2019/2/16 9:21:57                  |                                                                                                    |                                                                                                    |
| README                                                                                                    | 185,894 2019/2/16 9:22:00                     | ■ README                                                                                                    | 185,894 2017/11/14 9:08:06                                                                                                    |
| snapshot.commit                                                                                                    | 17 2019/2/16 9:21:32                          | ■snapshot.commit                                                                                                    | 17 2017/11/14 9:08:06                                                                                                    |
|                                                                                                    |                                               |                                                                                                    |                                                                                                    |
| ♣ 2024/1/1 20:38:45 加载比较: Y:\bak\itop4412_kernel_4_14_2_bsp<br>2024/1/1 20:20:42 (加速制度)                                                                                                    | \u-boot-2017.11\u-boot-2017.11 <-> Y:\bak\u-b | poot-2017.11                                                                                                    | ^                                                                                                    |
|                                                                                                    |                                               |                                                                                                    | · · · · · · · · · · · · · · · · · · ·                                                                                                    |
|                                                                                                    | 18 GB 可用, 在 Y:\上                              | 11 个文件, 281 KB                                                                                                    | 448 GB 可用, 在 Y:\ 上                                                                                                    |

- include\configs\itop4412.h
- arch\arm\include\asm\mach-types.h
- arch\arm\mach-exynos\clock.c
- arch\arm\mach-exynos\clock\_init\_exynos4.c
- arch\arm\mach-exynos\dmc\_init\_exynos4.c
- arch\arm\mach-exynos\itop4412\_setup.h
- arch\arm\mach-exynos\lowlevel\_init.c
- arch\arm\mach-exynos\power.c
- arch\arm\mach-exynos\spl\_boot.c
- board\samsung\itop4412
- cmd\mmc.c

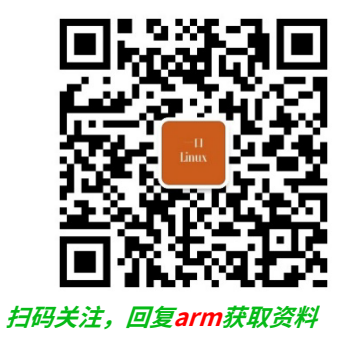

# Uboot模块定制

### make menuconfig

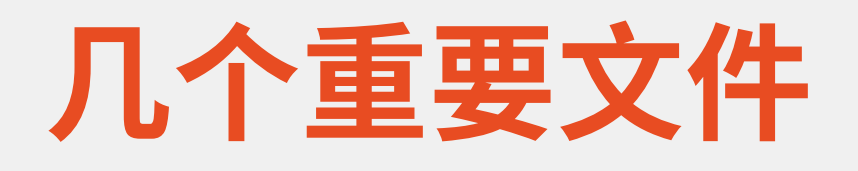

- Kconfig
  - make menuconfig 图形菜单界面 依赖该文件
- Makefile
  - ・决定目录下源文件是否编译
- •.config
  - ·最终决定模块是否编译的开关依赖文件
- configs/itop4412\_defconfig
  - ・厂家出厂的uboot模块开关配置文件【备份用】

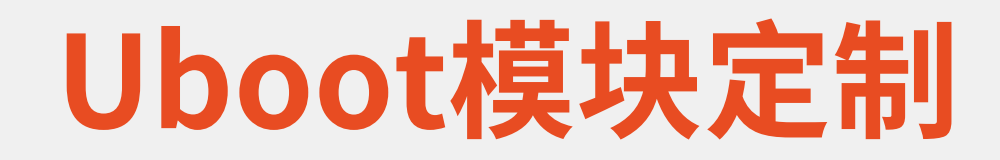

.config - U-Boot 2017.11 Configuration

### make menuconfig

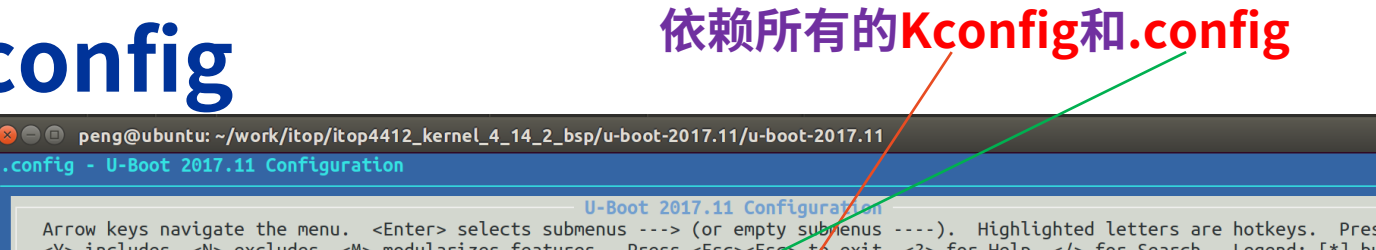

Arrow keys navigate the menu. <Enter> selects submenus ---> (or empty submenus ----). Highlighted letters are hotkeys. Pressing <Y> includes, <N> excludes, <M> modularizes features. Press <Esc> to exit, <?> for Help, </> for Search. Legend: [\*] built-in [] excluded <M> module < > module canable

| <pre>Architecture select (ARM architecture)&gt; RM architecture&gt; RM architecture&gt; RM</pre> |
|----------------------------------------------------------------------------------------------------|
|                                                                                                    |
| <pre><select> &lt; Exit &gt; &lt; Help &gt; &lt; Save &gt; &lt; Load &gt;</select></pre>                                                                                                    |

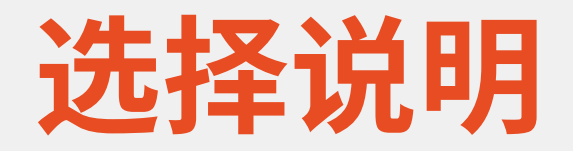

・子菜单---->

Command line interface --->

- 中括号[] [\*] Display information about the CPU during start up
  - ·表示该选项只有两种选项,中括号中要么是空,要么是"\*"
- ・圆括号()
  - ・圆括号的内容是可以输入一个值

[ ] Boot timing and reporting

(30) Number of boot stage records to store(5) Number of boot stage records to store for SPL

(0) Address to stash boot timing information

(0x1000) Size of boot timing stash region
#### Architecture select (ARM architecture) --->

• Architecture select (ARM architecture) --->

关

ARM architecture --->

| .config - U-Boot 2017.11 Configuration ARM architecture                                                                                                    |
|----------------------------------------------------------------------------------------------------|
| ARM architecture<br>Arrow keys navigate the menu. <enter> selects submenus&gt; (or empty submenus).<br/>Highlighted letters are hotkeys. Pressing <y> includes, <n> excludes, <m> modularizes<br/>features. Press <esc><esc> to exit, <? > for Help,  for Search. Legend: [*]<br/>built-in [] excluded <m> module &lt;&gt; module capable</m></esc></esc></m></n></y></enter>                                                                                                    |
| <pre>[] Support for ARM SMC Calling Convention (SMCCC) [] support boot from semihosting [] Build U-Boot using the Thumb instruction set [] Build SPL using the Thumb instruction set [] L2cache off [] prepare BOOTO header [*] Use an assembly optimized implementation of memcpy [*] Use an assembly optimized implementation of memcpy for SPL [*] Use an assembly optimized implementation of memset [*] Use an assembly optimized implementation of memset [*] Use an assembly optimized implementation of memset [*] Use an assembly optimized implementation of memset [*] Use an assembly optimized implementation of memset [*] Use an assembly optimized implementation of memset for SPL [] ARM64 system support AArch32 execution state Target select (Samsung EXYNOS)&gt; [*] EXYNOS architecture type select (Exynos4 SoC family)&gt; [*] Use LPAE page table format [] Support the 'dek_blob' command [] Support the 'dek_blob' command ARM debug&gt;</pre> |
| <pre><select> &lt; Exit &gt; &lt; Help &gt; &lt; Save &gt; &lt; Load &gt;</select></pre>                                                                                                    |
|                                                                                                    |

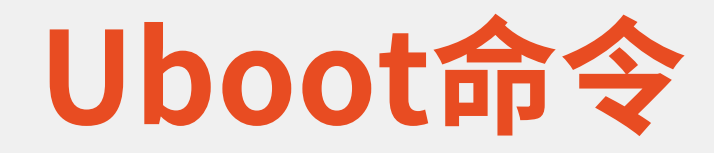

.config - U-Boot 2017.11 Configuration
> Command line interface

Command line interface

Arrow keys navigate the menu. <Enter> selects submenus ---> (or empty submenus ----). Highlighted letters are hotkeys. Pressing <Y> includes, <N> excludes, <M> modularizes features. Press <Esc> to exit, <?> for Help, </> for Search. Legend: [\*] built-in [] excluded <M> module < > module capable

[\*] Support U-Boot commands [\*] Use hush shell (u-boot # ) Shell prompt Autoboot options ---> \*\*\* FASTBOOT \*\*\* [\*] Fastboot support ---> \*\*\* Commands \*\*\* Info commands ---> Boot commands ---> Environment commands ---> Memory commands ---> Compression commands ---> Device access commands ---> Shell scripting commands ---> Network commands ---> Misc commands ---> Power commands ----Security commands ---> Firmware commands ----Filesystem commands ---> Debug commands ---> [ ] Enable UBI - Unsorted block images commands

后面演示一下

<Select> < Exit > < Help > < Save > < Load >

#### **Boot media**

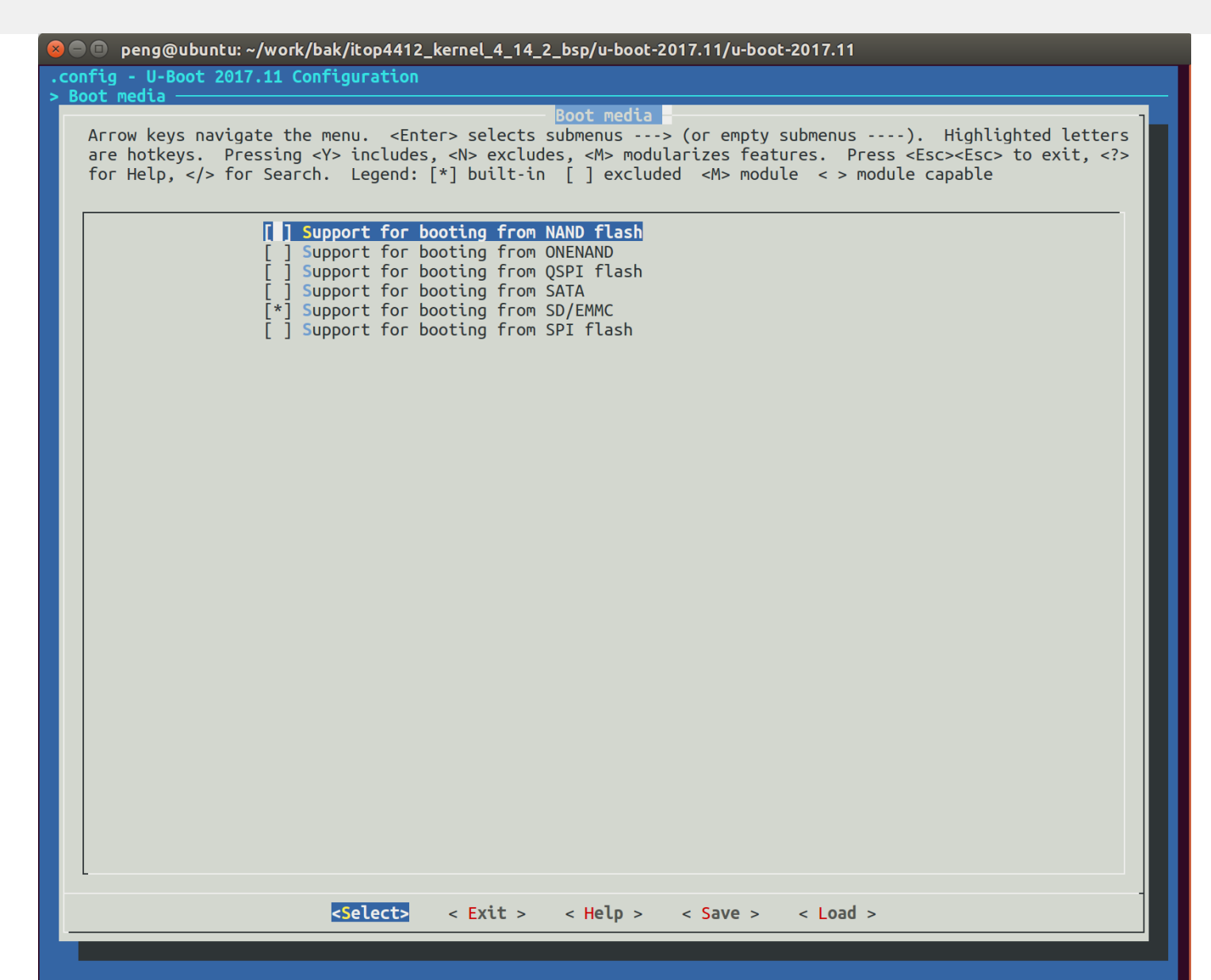

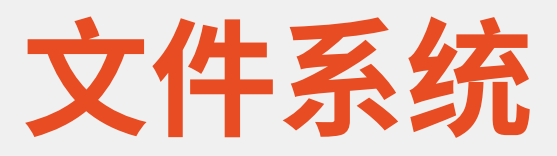

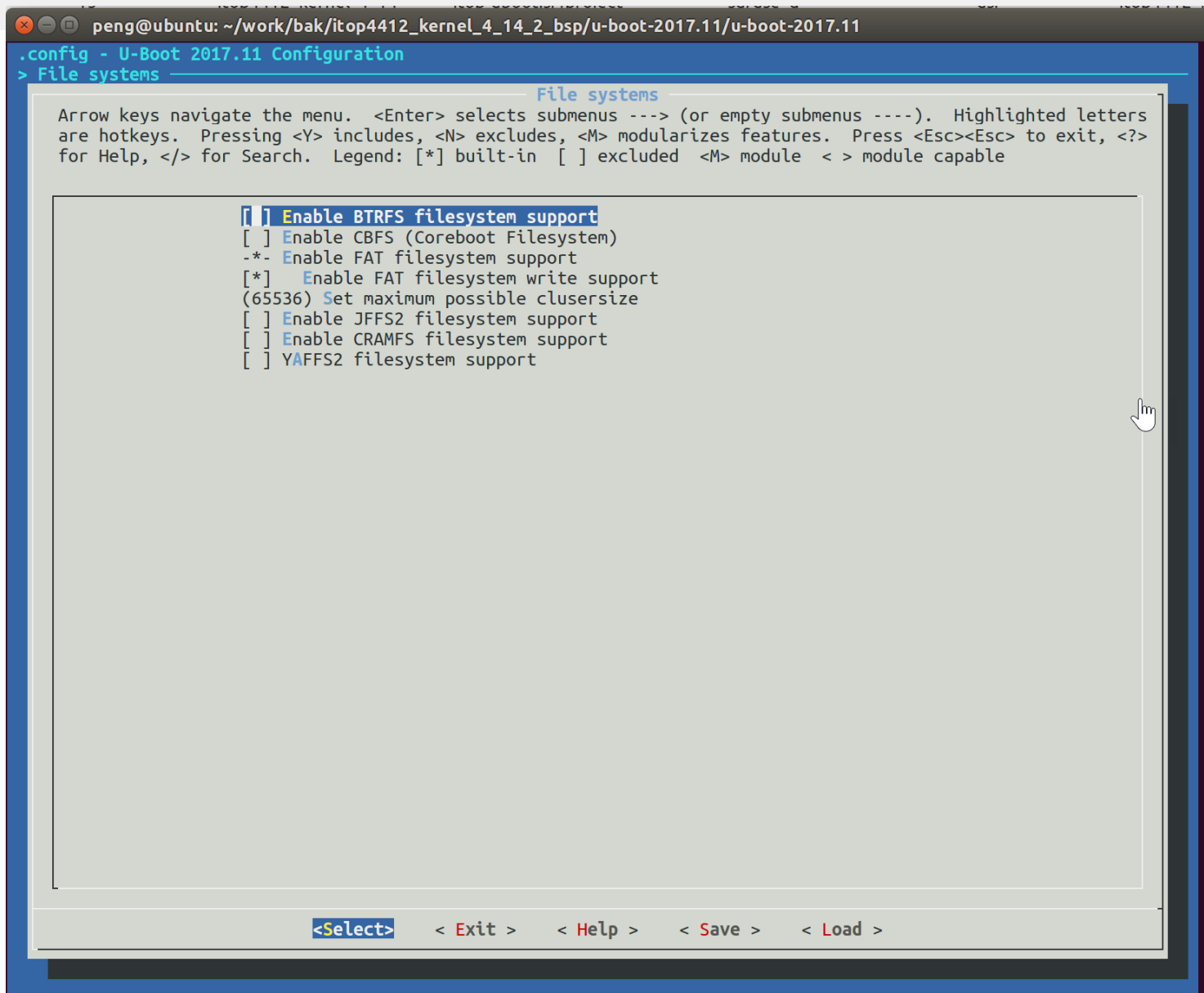

### 查看.config

- ・最终会将所有选择开关保存到.config
- ・最好将配置保存到configs下 itop4412\_defconfig
  - make itop4412\_defconfig

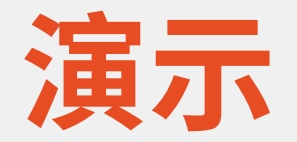

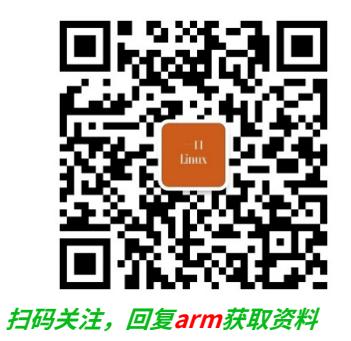

# Uboot新增一个cmd

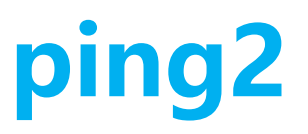

# net/ping2.c

1: #include "ping.h" 2: #include "arp.h" 3: 4: 5:\_#if defined(CONFIG\_CMD\_PING2) 6: static int **do\_ping2**(struct cmd\_tbl \*<u>cmdtp</u>, int <u>flag</u>, int <u>argc</u>, char \*const argv[]) 7: 8: { 9: if (argc < 2)10: return CMD\_RET\_USAGE; 11: 12: printf("host %s is alive\n", argv[1]); 13: return CMD\_RET\_SUCCESS; 14: 15: } 17: U\_BOOT\_CMD( ping2, 2, 1, do\_ping2, 18: "send ICMP ECHO\_REQUEST to network host", 19: "pingAddress" 21: ); 22: #endif

### net/Makefile

10 obj-y += checksum.o 11 obj-\$(CONFIG\_CMD\_NET) += arp.o 12 obj-\$(CONFIG\_CMD\_NET) += bootp.o 13 obj-\$(CONFIG\_CMD\_CDP) += cdp.o 14 obj-\$(CONFIG CMD DNS) += dns.o 15 ifdef CONFIG DM ETH 16 obj-\$(CONFIG\_CMD\_NET) += eth-uclass.o 17 else 18 obj-\$(CONFIG\_CMD\_NET) += eth\_legacy.o 19 endif 20 obj-\$(CONFIG\_CMD\_NET) += eth\_common.o 21 obj-\$(CONFIG\_CMD\_LINK\_LOCAL) += link\_local.o 22 obj-\$(CONFIG\_CMD\_NET) += net.o 23 obj-\$(CONFIG\_CMD\_NFS) += nfs.o 24 obj-\$(CONFIG CMD PING) += ping.o 25 obj-\$(CONFIG\_CMD\_PING2) += ping2.o 26 obj-\$(CONFIG\_CMD\_RARP) += rarp.o 27 obj-\$(CONFIG\_CMD\_SNTP) += sntp.o 28 obi-S(CONFIG CMD NET) += tftp.o

## cmd/Kconfig

1010 config CMD\_PING21011 bool "ping2"1012 help1013 Send ICMP ECHO\_REQUEST to network host1014

## Make menuconfig

- Command line interface --->
- Network commands --->

| ⊗ □ peng@ubuntu: ~/work/bak/itop4412_kernel_4_14_2_bsp/u-boot-2017.11/u-boot-2017.11                                    |
|----------------------------------------------------------------------------------------------------|
| .config - U-Boot 2017.11 Configuration                                                                                  |
| > Command line interface > Network commands                                                                             |
| Network commands                                                                                                    |
| 🖑 Arrow keys navigate the menu. <enter> selects submenus&gt; (or empty submenus). Highlighted letters are</enter>       |
| hotkeys. Pressing <y> includes, <n> excludes, <m> modularizes features. Press <esc> to exit, <? > for</esc></m></n></y> |
| Help,  for Search. Legend: [*] built-in [ ] excluded <m> module &lt; &gt; module capable</m>                            |
|                                                                                                    |
| [*] hootp tftphoot                                                                                                    |
| [] tftp put                                                                                                    |
| [] tftpsrv                                                                                                    |
| [] rarpboot                                                                                                    |
| [*] dhcp                                                                                                    |
| L J pxe                                                                                                    |
|                                                                                                    |
|                                                                                                    |
| [] ping2 (NEW)                                                                                                    |
| [] cdp                                                                                                    |
| [ ] sntp                                                                                                    |
|                                                                                                    |
| [ ] linklocal                                                                                                    |
| [ ] etnsw                                                                                                    |
|                                                                                                    |
|                                                                                                    |
|                                                                                                    |
|                                                                                                    |
|                                                                                                    |
| -Solocta - Exit > Save > Load >                                                                                         |
|                                                                                                    |
|                                                                                                    |

/

## .config

| <pre>460 # Network commands<br/>461 #<br/>462 CONFIG_CMD_NET=y<br/>463 # CONFIG_CMD_TFTPPUT is not set<br/>464 # CONFIG_CMD_TFTPSRV is not set<br/>465 # CONFIG_CMD_RARP is not set<br/>466 CONFIG_CMD_DHCP=y<br/>467 # CONFIG_CMD_PXE is not set<br/>468 # CONFIG_CMD_NFS is not set<br/>469 CONFIG_CMD_MII=y<br/>470 CONFIG_CMD_PING=y<br/>471 CONFIG_CMD_PING2=y<br/>472 # CONFIG_CMD_CDP is not set</pre> |
|----------------------------------------------------------------------------------------------------|
| <pre>461 # 462 CONFIG_CMD_NET=y 463 # CONFIG_CMD_TFTPPUT is not set 464 # CONFIG_CMD_TFTPSRV is not set 465 # CONFIG_CMD_RARP is not set 466 CONFIG_CMD_DHCP=y 467 # CONFIG_CMD_PXE is not set 468 # CONFIG_CMD_NFS is not set 469 CONFIG_CMD_MII=y 470 CONFIG_CMD_PING=y 471 CONFIG_CMD_PING2=y 472 # CONFIG_CMD_CDP is not set</pre>                                                                        |
| <pre>462 CONFIG_CMD_NET=y 463 # CONFIG_CMD_TFTPPUT is not set 464 # CONFIG_CMD_TFTPSRV is not set 465 # CONFIG_CMD_RARP is not set 466 CONFIG_CMD_DHCP=y 467 # CONFIG_CMD_PXE is not set 468 # CONFIG_CMD_NFS is not set 469 CONFIG_CMD_MII=y 470 CONFIG_CMD_PING=y 471 CONFIG_CMD_PING2=y 472 # CONFIG_CMD_CDP is not set</pre>                                                                              |
| <pre>463 # CONFIG_CMD_TFTPPUT is not set<br/>464 # CONFIG_CMD_TFTPSRV is not set<br/>465 # CONFIG_CMD_RARP is not set<br/>466 CONFIG_CMD_DHCP=y<br/>467 # CONFIG_CMD_PXE is not set<br/>468 # CONFIG_CMD_NFS is not set<br/>469 CONFIG_CMD_MII=y<br/>470 CONFIG_CMD_PING=y<br/>471 CONFIG_CMD_PING2=y<br/>472 # CONFIG_CMD_CDP is not set</pre>                                                               |
| <pre>464 # CONFIG_CMD_TFTPSRV is not set<br/>465 # CONFIG_CMD_RARP is not set<br/>466 CONFIG_CMD_DHCP=y<br/>467 # CONFIG_CMD_PXE is not set<br/>468 # CONFIG_CMD_NFS is not set<br/>469 CONFIG_CMD_MII=y<br/>470 CONFIG_CMD_PING=y<br/>471 CONFIG_CMD_PING2=y<br/>472 # CONFIG_CMD_CDP is not set</pre>                                                                                                    |
| <pre>465 # CONFIG_CMD_RARP is not set<br/>466 CONFIG_CMD_DHCP=y<br/>467 # CONFIG_CMD_PXE is not set<br/>468 # CONFIG_CMD_NFS is not set<br/>469 CONFIG_CMD_MII=y<br/>470 CONFIG_CMD_PING=y<br/>471 CONFIG_CMD_PING2=y<br/>472 # CONFIG_CMD_CDP is not set</pre>                                                                                                    |
| <pre>466 CONFIG_CMD_DHCP=y 467 # CONFIG_CMD_PXE is not set 468 # CONFIG_CMD_NFS is not set 469 CONFIG_CMD_MII=y 470 CONFIG_CMD_PING=y 471 CONFIG_CMD_PING2=y 472 # CONFIG_CMD_CDP is not set</pre>                                                                                                    |
| <pre>467 # CONFIG_CMD_PXE is not set<br/>468 # CONFIG_CMD_NFS is not set<br/>469 CONFIG_CMD_MII=y<br/>470 CONFIG_CMD_PING=y<br/>471 CONFIG_CMD_PING2=y<br/>472 # CONFIG_CMD_CDP is not set</pre>                                                                                                    |
| <pre>468 # CONFIG_CMD_NFS is not set<br/>469 CONFIG_CMD_MII=y<br/>470 CONFIG_CMD_PING=y<br/>471 CONFIG_CMD_PING2=y<br/>472 # CONFIG_CMD_CDP is not set</pre>                                                                                                    |
| 469 CONFIG_CMD_MII=y<br>470 CONFIG_CMD_PING=y<br>471 CONFIG_CMD_PING2=y<br>472 # CONFIG_CMD_CDP is not set                                                                                                    |
| 470 CONFIG_CMD_PING=y<br>471 CONFIG_CMD_PING2=y<br>472 # CONFIG_CMD_CDP is not set                                                                                                    |
| 471 CONFIG_CMD_PING2=y<br>472 # CONFIG_CMD_CDP is not set                                                                                                    |
| 472 # CONFIG_CMD_CDP is not set                                                                                                    |
|                                                                                                    |
| 473 # CONFIG_CMD_SNIP is not set                                                                                                    |
| 474 # CONFIG_CMD_DNS is not set                                                                                                    |
| 475 # CONFIG_CMD_LINK_LOCAL is not set                                                                                                    |
| 476 # CONFIG_CMD_ETHSW is not set                                                                                                    |
| 477                                                                                                    |

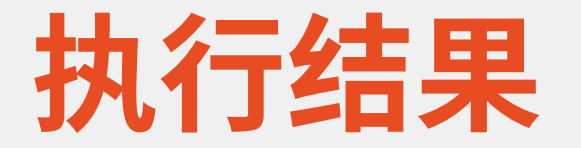

u-boot # ping2 ping2 - send ICMP ECHO\_REQUEST to network host Usage: ping2 pingAddress u-boot # <INTERRUPT> u-boot # u-boot # u-boot # u-boot # u-boot # u-boot # u-boot # ping2 1.1.1.1

#### 演示一下,增加uboot命令

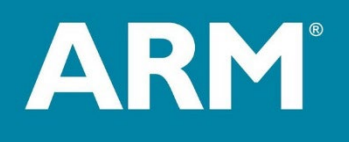

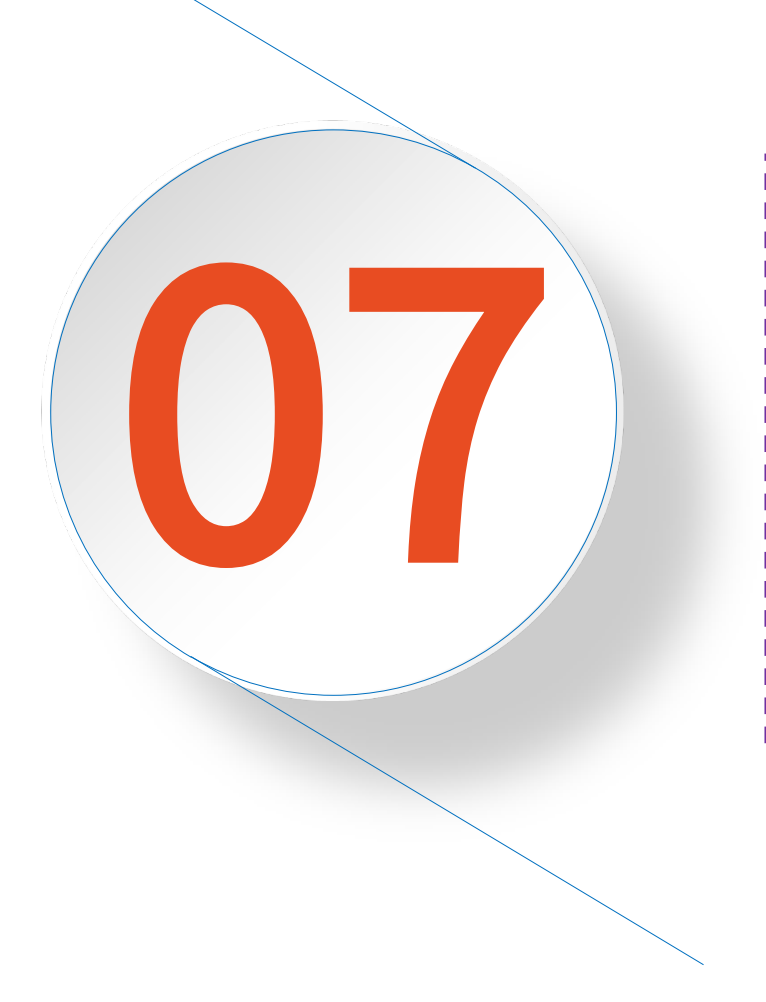

# Uboot源代码 流程详解

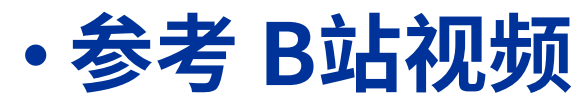

- https://www.bilibili.com/video/BV1Fp4y1x7L3/?vd\_source=07570058a62e0e8a6cf489efac35cfec
- https://www.bilibili.com/video/BV1f5411n7tf/?vd\_source=07570058a62e0e8a6cf489efac35cfec
- Pdf
- 《uboot启动源码分析.pdf》

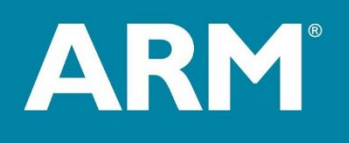

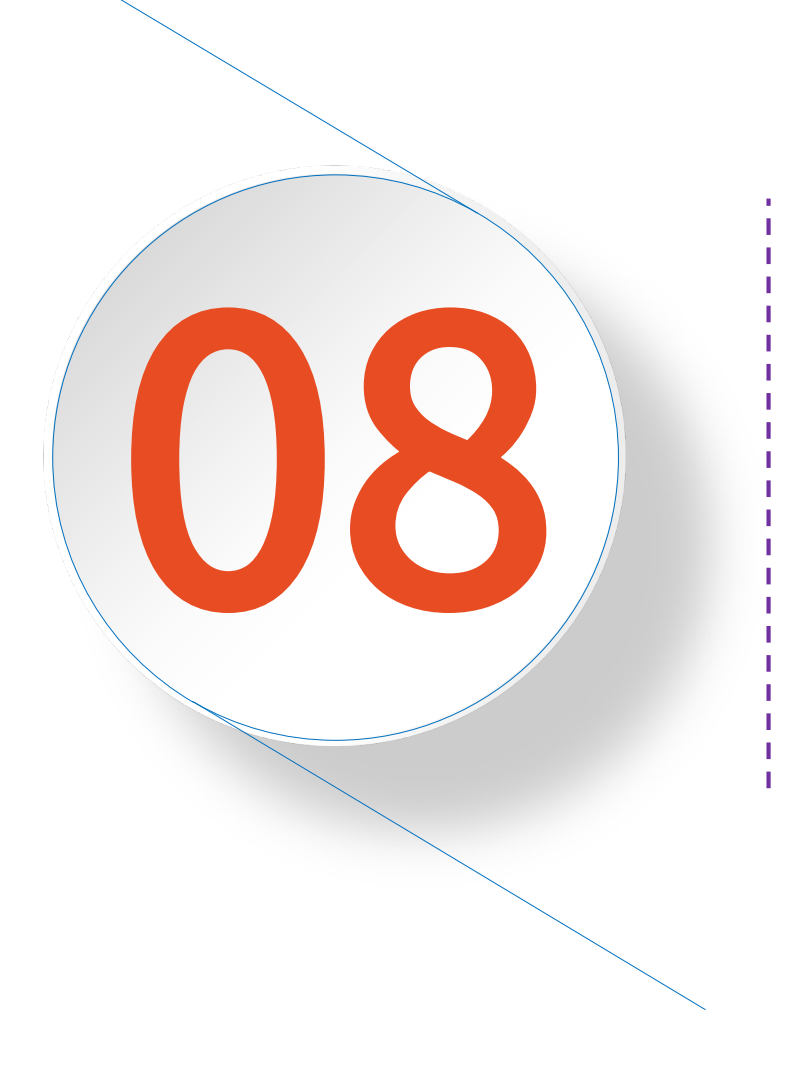

# 内核编译与 驱动移植

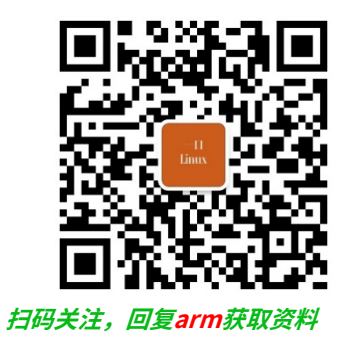

# Linux内核基础知识

## 1. 什么是内核?

Ē

- ・在计算机科学中是一个用来管理软件发出的数据I/O(输入与输出)要求的计算机程序,
- ・将这些要求转译为数据处理的指令并交由中央处理器(CPU)及计算机中其他电子组件进行处理,是现代操作系统中最基本的部分。

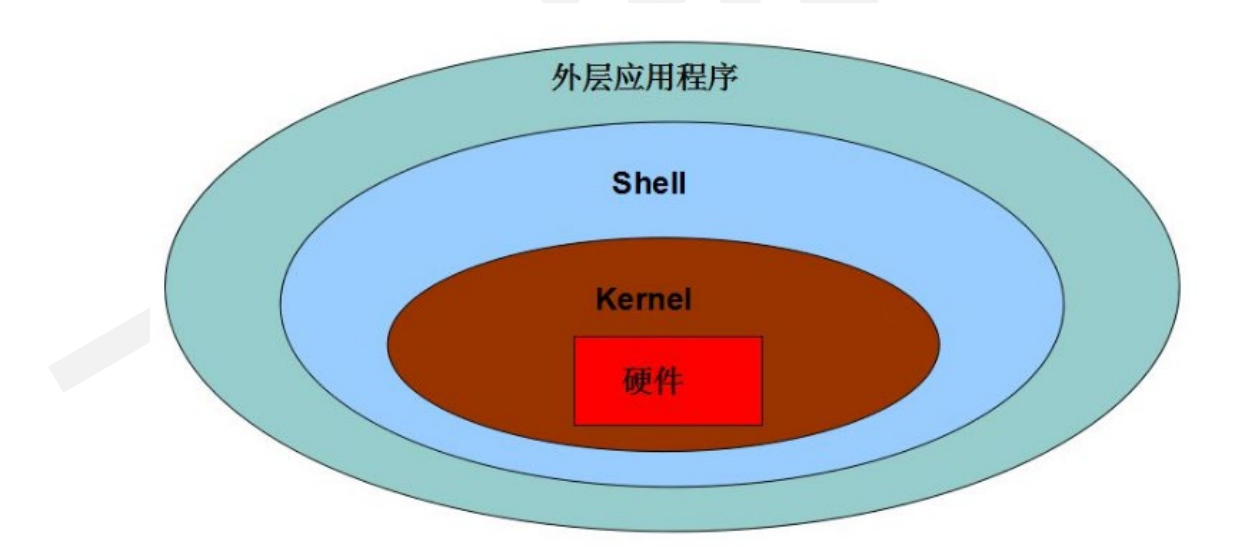

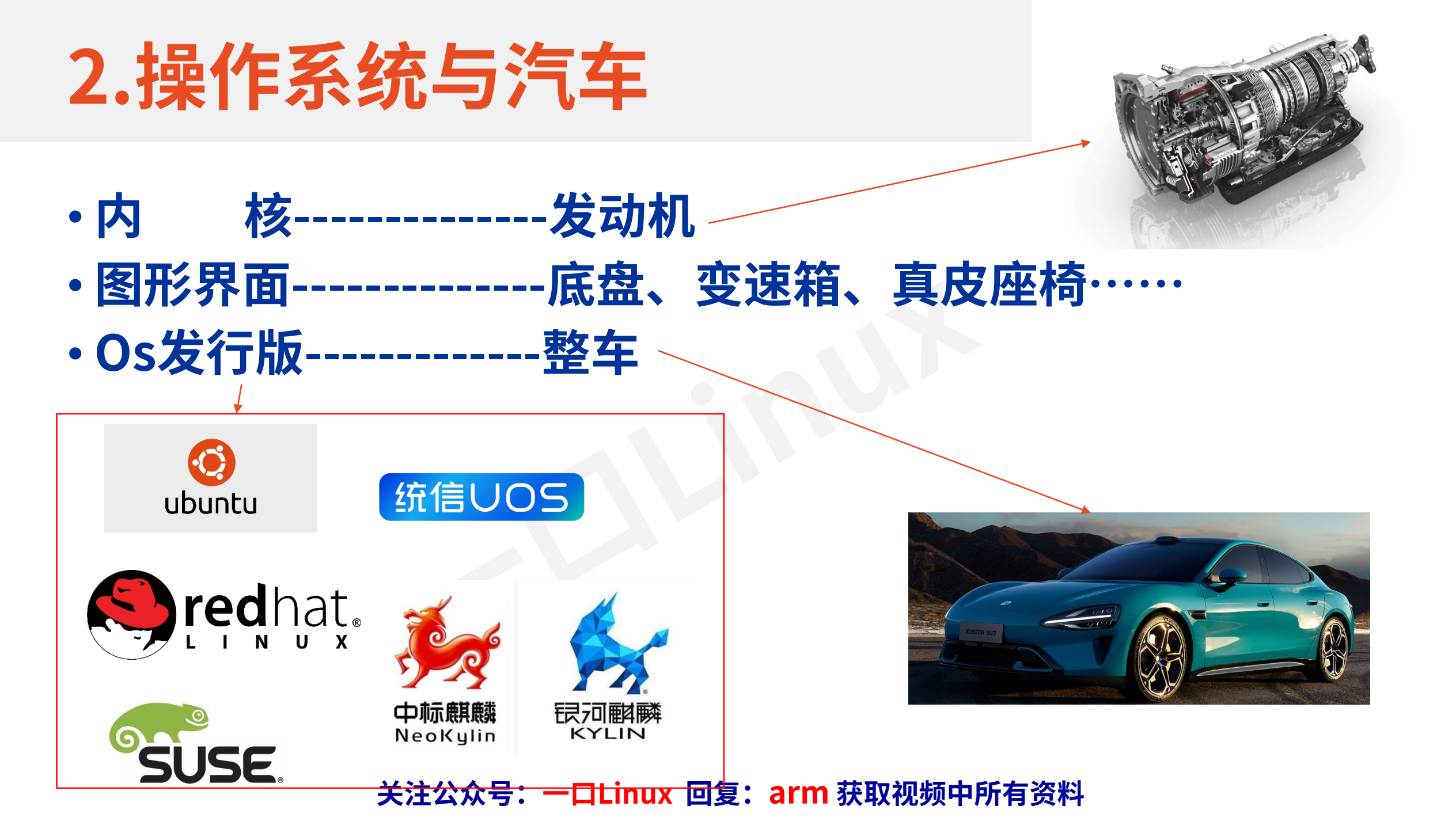

### **3.linux**

- ・Linux是一种开源电脑操作系统内核。它是一个用C语言写成,符合<u>POSIX标准</u>的类Unix操 作系统。
- ・Linux最早是由芬兰 Linus Torvalds为尝试在英特尔x86架构上提供自由的类Unix操作系 统而开发的。
- ・该计划开始于1991年,在计划的早期有一些 Minix 黑客提供了协助,而如今全球无数程序 员正在为该计划无偿提供帮助。

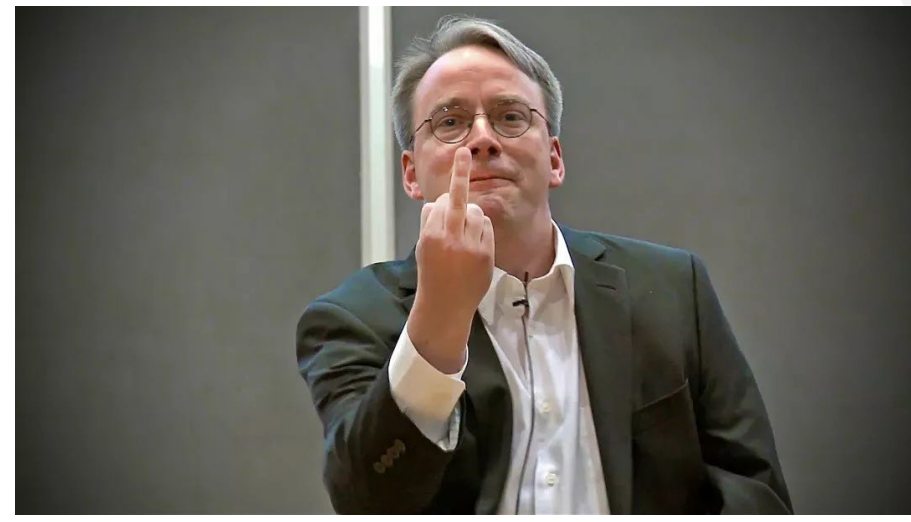

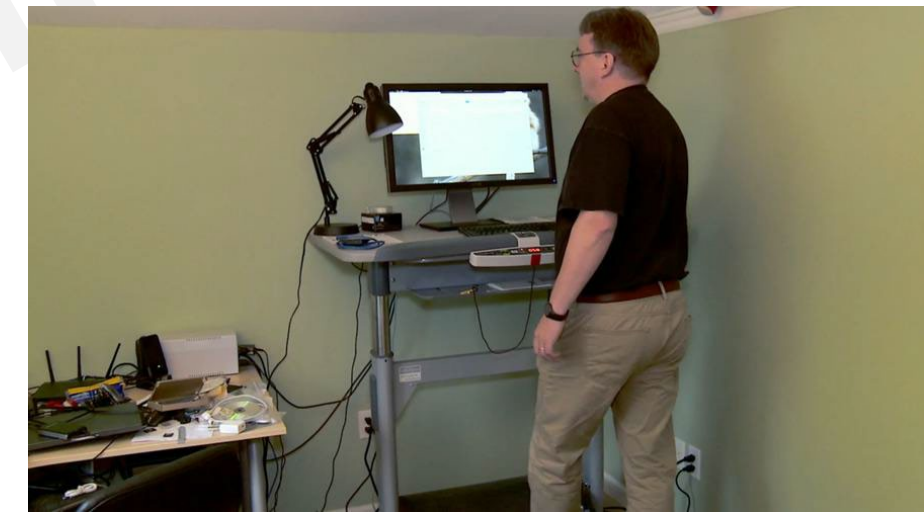

### 4. Just for fun

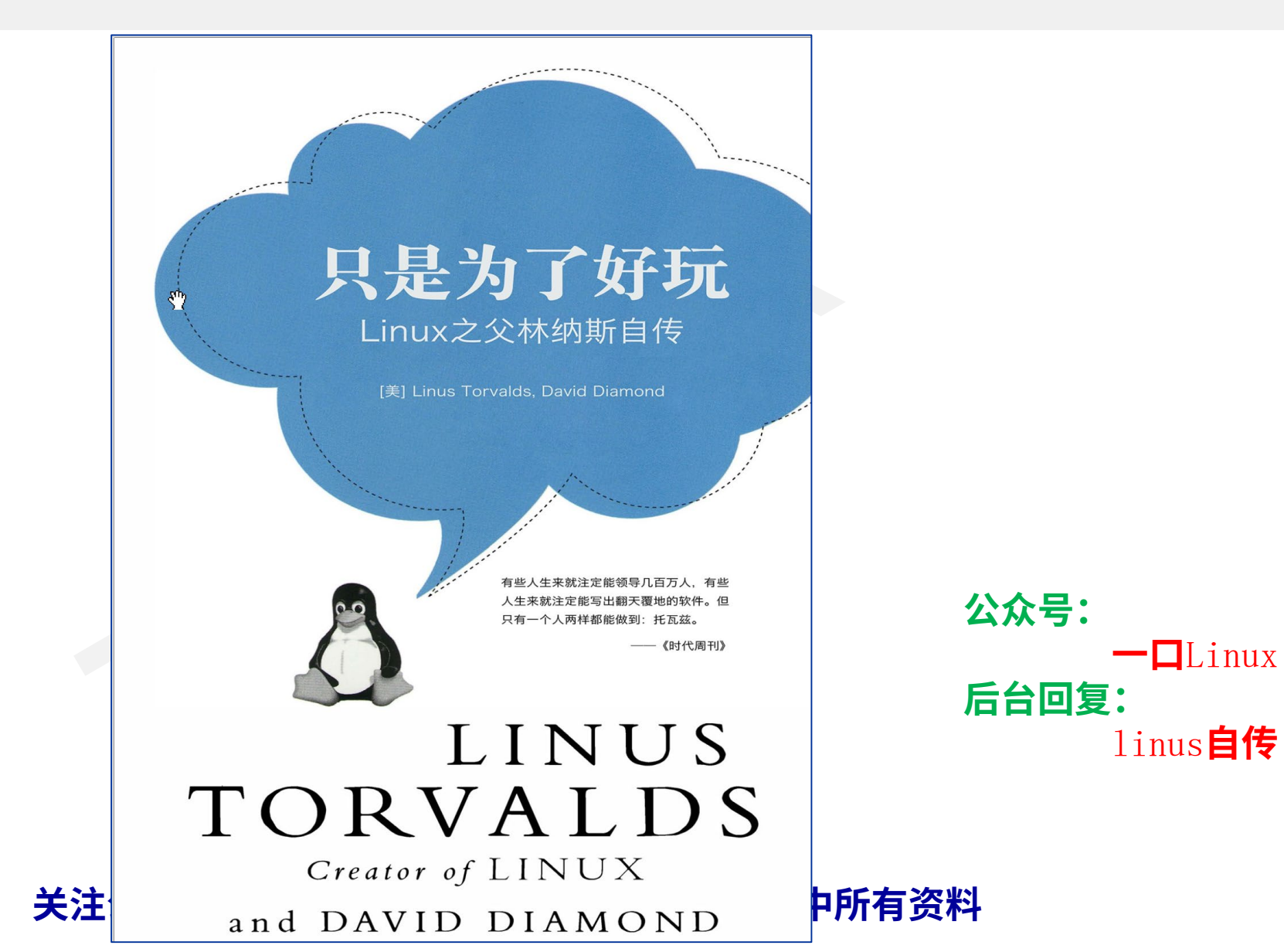

### 5. Linux内核里有什么

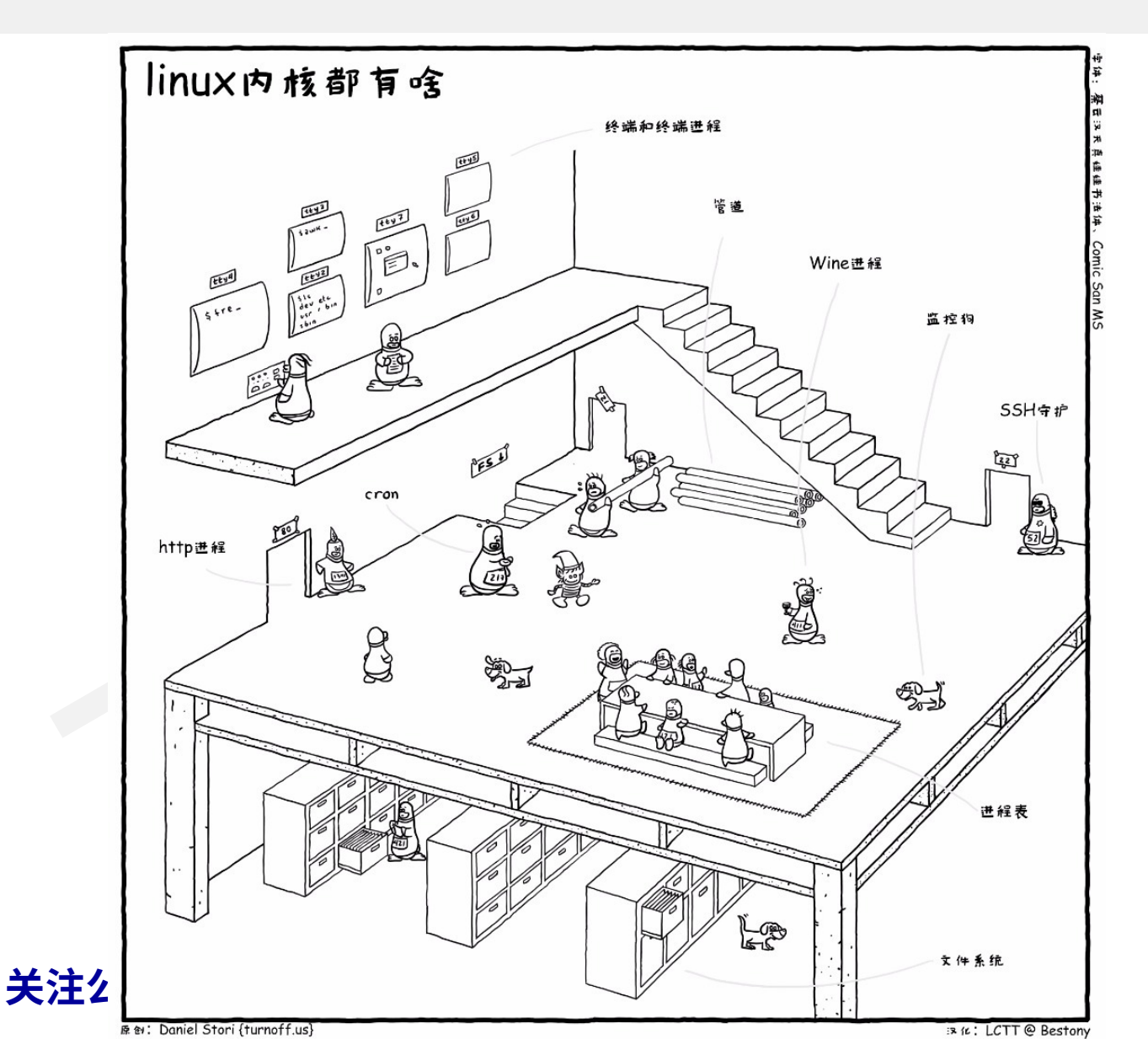

### 6.内核子系统

#### ・最上面是用户(或应用程序)空间

- ・ GNU C Library (glibc) 也在这里。
- ・ 它提供了连接内核的系统调用接口,还提供了在用户空间应用 程序和内核之间进行转换的机制。
- ・内核主要系统包括:
  - ・ SCI: 系统调用接口
  - PM: 进程管理
  - ・VFS: 虚拟文件系统
  - MM:内存管理
  - ・ Network Stack: 内核协议栈
  - ・ Arch: 体系架构
  - DD: 设备驱动

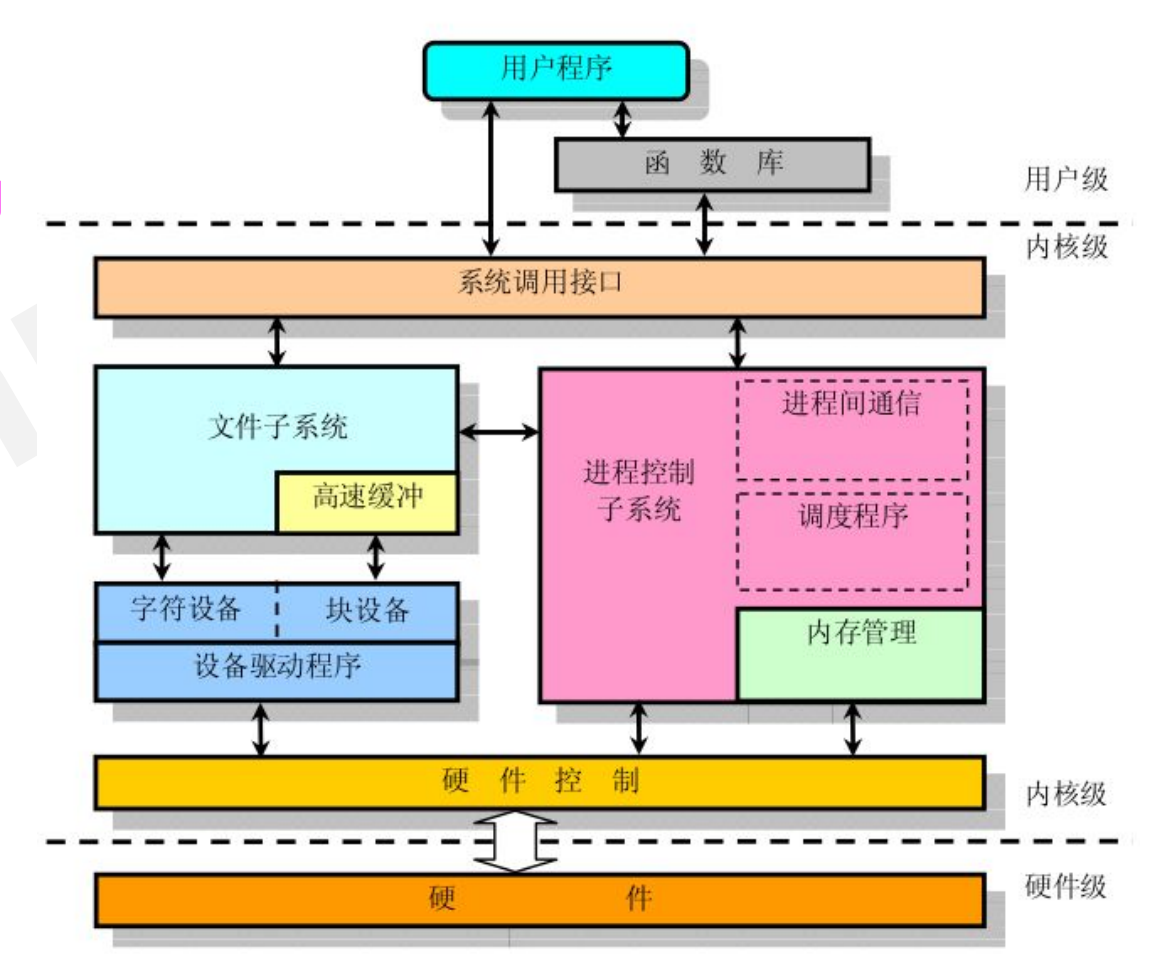

### 7.内核源码获取

- https://www.kernel.org/pub/linux/kernel/
- HTTP https://www.kernel.org/pub/
- GIT https://git.kernel.org/
- RSYNC rsync://rsync.kernel.org/pub/

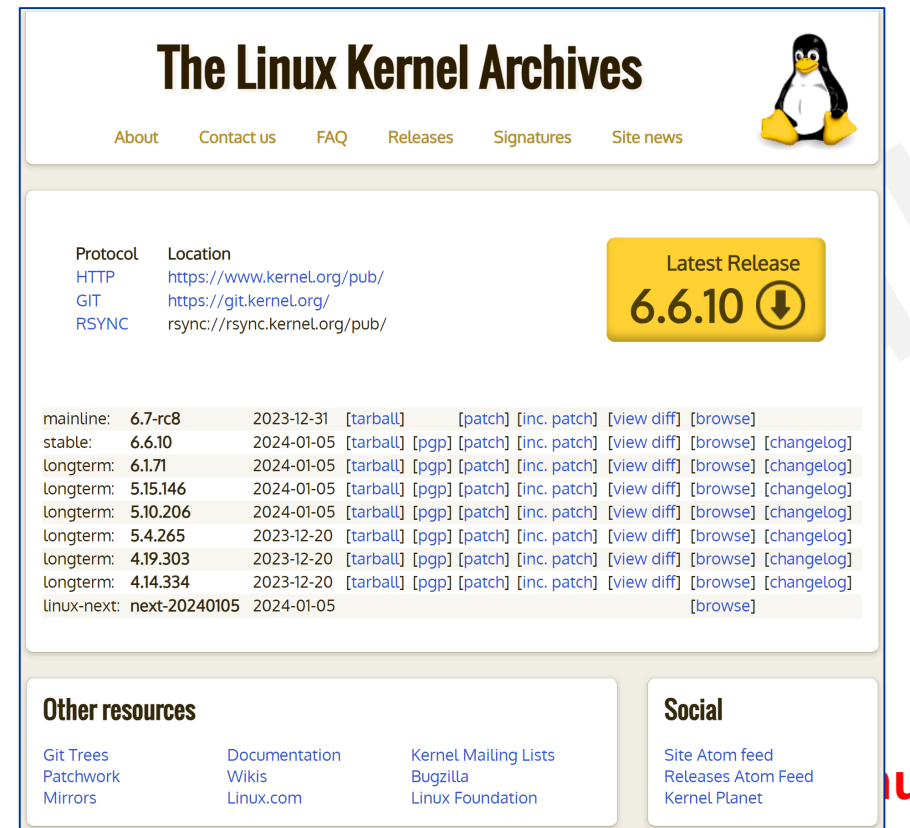

| • S Index of /pub/linux/kernel/                    | × +                                                                                                   |                  |                   |
|----------------------------------------------------|----------------------------------------------------------------------------------------------------|------------------|-------------------|
| $\leftarrow \rightarrow C \square = mirror$        | s.edge.kernel.org/pub/linux/kerne                                                                     | el/              |                   |
| 📸 百度一下 🔇 微信公众平台 🧲                                  | (157条消息) CSDN 🕦 头条号 🕅                                                                                 | 🛛 (4 封私信 / 26 条消 | ご 哔哩哔哩 ( °- °)つ ∧ |
| Index of /pub                                      | /linux/kernel/                                                                                        |                  |                   |
| /<br>Historic/<br>SillySounds/                     | 20-Mar-2003 22:38<br>16-Feb-2021 21:57                                                                | -                |                   |
|                                                    |                                                                                                    |                  |                   |
| <u>crypto/</u><br><u>firmware/</u>                 | 24-Nov-2001 14:54<br>11-Dec-2023 12:31                                                                | _                |                   |
| crypto/<br>firmware/<br>next/<br>people/<br>ports/ | 24-Nov-2001 14:54<br>11-Dec-2023 12:31<br>04-Jan-2024 05:14<br>14-Mar-2023 15:25<br>13-Mar-2003 01:34 | -<br>-<br>-<br>- |                   |

| 11-Dec-2023 | 12:31 | - |
|-------------|-------|---|
| 04-Jan-2024 | 05:14 | - |
| 14-Mar-2023 | 15:25 | - |
| 13-Mar-2003 | 01:34 | - |
| 11-Sep-2023 | 17:40 | - |
| 14-Feb-2002 | 05:32 | - |
| 03-Oct-2018 | 20:58 | - |
| 20-Mar-2003 | 23:31 | - |
| 20-Mar-2003 | 22:58 | - |
| 20-Mar-2003 | 22:58 | - |
| 20-Mar-2003 | 22:58 | - |
| 20-Mar-2003 | 23:02 | - |
| 08-Feb-2004 | 09:17 | - |
| 20-Mar-2003 | 23:12 | - |
| 24-Mar-2004 | 19:22 | _ |
| 20-Mar-2003 | 23:23 | - |
| 01-May-2013 | 14:14 | - |
| 14-Jul-2003 | 03:50 | - |
| 08-Aug-2013 | 19:12 | - |
| 11-Jun-2020 | 18:22 | - |
| 11-Jun-2020 | 18:22 | - |
| 20-Dec-2023 | 14:45 | - |
| 23-Dec-2023 | 09:48 | - |
| 01-Jan-2024 | 12:53 | - |
| -           |       |   |

ux 回复: arm 获取视频中所有资料

testing/

tools/

uemacs/

 $\begin{array}{c} \underline{v1.0/}\\ \underline{v1.1/}\\ \underline{v1.2/}\\ \underline{v1.3/}\\ \underline{v2.0/}\\ \underline{v2.0/}\\ \underline{v2.1/}\\ \underline{v2.2/}\\ \underline{v2.3/}\\ \underline{v2.5/}\\ \underline{v2.5/}\\ \underline{v3.0/}\\ \underline{v3.x/}\\ \underline{v4.x/}\\ \underline{v5.x/}\\ \underline{v6.x/} \end{array}$ 

### 8. Linux内核代码量

#### **GitStats** - linux Activity Authors Files Lines Tags General **Project name:** linux **Generated:** 2020-01-01 09:00:10 (in 8567 seconds) **Generator:** GitStats (version 55c5c28), git version 2.20.1, gnuplot 5.2 patchlevel 6 **Report Period:** 1969-12-31 19:00:01 to 2085-06-18 11:57:19 Age: 42173 days, 5474 active days (12.98%) **Total Files:** 66492 **Total Lines of Code:** 27852148 (52733303 added, 24881155 removed) **Total Commits:** 887925 (average 162.2 commits per active day, 21.1 per all days) Authors: 21074 (average 42.1 commits per author)

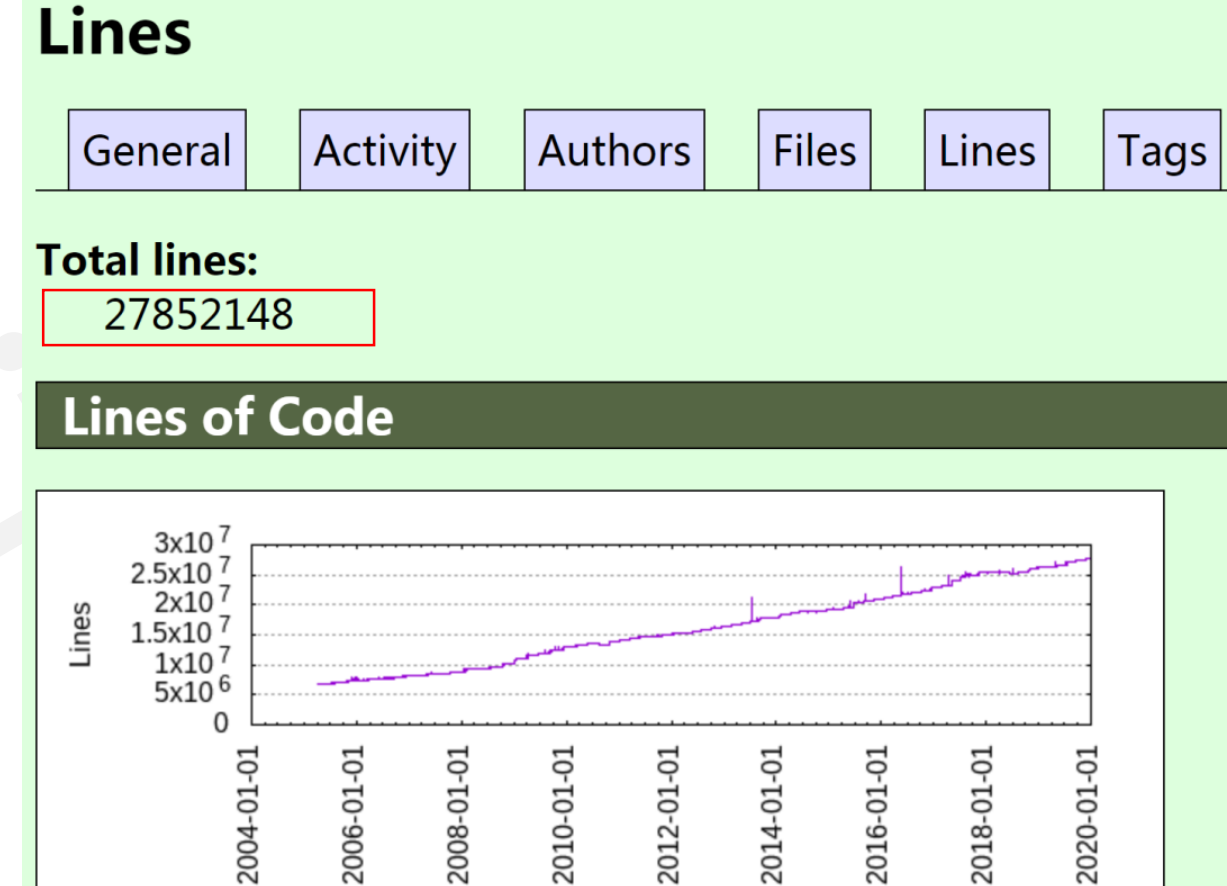

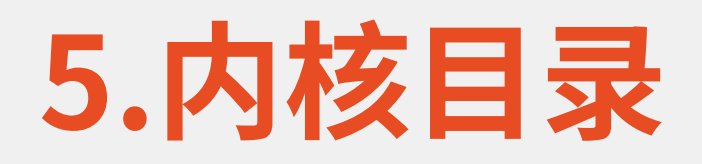

| 目录             | 内容                                                                                                    |
|----------------|----------------------------------------------------------------------------------------------------|
| arch/          | 体系结构相关的代码,如arch/i386、arch/arm、arch/ppc                                                                    |
| crypto         | 常用加密和散列算法(如AES、SHA等),以及一些压缩和CRC校验算法                                                                       |
| drivers/       | 各种设备驱动程序,如drivers/char、drivers/block                                                                      |
| Documentation/ | 内核文档                                                                                                    |
| fs/            | 文件系统,如fs/ext3、fs/jffs2······                                                                              |
| include/       | 内核头文件:include/asm是体系结构相关的头文件,它是include/asm-arm、include/<br>asm-i386等目录的链接;<br>include/linux是Linux内核基本的头文件 |
| init/          | Linux初始化,如main.c                                                                                          |
| ipc/           | 进程间通信的代码                                                                                                  |
| kernel/        | Linux内核核心代码(这部分比较小)                                                                                       |
| lib/           | 各种库子程序,如zlib、crc32                                                                                        |
| ,<br>mm/       | 内存管理代码                                                                                                    |
| net/           | 网络支持代码,主要是网络协议                                                                                            |
| sound          | 声音驱动的支持                                                                                                   |
| scripts/       | 内部或者外部使用的脚本                                                                                               |
| usr/           |                                                                                                    |

- Linux内核其他说明,请参考
- •《<u>从0学Linux驱动第一期</u>》视频

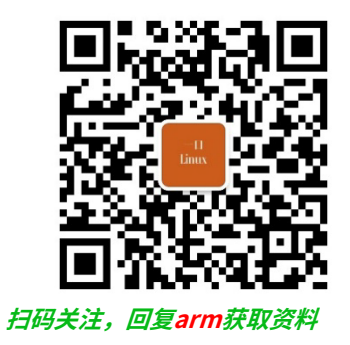

# Linux内核编译操作

### Linux内核编译常用命令

- make mrproper
  - 清除内核生成的配置文件与目标文件等,一般在第一次编译时使用
- ・ 导入默认配置信息(在内核根目录中)
  - make xxx\_deconfig
  - cp arch/arm/configs/xx\_deconfig .config
- ・配置命令
  - make menuconfig (常用 libncurses库)
- ・ 编译内核
  - make ulmage ---生成内核镜像 /arch/arm/boot/ulmage
- 编译设备树
  - make dtbs ---生成设备树文件 /arch/arm/boot/dtb/xxxxx.dtb
- 编译生成模块文件
  - make modules ---把配置值选成M的代码编译生成模块文件。(.ko)放在对应的源码目录下。
- make clean

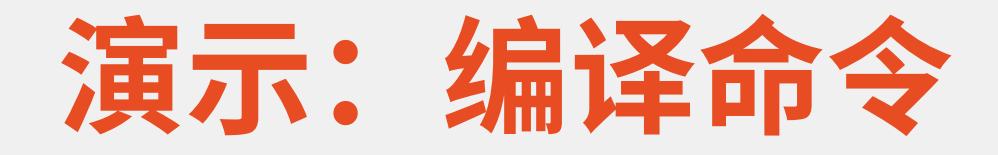

- ・设置环境变量
  - export ARCH=arm
- ·导入内核配置文件
  - make iTop-4412\_scp\_defconfig
  - ・或者
    - cp config\_for\_iTop-4412\_scp .config
- ・编译内核
  - make ulmage LOADADDR=0x40007000 -j4
- ・编译设备树
  - make dtbs

### 自动化编译脚本说明

1 #cp config\_for\_iTop-4412\_scp .config
2 export ARCH=arm

4 make iTop-4412\_scp\_defconfig

6 make uImage LOADADDR=0x40007000 -j4

8 make dtbs

3

5

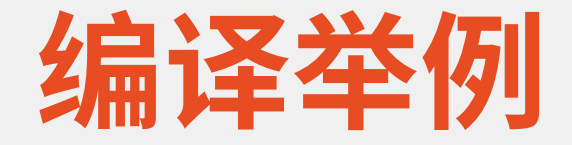

#### ·1.模块文件中增加打印log

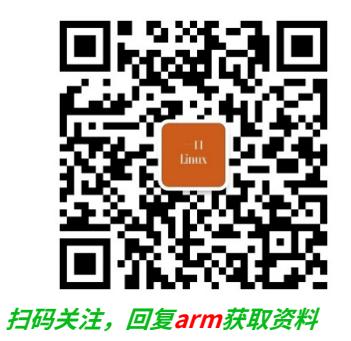

# linux驱动模块移植

led驱动移植

### 目标:移植led灯驱动

・从0学arm第三期-系统移植-讯为4412\xunwei\code\driver\led\led\_drv.c

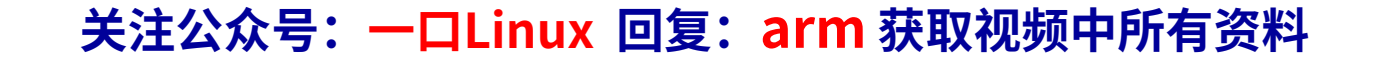

### Linux内核中驱动模块

- ·1. 内核源码已经包含驱动模块
  - ・只需要通过make menuconfig定制即可
- ・2. 新增内核模块
  - ·外部编译
    - 独立编译成ko文件,内核启动之后,
    - ・通过开启启动脚本加载,或者手动加载
  - ・直接编译进内核
    - ・编程内核镜像的额一部分,开机就自动加载驱动模块

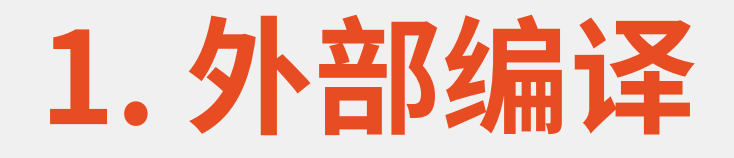

#### Makefile

```
1 ifneq ($(KERNELRELEASE),)
 2 #$(info "2nd")
 3 obj-m:=led drv.o
 4 else
 5 #KDIR :=/lib/modules/$(shell uname -r)/build
 6 KDIR :=/home/peng/work/itop/itop4412_kernel_4_14_2_bsp/linux-4.14.2_iTop-4412_scp
7 PWD :=$(shell pwd)
 8 all:
     $(info "1st")
 9 #
      make -C $(KDIR) M=$(PWD) modules
10
11 clean:
   rm -f *.ko *.o *.mod.o *.symvers *.cmd *.mod.c *.order
12
13 endif
```
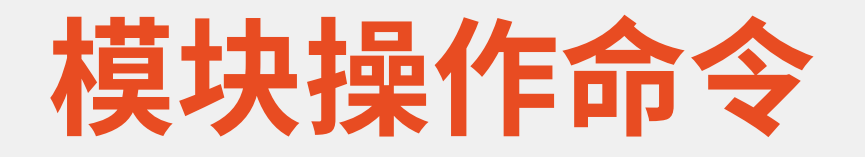

- insmod
  - ・安装模块
- lsmod
  - ・显示模块
- rmmod
  - ・卸载模块

## 驱动测试操作

### ・U盘拷贝

- mkdir /mnt/test
- mount /dev/mmcblk0p2 /mnt/test
- cd /mnt/test

### • dmesg

- dmesg –c
- dmesg | tail -n 20
- dmesg | grep ping

### mknod /dev/led c 500 0

- ・ 创建字符设备文件 /dev/led
- ・ 主设备号 500
- 次设备号 0

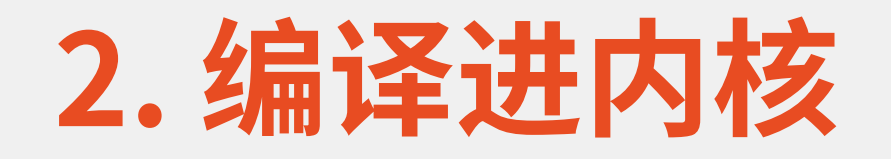

### 拷贝驱动文件到 drivers/char下 ・ drivers/char/Kconfig

#### 10 config YIKOU\_LED

- 11 tristate "yikou led test"
- 12 default y
- 13 help

14 yikou linux test

### drivers/char/Makefile

6 obj-\$(CONFIG\_YIKOU\_LED) += led\_drv.o

- ·如果有设备树文件
  - arch/arm/boot/dts/exynos4412-itop-elite.dts

.config 1651 CONFIG\_YIKOU\_LED=y

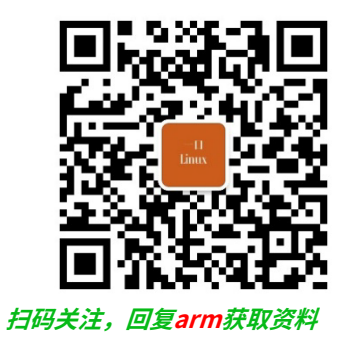

# Linux内核设备树 编译举例

## make dtbs

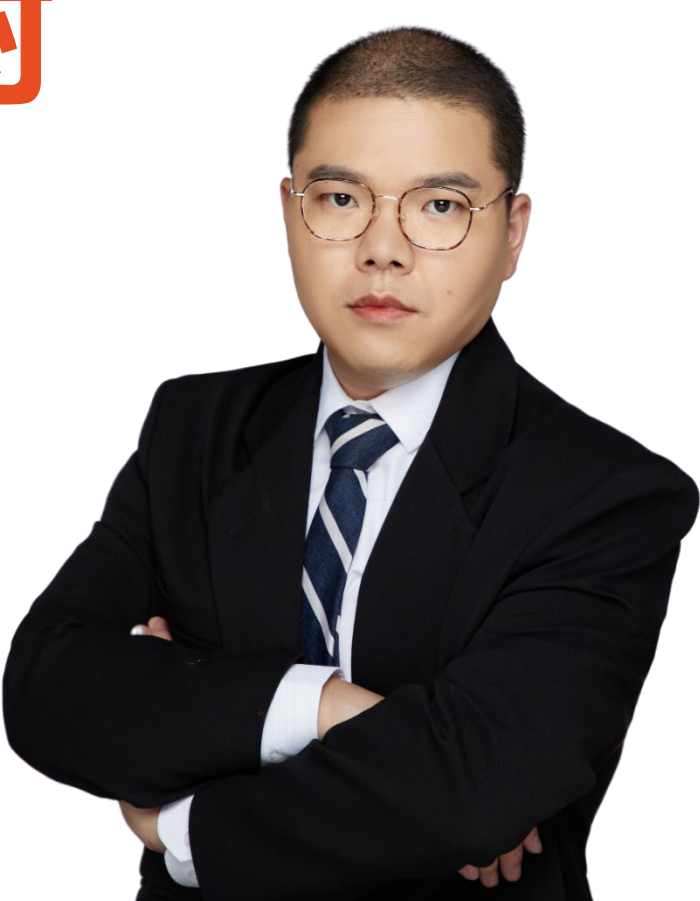

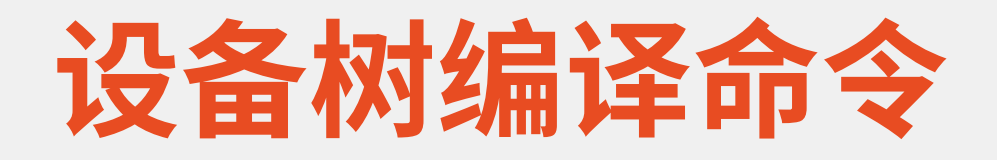

- ·驱动源文件
  - xunwei\code\driver\beep\platform-beep-tree
- ・设备树文件
  - arch/arm/boot/dts/exynos4412-itop-elite.dts
- ·设备树编译命令
  - make dtbs

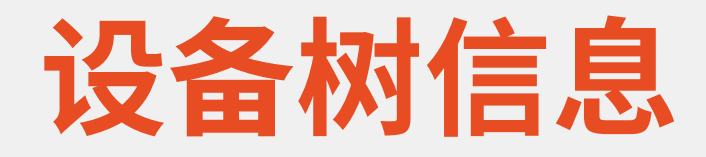

};

```
2 yikou-beep{
3 compatible = "yikou,beep";
4 reg = <0x114000a0 0x4 0x139D0000 0x20>;
5 };
```

```
static struct of_device_id beep_table[] = {
    {.compatible = "yikou,beep"},
```

```
static struct platform_driver hello_driver =
```

```
.probe = hello_probe,
.driver.name = "duang",
.remove = hello_remove,
.driver = {
    .name = "yikou-led",
    .of_match_table = beep_table,
},
```

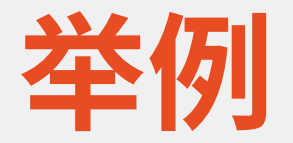

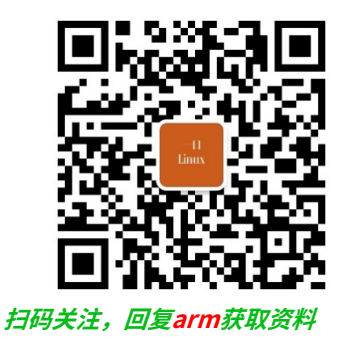

# linux驱动模块移植 相关文件再整理

Kconfig Makefile .config xxxx\_defconfig

## 1. 驱动移植几个重要文件

- Kconfig // 所有的模块,有模块要管理的目录下均有该文件
  - ・make menuconfig 图形菜单界面 依赖该文件
- Makefile 决定所有C源文件编译行为,有源文件的目录下均有该文件
  - ・决定目录下源文件编译行为
- •.config \_\_\_\_\_ 只有根目录有
  - ・最终决定模块是否编译的开关依赖文件
- arch/arm/configs/itop4412\_defconfig
  - ・厂家出厂的内核模块开关配置文件【备份用】
- arch/arm/boot/dts/xxxx.dts xxxx.dtsi
  - ・设备树文件

# 2. Kconfig

- ·Kconfig用来配置内核,它就是各种配置界面的源文件,
- 内核的配置工具读取各个目录下Kconfig文件,生成配置
   界面供开发人员配置内核,
- ・最后生成配置项,保存在文件.config
- •包含子目录 source *subpath*/Kconfig

- Kconfig的语法可以参考
  - Documentation/kbuild/kconfig-language.txt

## 3. make menuconfig

### 依赖Kconfig

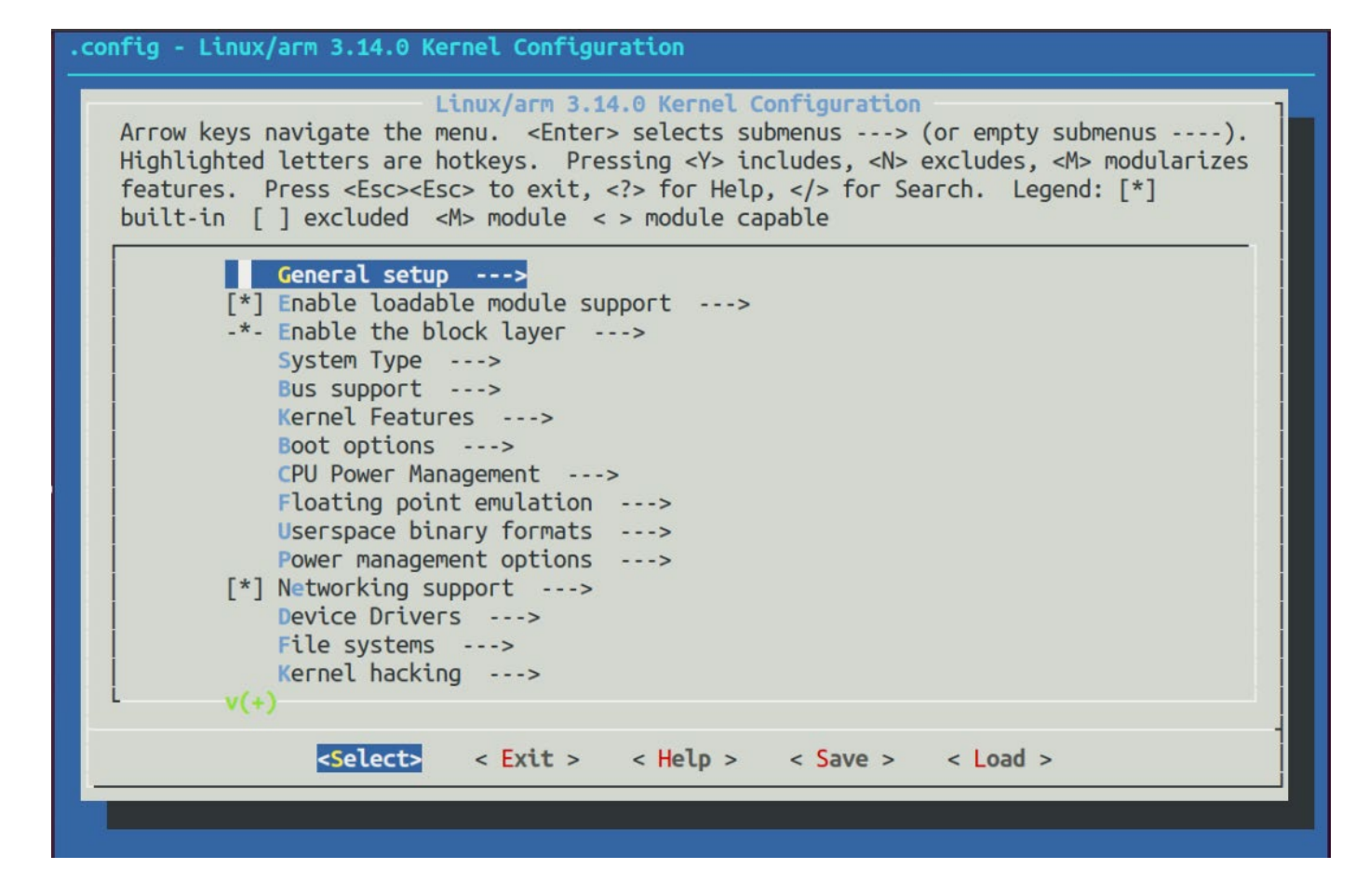

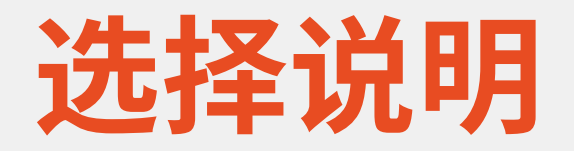

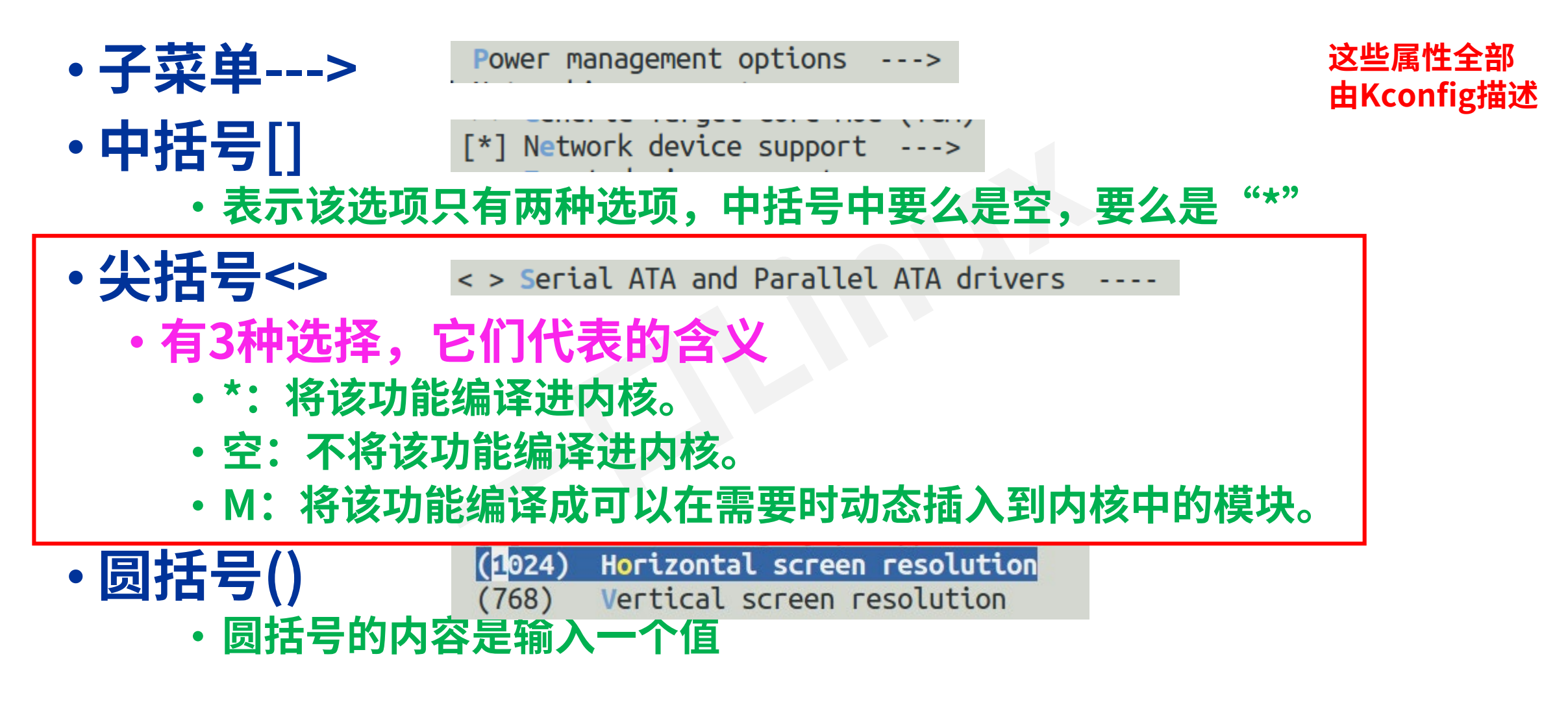

# 4.config文件

·界面选中之后,会在.config下增加对应的环境变量

## •Kconfig中的配置项基础上,前面增加 CONFIG\_

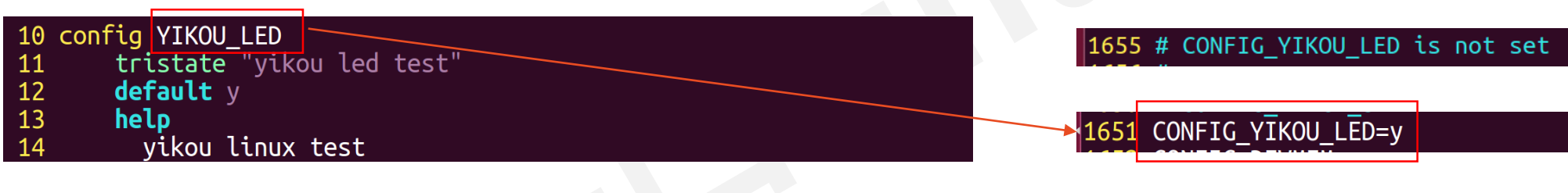

drivers/char/Kconfig

.config

## 5. Makefile

- · Makefile决定C源文件编译行为
- Makefile
  - ・obj-y 编译到内核
  - ·obj-m 编译成模块

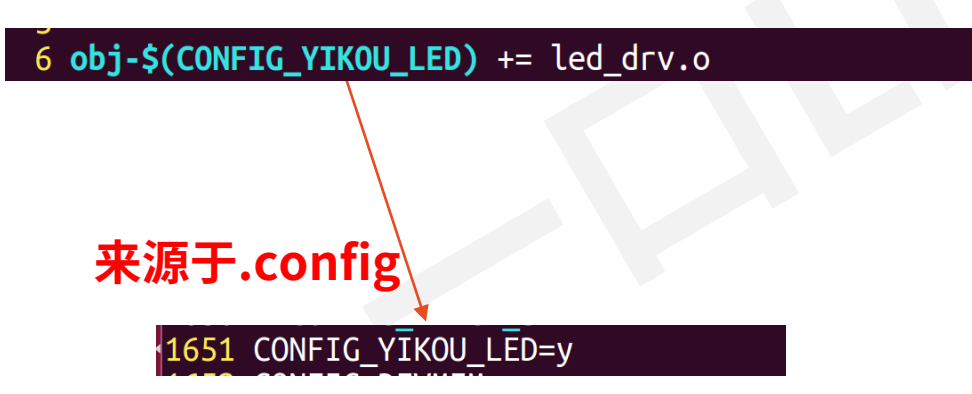

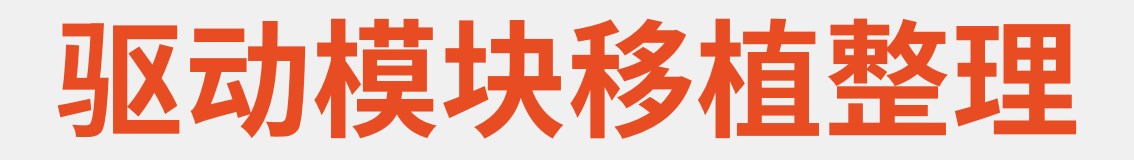

## drivers/char/Kconfig

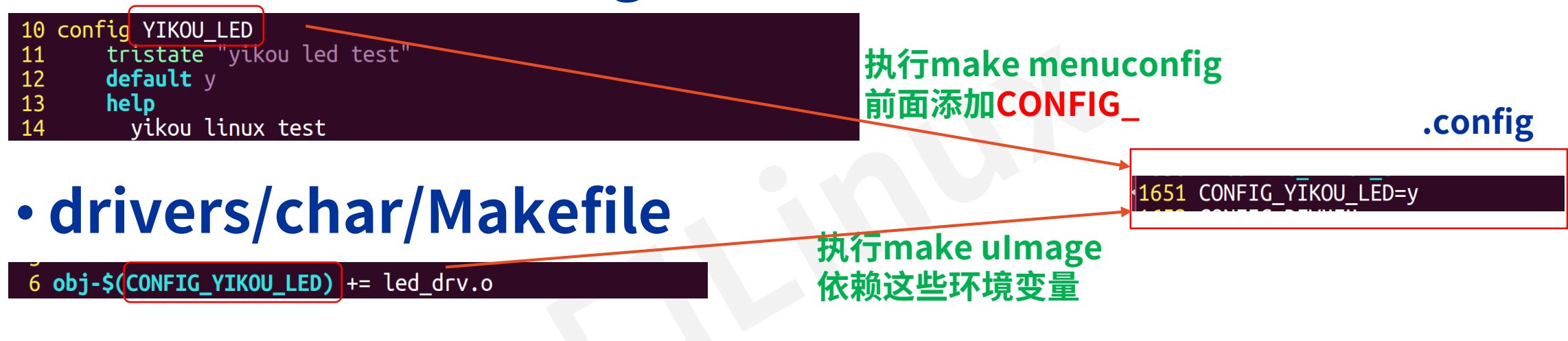

·如果有设备树文件

arch/arm/boot/dts/exynos4412-itop-elite.dts

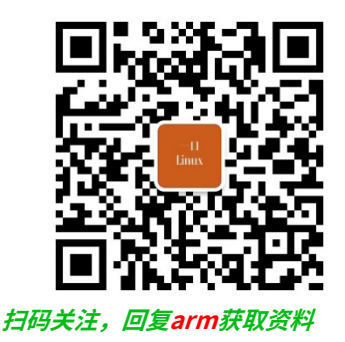

# Linux驱动模块移植文件 Kconfig语法详解

# Kconfig实例移植

从0学arm第三期-系统移植-讯为4412\xunwei\code\Kconfig

- ・1) 添加 Kconfig 文件
  - ・在 kernel/drivers目录下创建 test文件夹
  - ・然后添加文件 Kconfig并把上面的示例代码拷贝进去。
- 2)修改上级Kconfig文件kernel/drivers/Kconfig
  - ・在第一行添加:
    - source "drivers/test/Kconfig"

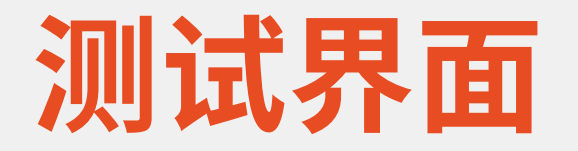

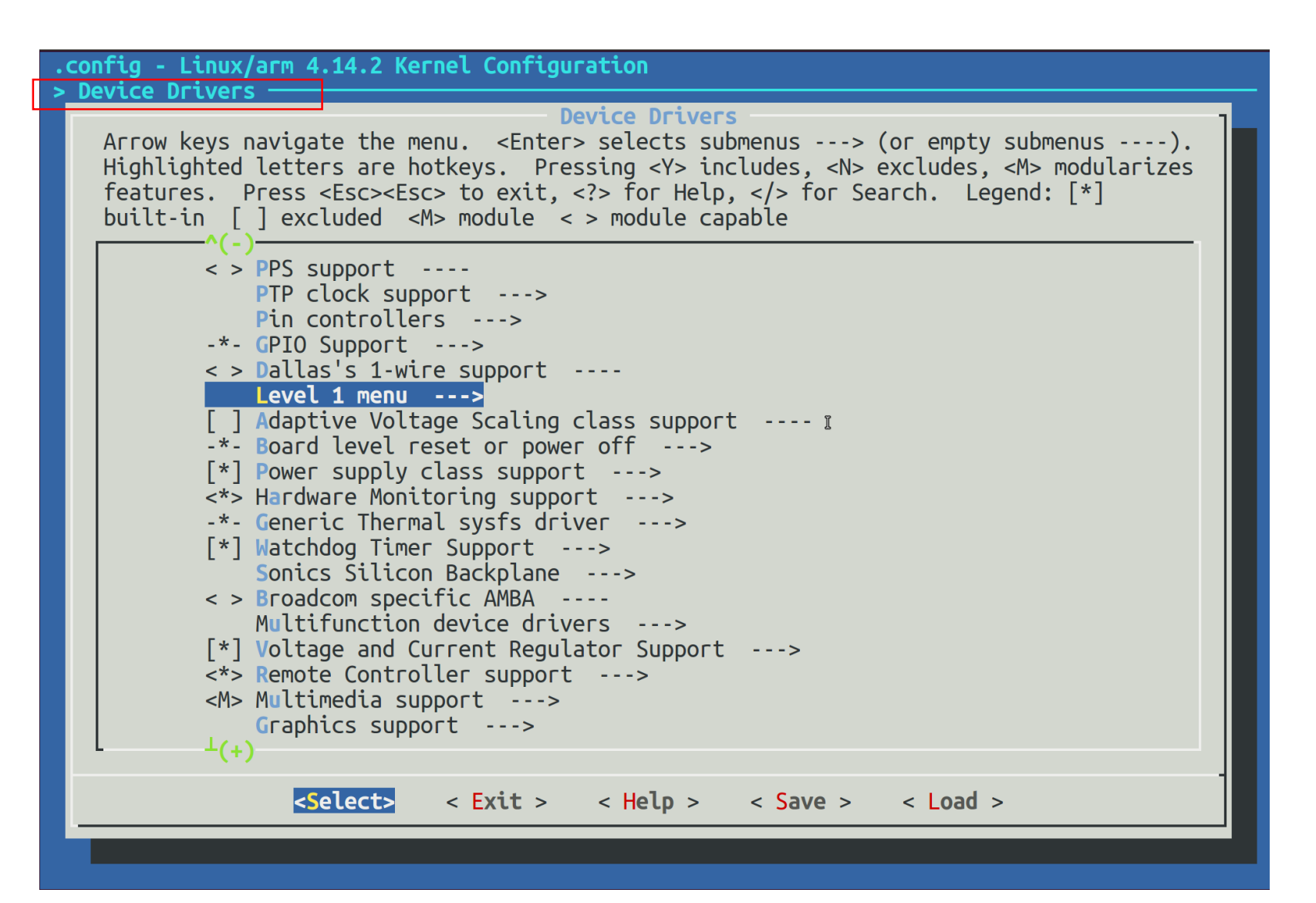

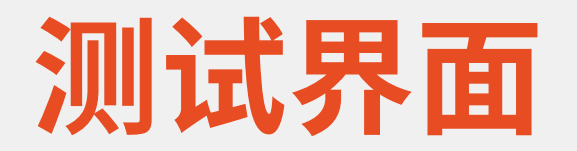

| Level 1 menu<br>Arrow keys navigate the menu. <enter> selects submenus&gt; (or empty submenus).<br/>Highlighted letters are hotkeys. Pressing <y> includes, <n> excludes, <m> modularizes</m></n></y></enter> |
|----------------------------------------------------------------------------------------------------|
| features. Press <esc><esc> to exit, <? > for Help,  for Search. Legend: [*]<br/>built-in [] excluded <m> module &lt; &gt; module capable</m></esc></esc>                                                      |
| Level 2-1 menu><br>Level 2-2 menu><br>Level 2-3 menu><br>Level 2-4 menu><br>[*] Level 2-5 menuconfig>                                                                                                    |
|                                                                                                    |
|                                                                                                    |
| <pre><select> &lt; Exit &gt; &lt; Help &gt; &lt; Save &gt; &lt; Load &gt;</select></pre>                                                                                                    |

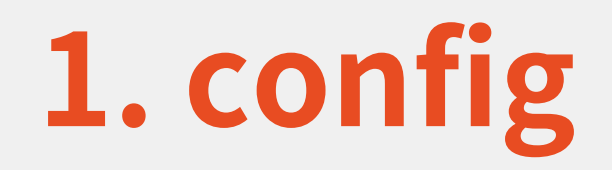

### ・配置项。可以定义一行配置选项。

config MENU\_2\_2\_CONFIG\_1
bool "MENU\_2\_2\_CONFIG\_1"
default n
config MENU\_2\_2\_CONFIG\_2
tristate "MENU\_2\_2\_CONFIG\_2"

default m

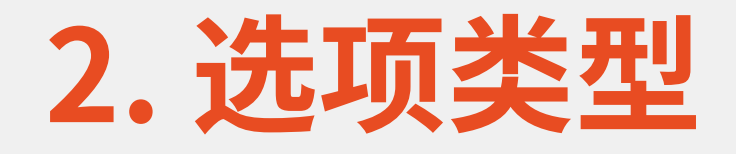

- ・每个配置选项都有不同的选项类型。
  - - bool:
    - ・布尔类型,可选参数(y/n)
  - •-tristate三态:
    - ・内建、模块、移除,可选参数(y/m/n)
  - - string:
    - ·字符串,可填任意字符串内容
  - - hex:
    - ・十六进制,可填任意16进制数值
  - - int:
    - ・整型,可填任意10进制数值

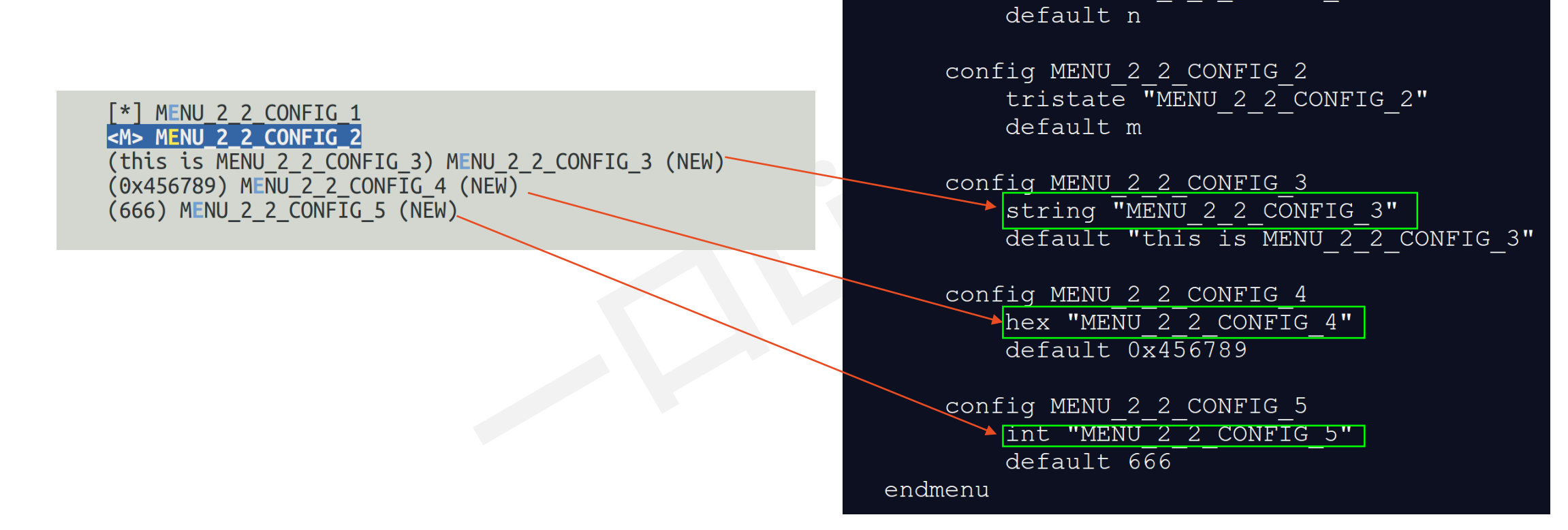

menu "Level 2-2 menu"

config MENU 2 2 CONFIG 1

bool "MENU 2 2 CONFIG 1"

## 3. menu endmenu

### ・菜单。子内容会在子页面显示。要以 menu 开头, endmenu 结尾。菜单标题内容跟在 menu 后。

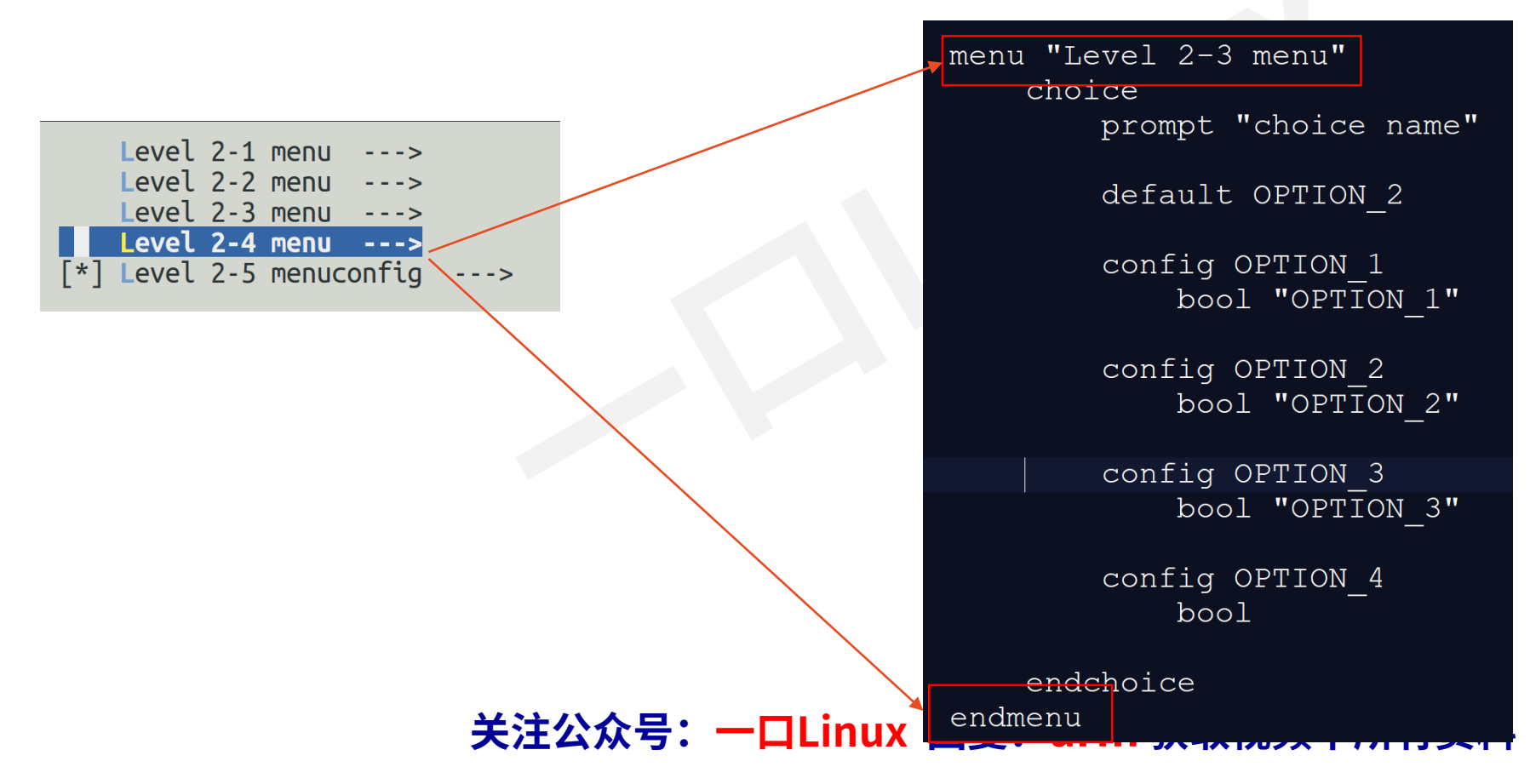

## 4. menuconfig

### ・菜单配置项。可以定义一行配置选项,并且子选项会显 示在子页面。

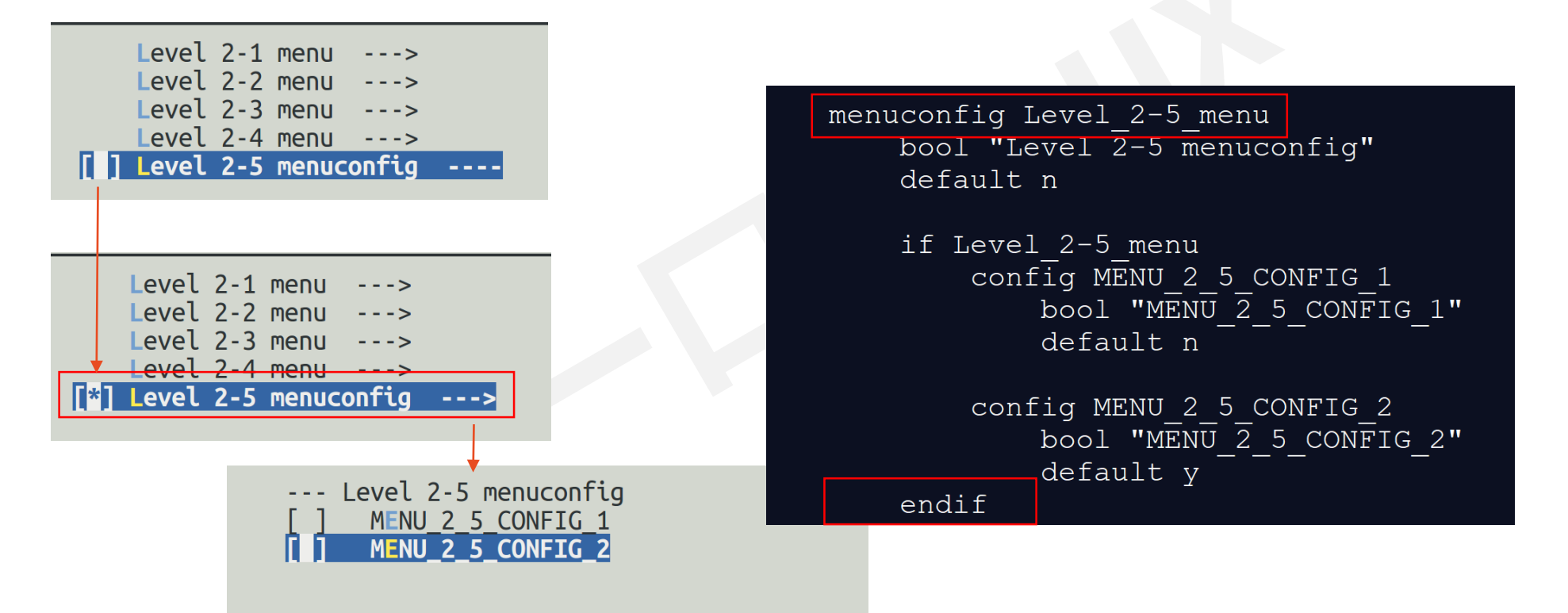

## 5. choice endchoice

### 单选配置单。选项会在子页面显示。要以 choice 开头, endchoice 结尾。

|                                                                                                    |     | choice                                                |
|----------------------------------------------------------------------------------------------------|-----|-------------------------------------------------------|
| choico pamo (OPTION 2)                                                                                                    |     | prompt "choice name"                                  |
|                                                                                                    |     | default OPTION_2<br>config OPTION_1                   |
| <b>choice name</b><br>Use the arrow keys to navigate this window or press the<br>hotkey of the item you wish to select followed by the <space<br>BAR&gt;. Press <? > for additional information about this</space<br> |     | bool "OPTION_1"<br>config OPTION_2<br>bool "OPTION_2" |
| () OPTION_1<br>(X) OPTION_2<br>() OPTION_3                                                                                                    |     | config OPTION_3<br>bool "OPTION_3"                    |
|                                                                                                    |     | config OPTION_4<br>bool                               |
|                                                                                                    |     | endchoice                                             |
| <pre><select> &lt; Help &gt;</select></pre>                                                                                                    | ena | menu                                                  |
|                                                                                                    |     |                                                       |
|                                                                                                    | 获取礼 | 见频中所有资料                                               |

## 6. comment

### ・注释。会显示一行注释信息

#### [\*] MENU 2 4 CONFIG 1

\*\*\* you choose MENU\_2\_4\_CONFIG\_1 !! \*\*\*

comment<sup>I</sup>"you choose MENU 2 4 CONFIG 1 !!"

## 7. if endif

### • if 判断。 if 后面跟着选项名,就是当该选项被选中时成 立。

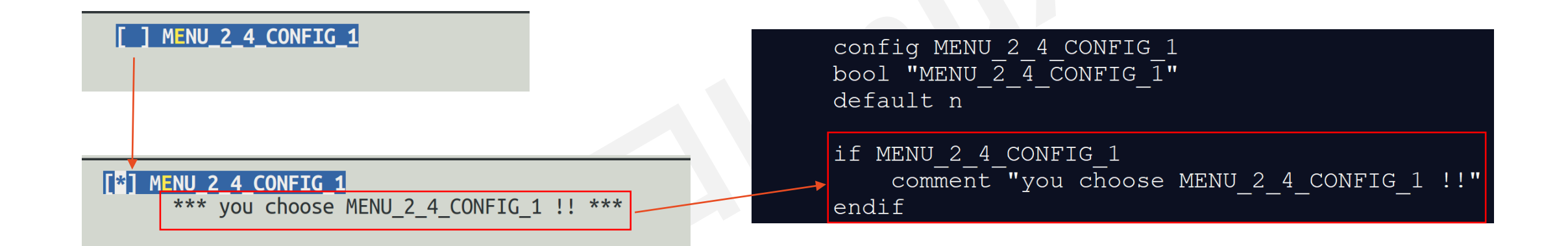

## 8. select

### ·选中指定选项。 select 后面可以跟着已经定义了的配置 选项,一般用作如果XXX选项被选中则选中YYY选项。

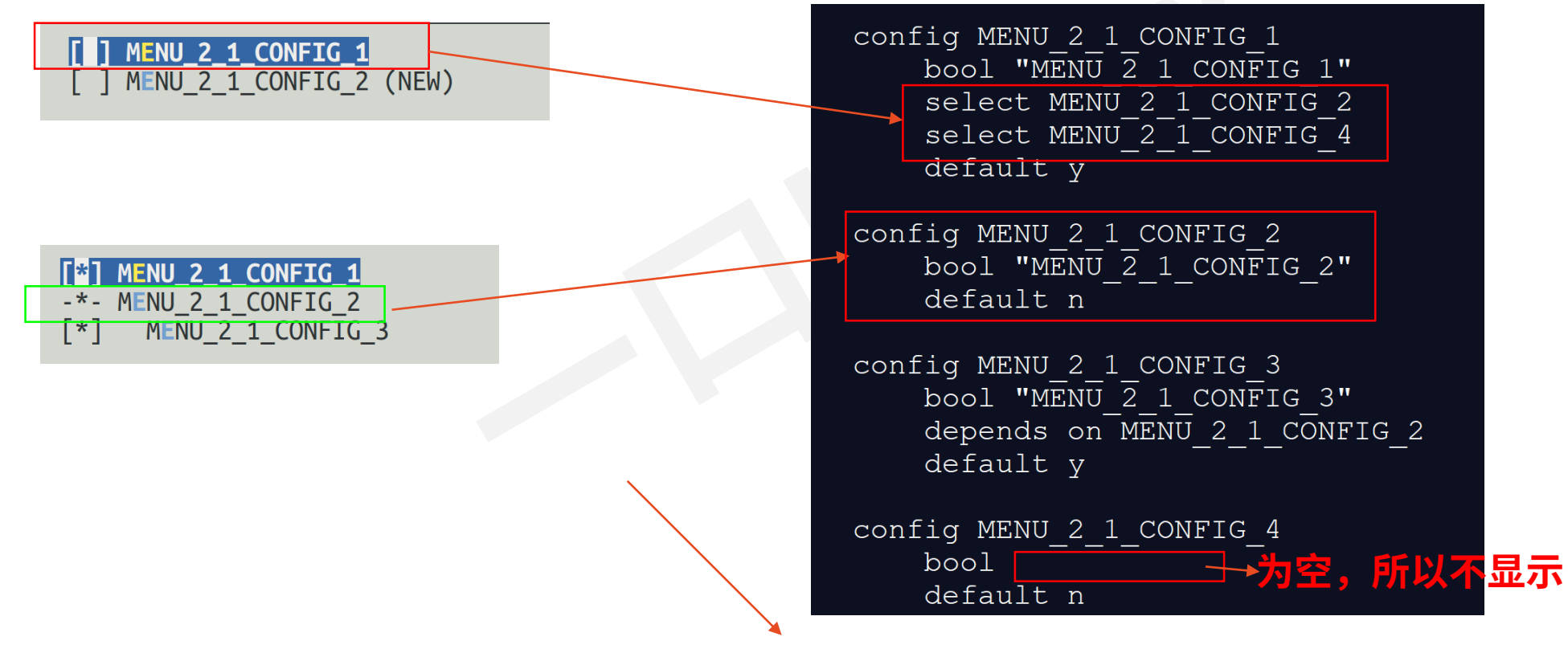

## 9. depends on

### ·依赖于XXX选项。如果依赖的选项被选中了,则当前的 选项才会显示,是连带关系。类似于子选项。

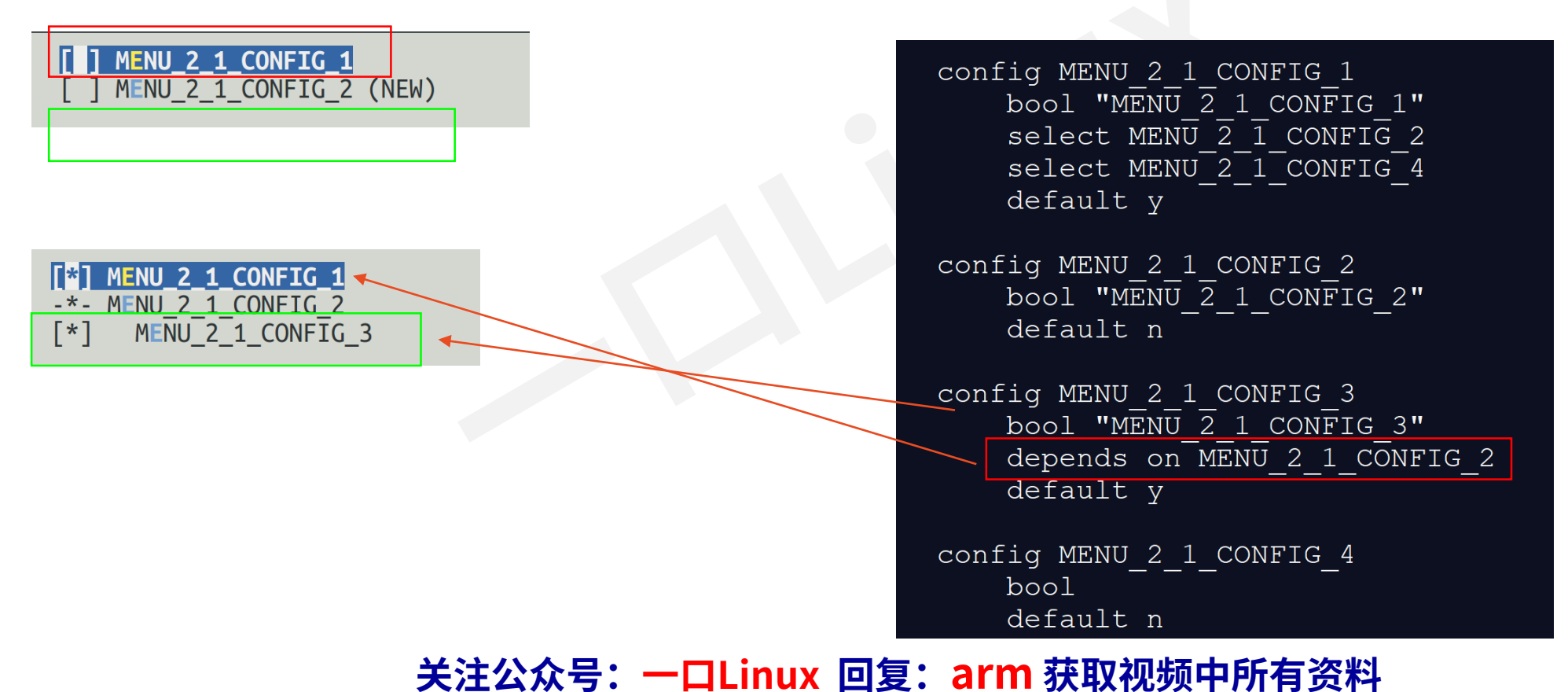

## **10. source**

## ·读取其他的配置文件。类似include

source "drivers/test/Kconfig"

74 source "drivers/test/Kconfig"

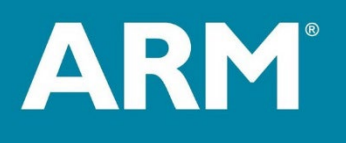

# 通过busybox 制作文件系统

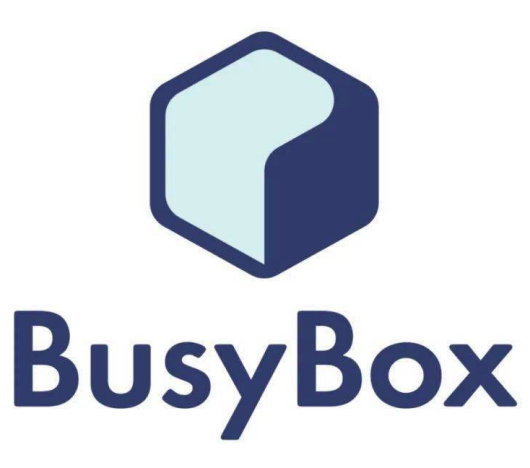

 $() \mathbf{Q}$ 

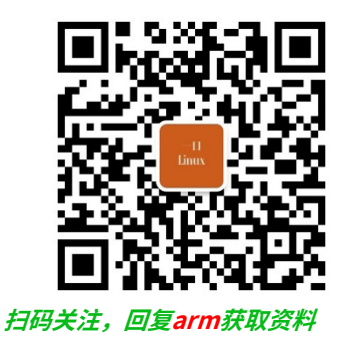

# 文件系统、Busybox入门

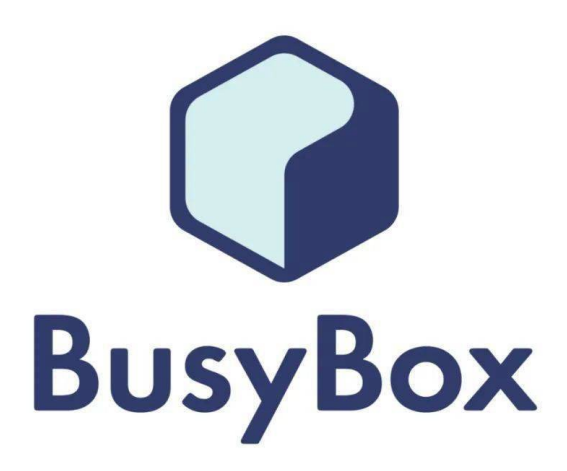

## 1. 常见嵌入式文件系统

- YAFFS (Yet Another Flash File System) :
  - ・ 适用于NAND型Flash,支持JFFS2不支持YAFFS2。
- UBIFS (Unsorted Block Image File System) :
  - ・ 适用于NAND型Flash,支持压缩和加密。
- JFFS (Journaling Flash File System) :
  - ・ 适用于NOR型Flash,支持JFFS2。
- exFAT:
  - exFAT是微软为闪存U盘量身定制的,性能和技术支持先进,针对闪存优化,适合在移动设备中使用。Android11.0支持exFAT文件系统。
- Ext2/Ext3/Ext4:
  - 适用于硬盘等块设备,ext4是Linux操作系统中常见的文件系统,也是Android的默认文件系统。
- FAT/FAT32:
  - 诞生于1977年,最初为软盘设计的文件系统,后逐渐应用于硬盘上。 最大容量到2T,最大文件4G
- ntfs
  - Windows2000之后默认文件系统,支持更大的文件大小和分区容量。但是,NTFS在Android设备上通常只用于外部存储设备。
- APFs
  - 苹果公司发布的文件格式。

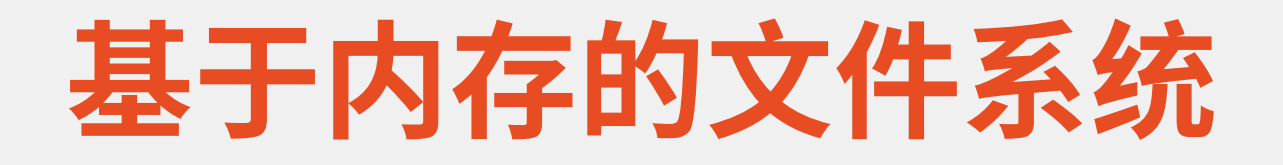

## ramdisk

・将一部分固定大小内存当做分区来使用。

## ramfs/Tmpfs

·Linus开发的一种基于内存的文件系统。

### 重启后,目录下新建的内容就消失 适用于没有存储的环境

### • NFS

 ・由sun开发并发展起来的一向在不同机器、不同操作系统之间 通过网络共享文件的技术。

> 需要网络支持 调试环境采用nfs

## 2. 什么是busybox?

- ·BusyBox是一个集成了大量的Linux命令(如ls、mv、 ifconfig 等命令)和工具的软件。
- ·借助BusyBox,进行配置和编译,就可以方便的构建一个嵌入Linux平台所需要的根文件系统。

# 3. Busybox获取

• <u>https://busybox.net/</u>

# BUSYBOX

#### About

- <u>About BusyBox</u>
- <u>BusyBox in VM</u>
- <u>Screenshot</u>
- Announcements

#### Documentation

- <u>FAQ</u>
- <u>Command Help</u>

#### Get BusyBox

- Download Source
- <u>Download Binaries</u>
- <u>License</u>
- Products

#### Development

- Browse Source
- Source Control
- Mailing Lists
- Bug Tracking
- Use less RAM
- <u>Contributing</u>

#### Links

- <u>Related Sites</u>
- <u>Tiny Utilities</u>
- <u>Sponsors</u>

#### **Developer Pages**

• <u>Rob</u>

• <u>The Software Freedom Conservancy</u> acts as the GPL enforcement agent for various BusyBox c <u>gpl@busybox.net</u>.

- Life without systemd.
- 19 May 2023 -- BusyBox 1.36.1 (stable)

#### BusyBox 1.36.1. (git)

Bug fix release. 1.36.1 has fixes for line editing, detection of hardware sha1/sha256 support, un SIGINT in sleep), ed.

• 3 January 2023 -- BusyBox 1.36.0 (unstable)

#### BusyBox 1.36.0. (git, patches, how to add a patch)

Note: udhcpc6 now uses a different helper script by default (/usr/share/udhcpc/default6.script).

#### Sizes of busybox-1.35.0 and busybox-1.36.0 (with equivalent config, static uclibc build):

| text    | data | bss   | dec     | hex    | filename       |
|---------|------|-------|---------|--------|----------------|
| 1044070 | 908  | 14328 | 1059306 | 1029ea | busybox-1.35.0 |
| 1046317 | 908  | 14328 | 1061553 | 1032b1 | busybox-1.36.0 |

#### Changes since previous release:

- Aaro Koskinen: devmem: add 128-bit width
- Bernhard Reutner-Fischer (3): kbuild: fix building sha256 kbuild: Prefer -Oz over -Os seedrng: manually inline seed\_rng
- Brandon Maier: xxd: fix typo in trivial usage
- Dario Binacchi (2): fbset: abort on not handled options fbset: support setting pixel clock rate

关注公众号:一口Linu

R
### 4. Busybox编译

😣 🗖 🗊 peng@ubuntu: ~/work/itop/fs/busybox-1.29.0

BusyBox 1.29.0 Configuration

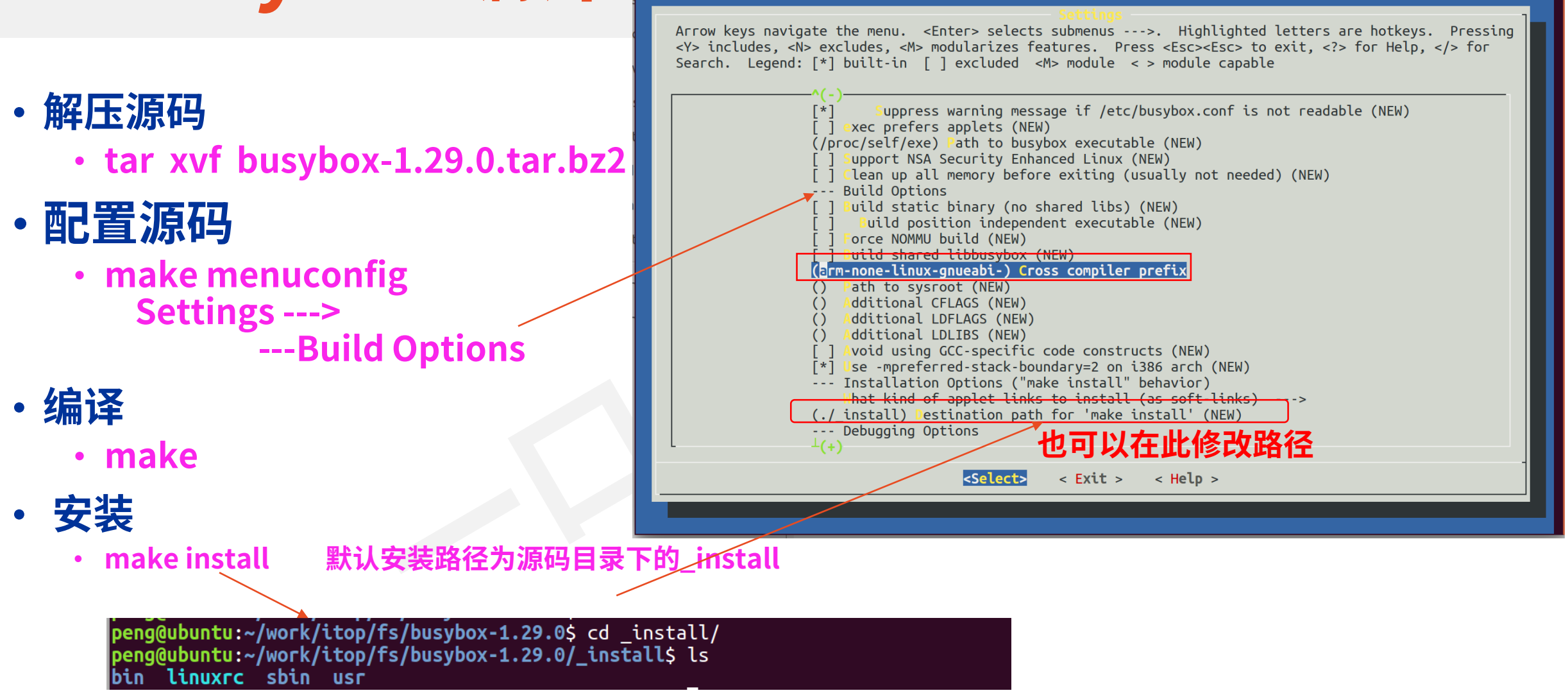

### 编译错误修改

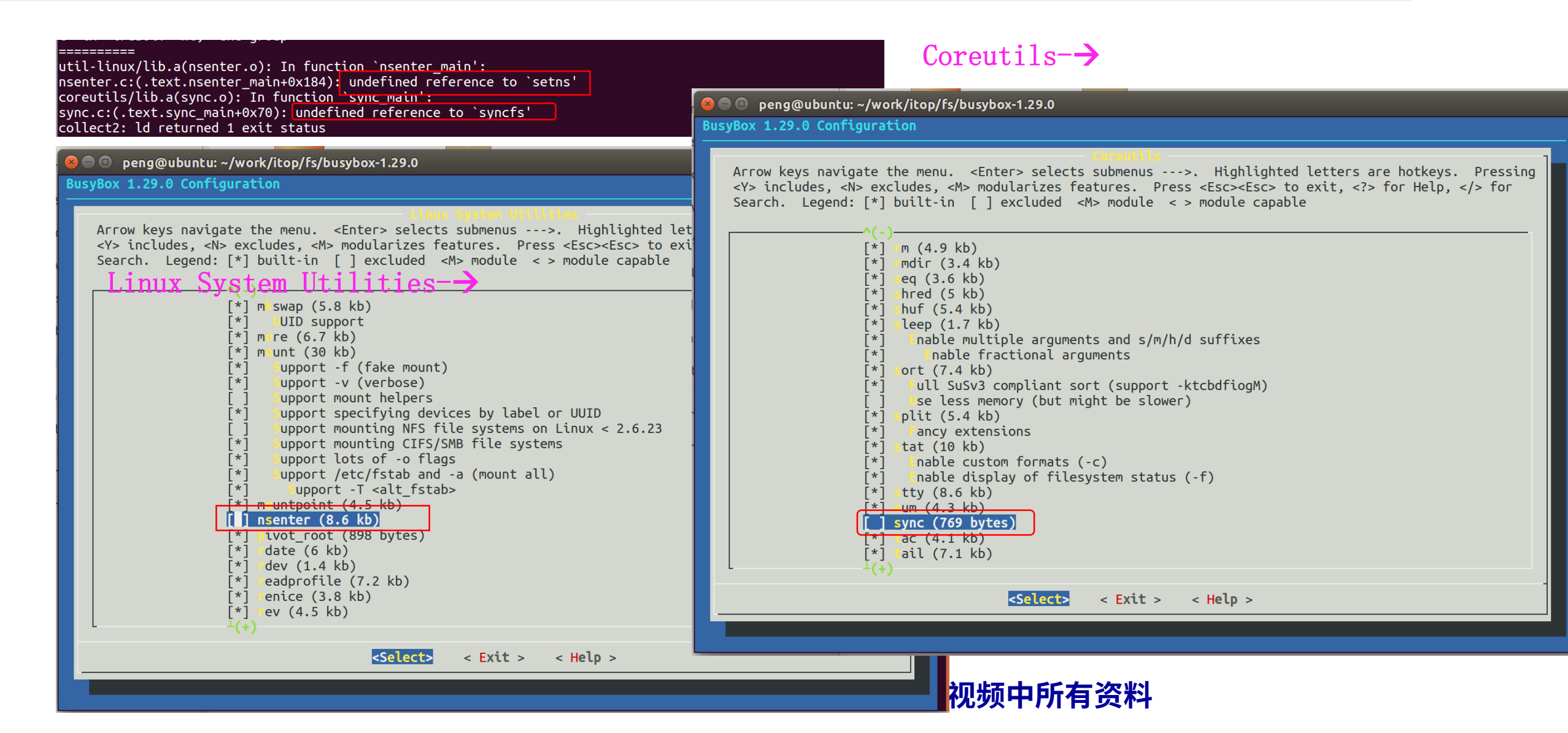

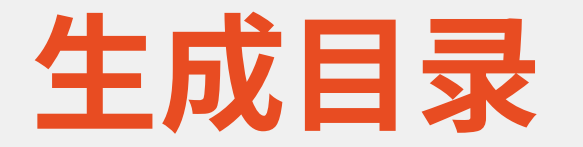

peng@ubuntu:~/work/bak/fs/busybox-1.29.0/\_install\$ ls bin linuxrc sbin usr

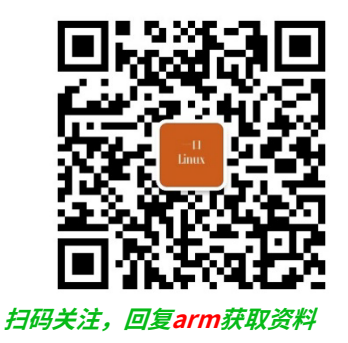

# rootfs配置文件定制

### lib inittab fstab init.d/rcS profile

### 1) 创建其他需要的目录

#### mkdir dev etc mnt proc var tmp sys root

peng@ubuntu:~/work/itop/fs/busybox-1.29.0/\_install\$ ls bin dev etc mnt proc var tmp sys root linuxrc sbin usr

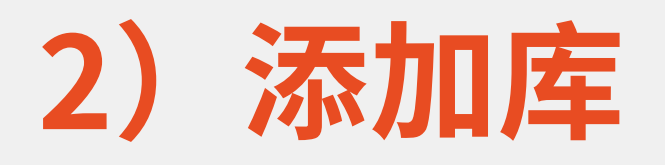

・拷贝库

 cp /home/peng/toolchain/gcc-4.6.2-glibc-2.13-linaro-multilib-2011.12/fsl-linaro-toolchain/arm-fsl-linuxgnueabi/multi-libs/default/lib/ ./ -rf

| peng@ubuntu:~/toolchain/ | gcc-4.6.2-glibc-2.: | 13-linaro-multilib-2011 | .12/fsl-linaro-toolchain | /arm-fsl-linux-gnueab | i/multi-libs/default/lib\$ ls |
|--------------------------|---------------------|-------------------------|--------------------------|-----------------------|-------------------------------|
| ld-2.13.so               | libc-2.13.so        | libmemusage.so          | libnss_dns.so.2          | libnss_nisplus.so.2   | librt-2.13.so                 |
| ld-linux.so.3            | libcrypt-2.13.so    | libm.so.6               | libnss_files-2.13.so     | libnss_nis.so.2       | librt.so.1                    |
| ldscripts                | libcrypt.so.1       | libnsl-2.13.so          | libnss_files.so.2        | libpcprofile.so       | libSegFault.so                |
| libanl-2.13.so           | libc.so.6           | libnsl.so.1             | libnss_hesiod-2.13.so    | libpthread-2.13.so    | libthread_db-1.0.so           |
| libanl.so.1              | libdl-2.13.so       | libnss_compat-2.13.so   | libnss_hesiod.so.2       | libpthread.so.0       | libthread_db.so.1             |
| libBrokenLocale-2.13.so  | libdl.so.2          | libnss_compat.so.2      | libnss_nis-2.13.so       | libresolv-2.13.so     | libutil-2.13.so               |
| libBrokenLocale.so.1     | libm-2.13.so        | libnss_dns-2.13.so      | libnss_nisplus-2.13.so   | libresolv.so.2        | libutil.so.1                  |

- ·修改文件权限并删除静态库和共享库文件中的符号表
  - chmod +w lib chmod +w lib/\* rm lib/\*.a

arm-none-linux-gnueabi-strip lib/\*

#### •删除不需要的库,确保所有库大小不超过8M

• du -mh lib/

# 3) etc下添加文件inittab

1 #this is run first except when booting in single-user mode. 2 ::sysinit:/etc/init.d/rcS 3 # /bin/sh invocations on selected ttys 4 # start an "askfirst" shell on the console (whatever that may be) 5 ::askfirst:-/bin/sh 6 # stuff to do when restarting the init process 7 ::restart:/sbin/init 8 # stuff to do before rebooting 9 ::ctrlaltdel:/sbin/reboot

- ・第2行,系统启动以后运行/etc/init.d/rcS这个脚本文件
- ・第5行,在运行 process 之前在控制台上显示 "Please press Enter to activate this console."。只要用户按下"Enter"键以后才会执行 process
- ・第7行,重启的话运行/sbin/init
- ・第9行,按下 ctrl+alt+del 组合键的话就运行/sbin/reboot,该组合键用于重启系统

### Inittab格式说明

- ・inittab 的详细内容可以参考 busybox 下的文件 examples/inittab。
- ・init 程序会读取/etc/inittab这个文件, inittab 由若干条指令组成。
- ·每条指令的结构都是一样的,由以":"分隔的4个段组成,格式如下:
- <id>:<runlevels>:<action>:<process></process>
  - [id]:
    - 每个指令的标识符,不能重复。但是对于 busybox 的 init 来说, 有着特殊意义。对于 busybox 而言用来指定启动进 程的控制 tty,一般我们将串口或者 LCD 屏幕设置为控制 tty
  - [runlevels]:
    - 对 busybox 来说此项完全没用,所以空着
  - [action]:
    - 动作,用于指定可能用到的动作
  - [process]:
    - 具体的动作,比如程序、脚本或命令等。

# busybox 支持的动作

| 动作         | 描述                                                                                                    |
|------------|----------------------------------------------------------------------------------------------------|
| sysinit    | 在系统初始化的时候process才会执行一次                                                                                              |
| respawn    | 当 process 终止以后马上启动一个新的                                                                                              |
| askfirst   | 和 respawn 类似,在运行 process 之前在控制台上显示"Please<br>press Enter to activatethis console."。只要用户按下"Enter"键<br>以后才会执行 process |
| wait       | 告诉 init,要等待相应的进程执行完以后才能继续执行                                                                                         |
| once       | 仅执行一次,而且不会等待 process 执行完成                                                                                           |
| restart    | 当 init 重启的时候才会执行 process                                                                                            |
| ctrlaltdel | 当按下 ctrl+alt+del 组合键才会执行 process                                                                                    |
| shutdown   | 关机的时候执行 process                                                                                                    |

# 4) etc下添加文件fstab

| 😢 🖻 🗊 peng@ubuntu: ~/work/itop/fs/busybox-1.29.0/_install |                  |         |                 |      |            |  |  |  |  |
|-----------------------------------------------------------|------------------|---------|-----------------|------|------------|--|--|--|--|
| <b>1</b> #de                                              | evice mount-poir | nt type | options         | dump | fsck order |  |  |  |  |
| 2 pr                                                      | ос /ргос         | ргос    | defaults        | 0 0  | )          |  |  |  |  |
| 3 tm                                                      | ofs /tmp         | tmpfs   | defaults        | Θ    | 0          |  |  |  |  |
| 4 sys                                                     | s <b>fs</b> /sys | sysfs   | defaults        | Θ    | 0_         |  |  |  |  |
| 5 <u>tm</u>                                               | ofs /dev         | tmpfs   | <u>defaults</u> | 0    | 0          |  |  |  |  |

这里我们挂载的文件系统有三个proc、sysfs和tmpfs。

在内核中proc和sysfs默认都支持,而tmpfs是没有支持的,我们需要确保内 核有tmpfs的支持。

```
$ make menuconfig
File systems --->
Pseudo filesystems --->
[*] Virtual memory file system support (former shm fs)
[*] Tmpfs POSIX Access Control Lists
```

### fstab格式

- <file system> <mount point> <type> <options> <dump> <pass>
  - [file system]:
    - 要挂载的特殊的设备,也可以是块设备,比如/dev/sda 等等。
  - [mount point]:
    - 挂载点。
  - [type]:
    - 文件系统类型,比如 ext2、 ext3、 proc、 romfs、 tmpfs 等等。
  - [options]:
    - 挂载选项,在 Ubuntu 中输入"man mount"命令可以查看具体的选项。一般使用 defaults,也就是默认选项,defaults 包含了 rw、 suid、 dev、 exec、 auto、 nouser 和 async。
  - [dump]:
    - •为1的话表示允许备份,为0不备份,一般不备份,因此设置为0。
  - [pass]:
    - 磁盘检查设置,为 0 表示不检查。根目录'/'设置为 1,其他的都不能设置为 1,其他的分区从 2 开始。一般 不在 fstab 中挂载根目录,因此这里一般设置为 0。

# 5) etc下创建init.d/rcS

・rcS 是个 shell 脚本, Linux 内核启动以后需要启动一些服务,而 rcS 就是规定启动哪些 文件的脚本文件。

1 #!/bin/sh
2 # This is the first script called by init process
3 /bin/mount -a # 挂载fstab制定的所有文件系统 ←
4 echo /sbin/mdev > /proc/sys/kernel/hotplug
5 /sbin/mdev -s

mount 命令来挂载所有的文件系统,这些文 件系统由文件/etc/fstab 来指定

增加权限

• chmod +x etc/init.d/rcS

使用 mdev 来管理热插拔设备,通过这两行, Linux 内核就可以在/dev 目录下自动创建设备节点

## 6) etc下添加profile文件

- ・profile文件是是一个脚本文件,包含一系列的Shell命令,用于在用户登录时执行。
- ・linux启动文件profile的作用包括以下几个方面:
- ·1.环境变量的设置:
  - ・ profile文件中可以设置各种环境变量,如PATH等,用于告诉系统在哪里可以找到需要的命令或程序。
- ·2.命令别名的设置:
  - •通常情况下,我们会把一些长的命令转换成一个短的别名,以方便我们的使用。profile文件中可以设置这些 命令的别名。
- ·3.启动程序的设置:
  - 有些程序需要在用户登录时启动,并且需要设置一些参数。这些参数可以存储在profile文件中,以便在用户 登录时自动启动。
- ・4.其他设置:
  - 其它设置还包括某些特定的操作系统的设置,启动定时任务等操作。

## profile

- 1 #!/bin/sh
- 2 export HOSTNAME=yikoupeng
- 3 export USER=root
- 4 export HOME=root
- 5 export PS1="[\$USER@\$HOSTNAME \W]\# "
- 6 PATH=/bin:/sbin:/usr/bin:/usr/sbin
- 7 LD\_LIBRARY\_PATH=/lib:/usr/lib:\$LD\_LIBRARY\_PATH
- 8 export PATH LD\_LIBRARY\_PATH
- 9 mknod dev/console c 5 1

拷贝到 /home/peng/nfsroot

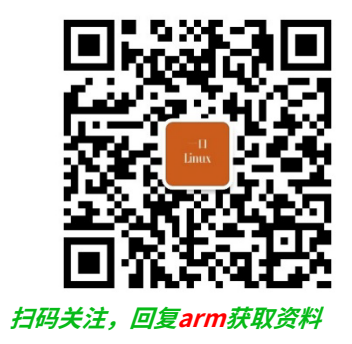

# nfs挂载测试

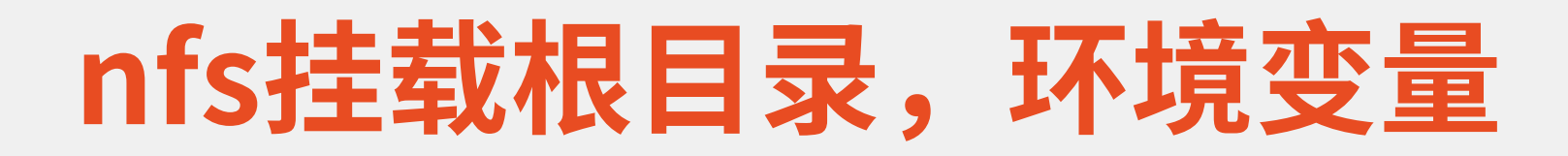

- ubuntu ip:
  - **192.168.0.112**
- ・ 开发板ip:
  - 192.168.0.111
- ・U-Boot配置命令:
  - setenv ipaddr 192.168.0.111
  - setenv bootargs root=/dev/nfs nfsroot=192.168.0.112:/home/peng/nfsroot,proto=tcp rw ip=192.168.0.111:192.168.0.112:192.168.0.1:255.255.255.0::eth0:off init=/linuxrc
  - mmc read 0x40007000 0x460 0x3000;mmc read 0x41000000 0x3460 0xa0;bootm 0x40007000 - 0x41000000

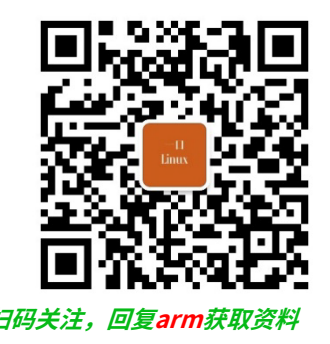

# ext4格式文件系统制作 system.img

### make\_ext4fs

# system.img制作 ext4

#### xunwei\工具软件\linux\_tools.tgz

Ę

peng@ubuntu:~/work/itop\$ tar xvf linux\_tools.tgz
usr/
usr/local/
usr/local/bin/
usr/local/bin/mkimage
usr/local/bin/make\_ext4fs

- sudo cp usr/local/bin/make\_ext4fs /usr/local/bin/
- sudo chmod +x /usr/local/bin/make\_ext4fs

### make\_ext4fs参数说明

- -l <len> 指定文件系统大小,单位为字节
- -b <block\_size>
   指定文件系统的块大小
- -g <blocks\_per\_group> 指定每个块组中的块数
- -a <android mountpoint> 是指这个img用于android系统,设置挂载点目录
- -L <label> 指定文件系统标签
- -S

生成ext4的S模式制作

<filename>

要创建的镜像文件的路径和名称

• [<directory>]

要将其内容添加到镜像中的目录;省略,则只会创建一个空的文件系统镜像

# peng@ubuntu:~/work/bak/fs\$ make\_ext4fs Expected filename after options make\_ext4fs [ -l <len> ] [ -j <journal size> ] [ -b <block\_size> ] [ -g <blocks per group> ] [ -i <inodes> ] [ -I <inode size> ] [ -L <label> ] [ -f ] [ -a <android mountpoint> ] [ -S file\_contexts ] [ -z | -s ] [ -t ] [ -w ] [ -c ] [ -J ] <filename> [<directory>]

peng@ubuntu:~/work/itop/fs/busybox-1.29.0\$ make\_ext4fs -s -l 314572800 -a root -L linux system.img \_install/ Creating filesystem with parameters: Size: 314572800 Block size: 4096 Blocks per group: 32768 Inodes per group: 6400 Inode size: 256 Journal blocks: 1200 Label: linux Blocks: 76800 Block groups: 3 Reserved block group size: 23 Created filesystem with 487/19200 inodes and 3429/76800 blocks

#### make\_ext4fs -s -l 314572800 -a root -L linux system.img \_install/

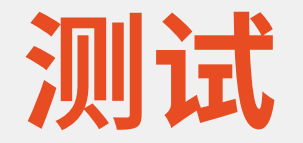

#### fastboot.exe flash system system.img

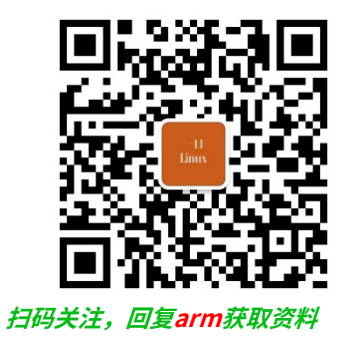

# ramdisk.img制作

### 什么是ramdisk?

- RAMDISK,就是内存磁盘,也就是在内存中开辟一块空间用于虚拟成为一个DISK。
- •对于一些经常被访问、并且不会被更改的文件,可以将 它们通过ramDisk放在内存中,能够明显地提高系统性 能。

# ramdisk.img制作

- ・1、制作一个大小为8M的镜像文件
  - ・dd if=/dev/zero of=ramdisk bs=1k count=8192 (ramdsik为8M)
- ・2、格式化这个镜像文件为ext2
  - mkfs.ext2 -F ramdisk
- ・3、在mount下面创建initrd目录作为挂载点
  - sudo mkdir /mnt/initrd
- ・4、将这个磁盘镜像文件挂载到/mnt/initrd下
  - sudo mount -t ext2 ramdisk /mnt/initrd

# ramdisk.img制作

- ・5、将测试好的文件系统里的内容全部拷贝到 /mnt/initrd目录下面
  - sudo cp /home/peng/nfsroot/\* /mnt/initrd -a
- ・6、卸载/mnt/initrd
  - sudo umount /mnt/initrd
- ・7、压缩ramdisk为ramdisk.gz
  - gzip --best -c ramdisk > ramdisk.gz
- ・8、格式化为uboot识别的格式并拷贝到/tftpboot下
  - mkimage -n "ramdisk" -A arm -O linux -T ramdisk -C gzip -d ramdisk.gz ramdisk.img

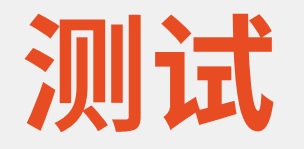

#### ulmage

- mmc read 0x40007000 0x460 0x3000
- dtb
  - mmc read 0x41000000 0x3460 0xa0
- ramdisk

也可以用fatload

#### ・启动

• bootm 0x40007000 0x44000000 0x41000000

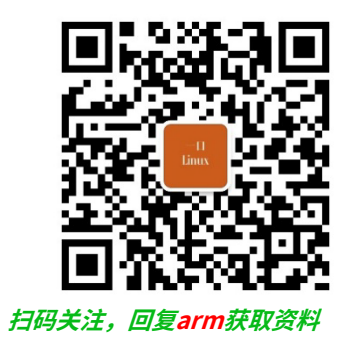

# 如何设置开机自动启动程序

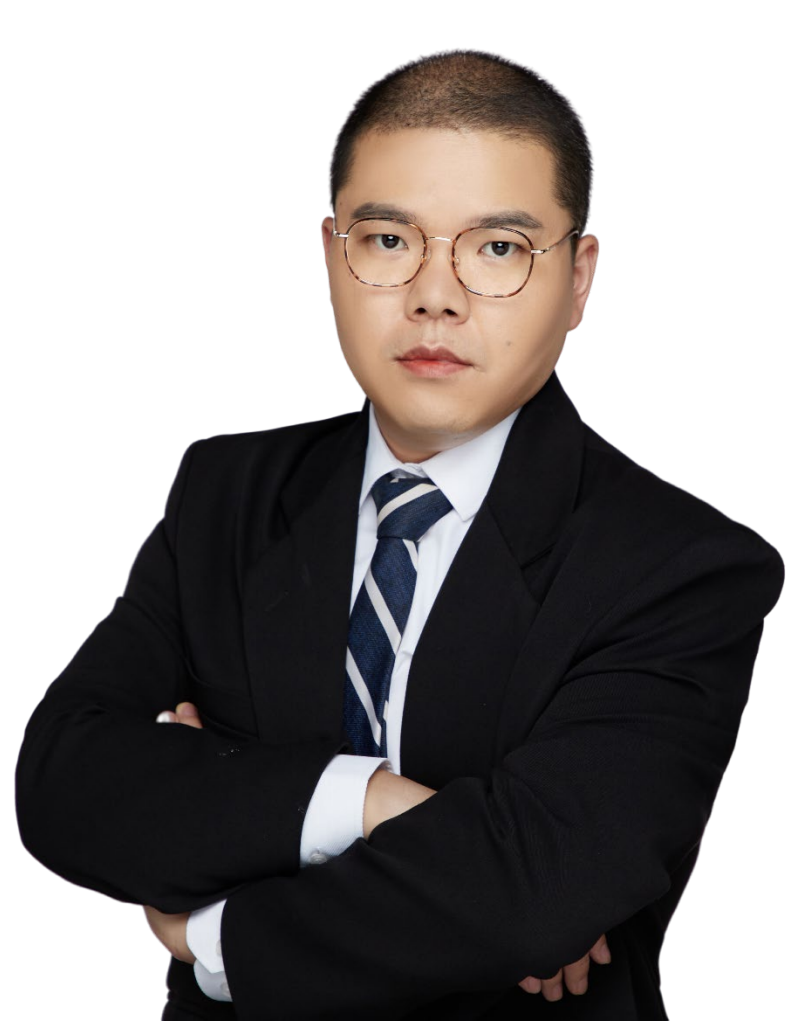

### /etc/init.d/rcS

1 #!/bin/sh
2 # This is the first script called by init process
3 /bin/mount -a # 挂载fstab制定的所有文件系统
4 echo /sbin/mdev > /proc/sys/kernel/hotplug
5 /sbin/mdev -s
6

7 ifconfig eth0 192.168.0.111

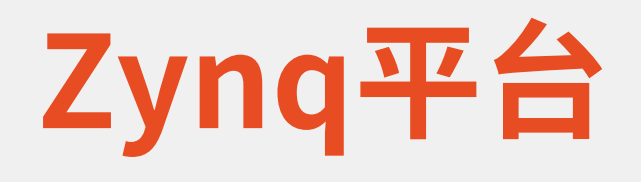

#### /etc/rc.local

```
1 #!/bin/sh -e
 2 #
 3 # rc.local
 4 #
 5 # This script is executed at the end of each multiuser runlevel.
 6 # Make sure that the script will "exit 0" on success or any other
 7 # value on error.
 8 #
 9 # In order to enable or disable this script just change the execution
10 # bits.
11 #
12 # By default this script does nothing.
13
14 exit 0
15 EOF
```

### 分区命令fdisk

#### ・只有uboot2010支持

- fdisk -c 1
- fdisk -c 1 300 300 300
- fatformat mmc 1:1
- ext3format mmc 1:2
- ext3format mmc 1:3
- ext3format mmc 1:4

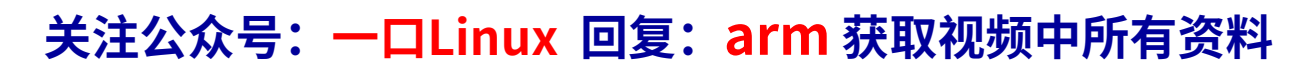

慎用

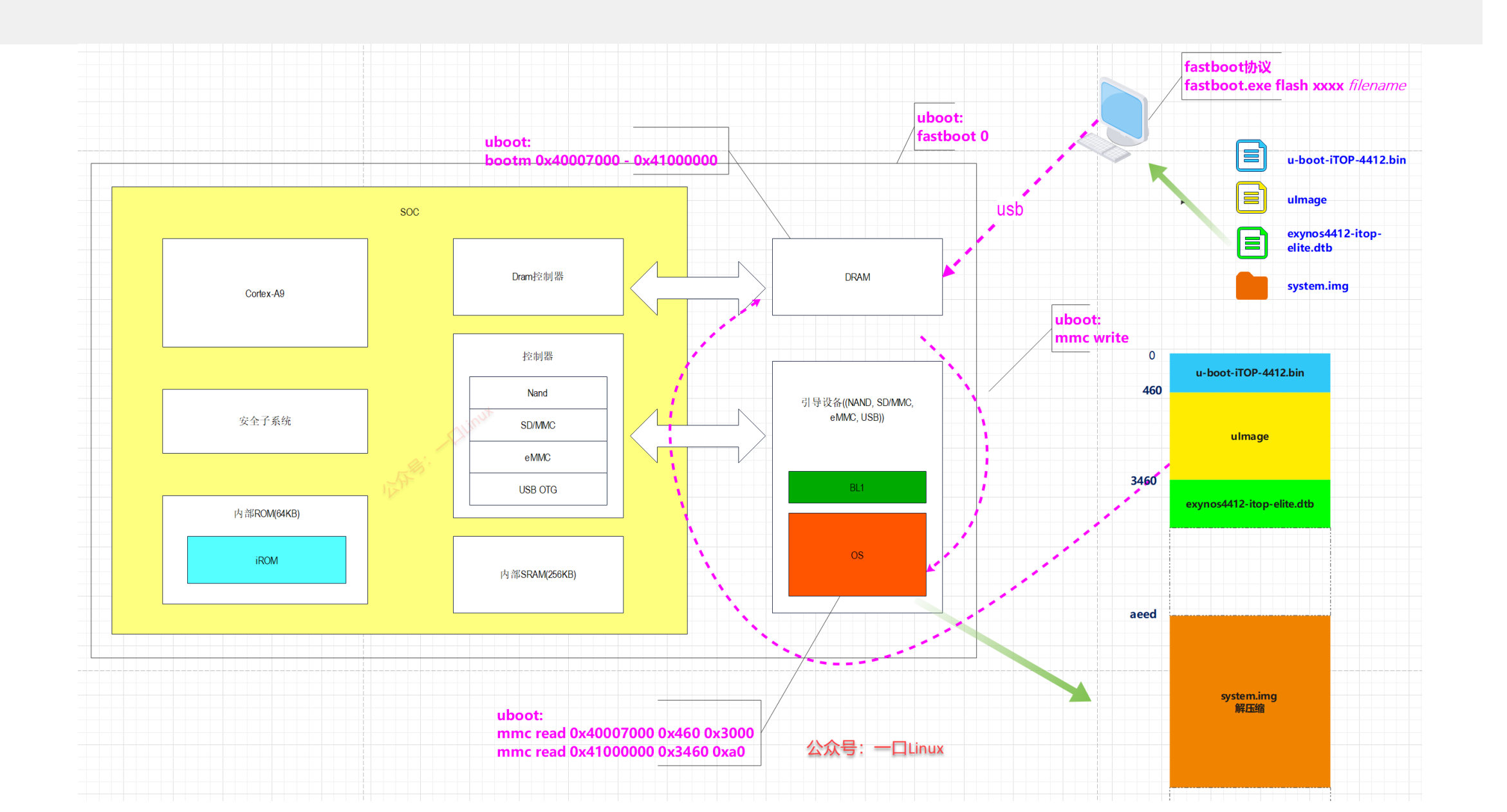

### 想入门和进阶ARM, 请加关注一口君的公众号:一口Linux

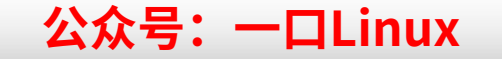